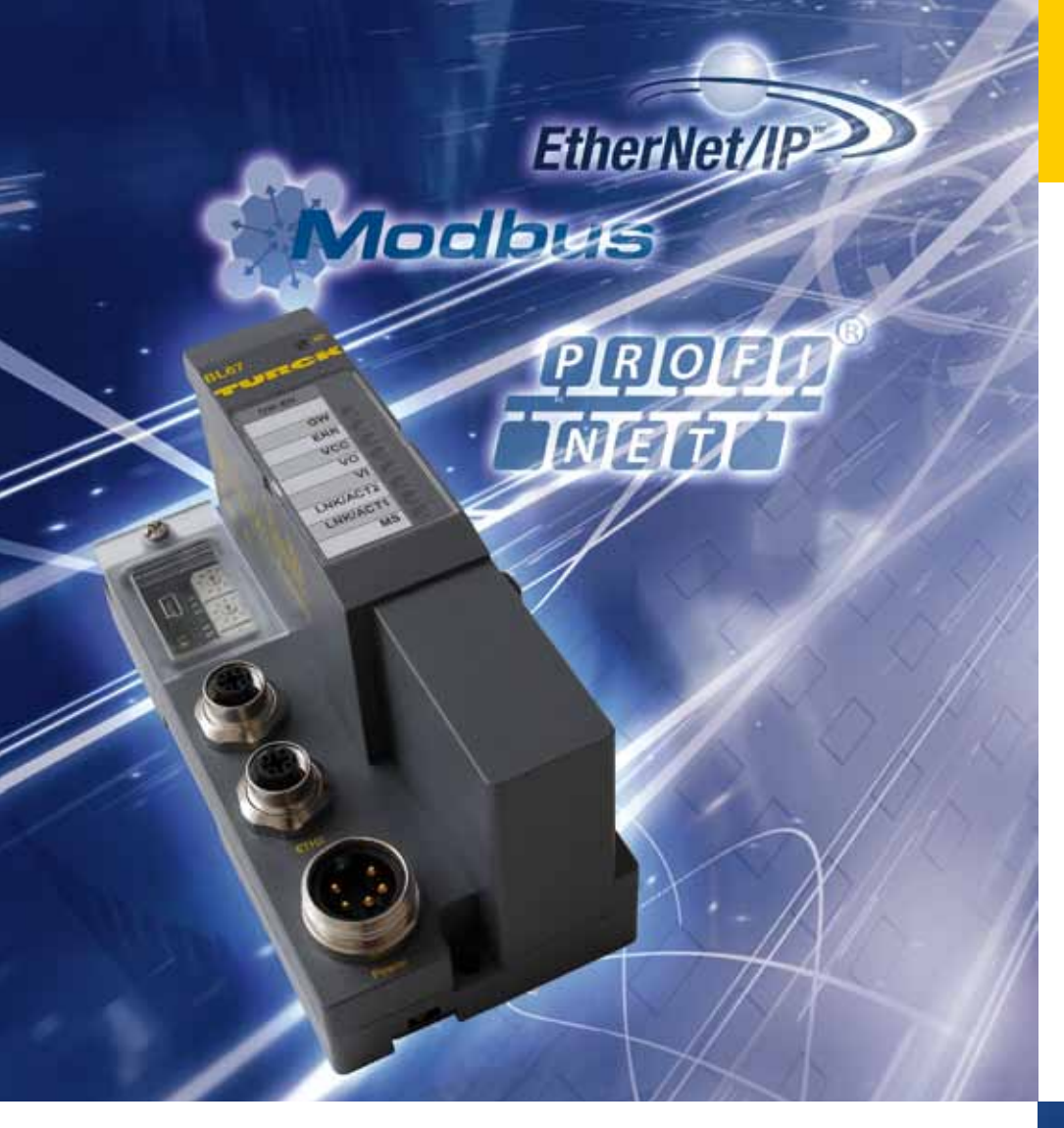

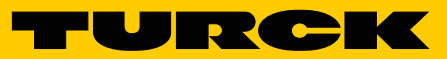

Industri<mark>al</mark> Au<mark>tomation</mark>

USER MANUAL

BL67-MULTIPROTOCOL GATEWAY FOR ETHERNET

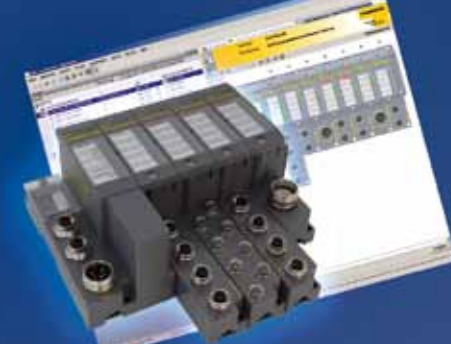

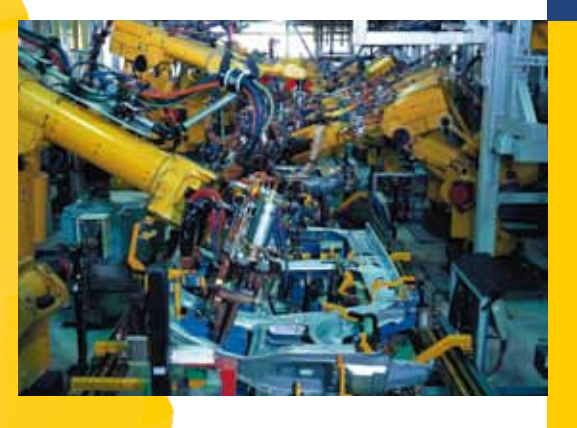

Sense it! Connect it! Bus it! Solve it!

All brand and product names are trademarks or registered trade marks of the owner concerned.

Edition 02/2015 © Hans Turck GmbH, Muelheim an der Ruhr

All rights reserved, including those of the translation.

No part of this manual may be reproduced in any form (printed, photocopy, microfilm or any other process) or processed, duplicated or distributed by means of electronic systems without written permission of Hans Turck GmbH & Co. KG, Muelheim an der Ruhr.

Subject to alterations without notice

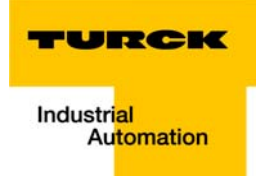

## **Table of contents**

| 1            | About this manual                                             |     |
|--------------|---------------------------------------------------------------|-----|
| 1.1          | Documentation concept                                         | 1-2 |
| 1.1.1        | Additional documentation                                      |     |
| 1.2          | Explanation of symbols used                                   | 1-3 |
| 1.2.1        | Further notes                                                 | 1-3 |
| 1.3          | General notes                                                 | 1-4 |
| 1.3.1        | Prescribed use                                                |     |
| 1.3.2        | Notes concerning planning/installation of this product        |     |
| 1.4          | List of revisions                                             | 1-5 |
| 2            | BL67 philosophy                                               |     |
| 2.1          | The basic concept                                             | 2-2 |
| 2.1.1        | Flexibility                                                   | 2-3 |
| 2.1.2        | Easy to handle                                                | 2-3 |
| 2.2          | The BL67 components                                           | 2-4 |
| 2.2.1        | Gateways                                                      | 2-4 |
| 2.2.2        | Electronic modules                                            | 2-5 |
| 2.2.3        | Base modules                                                  |     |
| 2.2.4        | End plate                                                     | 2-6 |
| 3            | Properties: Gateway                                           |     |
| 3.1          | General technical data                                        | 3-3 |
| 3.1.1        | Function                                                      |     |
| 3.1.2        | Version overview                                              |     |
| 3.2          | Supported I/O-modules (protocol dependent)                    | 3-4 |
| 3.3          | QuickConnect (QC) and Fast Start-Up (FSU)                     | 3-6 |
| 3.4          | Technical data                                                | 3-7 |
| 3.4.1        | Top view BL67-GW-EN (VN < 03-00)                              |     |
| 3.4.2        | Top view BL67-GW-EN (VN $\geq$ 03-00)                         | 3-8 |
| 3.4.3        | Gateway structure                                             |     |
| 3.4.4        | Technical data                                                |     |
| 3.5          | Connection options                                            |     |
| 3.5.1        | Fieldbus connection                                           |     |
| 3.5.2        | Voltage supply via 7/8"-connector                             |     |
| 3.5.3        | Service-interface female PS/2 connector (VN < 03-00)          |     |
| 3.5.4        | Service interface Mini-USB (VN $\geq$ 03-00)                  |     |
| 3.6          | Address assignment                                            |     |
| 3.6.1        | Default setting of the gateway                                |     |
| 3.6.2        | Address setting via rotary coding switch (rotary mode)        |     |
| 3.6.3        | Address setting via BootP-mode (300)                          |     |
| 3.6.4        | Address setting via DHCP-mode (400)                           |     |
| 3.0.5<br>266 | Address setting via the mode (500)                            |     |
| 5.0.0        | Address setting via the mode PGIVI-DHCP (Universal mode, 600) |     |

| 3.6.7  | F_Reset (reset to factory settings, 900)                        |      |
|--------|-----------------------------------------------------------------|------|
| 3.6.8  | Addressing via I/O-ASSISTANT 3 (FDT/DTM)                        |      |
| 3.6.9  | Address assignment via Web server (only VN $\geq$ 03-00)        |      |
| 3.7    | Reset to factory settings                                       |      |
| 3.8    | Web server - remote access/configuration (only VN $\geq$ 03-00) |      |
| 3.8.1  | Safety in the web server                                        |      |
| 3.8.2  | IP address                                                      |      |
| 3.8.3  | Home                                                            |      |
| 3.8.4  | Gateway Diagnostics                                             |      |
| 3.8.5  | Ethernet Statistics                                             |      |
| 3.8.6  | Links                                                           |      |
| 3.8.7  | Login/password                                                  |      |
| 3.8.8  | Change Admin Password                                           |      |
| 3.8.9  | Network Configuration                                           |      |
| 3.8.10 | Gateway Configuration                                           |      |
| 3.8.11 | Slot Parameters                                                 |      |
| 3.8.12 | Usage of mobile devices                                         |      |
| 3.8.13 | Web server logout                                               |      |
| 3.8.14 | Deactivating the web server                                     |      |
| 3.9    | Status and Control Word of the BL67-stations                    |      |
| 3.9.1  | Status Word                                                     |      |
| 3.9.2  | Control Word                                                    |      |
| 3.10   | SET button                                                      |      |
| 3.11   | Status indicators/diagnostic messages gateway                   |      |
| 3.11.1 | Diagnostic messages via LEDs                                    |      |
| 3.12   | Parameters of the I/O-modules                                   |      |
| 3.13   | Diagnostics of the I/O-modules                                  |      |
| 4      | Implementation of EtherNet/IP                                   |      |
| 4.1    | The EtherNet/IP Communications Profile                          |      |
| 4.1.1  | Communications Profile for BL67                                 |      |
| 4.2    | QC - QuickConnect                                               |      |
| 4.2.1  | General                                                         |      |
| 4.2.2  | QuickConnect in BL67                                            |      |
| 4.3    | Device Level Ring (DLR)                                         |      |
| 4.4    | Diagnostic messages via the process data                        |      |
| 441    | Summarized Diagnostics                                          | 4-7  |
| 4.4.2  | Scheduled Diagnostics                                           |      |
| 4.5    | Classes and Instances of the EtherNet/IP stations               |      |
| 4.5.1  | EtherNet/IP Standard Classes                                    |      |
| 4.5.2  | Identity Object (0×01)                                          |      |
| 4.5.3  | Assembly Object (0×04)                                          | 4-11 |
| 4.5.4  | TCP/IP Interface Object (0×F5)                                  | 4-14 |
| 4.5.5  | Ethernet Link Object (0×F6)                                     | 4-18 |
| 4.5.6  | DLR Object (0×47)                                               | 4-21 |
| 4.5.7  | QOS Object (0×48)                                               | 4-22 |

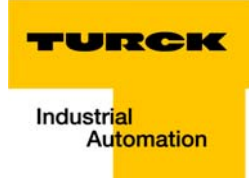

| 4.6            | VSC-Vendor Specific Classes                                        | 4-23       |
|----------------|--------------------------------------------------------------------|------------|
| 4.6.1          | Class instance of the VSC                                          | 4-23       |
| 4.6.2          | Gateway Class (VSC 100, 64h)                                       |            |
| 4.6.3          | Process Data Class (VSC102, 66h)                                   | 4-27       |
| 4.6.4          | Miscellaneous Parameters Class (VSC 126)                           |            |
| 5              | Application example: BL67-GW-EN with EtherNet/IP(Allen Bradley)    |            |
| 5.1            | General notes                                                      | 5-2        |
| 5.1.1          | Used hard-/ software                                               | 5-2        |
| 5.2            | Network configuration                                              | 5-3        |
| 5.2.1          | Configuration of the network in "RS Logix 5000"                    | 5-3        |
| 5.2.2          | Downloading the I/O configuration                                  | 5-8        |
| 5.3            | I/O data mapping                                                   | 5-10       |
| 5.4            | Process data access                                                | 5-12       |
| 5.4.1          | Setting outputs                                                    | 5-12       |
| 5.4.2          | Example program                                                    | 5-13       |
| 5.5            | Activating QuickConnect                                            | 5-15       |
| 6              | Implementation of Modbus TCP                                       |            |
| 6.1            | Common Modbus description                                          | 6-2        |
| 6.2            | Implemented Modbus functions                                       | 6-6        |
| 6.3            | Modbus registers                                                   | 6-7        |
| 6.3.1          | Structure of the packed in-/output process data                    | 6-11       |
| 6.3.2          | Register 100Ch: "Gateway status"                                   | 6-14       |
| 6.3.3          | Register 1130h: "Modbus connection mode"                           | 6-15       |
| 6.3.4          | Register 1131h: "Modbus Connection Timeout"                        |            |
| 6.3.5          | Register 0×113C and 0×113D: "Restore Modbus-Connection-Parameters" | 6-15       |
| 0.5.0          | The Cost is Object                                                 |            |
| 0.4            |                                                                    |            |
| 6.5            | Bit areas: mapping of input-discrete- and coil-areas               | 6-18       |
| 6.6            | Output module behavior in case of an error                         | 6-19       |
| 7              | Application example: BL67-GW-EN with Modbus TCP (CODESYS Win V3)   |            |
| 7.1            | Used hard-/software                                                | 7-2        |
| 7.1.1          | Hardware                                                           | 7-2        |
| 7.1.2          | Software                                                           | 7-2        |
| 7.2            | Network configuration                                              | 7-3        |
| 7.3            | Programming with CODESYS                                           | 7-4        |
| 7.3.1          | Predefined feature sets                                            | 7-4        |
| 1.3.2<br>7 2 2 | Creating a new project                                             | 5-/<br>ح ح |
| 7.3.3<br>734   | Adding the Ethernet Adapter                                        | /-/<br>7_0 |
| 7.3.5          | Adding the Modbus master                                           |            |
| 7.3.6          | Adding a Modbus TCP slave                                          |            |
|                |                                                                    |            |

| 7.3.7  | Programming (example program) | 7-13 |
|--------|-------------------------------|------|
| 7.3.8  | CODESYS: Global variables     | 7-14 |
| 7.3.9  | Modbus channels               | 7-15 |
| 7.3.10 | Building, login and start     | 7-27 |
| 7.3.11 | Reading out the process data  | 7-29 |
| 7.3.12 | Diagnosis evaluation          | 7-30 |

## 8 Implementation of PROFINET

| 8.1                                                          | PROFINET                                                                                                    | 8-2                                        |
|--------------------------------------------------------------|----------------------------------------------------------------------------------------------------|--------------------------------------------|
| 8.2                                                          | FSU - Fast Start-Up (prioritized startup)                                                                                                    | 8-4                                        |
| 8.2.1<br>8.2.2                                               | General<br>FSU in BL67                                                                                                    | 8-4<br>8-4                                 |
| 8.3                                                          | MRP (Media Redundancy Protocol)                                                                                                    | 8-5                                        |
| 8.4                                                          | Address assignment                                                                                                    | 8-5                                        |
| 8.5                                                          | GSDML file                                                                                                    | 8-6                                        |
| 8.6                                                          | Default values                                                                                                    | 8-6                                        |
| 8.7                                                          | Diagnosis in PROFINET                                                                                                    | 8-7                                        |
|                                                              |                                                                                                    |                                            |
| 8.7.1<br>8.7.2                                               | Gateway Error codes<br>Channel-specific error codes of the I/O-modules                                                                                                    | 8-7<br>8-8                                 |
| 8.7.1<br>8.7.2<br><b>8.8</b>                                 | Gateway Error codes<br>Channel-specific error codes of the I/O-modules<br>Parameterization                                                                                                 | 8-7<br>8-8<br>. <b> 8-12</b>               |
| 8.7.1<br>8.7.2<br><b>8.8</b><br>8.8.1<br>8.8.2               | Gateway Error codes<br>Channel-specific error codes of the I/O-modules<br>Parameterization<br>Gateway parameters<br>I/O module parameters                                                  | 8-7<br>8-8<br><b>8-12</b><br>8-12<br>8-15  |
| 8.7.1<br>8.7.2<br><b>8.8</b><br>8.8.1<br>8.8.2<br><b>8.9</b> | Gateway Error codes<br>Channel-specific error codes of the I/O-modules<br>Parameterization<br>Gateway parameters<br>I/O module parameters<br>Description of user data for acyclic services | 8-7<br>8-8<br>8-12<br>8-12<br>8-15<br>8-16 |

## 9 Application example: BL67-GW-EN with PROFINET (S7)

| 9.1    | Application example                               | 9-2  |
|--------|---------------------------------------------------|------|
| 9.1.1  | General                                           | 9-2  |
| 9.1.2  | Example network                                   | 9-2  |
| 9.1.3  | New project in the SIMATIC Manager                | 9-3  |
| 9.1.4  | Setting the PG/PC-interface                       | 9-3  |
| 9.1.5  | Installation of the GSDML-files                   | 9-4  |
| 9.1.6  | Adding PROFINET network nodes                     | 9-8  |
| 9.1.7  | Configuring the BL67-station                      | 9-10 |
| 9.1.8  | Scanning the network for PROFINET nodes           | 9-11 |
| 9.1.9  | PROFINET neighborhood detection via LLDP          | 9-13 |
| 9.1.10 | Online topology detection                         | 9-16 |
| 9.1.11 | Fast Start-Up - configuration of fieldbus nodes   | 9-17 |
| 9.2    | Diagnosis with Step 7                             | 9-19 |
| 9.2.1  | Diagnostic messages in the hardware configuration | 9-19 |
| 9.2.2  | Diagnostic telegram with error code               | 9-20 |
| 10     | Guidelines for station planning                   |      |

| 10.1   | Module arrangement        | 10-2 |
|--------|---------------------------|------|
| 10.1.1 | Random module arrangement | 10-2 |

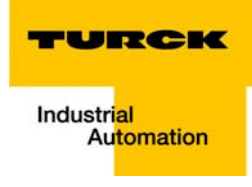

| 10.2   | Complete planning                                               | 10-3 |
|--------|-----------------------------------------------------------------|------|
| 10.3   | Maximum system extension                                        | 10-3 |
| 10.4   | Creating potential groups                                       | 10-4 |
| 10.5   | Plugging and pulling electronics modules                        | 10-4 |
| 10.6   | Extending an existing station                                   | 10-5 |
| 10.7   | Firmware download                                               | 10-6 |
| 11     | Guidelines for Electrical Installation                          |      |
| 11.1   | General notes                                                   | 11-2 |
| 11.1.1 | General                                                         |      |
| 11.1.2 | Cable routing                                                   |      |
| 11.1.3 | Lightning protection                                            |      |
| 11.1.4 | Transmission media                                              | 11-3 |
| 11.2   | Potential relationships                                         | 11-4 |
| 11.2.1 | General                                                         |      |
| 11.3   | Electromagnetic compatibility (EMC)                             | 11-5 |
| 11.3.1 | Ensuring electromagnetic compatibility                          |      |
| 11.3.2 | Grounding of inactive metal components                          | 11-5 |
| 11.3.3 | PE connection                                                   | 11-5 |
| 11.3.4 | Earth-free operation                                            |      |
| 11.3.5 | Mounting rails                                                  |      |
| 11.4   | Shielding of cables                                             | 11-7 |
| 11.5   | Potential compensation                                          | 11-8 |
| 11.5.1 | Switching inductive loads                                       |      |
| 11.5.2 | Protection against Electrostatic Discharge (ESD)                | 11-8 |
| 12     | Appendix                                                        |      |
| 12.1   | Changing the IP address of a PC/ network interface card         | 12-2 |
| 12.1.1 | Changing the IP address in Windows                              |      |
| 12.1.2 | Changing the IP address via PACTware FDT/DTM (I/O-ASSISTANT V3) |      |
| 12.2   | Deactivating/ adapting the firewall in Windows                  | 12-5 |
| 12.3   | Addressing via DHCP                                             | 12-7 |
|        |                                                                 |      |

- 13 Glossary
- 14 Index

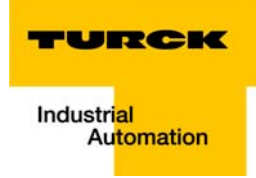

## 1 About this manual

| 1.1   | Documentation concept                                  |   |
|-------|--------------------------------------------------------|---|
| 1.1.1 | Additional documentation                               | 2 |
| 1.2   | Explanation of symbols used                            | 3 |
|       | – Warnings                                             | 3 |
| 1.2.1 | Further notes                                          | 3 |
| 1.3   | General notes                                          | 4 |
| 1.3.1 | Prescribed use                                         | 4 |
| 1.3.2 | Notes concerning planning/installation of this product | 4 |
| 1.4   | List of revisions                                      | 5 |

### 1.1 Documentation concept

This manual contains all information about the multiprotocol-gateway of the product line BL67 (BL67-GW-EN).

In addition to a short BL67-system description and the protocol-independent properties of the gateway and if necessary of the I/O-modules (technical properties, diagnostics, parameters, etc.), the following chapters contain two protocol-dependent chapters respectively.

The protocol-dependent chapters contain on the one hand the protocol-specific gateway-properties and on the other hand an application example for the respective Ethernet-protocol, describing the device's connection to automation devices.

- EtherNet/IP
  - chapter 4, Implementation of EtherNet/IP
  - chapter 5, Application example: BL67-GW-EN with EtherNet/IP (Allen Bradley)
- Modbus TCP
  - chapter 6, Implementation of Modbus TCP
  - chapter 7, Application example: BL67-GW-EN with Modbus TCP (CODESYS Win V3)
- PROFINET
  - chapter 8, Implementation of PROFINET
  - chapter 9, Application example: BL67-GW-EN with PROFINET (S7)

Additionally, the manual contain protocol-independent guideline for station configuration, the electrical installation, etc.

### 1.1.1 Additional documentation

BL67 I/O-modules (TURCK-documentation no.: German D300572; English D300529).

The bus-independent I/O-modules of the BL67-system as well as all bus independent information as mounting, labeling etc. are described in a separate manual.

In addition to that, the manual contains a short description of the I/O-ASSISTANT, the project planning and configuration software tool for TURCK I/O-systems-

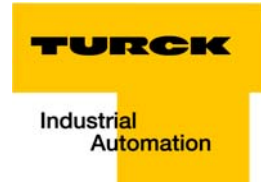

### 1.2 Explanation of symbols used

### Warnings

Action-related warnings are placed next to potentially dangerous work steps and are marked by graphic symbols. Each warning is initiated by a warning sign and a signal word that expresses the gravity of the danger. The warnings have absolutely to be observed.

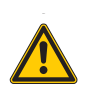

### DANGER!

DANGER indicates an immediately dangerous situation, with high risk, the death or severe injury, if not avoided.

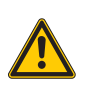

### WARNING!

WARNING indicates a potentially dangerous situation with medium risk, the death or severe injury, if not avoided.

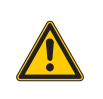

### CAUTION!

WARNING indicates a potentially dangerous situation with medium risk, the death or severe injury, if not avoided.

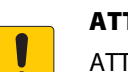

### **ATTENTION!**

ATTENTION indicates a situation that may lead to property damage, if it is not avoided.

### 1.2.1 Further notes

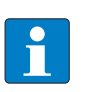

### NOTE

In NOTES you find tips, recommendations and important information. The notes facilitate work, provide more information on specific actions and help to avoid overtime by not following the correct procedure.

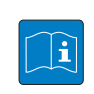

### **TECHNICAL BASICS**

The TECHNICAL BASICS offer technical information, basics and background information. This information lead to a better understanding of the device functions for example. The experienced user can skip this information.

➤ CALL TO ACTION

This symbol identifies steps that the user has to perform.

➡ RESULTS OF ACTION

This symbol identifies relevant results of steps

### 1.3 General notes

Please read this section carefully. Safety aspects cannot be left to chance when dealing with electrical equipment.

This manual includes all information necessary for the prescribed use of the BL67-gateways. It has been specially conceived for personnel with the necessary qualifications.

### 1.3.1 Prescribed use

The devices described in this manual must be used only in applications prescribed in this manual or in the respective technical descriptions, and only with certified components and devices from third party manufacturers.

Appropriate transport, storage, deployment and mounting as well as careful operating and thorough maintenance guarantee the trouble-free and safe operation of these devices.

### **1.3.2** Notes concerning planning/installation of this product

All respective safety measures and accident protection guidelines must be considered carefully and without exception.

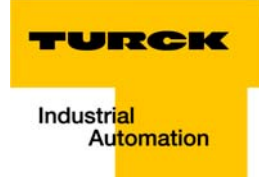

## 1.4 List of revisions

| Table 1-1:        | Chapter | Торіс                                                       | new | changed |
|-------------------|---------|-------------------------------------------------------------|-----|---------|
| List of revisions | 3       | QuickConnect (QC) and Fast Start-Up (FSU) (page 3-6)        | х   |         |
|                   |         | Ethernet-connection for QC-/FSU-applications (page 3-13)    | х   |         |
|                   |         | Parameters of the I/O-modules (page 3-43)                   |     | х       |
|                   |         | Diagnostics of the I/O-modules (page 3-44)                  |     | х       |
|                   | 4       | QuickConnect in BL67 (page 4-4)                             | х   |         |
|                   |         | Device Level Ring (DLR) (page 4-6)                          | x   |         |
|                   | 5       | Activating QuickConnect (page 5-15)                         | х   |         |
|                   | 8       | PROFINET (page 8-2)                                         | х   |         |
|                   |         | FSU - Fast Start-Up (priorisierter Hochlauf) (page 8-4)     | х   |         |
|                   |         | MRP (Media Redundancy Protokoll) (page 8-5)                 | х   |         |
|                   | 9       | Fast Start-Up - configuration of fieldbus nodes (page 9-17) | х   |         |

In comparison to the previous manual edition, the following changes/revisions have been made.

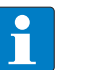

## NOTE

The publication of this manual renders all previous editions invalid.

About this manual

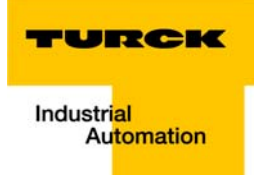

# 2 BL67 philosophy

| 2.1   | The basic concept       | 2  |
|-------|-------------------------|----|
| 2.1.1 | Flexibility             | .3 |
| 2.1.2 | Easy to handle          | .3 |
| 2.2   | The BL67 components     | 4  |
| 2.2.1 | Gateways                | .4 |
| 2.2.2 | Electronic modules      | .5 |
|       | - Power feeding modules | .5 |
|       |                         |    |
| 2.2.3 | Base modules            | .5 |

### 2.1 The basic concept

BL67 is a modular I/O system of protection class IP67 for use in industrial automation. It connects the sensors and actuators in the field with the higher-level master.

BL67 offers modules for practically all applications:

- Digital input and output modules
- Analog input and output modules
- Technology modules (SSI-, RS232-module,...).

A complete BL67 station counts as **one** station on the bus and therefore occupies **one** fieldbus address in any given fieldbus structure.

A BL67 station consists of a gateway, power distribution modules and I/O modules.

The connection to the relevant fieldbus is made via the bus-specific gateway, which is responsible for the communication between the BL67 station and the other fieldbus stations.

The communication within the BL67 station between the gateway and the individual BL67 modules is regulated via an internal module bus.

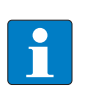

### NOTE

The gateway is the only fieldbus-dependent module on a BL67 station. All other BL67 modules are not dependent on the fieldbus used.

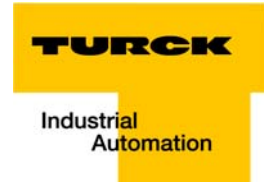

## 2.1.1 Flexibility

A BL67 station can contain modules in any combination, which means it is possible to adapt the system to practically all applications in automated industry.

### 2.1.2 Easy to handle

All BL67 modules of the standard line, with the exception of the gateway, consist of a base module and an electronics module.

The gateway and the base modules are either snapped onto a mounting rail or are directly mounted onto the machine frame. The electronic modules are plugged onto the appropriate base modules.

The electronics modules can be plugged or pulled when the station is being commissioned or for maintenance purposes, without having to disconnect the field wiring from the base modules.

### 2.2 The BL67 components

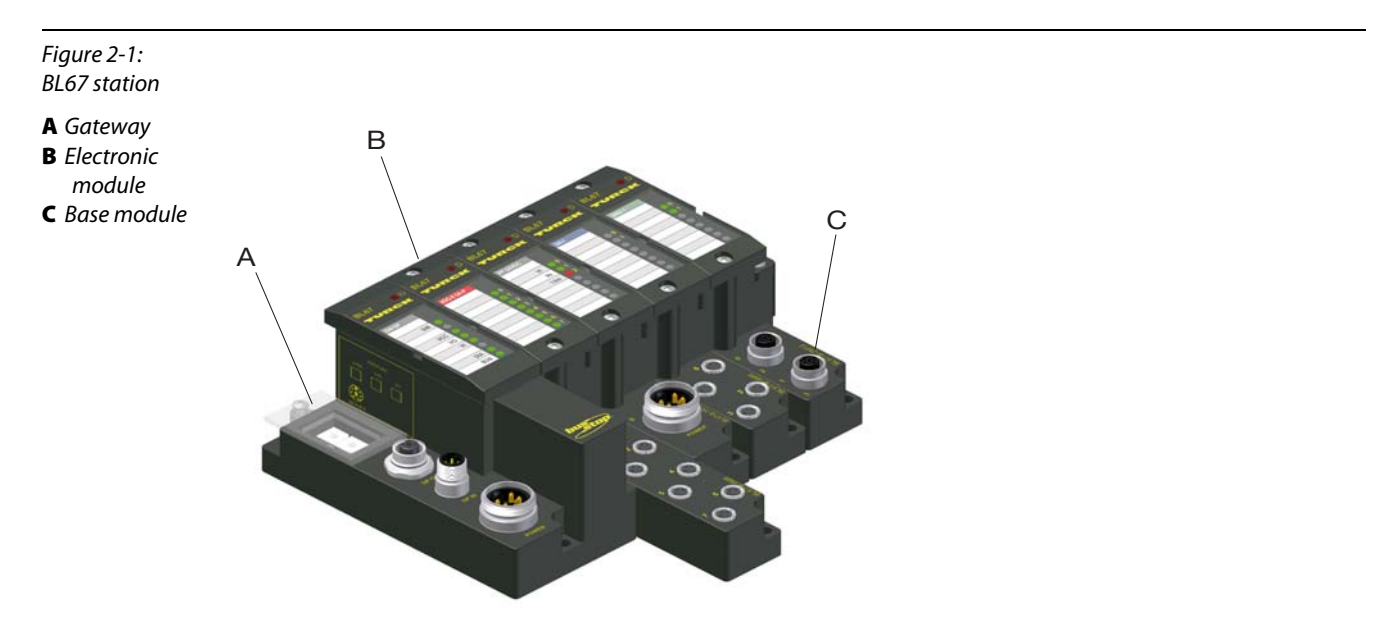

### 2.2.1 Gateways

The gateway connects the fieldbus to the I/O modules. It is responsible for handling the entire process data and generates diagnostic information for the higher-level master and the software tool I/O-ASSIS-TANT.

Figure 2-2: BL67 gateway

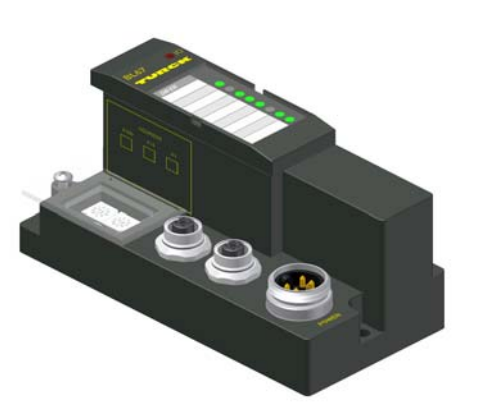

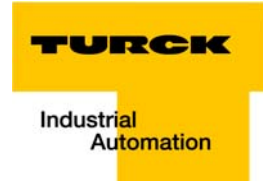

### 2.2.2 Electronic modules

The standard electronics modules contain the I/O-functions of the BL67 modules (power distribution modules, digital and analog input/output modules, and technology modules).

They are plugged onto the base modules and are not directly connected to the wiring and can be plugged or pulled when the station is being commissioned or for maintenance purposes, without having to disconnect the field wiring from the base modules.

Figure 2-3: Example of an electronic module

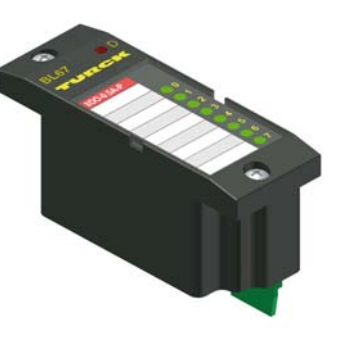

### **Power feeding modules**

Power Feeding modules distribute the required 24 V DC field voltage to the I/O-modules. They are necessary for building groups of modules with different potentials within a BL67 station, or if the rated supply voltage for the outputs cannot be guaranteed.

The adjoining power supply module and modules to the left are potentially isolated.

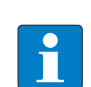

### NOTE

For detailed information about the individual BL67 I/O components, please refer to the chapters 2 to 8 of the manual "BL67- I/O-modules" (TURCK Documentation-No.: German D300572; English: D300529).

The "Appendix" to the manual mentioned above contains (amongst others) a list of all BL67 components and the assignment of electronic modules to base modules.

### 2.2.3 Base modules

The field wiring is connected to the base modules.

These are available in the following connection variations:

- 1 × M12, 2 × M12, 2 × M12-P, 4 × M12, 4 × M12-P
- 4 × M8, 8 × M8
- 1 × M12-8
- 1 × M23, 1 × M23-19

■ 1 × 7/8" (for Power Feeding-modules)

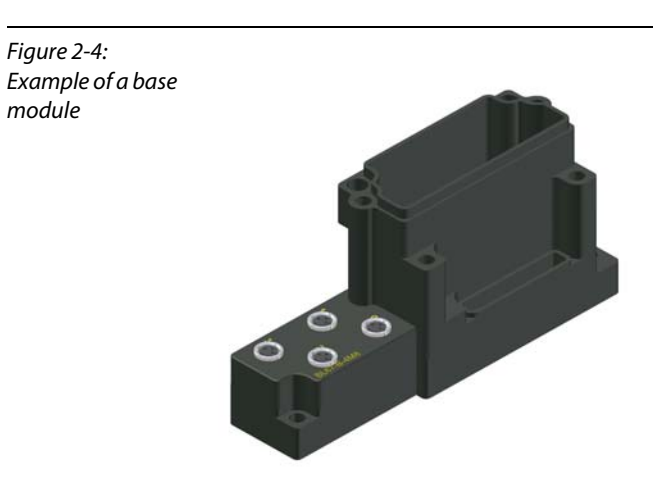

## 2.2.4 End plate

An end plate on the right-hand side physically completes the BL67 station.

It protects the module bus connections of the last base module in a station and guarantees the protection class IP67.

Figure 2-5: End plate

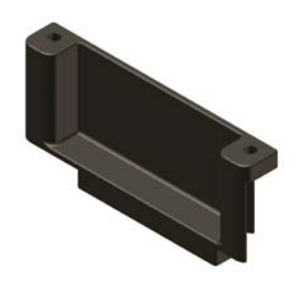

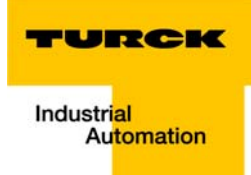

# 3 Properties: Gateway

| 3.1   | General technical data                                              |          |
|-------|---------------------------------------------------------------------|----------|
| 3.1.1 | Function                                                            |          |
| 3.1.2 | Version overview                                                    | 3        |
| 3.2   | Supported I/O-modules (protocol dependent)                          | 4        |
| 3.3   | QuickConnect (QC) and Fast Start-Up (FSU)                           | 6        |
| 3.4   | Technical data                                                      | 7        |
| 341   | Top view BL 67-GW-EN (VN $< 03-00$ )                                | 7        |
| 342   | Top view BL67-GW-EN (VN $\geq$ 03-00)                               | ,<br>8   |
| 3.4.3 | Gateway structure                                                   |          |
| 01.10 | – BL67-GW-EN < VN 03-00                                             |          |
|       | – BL67-GW-EN ≥ VN 03-00                                             | 9        |
| 3.4.4 | Technical data                                                      | 9        |
| 3.5   | Connection options                                                  |          |
| 3.5.1 | Fieldbus connection                                                 | 13       |
|       | – BL67-GW-EN (VN $\geq$ 03-00)                                      | 13       |
|       | <ul> <li>Ethernet-connection for QC-/FSU-applications</li> </ul>    | 13       |
| 3.5.2 | Voltage supply via 7/8"-connector                                   | 14       |
| 3.5.3 | Service-interface female PS/2 connector (VN < 03-00)                |          |
|       | – Connection with I/O-ASSISTANT-connection cable                    |          |
| 254   | - Connection using commercially available cables                    |          |
| 3.5.4 | Service interface Mini-USB (VN $\geq$ 03-00)                        |          |
| 3.6   | Address assignment                                                  | 17       |
|       | – LED behavior                                                      | 17       |
| 3.6.1 | Default setting of the gateway                                      |          |
|       | <ul> <li>Resetting the IP-address, switch position "000"</li> </ul> |          |
| 3.6.2 | Address setting via rotary coding switch (rotary mode)              |          |
| 3.6.3 | Address setting via BootP-mode (300)                                |          |
| 3.6.4 | Address setting via DHCP-mode (400)                                 |          |
| 3.6.5 | Address setting via the mode (500)                                  |          |
| 5.0.0 | Address setting via the mode PGM-DHCP (universal mode, 600)         | 22<br>22 |
|       |                                                                     | 22<br>22 |
| 367   | F Reset (reset to factory settings 900)                             |          |
| 368   | Addressing via I/O-ASSISTANT 3 (FDT/DTM)                            |          |
| 3.6.9 | Address assignment via Web server (only VN $\geq$ 03-00)            |          |
| 3.7   | Reset to factory settings                                           | 27       |
| 3.8   | Web server - remote access/configuration (only VN $\geq$ 03-00)     | 28       |
| 3.8.1 | Safety in the web server                                            |          |
| 3.8.2 | IP address                                                          |          |
| 3.8.3 | Home                                                                |          |
| 3.8.4 | Gateway Diagnostics                                                 |          |
| 3.8.5 | Ethernet Statistics                                                 |          |
| 3.8.6 | Links                                                               |          |
| 3.8.7 | Login/password                                                      |          |

| 3.14   | Diagnostics of the I/O-modules                                               | 44       |
|--------|------------------------------------------------------------------------------|----------|
| 3.13   | Parameters of the I/O-modules                                                | 43       |
| 3.12.1 | Diagnostic messages via LEDs                                                 | 40       |
| 3.12   | Status indicators/diagnostic messages gateway                                | 40       |
| 3.11   | SET button                                                                   |          |
| 3.10.2 | Control Word                                                                 |          |
| 3.10.1 | Status Word<br>– Meaning of the status bits                                  |          |
| 3.10   | Status and Control Word of the BL67-stations                                 |          |
| 3.9.1  | Deactivating the web server                                                  |          |
| 3.9    | Web server logout                                                            |          |
| 3.8.12 | Usage of mobile devices                                                      |          |
| 5.0.11 | <ul> <li>Parameterization of the in-/outputs</li> </ul>                      |          |
| 2011   | <ul> <li>Reset to Factory Defaults</li> </ul>                                | 34<br>25 |
|        | <ul> <li>Configuration of the field bus interface</li> <li>Reboot</li> </ul> | 34<br>   |
| 3.8.10 | Gateway Configuration                                                        |          |
| 3.8.9  | – Change network parameters (port settings, IP address, etc.)                |          |
| 3.8.8  | Change Admin Password                                                        |          |

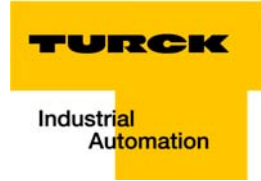

### 3.1 General technical data

### 3.1.1 Function

The BL67-GW-EN (> VN 03-00) is used as multiprotocol-interface between the BL67-system and the Ethernet-protocols Modbus TCP, EtherNet/IP and PROFINET.

### 3.1.2 Version overview

Please observe, that the previous versions of the gateway did not support all protocols.

Version < VN 03-00</p>

BL67-gateway supports only the Ethernet protocol

- Modbus TCP
- Version VN 03-01
   BL67-gateway supports the Ethernet protocols
  - Modbus TCP
  - EtherNet/IP
- Version ≥ VN 03-02 BL67-gateway supports the Ethernet protocols
  - Modbus TCP
  - EtherNet/IP
  - PROFINET

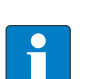

## NOTE

The multi protocol Ethernet gateway replaces all previous versions and is completely compatible.

Only the LED-designation has changed. Please find detailed information under Diagnostic messages via LEDs (page 3-40).

## 3.2 Supported I/O-modules (protocol dependent)

| Table 3-1:<br>List of supported<br>modules | Module                 | EtherNet/IP  | Modbus TCP   | PROFINET     |
|--------------------------------------------|------------------------|--------------|--------------|--------------|
|                                            | Digital input modules  |              |              |              |
|                                            | BL67-4DI-P             | $\checkmark$ | $\checkmark$ | ✓            |
|                                            | BL67-4DI-N             | $\checkmark$ | ✓            | $\checkmark$ |
|                                            | BL67-4DI-PD            | $\checkmark$ | $\checkmark$ | $\checkmark$ |
|                                            | BL67-8DI-P             | $\checkmark$ | $\checkmark$ | $\checkmark$ |
|                                            | BL67-4DI-N             | $\checkmark$ | $\checkmark$ | $\checkmark$ |
|                                            | BL67-8DI-PD            | $\checkmark$ | $\checkmark$ | $\checkmark$ |
|                                            | BL67-16DI-P            | $\checkmark$ | $\checkmark$ | $\checkmark$ |
|                                            | Analog input modules   |              |              |              |
|                                            | BL67-2AI-I             | $\checkmark$ | $\checkmark$ | $\checkmark$ |
|                                            | BL67-2AI-V             | $\checkmark$ | $\checkmark$ | ✓            |
|                                            | BL67-2AI-PT            | $\checkmark$ | $\checkmark$ | $\checkmark$ |
|                                            | BL67-2AI-TC            | $\checkmark$ | $\checkmark$ | ✓            |
|                                            | BL67-4AI-TC            | $\checkmark$ | $\checkmark$ | $\checkmark$ |
|                                            | BL67-4AI-V/I           | $\checkmark$ | $\checkmark$ | $\checkmark$ |
|                                            | Digital output modules |              |              |              |
|                                            | BL67-4DO-0.5A-P        | $\checkmark$ | $\checkmark$ | $\checkmark$ |
|                                            | BL67-4DO-2A-P          | $\checkmark$ | $\checkmark$ | $\checkmark$ |
|                                            | BL67-4DO-2A-N          | $\checkmark$ | $\checkmark$ | $\checkmark$ |
|                                            | BL67-4DO-4A-P          | $\checkmark$ | $\checkmark$ | $\checkmark$ |
|                                            | BL67-8DO-0.5A-P        | $\checkmark$ | $\checkmark$ | $\checkmark$ |
|                                            | BL67-8DO-0.5A-N        | $\checkmark$ | $\checkmark$ | $\checkmark$ |
|                                            | BL67-16DO-0.1A-P       | $\checkmark$ | $\checkmark$ | $\checkmark$ |
|                                            | Analog output modules  |              |              |              |
|                                            | BL67-2AO-I             | $\checkmark$ | $\checkmark$ | $\checkmark$ |
|                                            | BL67-2AO-V             | $\checkmark$ | $\checkmark$ | $\checkmark$ |
|                                            | BL67-4AO-V             | $\checkmark$ | $\checkmark$ | $\checkmark$ |
|                                            | Relay modules          |              |              |              |
|                                            | BL67-8DO-R-NO          | ✓            | ✓            | ✓            |

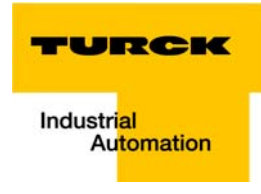

| Table 3-1:<br>List of supported<br>modules | Module                     | EtherNet/IP  | Modbus TCP   | PROFINET     |
|--------------------------------------------|----------------------------|--------------|--------------|--------------|
|                                            | Digital combi modules      |              |              |              |
|                                            | BL67-4DI4DO-PD             | $\checkmark$ | ~            | $\checkmark$ |
|                                            | BL67-8XSG-P                | $\checkmark$ | ~            | $\checkmark$ |
|                                            | BL67-8XSG-PD               | $\checkmark$ | $\checkmark$ | $\checkmark$ |
|                                            | Analog combi modules       |              |              |              |
|                                            | BL67-2AI2AO-V/I            | $\checkmark$ | ~            | $\checkmark$ |
|                                            | BL67-4AI4AO-V/I            | $\checkmark$ | $\checkmark$ | $\checkmark$ |
|                                            | Technology modules         |              |              |              |
|                                            | BL67-1RS232                | $\checkmark$ | ~            | $\checkmark$ |
|                                            | BL67-1RS485/422            | $\checkmark$ | $\checkmark$ | $\checkmark$ |
|                                            | BL67-1SSI                  | $\checkmark$ | ~            | $\checkmark$ |
|                                            | BL67-1CVI                  | $\checkmark$ | ~            | $\checkmark$ |
|                                            | BL67-1CNT/ENC              | $\checkmark$ | $\checkmark$ | $\checkmark$ |
|                                            | BL67-2RFID-A               |              |              | $\checkmark$ |
|                                            | BL67-2RFID-S               | $\checkmark$ | $\checkmark$ | $\checkmark$ |
|                                            | Power distribution modules |              |              |              |
|                                            | BL67-PF-24VDC              | $\checkmark$ | ✓            | ✓            |

### 3.3 QuickConnect (QC) and Fast Start-Up (FSU)

The gateway BL67-GW-EN (VN  $\geq$  03-00) supports QuickConnect- and Fast Start-Up (see also QuickConnect in BL67 (page 4-4) or PROFINET (page 8-2).

The following table shows the BL67 electronic modules, which are ready for QuickConnect or respectively Fast Start-Up.

Table 3-2: Modules ready for QuickConnect or Fast Start-Up BL67 modules

| Module           | Ready for QC/FSU from VN |
|------------------|--------------------------|
| BL67-4DI-P       | VN 01-03                 |
| BL67-4DI-PD      | VN 01-07                 |
| BL67-8DI-P       | VN 01-03                 |
| BL67-8DI-PD      | VN 01-06                 |
| BL67-16DI-P      | VN 01-01                 |
| BL67-4DO-0.5A-P  | VN 01-07                 |
| BL67-4DO-2A-P    | VN 01-07                 |
| BL67-4DO-4A-P    | VN 01-01                 |
| BL67-8DO-0.5A-P  | VN 01-07                 |
| BL67-16DO-0.1A-P | VN 01-07                 |
| BL67-8XSG-P      | VN 01-01                 |
| BL67-8XSG-PD     | VN 01-06                 |
| BL67-4DI4DO-PD   | VN 01-06                 |
| BL67-PF-24VDC    | VN 01-03                 |

## **NOTE** The sta

The start up behavior of the complete BL67-station is changed if modules which are **not** ready for QC or FSU are used within a station. The start up time of a station is determined by the slowest module.

In this case, QuickConnect or respectively Fast Start-Up can not be guaranteed.

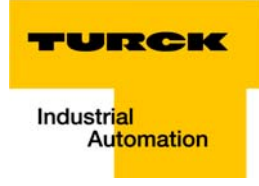

## 3.4 Technical data

### 3.4.1 Top view BL67-GW-EN (VN < 03-00)

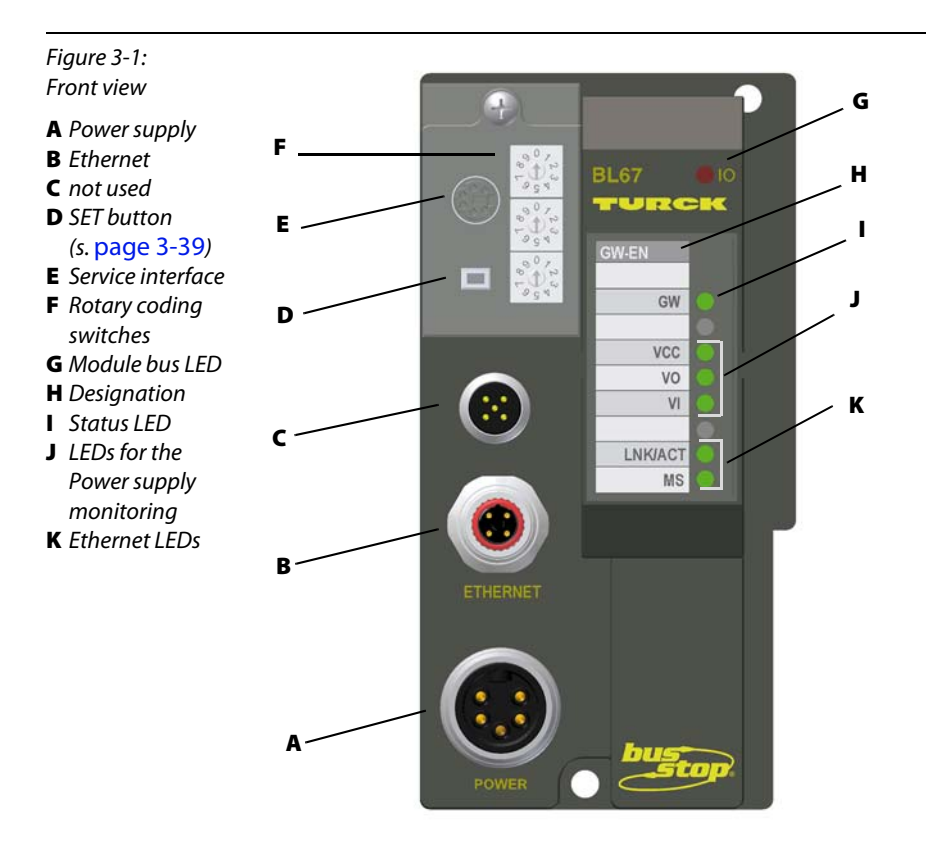

### **3.4.2** Top view BL67-GW-EN (VN ≥ 03-00)

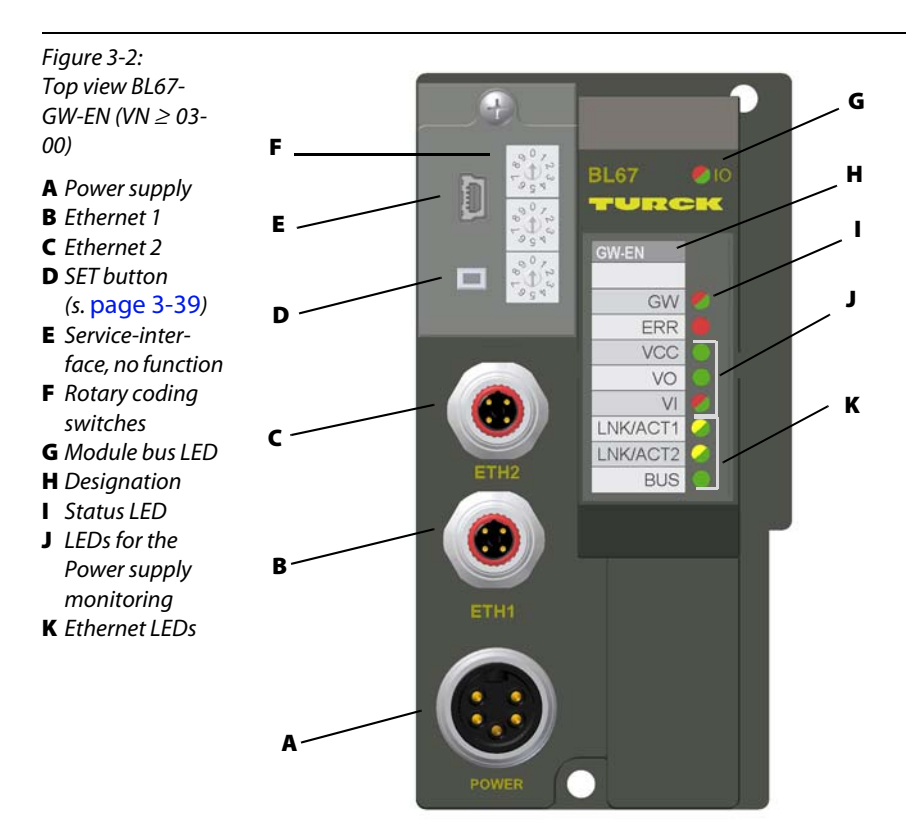

### 3.4.3 Gateway structure

### BL67-GW-EN < VN 03-00

The BL67 gateway has the following structure:

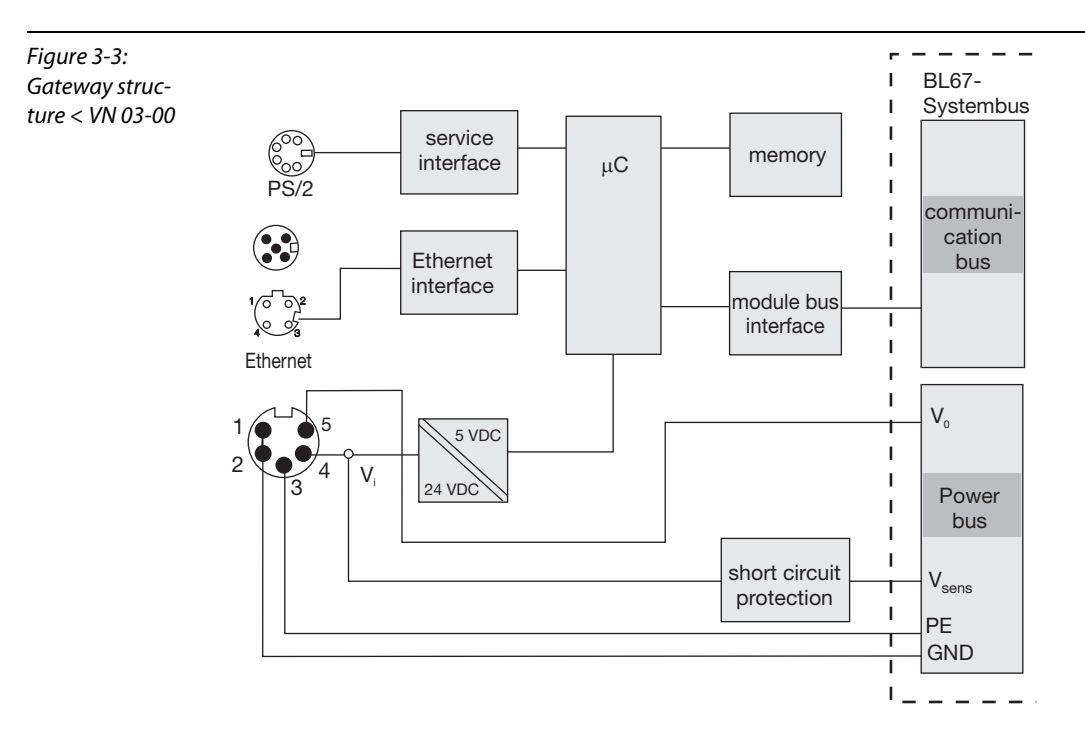

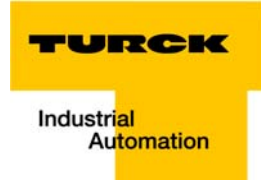

### BL67-GW-EN ≥ VN 03-00

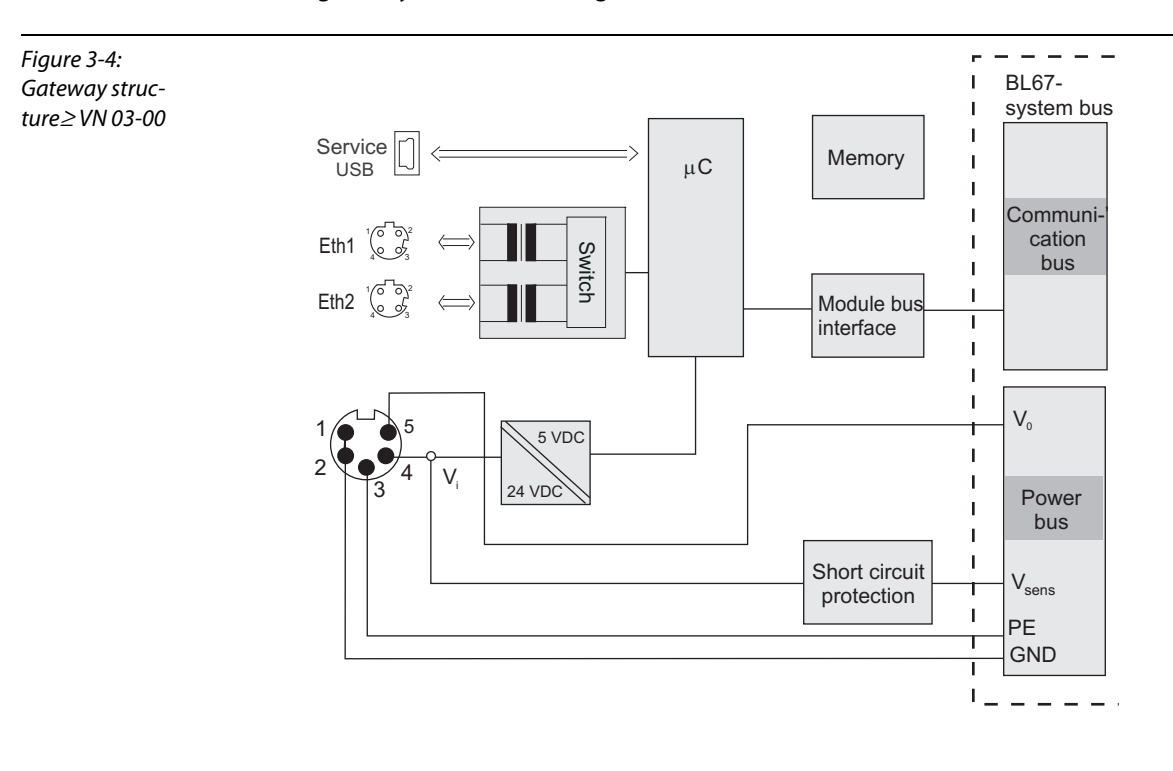

The BL67 gateway has the following structure:

## 3.4.4 Technical data

| Table 3-3:                         | Supply voltage Requirements for the power supply according to EN 61131-2 |              |                                                                                                    |  |  |
|------------------------------------|--------------------------------------------------------------------------|--------------|----------------------------------------------------------------------------------------------------|--|--|
| Technical data<br>Ethernet gateway |                                                                          |              |                                                                                                    |  |  |
|                                    | System supply V <sub>I</sub> (U <sub>B</sub> )                           | 24 V DC      | used to generate the galvani-                                                                              |  |  |
|                                    | Permissible range                                                        | 18 to 30 VDC | cally isolated module bus sup-<br>ply                                                                      |  |  |
|                                    | Field supply $V_0(U_L)$                                                  | 24 V DC      |                                                                                                    |  |  |
|                                    | Permissible range                                                        | 18 to 30 VDC |                                                                                                    |  |  |
|                                    | l <sub>sys</sub>                                                         | 600 mA       | current consumption CPU +<br>module bus at maximum sys-<br>tem extension                                   |  |  |
|                                    | I <sub>MB</sub>                                                          | max. 1.3 A   | maximum output current of module bus supply                                                                |  |  |
|                                    | I <sub>VI</sub>                                                          | max. 4 A     | short-circuit and overload pro-<br>tection of the sensor supply<br>from gateway or power feeding<br>module |  |  |

| Protocol properties                                                       |                                        |                                                             |  |
|---------------------------------------------------------------------------|----------------------------------------|-------------------------------------------------------------|--|
| Modbus TCP                                                                |                                        |                                                             |  |
| Address assignment                                                        | Static IP (rotary codin                | Static IP (rotary coding switches), BOOTP, DHCP             |  |
| Supported Function Codes                                                  | FC1, FC2, FC3, FC4, FC                 | C5, FC6, FC15, FC16, FC23                                   |  |
| Number of connections                                                     | 8                                      |                                                             |  |
| EtherNet/IP                                                               |                                        |                                                             |  |
| Address assignment                                                        | according to EtherNe                   | t/IP standard                                               |  |
| Quick Connect (QC)                                                        | < 150 ms                               | see QuickConnect (QC) and Fast<br>Start-Up (FSU) (page 3-6) |  |
| Device Level Ring (DLR)                                                   | supported (≥ VN 03-<br>04)             | <b>see</b> Device Level Ring (DLR)<br>(page 4-6)            |  |
| Number of connections                                                     | 3                                      |                                                             |  |
| PROFINET                                                                  |                                        |                                                             |  |
| Address assignment                                                        | DCP                                    |                                                             |  |
| MinCycleTime                                                              | 1 ms                                   |                                                             |  |
| Fast Start-Up (FSU)                                                       | < 150 ms                               | see QuickConnect (QC) and Fast<br>Start-Up (FSU) (page 3-6) |  |
| Diagnosis                                                                 | according to PROFINET Alarm Handling   |                                                             |  |
| Topology detection                                                        | supported                              |                                                             |  |
| Automatic address assignment                                              | supported                              |                                                             |  |
| Media Redundancy Protocol (MRP)                                           | supported ( <sup>3</sup> VN 03-<br>04) | see MRP (Media Redundancy<br>Protokoll) (page 8-5)          |  |
| LLDP                                                                      | supported                              | see PROFINET neighborhood detection via LLDP (page 9-13)    |  |
| Isolation voltages                                                        |                                        |                                                             |  |
| U <sub>RS</sub> (Ethernet/service interface)                              | 500 V AC                               |                                                             |  |
| U <sub>EN</sub><br>(Ethernet/module bus)                                  | 500 V AC                               |                                                             |  |
| U <sub>sys</sub><br>(V <sub>O</sub> /V <sub>I</sub> to U <sub>sys</sub> ) | 1000 V DC                              |                                                             |  |
| U <sub>field</sub> /service interface                                     | 1000 V DC                              |                                                             |  |
| Ambient conditions                                                        |                                        |                                                             |  |
| Ambient temperature                                                       |                                        |                                                             |  |
| - t <sub>Ambient</sub>                                                    | 40 to +70 °C/-40 to 15                 | 58 °F                                                       |  |
| - t <sub>Store</sub>                                                      | 40 to +85 °C/-40 to 18                 | 35 °F                                                       |  |

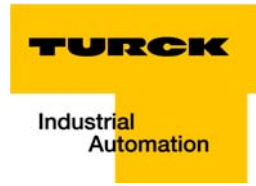

| Relative humidity                                              | 5 to 95 % (internal), Level RH-2, no condensation (at 45 °C<br>storage); according to IEC 61131-2                        |
|----------------------------------------------------------------|----------------------------------------------------------------------------------------------------|
| Climatic tests                                                 | according to IEC 61131-2                                                                                                 |
| Corrosive gas                                                  | according to IEC 60068-2-42/43                                                                                           |
| - SO <sub>2</sub>                                              | 10 ppm (rel. humidity < 75 %, no condensation)                                                                           |
| - H <sub>2</sub> S                                             | 1.0 ppm (rel. humidity < 75 %, no condensation)                                                                          |
| Vibration resistance                                           | according to IEC 61131-2                                                                                                 |
| – 10 to 57 Hz, constant amplitude 0.075<br>mm/ 0.003 inch, 1 g | yes                                                                                                    |
| – 57 to 150 Hz, constant acceleration 1 g                      | yes                                                                                                    |
| – Mode of vibration                                            | Frequency sweeps with a change in speed of 1 Octave/<br>min                                                              |
| – Period of oscillation                                        | 20 frequency sweeps per axis of coordinate                                                                               |
| Protection class                                               | according to IEC 60529, IP67                                                                                             |
| Shock resistance                                               | according to IEC 68-2-27, 18 shocks, semi-sinusoidal 15 g threshold/11 ms, each in $\pm$ direction per space coordinate  |
| Repetitive shock resistance                                    | according to IEC 68-2-29, 1000 shocks, semi-sinusoidal 25 g threshold/6 ms, each in $\pm$ direction per space coordinate |
| Drop and topple/<br>free fall                                  | according to IEC 68-2-31/IEC 68-2-32 1                                                                                   |
| – Height of fall (weight < 10 kg)                              | 1.0 m                                                                                                    |
| – Height of fall (weight 10 to 40 kg)                          | 0.5 m                                                                                                    |
| – Test runs                                                    | 7                                                                                                    |
| Emitted interference                                           |                                                                                                    |
| High-frequency, radiated                                       | acc. to EN 55011 class A                                                                                                 |
| Electromagnetic compatibility (EMC)                            | according to EN 61131-2/EN 50082-2 (industry)                                                                            |
| Static electricity according to EN 61 000-<br>4-2              |                                                                                                    |
| – Discharge through air (direct)                               | 8 kV                                                                                                    |
| – Relay discharge (indirect)                                   | 4 kV                                                                                                    |
| Electromagnetic HF fields                                      | according to IEC 61131-2                                                                                                 |
| Fast transients (Burst)                                        | according to IEC 61131-2                                                                                                 |
| Conducted interferences,<br>induced by HF fields               | according to IEC 61000-4-6<br>10 V<br>Criteria A                                                                         |

| A I/O-line-length≤<br>30 m | High energy<br>transients <b>A</b><br>Power supply | according to IEC 61000-4-5<br>0,5 kV CM, 12Ω/9 μF<br>0,5 kV DM, 2Ω/18 μF<br>Criteria B |  |  |  |
|----------------------------|----------------------------------------------------|----------------------------------------------------------------------------------------|--|--|--|
|                            | Reliability                                        |                                                                                        |  |  |  |
|                            | Pull/plug cycles of electronic modules             | 20                                                                                     |  |  |  |
|                            | Housing material                                   | PC-V0 (Lexan)                                                                          |  |  |  |
|                            | Size                                               |                                                                                        |  |  |  |
|                            | Width x length x height (mm/inch)                  | 64,5 × 145,0 × 77,5/2,54 × 5,71 × 3,05                                                 |  |  |  |
|                            |                                                    |                                                                                        |  |  |  |

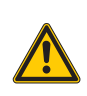

### WARNING!

This device can cause radio disturbances in residential areas and in small industrial areas (residential, business and trading). In this case, the operator can be required to take appropriate measures to suppress the disturbance at his own cost.

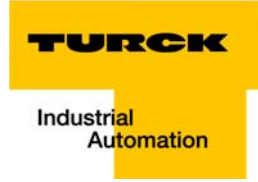

### 3.5 Connection options

### 3.5.1 Fieldbus connection

| Table 3-4:<br>Fieldbus connoc |                     | BL67-GW-EN (VN≥03-00)                                                                                | BL67-GW-EN (VN < 03-00)                                                      |
|-------------------------------|---------------------|----------------------------------------------------------------------------------------------------|------------------------------------------------------------------------------|
| tion                          | Ethernet connection | 2 x M12 (female connector)<br>M12 Ethernet-switch,<br>4 pole, D-coded<br>acc. to IAONA specification | 1 x M12 (female connector)<br>4 pole, D-coded<br>acc. to IAONA specification |

### BL67-GW-EN (VN $\geq$ 03-00)

The switch allows linear topology.

Figure 3-5:<br/>M12 female con-<br/>nector $1 \bigcirc 2$ <br/> $4 \bigcirc 3$ Table 3-5:<br/>Pin assignmentPin-no.1TD+Transmission Data +

| 1 | TD+ | Transmission Data + |
|---|-----|---------------------|
| 2 | RD+ | Receive Data +      |
| 3 | TD- | Transmission Data - |
| 4 | RD- | Receive Data -      |

### **Ethernet-connection for QC-/FSU-applications**

## NOTE

•

Please observe the following for QuickConnect (QC)- and Fast Start-Up (FSU)-applications:

- do not use a crossover-cable

- ETH1 = connector for **incoming** Ethernet-line
- ETH1 = connector for **outgoing** Ethernet-line

## 3.5.2 Voltage supply via 7/8"-connector

The power supply of the BL67 station is realized via a 7/8" male connector on the gateway.

| Figure 3-6:<br>male 7/8" connec-<br>tor for power sup-<br>ply | $1 \underbrace{4}_{3} \underbrace{4}_{4} \underbrace{5}_{4}$ |              |                                  |                                                                                                    |
|---------------------------------------------------------------|--------------------------------------------------------------|--------------|----------------------------------|----------------------------------------------------------------------------------------------------|
| Table 3-6:<br>Pin assignment of                               | Pin-<br>No.                                                  | Color        | 7/8"                             | Designation                                                                                                    |
|                                                               | 1                                                            | Black        | GND                              |                                                                                                    |
|                                                               | 2                                                            | blue         | GND                              |                                                                                                    |
|                                                               | 3                                                            | green/yellow | PE                               | Protective earth                                                                                                    |
|                                                               | 4                                                            | Brown        | V <sub>I</sub> (U <sub>B</sub> ) | Feed-in of nominal voltage for input modules (sensor supply $V_{sens}$ ); also used for the generation of the system supply voltage |
|                                                               | 5                                                            | white        | V <sub>0</sub> (U <sub>L</sub> ) | Feed-in of nominal voltage for output modules (can be switched off separately).                                                     |

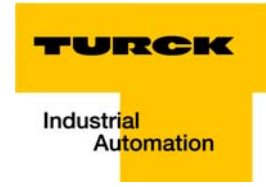

### 3.5.3 Service-interface female PS/2 connector (VN < 03-00)

The female PS/2 connector is used to connect the gateway to the project planning and diagnostic software I/O-ASSISTANT.

The service interface is designed as a 6 pole mini-DIN-connection.

Two types of cables can be used to connect the service interface (female PS/2 connector) to a PC for the purpose of using I/O-ASSISTANT (project planning and diagnostic software).

- special I/O-ASSISTANT-connection cable from TURCK (IOASSISTANT-ADAPTERKABEL-BL20/BL67; Ident-no.: 6827133)
- Commercially available PS/2 cable with adapter cable SUB-D/PS/2

### Connection with I/O-ASSISTANT-connection cable

The I/O-ASSISTANT-cables have a PS/2 male connector (connection for female connector on gateway) and a SUB-D female connector (connection for male connector on PC).

Figure 3-7: PS/2 male connector on the connection cable to the gateway (top view)

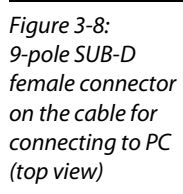

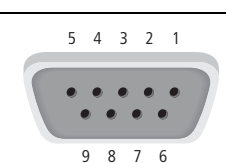

4 3

#### **Connection using commercially available cables**

A further possibility to connect PC and BL67 gateway is to use a commercially available connection and adapter cable.

The connection shown in the following figure (PS2-male/PS2-male) is a 6-wire 1:1 connection.

The following two cables are necessary:

- 1 x PS/2 cable (PS/2 male connector/PS/2 male connector) (commercially available keyboard extension cable)
- 1 x adapter cable (PS/2 female connector/SUB-D female connector) (commercially available extension cable for a PC mouse)

Figure 3-9: PS/2 male connector on the connection cable to the gateway (top view)

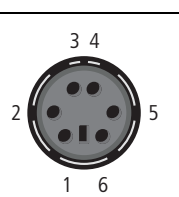

Figure 3-10: PS/2 female connector on the gateway (top view)

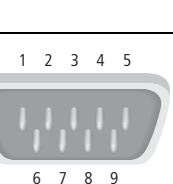

### Pin assignment

The table below shows the pin assignment when using a PS/2 cable and adapter:

| Table 3-7:<br>Pin assignment<br>when using PS/2<br>cable and adapter | PS/2 9-pole serial interface on PC |                                      |                                           |               |                |
|----------------------------------------------------------------------|------------------------------------|--------------------------------------|-------------------------------------------|---------------|----------------|
|                                                                      | Pin-no.                            | Standard<br>PS/2 male con-<br>nector | BL67 gateway:<br>PS/2 female<br>connector | Pin-no.       | Male connector |
| <b>A</b> not supported by all adapter cables                         | 1                                  | CLK                                  | +5 V<br>(from gate-<br>way)               | 4, 6 <b>A</b> | DTR, DSR       |
|                                                                      | 2                                  | GND                                  | GND                                       | 5             | GND            |
|                                                                      | 3                                  | DATA                                 | not used                                  | _             | -              |
|                                                                      | 4                                  | n.c. (DATA2)                         | TxD                                       | 2             | RxD            |
|                                                                      | 5                                  | +5 V                                 | /CtrlMode                                 | 7             | RTS            |
|                                                                      | 6                                  | n.c. (CLK2)                          | RxD                                       | 3             | TxD            |

### 3.5.4 Service interface Mini-USB (VN $\ge$ 03-00)

The access of the software I/O-ASSISTANT 3 (FDT/DTM) via the service-interface (Mini-USB) is not supported.

For a connection to the gateway via I/O-ASSISTANT 3 (FDT/DTM) is done via Ethernet.
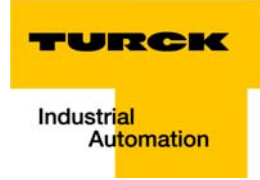

## 3.6 Address assignment

Setting the address mode is done through the 3 rotary coding-switches on the gateway.

NOTE

It is not necessary to address the station's internal module bus.

Deficient screwing
Protection class IP 67 not guaranteed
Tighten the screws in the base modules correctly.

**ATTENTION!** 

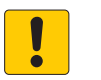

## ATTENTION!

Damaged sealing

Protection class IP 67 not guaranteed

➤ Check the sealing at the left module bus connector of the base modules for correct fit and damage.

Figure 3-11: Rotary coding switches at the gateway

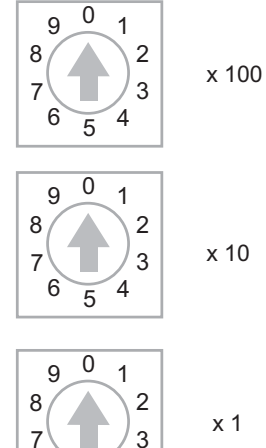

6

000: 192.168.1.254 1 - 254: static rotary 300: BootP 400: DHCP 500: PGM 600: PGM-DHCP 900: F\_Reset

5 4

### **LED behavior**

During the start-up, the flashing LED "BUS" (red/green) displays that the station is waiting for address assignment per DHCP/BOOTP/Autonegotiation.

As soon as the address assignment is done, the LED flashes green and the station is ready for communicating in the network.

## 3.6.1 Default setting of the gateway

The object provides the following control functions:

IP address subnet mask default gateway 192.168.1.254 255.255.255.0 192.168.1.1

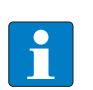

The stations can be reset by the user to these default settings at any time. To reset the module, set the three coding-switches on the gateway to "000" followed by a power-on reset.

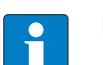

#### NOTE

NOTE

After every change of the address-mode, a voltage reset must be carried done.

#### Resetting the IP-address, switch position "000"

With this setting the DIP-switches to "000" followed by a voltage reset, the module is set to the address 192.168.1.254 for IP-based services (seeDefault setting of the gateway (page 3-18)).

This setting allows for example the I/O-ASSISTANT 3 (FDT/DTM) to communicate with the station, the device's WEB-server can be accessed using the IP-address 192.168.1.254.

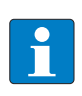

## NOTE

This setting is no operation mode! Please set the device to another mode after having reset the IP address to the default values.

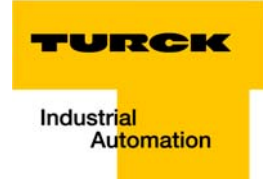

## 3.6.2 Address setting via rotary coding switch (rotary mode)

When using the rotary-mode, the last byte of the station's IP address can be set via the rotary coding switches.

# All oth

All other network settings are stored in the module's non-volatile EEPROM and can not be changed in rotary mode.

Addresses from 1 to 254 can be set. The addresses 0 and 255 are used for Broadcast-messages in the subnet.

The following example shows the setting of address 173.

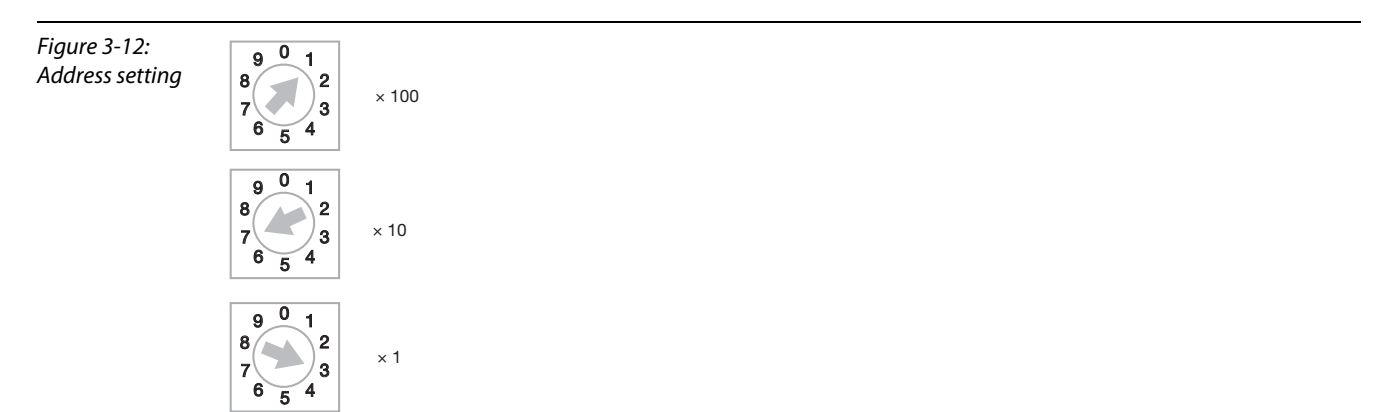

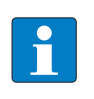

#### NOTE

The settings carried out in the rotary-mode are not stored in the module's EEPROM. Thus, they will get lost in case of a subsequent address-assignment via a BootP/DHCP or PGM.

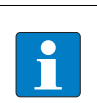

## NOTE

After changing the position of the rotary coding-switches, a voltage reset must be carried out to store the new address.

## 3.6.3 Address setting via BootP-mode (300)

Address setting is carried out by a BootP-server in the network after the start-up of the gateway.

In order to activate the BootP-mode, the rotary coding-switches have to be set to "300".

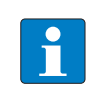

## NOTE

The IP address, as well as the default subnet mask assigned to the gateway by the BootP-server, are stored in the module's EEPROM.

If the gateway is subsequently switched to rotary- or PGM-mode, the settings carried out via BootP (IP address, subnet mask, etc) will be read from the module's EEPROM.

## 3.6.4 Address setting via DHCP-mode (400)

Address setting is carried out by a DHCP-server in the network after the start-up of the gateway (see also Addressing via DHCP (page 12-7).

In order to activate the DHCP-mode, the rotary coding-switches have to be set to "400".

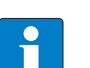

## NOTE

The IP address, as well as the default subnet mask assigned to the gateway by the DHCPserver, are stored in the module's EEPROM.

If the gateway is subsequently switched to rotary- or PGM-mode, the settings carried out via BootP (IP address, subnet mask, etc) will be read from the module's EEPROM.

DHCP supports three mechanisms for IP address allocation:

- In "automatic allocation", the DHCP-server assigns a permanent IP address to a client.
- In "dynamic allocation", DHCP assigns an IP address to a client for a limited period of time. After this time, or until the client explicitly relinquishes the address, the address can be re-assigned.
- In "manual allocation", a client's IP address is assigned by the network administrator, and DHCP is used simply to convey the assigned address to the client.

#### PROFINET

Please assure, that in PROFINET-applications, the address assigned via a BootP-server corresponds to the address, which is assigned in the configuration tool.

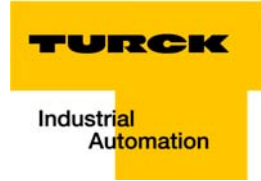

## 3.6.5 Address setting via PGM-mode (500)

The PGM-mode enables access of the software I/O-ASSISTANT to the module's network settings.

In order to activate the PGM-mode, the rotary coding-switches have to be set to "500".

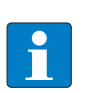

## NOTE

In the PGM-mode, all network settings (IP address, subnet mask, etc.) are read from the module's internal EEPROM.

#### PROFINET

Please assure, that in PROFINET-applications, the address assigned via a I/O-ASSISTANT 3 (FDT/DTM) corresponds to the address, which is assigned in the configuration tool.

## 3.6.6 Address setting via the mode PGM-DHCP (universal mode, 600)

In order to activate the PGM-DHCP-mode, the rotary coding-switches have to be set to "600".

The device sends DHCP-requests until it gets a permanent address.

The DHCP-client in the device is deactivated as soon as the devices gets a permanent address via the I/ O-ASSISTANT V3 (FDT/DTM), the Web-server or the PROFINET-controller.

If the IP-address assignment is done via BOOTP/DHCP-server, the device usually gets a new IP-address after every start-up (see also Addressing via DHCP (page 12-7)).

#### Permanent IP-address assignment using the Rockwell BOOTP/DHCP-server

The Rockwell BOOTP/DHCP-server can also be used to assign a permanent IP-address.

For that purpose, deactivate the DHCP-client in the respective device using "Disable BOOTP/DHCP" in the BOOTP/DHCP-server The device stores the set IP-address even after start-up.

#### PROFINET

This mode assures a PROFINET-compliant operation of the modules.

## 3.6.7 F\_Reset (reset to factory settings, 900)

This mode sets all device-settings back to the default values and deletes all data in the device's internal flash.

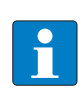

## NOTE

This setting is no operation mode! Please set the device to another mode after having reset the IP address to the default values.

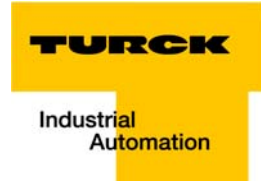

## 3.6.8 Addressing via I/O-ASSISTANT 3 (FDT/DTM)

The software-tool I/O-ASSISTANT 3 (FDT/DTM) enables direct access to the Ethernet-network via the Ethernet cable.

The IP address, as well as the subnet mask of the TURCK Ethernet stations, can be changed according to the application by using the Busaddress Management function of the BL Service Ethernet interface (TCP/IP) in the software I/O-ASSISTANT 3 (FDT/DTM).

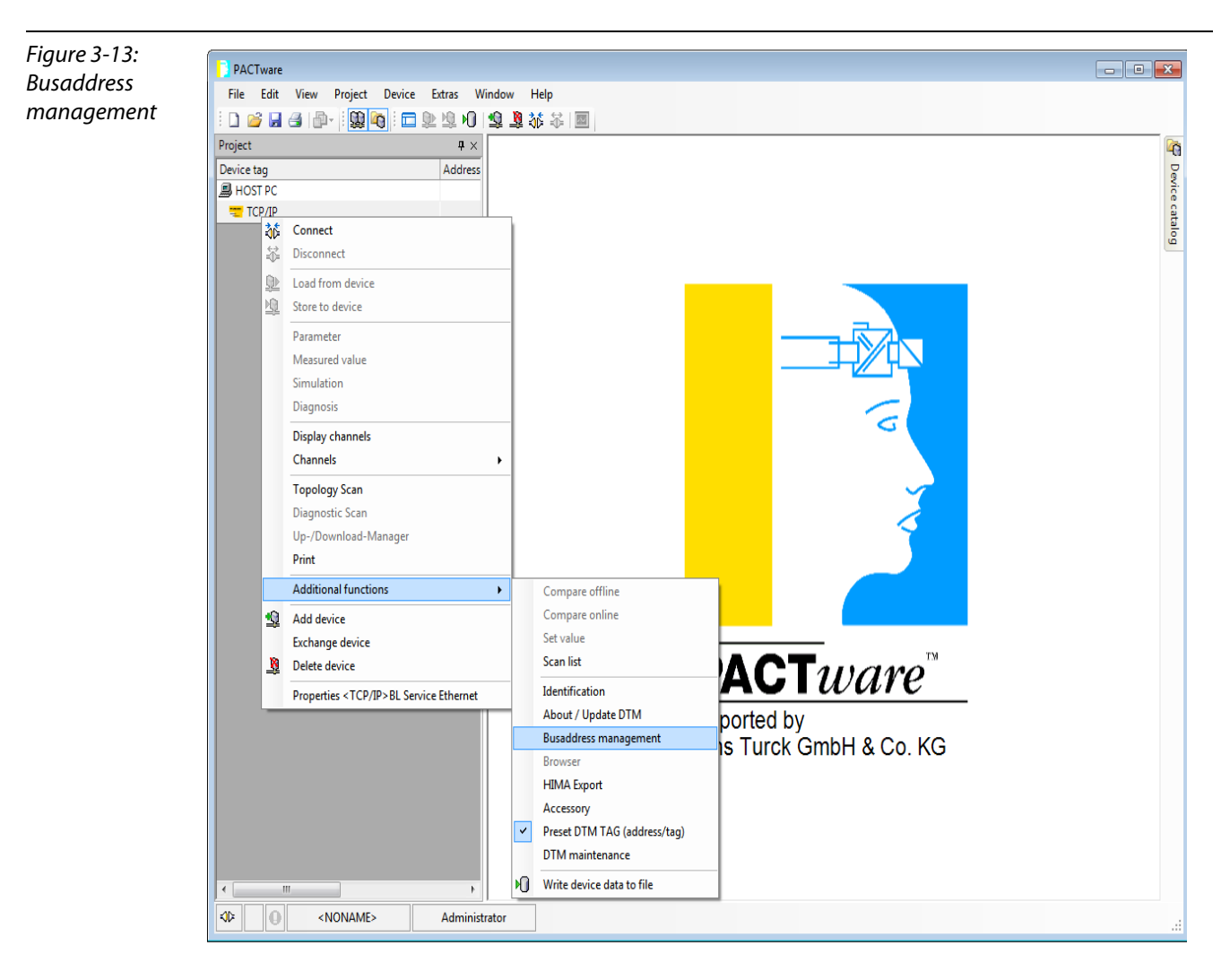

| Figure 3-14:<br>Searching<br>network-<br>Nodos in the       | PACTware         File       Edit       View       Project       Device       Extras       W         I       Image: State of the state of the sta                                                                                                    | ndow <u>H</u> elp<br>望 遼 恭 恭 国                                                                                                    |                                                                   |                                                  |
|-------------------------------------------------------------|----------------------------------------------------------------------------------------------------|----------------------------------------------------------------------------------------------------|-------------------------------------------------------------------|--------------------------------------------------|
| Busaddress<br>management                                    | Device tag Address B HOST PC TCP/IP                                                                                                    | Device type<br>Description                                                                                                    | BL Service Ethernet<br>BL Service over ethernet communication DTM | TURCK vice<br>Industrial atol<br>Automation atol |
| A Search function<br>in the Busad-<br>dress manage-<br>ment | < »                                                                                                    | Online available devices Add devices Add devices Add devices Add devices and Industrial LAN (192.168.1.100/255.255.255.255.255.255.255.255.255.255 | IPJ IPT +0     1     1     2     Busaddres       ally       0     | idress Mode                                      |
|                                                             | Administration of the second second s | ator                                                                                                    |                                                                   | .4                                               |

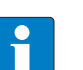

•

## NOTE

The access of the II/O-ASSISTANT 3 (FDT/DTM) to the station is only possible, if the station already has an IP-address (see Address assignment (page 3-17))

and if it is operated in switch position PGM or PGM-DHCP-mode.

## NOTE

When using Windows XP as operating system, difficulties may occur with system-integrated firewall.

It may inhibit the access of PACTware (I/O-ASSISTANT V3) to the Ethernet-network. In this case, please adapt your firewall respectively or deactivate it.

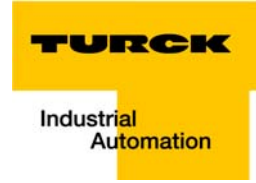

| Figure 3-15:      | DACT                                   |                        |                     |                  |                          |               |                   | ſ                                    |        |
|-------------------|----------------------------------------|------------------------|---------------------|------------------|--------------------------|---------------|-------------------|--------------------------------------|--------|
| IP address        | File Edit View Project Device Extras W | indow Help             |                     |                  |                          |               |                   | Ľ                                    |        |
| Chanae IP address | i 🗋 🧉 🛃 🎒 🖓 👘 - 🔛 🖄 👘 i 🗖 ⊵ 🖄 🕫        | 🔟 🖧 🎸 🖻                |                     |                  |                          |               |                   |                                      |        |
| <u> </u>          | Project #×                             | TCP/IP Buraddree       | r management        |                  |                          |               |                   |                                      |        |
|                   | Device tag Address                     |                        | Device type         | BL Service Ether | net                      |               |                   |                                      | Dev    |
|                   | HOST PC                                | 13                     | Description         | BL Service over  | ethernet comm            | unication DTM | -                 | URCR                                 | ice ca |
|                   |                                        |                        |                     |                  |                          |               | Inc               | dustri <mark>al</mark><br>Automation | stalog |
|                   |                                        | 🗖 🕶 😰 🕼                | <b>S</b> 🔍 😻        | iP‡ iP†   +0   번 | L  🍝 🤱                   | 1             | Busaddress ma     | inagement                            |        |
|                   |                                        | Online available devi  | ces Add devices m   | anually          |                          |               |                   |                                      |        |
|                   |                                        | Industrial LAN (192.16 | 8.1.100/255.255.255 | 5.0)             |                          |               |                   | <b></b>                              |        |
|                   |                                        | Device type            | Online ID           | IP address       | Netmask<br>255 255 255 0 | Gateway       | Ethernet address  | Mode<br>PGM_DHC                      |        |
|                   |                                        | Debr dw en ()          | 100001              | 102.100 1990     | 233.233.233.0            | 102.100.1.1   | 00.01.40.00.10.00 |                                      |        |
|                   |                                        |                        |                     |                  |                          |               |                   |                                      |        |
|                   |                                        |                        |                     |                  |                          |               |                   |                                      |        |
|                   |                                        |                        |                     |                  |                          |               |                   |                                      |        |
|                   |                                        | •                      |                     |                  | m                        |               |                   | •                                    |        |
|                   |                                        | Planned devices        |                     |                  |                          |               |                   |                                      |        |
|                   |                                        | Device type            | Online ID           | Busaddress       | Designation ('1          | ſag') Devi    | ce short name     |                                      |        |
|                   |                                        |                        |                     |                  |                          |               |                   |                                      |        |
|                   |                                        |                        |                     |                  |                          |               |                   |                                      |        |
|                   |                                        |                        |                     |                  |                          |               |                   |                                      |        |
|                   |                                        |                        |                     |                  |                          |               |                   |                                      |        |
|                   |                                        |                        |                     |                  |                          |               |                   |                                      |        |
|                   |                                        |                        |                     |                  |                          |               |                   |                                      |        |
|                   |                                        |                        |                     |                  |                          | OK            | Cancel            | Apply                                |        |
|                   |                                        | Disconnected           |                     |                  |                          |               |                   |                                      |        |
|                   |                                        |                        |                     |                  |                          |               |                   |                                      |        |
|                   |                                        |                        |                     |                  |                          |               |                   |                                      |        |
|                   |                                        |                        |                     |                  |                          |               |                   |                                      |        |
|                   |                                        |                        |                     |                  |                          |               |                   |                                      |        |
|                   | Administ                               | rator                  |                     |                  |                          |               |                   |                                      |        |

## 3.6.9 Address assignment via Web server (only VN $\ge$ 03-00)

The device's network settings can be changed under "Network Configuration" only by users having administrator rights.

Further information concerning the web server of the FGEN-devices and it's use can be found under Web server - remote access/configuration (only VN  $\ge 03-00$ ) ( $\pi \alpha \gamma \epsilon \ 3 \ 28$ ).

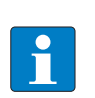

NOTE

The access of the web server to the station is only possible, if the station already has an IP address, Address assignment (page 3-17).

and if it is operated in switch position PGM or PGM-DHCP-mode.

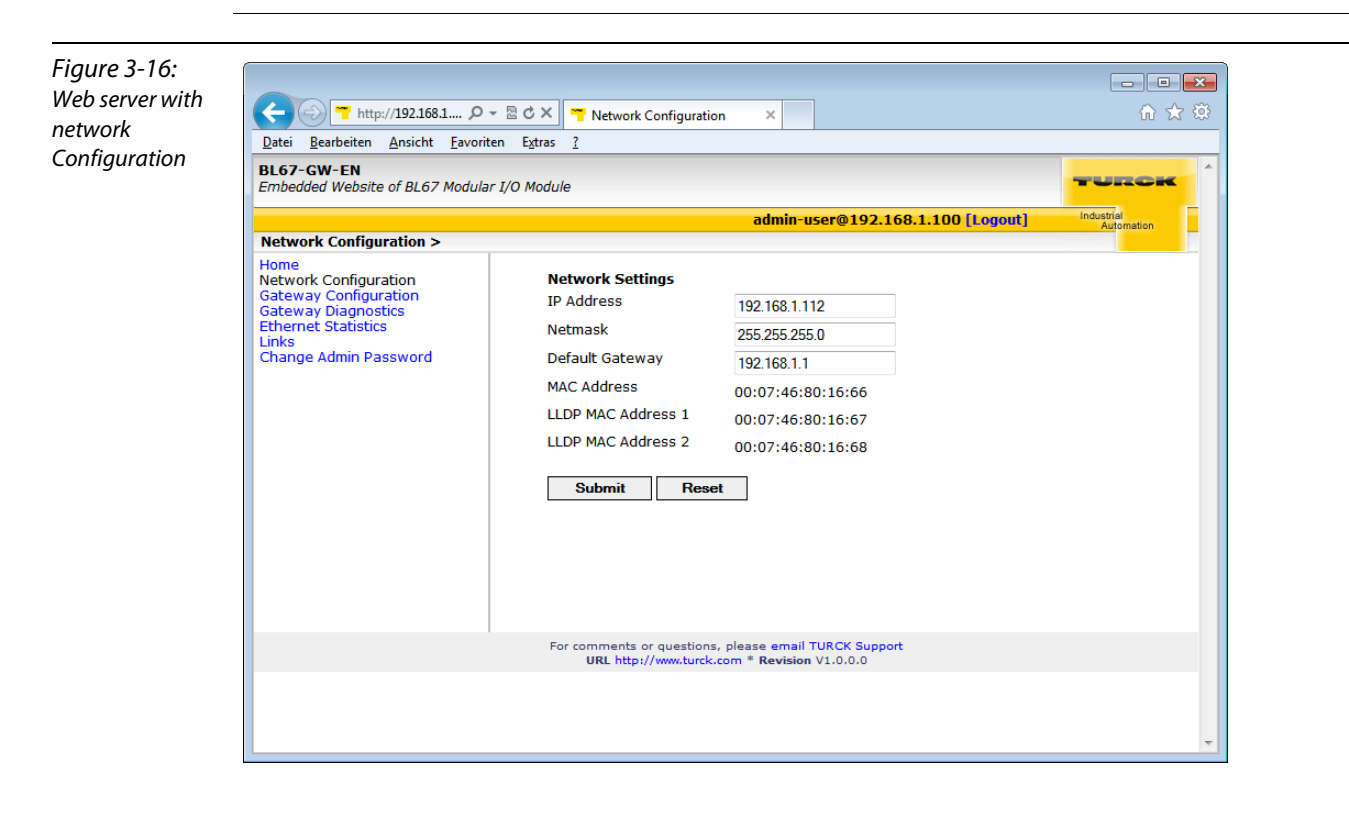

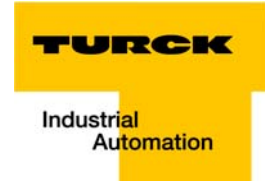

## 3.7 Reset to factory settings

Besides the hardware rest using the rotary coding switches (seeF\_Reset (reset to factory settings, 900) (page 3-22)), the TURCK IP Address Tool as well as the web server (see Reset to Factory Defaults (page 3-34)) offer the possibility to reset the devices to the factory settings.

| <pre>reret to factory<br/>setting:</pre>                                                                                                    | Figure 3-17:<br>IP Address Tool, | Turck IP Address Tool, Vers. 1.6.0.2           |                                             |                              |                            |                          |
|----------------------------------------------------------------------------------------------------|----------------------------------|------------------------------------------------|---------------------------------------------|------------------------------|----------------------------|--------------------------|
| We Brend address / Padders Manak Gatewy Mode Device Versen         Wolf of Sold 2012 10:21(6).2524       2 Faddory reed       10.00       Novel (SEP)       1102351510007       31220         Figure 3-18:       Web Server reset<br>to factory setting       Import Sold 2012 (Sector)       1101011000000000000000000000000000000                                                                                                    | reset to factory<br>settings     | Search Change Wink Reset Fac                   | tory reset Clipboard Langu                  | age Help Close               |                            | Industrial<br>Automation |
| Figure 3-16:       Web server reset                                                                                                    | 5                                | No Ethemet address IP address                  | Netmask Gatew                               | ay Mode                      | Device                     | Version                  |
| Figure 3-18:         Web server resets to factory service:         To factory service:         The service:         States Information:         States Information:         States Inform                                                                                                    |                                  | 1 00:07:46:80:12:35 <u>192.168.1.2</u>         | 54 25 Factory reset 0.0.0.0                 | ) PGM_DHCP                   | TBEN-S1-8DXP               | 3.0.2.0                  |
| Figure 3-18:         Web server sets to factory setstim         Filmed 3-19:         With Server sets to factory setstim         Filmed 3-1000:         Filmed 3-1000:         Filmed 3-1000000000000000000000000000000000000                                                                                                    |                                  |                                                |                                             |                              |                            |                          |
| Figure 3-18:         Web server resets to factory setting         To factory setting         Station Configuration >         Station Configuration >         Veb Server =         Difference Partice Partis Partis Partice Partis Partice Partis Partis Partice                                                                                                    |                                  |                                                |                                             |                              |                            |                          |
| Figure 3-18:         Web server resets to factory settions         Station Lengendize         Station Lengendize         Station Lengendize         Station Lengendize         Station Lengendize         Station Lengendize         Station Lengendize         Station Lengendize         Station Lengendize         Station Lengendize         Station Lengendize         Station Lengendize         Vert Log         Station Lengendize         Station Lengendize         Vert Log         Station Canfiguration Antervert Restricts         Notes: A check mark next to a protocol means it is disabled.         Ethernet/IP Memory Map         Notes: A check mark next to a protocol means it is disabled.         Bernet: Station Canfiguration Antervert Check mark next to a protocol means it is disabled.         Bernet: Station Canfiguration Antervert Check mark next to a protocol means it is disabled.         Bernet: Station Canfiguration Antervert Check mark next to a protocol means it is disabled.         Bernet: Station Canfiguration Antervert Check mark next to a protocol means it is disabled.         Bernet: Station Canfiguration Antervert Check mark next to a protocol means it is disabled.         Bernet: Station Canfiguration Antervert Check mark next to a protocol means it is disabled.                                                                                                    |                                  |                                                |                                             |                              |                            |                          |
| Figure 3-18:<br>Web server resets<br>to factory setters<br>Station Information<br>Station Information<br>Station Information<br>Station Information<br>Station Information<br>Station Information<br>Station Information<br>Station Information<br>Station Information<br>Station Statistics<br>Utherwel/Statistics<br>Station Diagnostics<br>Station Diagnosti |                                  |                                                |                                             |                              |                            |                          |
| Figure 3-15:<br>Web server reset<br>to factory settions<br>Figure 3-16:<br>Web server reset<br>to factory settions<br>Figure 3-18:<br>Web server reset<br>Figure 3-18:<br>Web server reset<br>Figure 4-10:<br>Figure 4-10:<br>Fi                 |                                  |                                                |                                             |                              |                            |                          |
| Figure 3-18:         Web server restr         States Information         States Information         States In                                                                                                    |                                  |                                                |                                             |                              |                            |                          |
| Figure 3-18:<br>Web server resets<br>to actor systems          Figure 3-18:<br>Web server resets       Image: Image: Ima                                                                                                    |                                  |                                                |                                             |                              |                            |                          |
| Figure 3-18:<br>Web server resets<br>to accord sets to accord set of the result of the result of the re                                                                                                    |                                  |                                                |                                             |                              |                            |                          |
| Figure 3-18:         Web server rests         to factory setting         Image: Setting Setting S                                                                                                    |                                  | Found 1 Device                                 |                                             |                              |                            |                          |
| Figure 3-18:<br>Web server reset<br>to factory setting                                                                                                    |                                  | Touria I Device.                               |                                             |                              |                            | .::                      |
| Figure 3-18:   Web server reset   to factory settion     Image: Status     Status   Status<                                                                                                    |                                  |                                                |                                             |                              |                            |                          |
| Web server reset<br>to factory settings       Image: Comparison of TBU-Sx Block V/O Module       Image: Comparison of TBU-Sx Block V/O Module         Station Configuration >       Station Configuration >       Station Configuration         Station Configuration >       Station Configuration       Protocols         Unics       Protocols       NOTE: A check mark next to a protocol means it is disabled.         Ethernet/IP Memory Map<br>Modbus TCP       Modbus TCP       PROFINET         Station Configuration<br>Network Configuration<br>Change Admin Password       PROFINET Configuration       Web Server         BDXP       EtherNet/IP Configuration<br>Change Admin Password       PROFINET Configuration         RetWork Configuration<br>Change Admin Password       Bibled V       Status Word       Enabled V         GW Status Word       Enabled V       Status Word       Imabled V         GW Control Word       Enabled V       Status Word       Imabled V         GW Control Word       Enabled V       Status Word       Imabled V         GW Control Word       Enabled V       Imabled V       Imabled V         GW Control Word       Enabled V       Imabled V       Imabled V         GW Control Word       Enabled V       Imabled V       Imabled V         GW Control Word       Enabled V       Imabled V       Imabled V                                                                                                    | Figure 3-18:                     |                                                |                                             |                              |                            |                          |
| Embedded Website of TBEN-SX Block I/O Module       damin@192.168.1.100 [Loggits]       Mathematical Mathematical Mathmatical Mathematical Mathematical Mathematical                                                                                                    | Web server reset                 | TBEN-S1-8DXP                                   | Station Configuration                       |                              |                            |                          |
|                                                                                                    | to factory settings              | Embedded Website of TBEN-Sx Block I/           | O Module                                    |                              | TUR                        | CK                       |
| Station Configuration >         Station Information         Station Deprositics         Event Log         Ethernet/IP Memory Map         Modbus TCP Memory Map         Modbus TCP Memory Map         Change Admin Password         BDXP         EtherNet/IP Configuration         Network Configuration         Change Admin Password         BDXP         EtherNet/IP Configuration         GW Control Word         Enheld         GW Control Word         Enheld         GW Control Word         Enabled         Summarized Diagnostics         PROFINET Configuration         GW Status Word         Scheduled Diagnostics         Scheduled Diagnostics         Station Configuration         PROFINET Configuration         PROFINET Station Name         Disabled         Watch Dog Timer         Submit         Reset         Rebor         Reset to Factory Defaults                                                                                                    |                                  |                                                | ad                                          | min@192.168.1.100 [Lo        | gout] Industrial<br>Automa | ation                    |
| Station Diagnostics       Protocols         Event Log       NOTE: A check mark next to a protocol means it is disabled.         Ethernet JN Homory Map       Modbus TCP         Modbus/TCP Memory Map       Modbus TCP         Unks       Station Configuration         Network Configuration       ROFTINET         Network Configuration       Web Server         BDXP       EtherNet/IP Configuration         GW Control Word       Enabled Image: Configuration         GW Control Word       Enabled Image: Configuration         GW Control Word       Enabled Image: Configuration         GW Control Word       Enabled Image: Configuration         GW Control Word       Enabled Image: Configuration         ROFTINET Status Word       Enabled Image: Configuration         PROFINET Station Name                                                                                                    |                                  | Station Configuration >                        |                                             |                              |                            |                          |
| Event Log       NOTE: A check mark next to a protocol means it is disabled.         Ethernet Statistics       Ethernet Statistics         Ethernet TP Memory Map       EtherNet/IP         Uniks       Modbus TCP         Station Configuration       PROFINET         Change Admin Password       Web Server         BDXP       EtherNet/IP Configuration         GW Control Word       Enabled >         Scheduled Diagnostics       Enabled >         Summarized Diagnostics       Disabled >         Quick Connect       Disabled >         PROFINET Station Name                                                                                                    |                                  | Station Diagnostics                            | Protocols                                   |                              |                            |                          |
| Ethernet/IP Memory Map   Modbus/TCP Memory Map   Inkis   Station Configuration   Network Configuration   Change Admin Password     BDXP    EtherNet/IP Configuration   GW Control Word   Enabled I   GW Control Word   Enabled I   GW Control Word   Initial Control Word   GW Control Word   Initial Control Word   GW Control Word   GW Control Word   GW Control Word   GW Control Word   Guick Connect   Outick Connect   Disabled I   Quick Connect   Disabled I   PROFINET Station Name   Modes Configuration   NOTE: To disable the watch dog timer, enter 0. Also, the value is in   Miscond (ms).   Watch Dog Timer   Image: Station Construction   Reset   Reset to Factory Defaults                                                                                                    |                                  | Event Log<br>Ethernet Statistics               | NOTE: A check mark next to                  | o a protocol means it is dis | abled.                     | -                        |
| Modbus/TCP Memory Map<br>Links       Modbus/TCP         Station Configuration<br>Network Configuration       PROFINET         BDXP       EtherNet/IP Configuration         GW Control Word       Inabled ♥         Skation Zondguration       GW Control Word         GW Control Word       Enabled ♥         Scheduled Diagnostics       Enabled ♥         Summarized Diagnostics       Disabled ♥         Quick Connect       Disabled ♥         PROFINET Station Name                                                                                                    |                                  | Ethernet/IP Memory Map                         | EtherNet/IP                                 |                              |                            |                          |
| Station Configuration       PROFINET         Network Configuration       Web Server         8DXP       EtherNet/IP Configuration         GW Control Word       Enabled         GW Control Word       Enabled         Scheduled Diagnostics       Enabled         Summarized Diagnostics       Diabled         Quick Connect       Disabled         PROFINET Configuration       PROFINET Station Name         PROFINET Station Name                                                                                                    |                                  | Modbus/TCP Memory Map<br>Links                 | Modbus TCP                                  |                              |                            |                          |
| Network Configuration         Change Admin Password         BDXP         EtherNet/IP Configuration         GW Control Word       Enabled \rightarrow         GW Status Word       Enabled \rightarrow         Scheduled Diagnostics       Disabled \rightarrow         Quick Connect       Disabled \rightarrow         PROFINET Configuration       PROFINET Station Name         PROFINET Station Name                                                                                                    |                                  | Station Configuration                          | PROFINET                                    |                              |                            |                          |
| BDXP       EtherNet/IP Configuration         GW Control Word       Enabled ♥         GW Status Word       Enabled ♥         Scheduled Diagnostics       Enabled ♥         Summarized Diagnostics       Disabled ♥         Quick Connect       Disabled ♥         Quick Connect       Disabled ♥         PROFINET Configuration       PROFINET Station Name         Modbus Configuration       NOTE: To disable the watch dog timer, enter 0. Also, the value is in milisecond (ms).         Watch Dog Timer       0         Submit       Reset         Reboot       Reset to Factory Defaults         For comments or questions, plasae email TURCK Support       Revision v2.0.0                                                                                                    |                                  | Network Configuration<br>Change Admin Password | Web Server                                  |                              |                            |                          |
| GW Control Word       Enabled ♥         GW Status Word       Enabled ♥         GW Status Word       Enabled ♥         Scheduled Diagnostics       Enabled ♥         Summarized Diagnostics       Disabled ♥         Quick Connect       Disabled ♥         PROFINET Configuration       PROFINET Station Name         PROFINET Station Name                                                                                                    |                                  | 8DXP                                           | EtherNet/IP Configu                         | ration                       |                            |                          |
| GW Status Word Enabled    Scheduled Diagnostics Enabled    Summarized Diagnostics Disabled    Quick Connect Disabled    PROFINET Configuration PROFINET Station Name   PROFINET Station Name                                                                                                    |                                  |                                                | GW Control Word                             | Enabled 🗸                    |                            | -                        |
| Scheduled Diagnostics Enabled  Summarized Diagnostics Disabled  Quick Connect Disabled  PROFINET Configuration PROFINET Station Name Modbus Configuration NOTE: To disable the watch dog timer, enter 0. Also, the value is in milisecond (ms). Watch Dog Timer 0 Submit Reset Reboot Reset to Factory Defaults Procomments or questions, please email TURCK Support URL http://www.turck.com * Revision V2.0.0                                                                                                    |                                  |                                                | GW Status Word                              | Enabled 💙                    |                            |                          |
| Summarized Diagnostics Disabled V<br>Quick Connect Disabled V<br>PROFINET Configuration<br>PROFINET Station Name<br>Modbus Configuration<br>NOTE: To disable the watch dog timer, enter 0. Also, the value is in<br>milisecond (ms).<br>Watch Dog Timer 0<br>Submit Reset<br>Rebot Reset to Factory Defaults                                                                                                    |                                  |                                                | Scheduled Diagnostics                       | Enabled 🗸                    |                            |                          |
| Quick Connect     PROFINET Configuration   PROFINET Station Name   Modbus Configuration   NOTE: To disable the watch dog timer, enter 0. Also, the value is in milisecond (ms).   Watch Dog Timer   0     Submit   Reset   Reboot   Reset to Factory Defaults   For comments or questions, please email TURCK Support   URL http://www.turck.com * Revision V2.0.0                                                                                                    |                                  |                                                | Summarized Diagnostics                      | Disabled 🗸                   |                            |                          |
| PROFINET Configuration         PROFINET Station Name         Modbus Configuration         NOTE: To disable the watch dog timer, enter 0. Also, the value is in milisecond (ms).         Watch Dog Timer         Submit       Reset         Reboot       Reset to Factory Defaults                                                                                                    |                                  |                                                | Quick Connect                               | Disabled $\checkmark$        |                            |                          |
| PROFINET Station Name         Modbus Configuration         NOTE: To disable the watch dog timer, enter 0. Also, the value is in milisecond (ms).         Watch Dog Timer         Watch Dog Timer         Submit         Reset         Reboot         Reset to Factory Defaults                                                                                                    |                                  |                                                | PROFINET Configurat                         | tion                         |                            |                          |
| Modbus Configuration         NOTE: To disable the watch dog timer, enter 0. Also, the value is in milisecond (ms).         Watch Dog Timer         @         Submit       Reset         Reboot       Reset to Factory Defaults                                                                                                    |                                  |                                                | PROFINET Station Name                       |                              |                            | -                        |
| NOTE: To disable the watch dog timer, enter 0. Also, the value is in milisecond (ms).         Watch Dog Timer <b>Submit</b> Reset         Reboot         Reset to Factory Defaults                                                                                                    |                                  |                                                | Modbus Configuration                        | n                            |                            |                          |
| Watch Dog Timer     0       Submit     Reset       Reboot     Reset to Factory Defaults   For comments or questions, please email TURCK Support URL http://www.turck.com * Revision V2.0.0.0                                                                                                    |                                  |                                                | NOTE: To disable the watch milisecond (ms). | dog timer, enter 0. Also, t  | he value is in             |                          |
| Submit     Reset       Reboot     Reset to Factory Defaults   For comments or questions, please email TURCK Support URL http://www.turck.com * Revision V2.0.0.0                                                                                                    |                                  |                                                | Watch Dog Timer                             | 0                            | ]                          |                          |
| Reboot         Reset to Factory Defaults           For comments or questions, please email TURCK Support         URL http://www.turck.com * Revision V2.0.0.0                                                                                                    |                                  |                                                | Submit Reset                                |                              |                            |                          |
| For comments or questions, please email TURCK Support<br>URL http://www.turck.com * Revision V2.0.0.0                                                                                                    |                                  |                                                | Reboot Reset to Fac                         | tory Defaults                |                            |                          |
|                                                                                                    |                                  | F                                              | or comments or questions, please en         | nail TURCK Support           |                            |                          |
|                                                                                                    |                                  |                                                | one http://www.turek.com                    | 2.0.0.0                      |                            |                          |

## 3.8 Web server - remote access/configuration (only $VN \ge 03-00$ )

## 3.8.1 Safety in the web server

In the web server, a default-password is assigned in the BL67-devices for the administrator access.

We strongly recommend to use an individual password, in order to avoid possible misuse by a third party!

This should be done in the context of the network security concept for the complete facility in which the modules are placed.

#### 3.8.2 IP address

In the delivery status, neither an address nor a PROFINET name is stored into the devices.

In order to be able to access the device per web server, the web server can be opened using the IP address 192.168.1.254.

If the PC used for the configuration is situated in the same IP network, page

http://192.168.1.254

can be opened in order to initially change some settings.

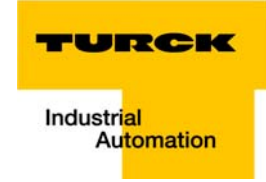

#### 3.8.3 Home

The web server's start page shows general device information, network settings, etc.

The menu items "Station Diagnostics", "Ethernet Statistics" and "Links" can also be accessed read-only without an administrator access.

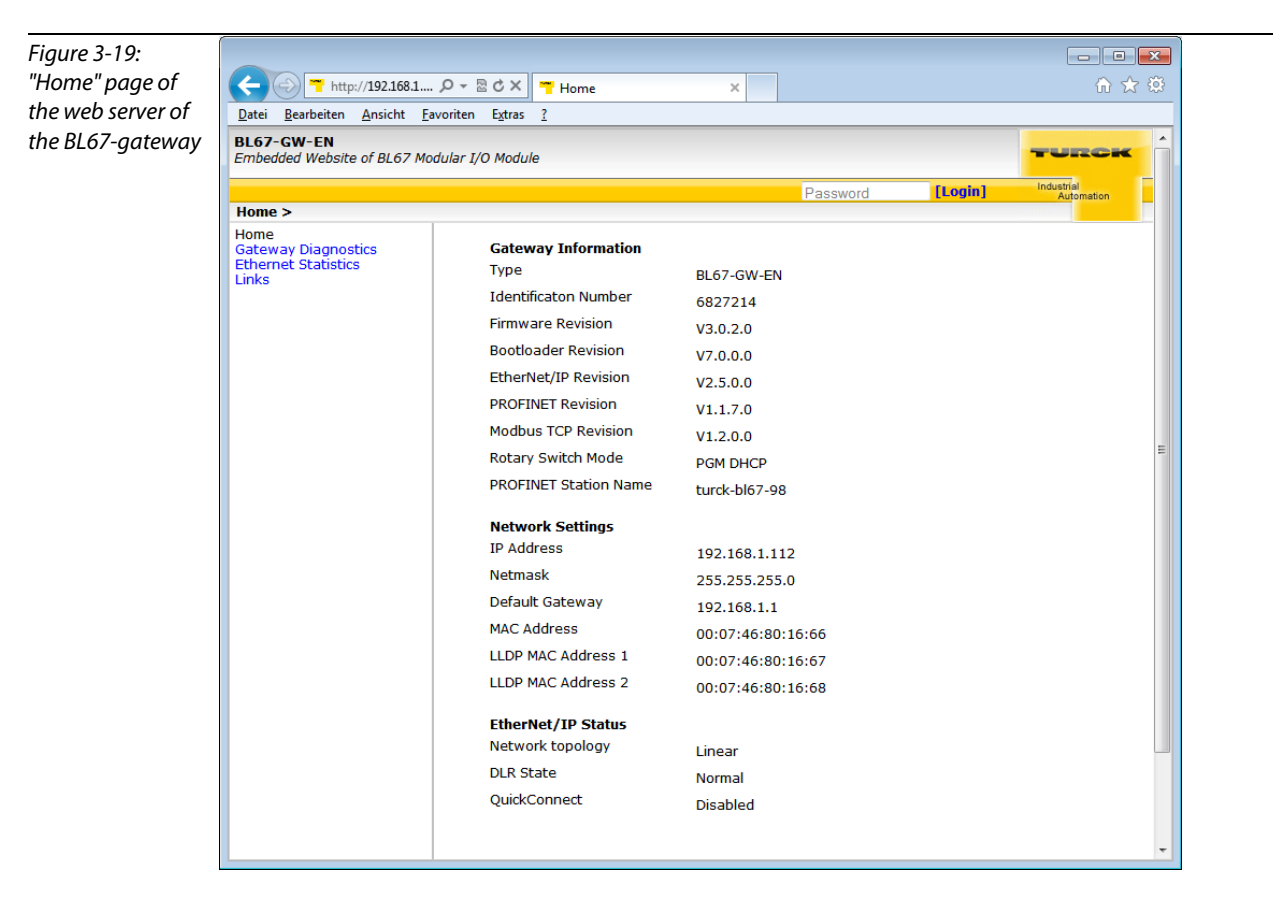

#### 3.8.4 Gateway Diagnostics

Diagnostic messages of the device are displayed on the "Gateway Diagnostics"-page.

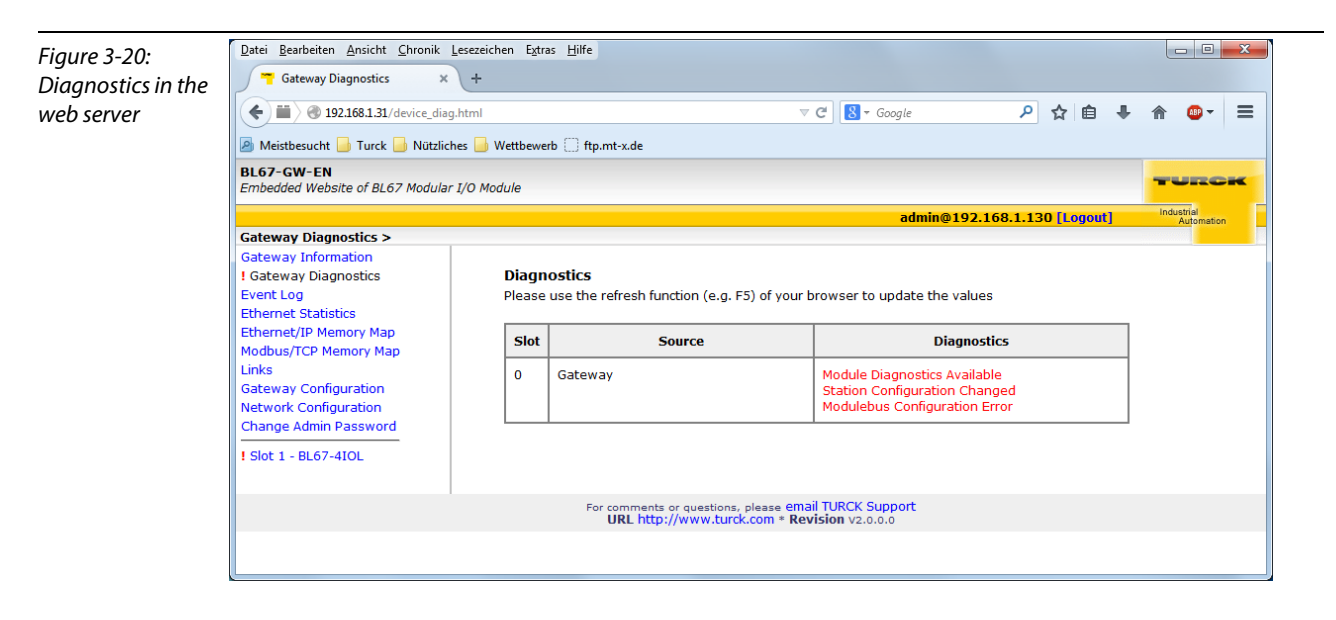

## 3.8.5 Ethernet Statistics

The page "Ethernet Statistics" shows information like the port-status, telegram and error counters etc. The page can above all be useful for analyzing network problems.

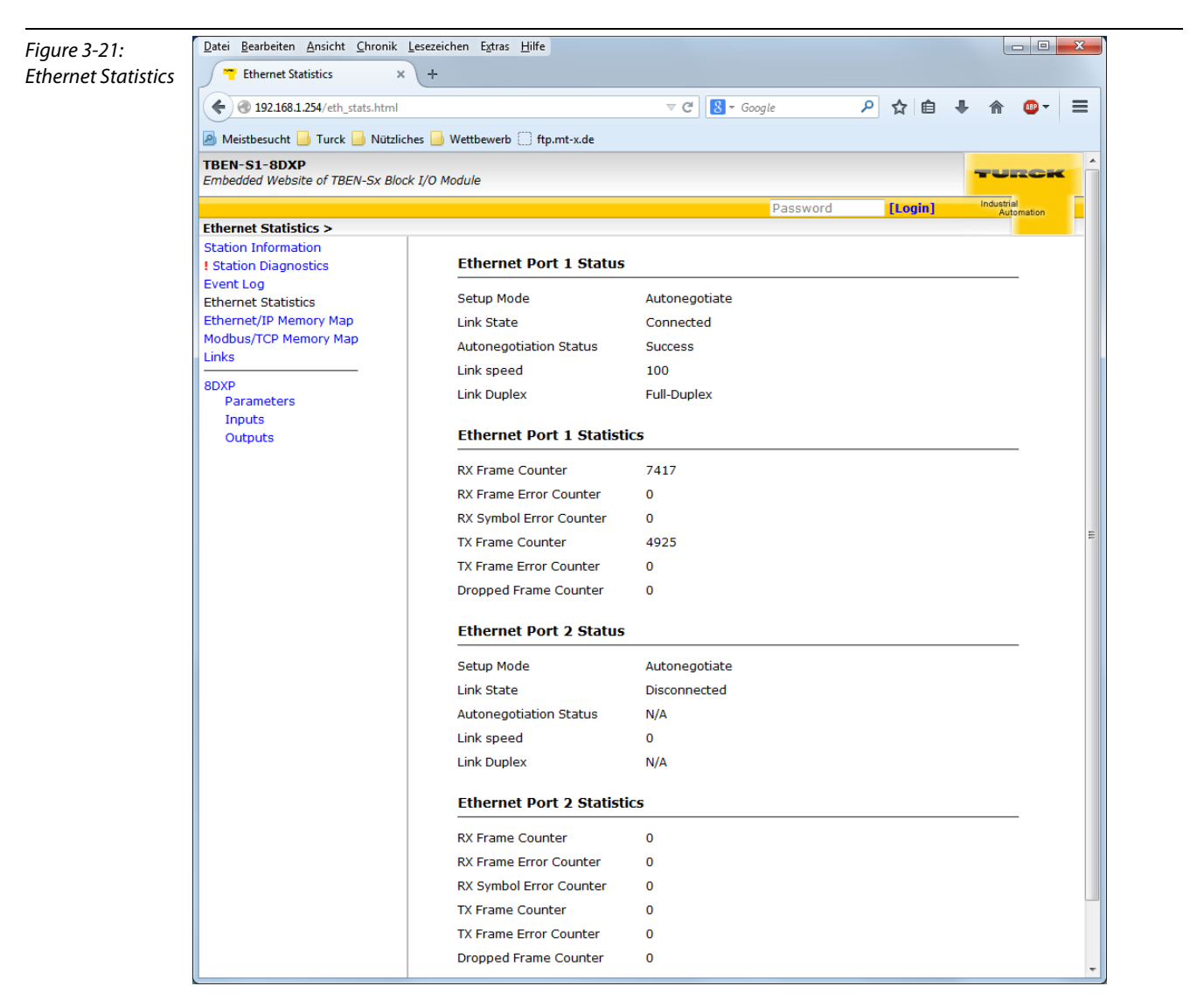

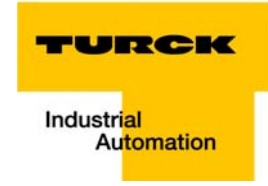

## 3.8.6 Links

This page contains for example a link to the product page on the TURCK-homepage.

## 3.8.7 Login/password

In order to obtain administrator rights and thus full access to the extended functions of the web server (Network Configuration, Station Configuration, etc.), you have to log-on to the web server as administrator.

For the first login use the default password "password".

The default-password should be changed by the administrator. To do so, please follow the instructions under Change Admin Password (page 3-32).

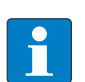

## NOTE

Executing the "Reset to Factory Defaults" also resets the password to "password".

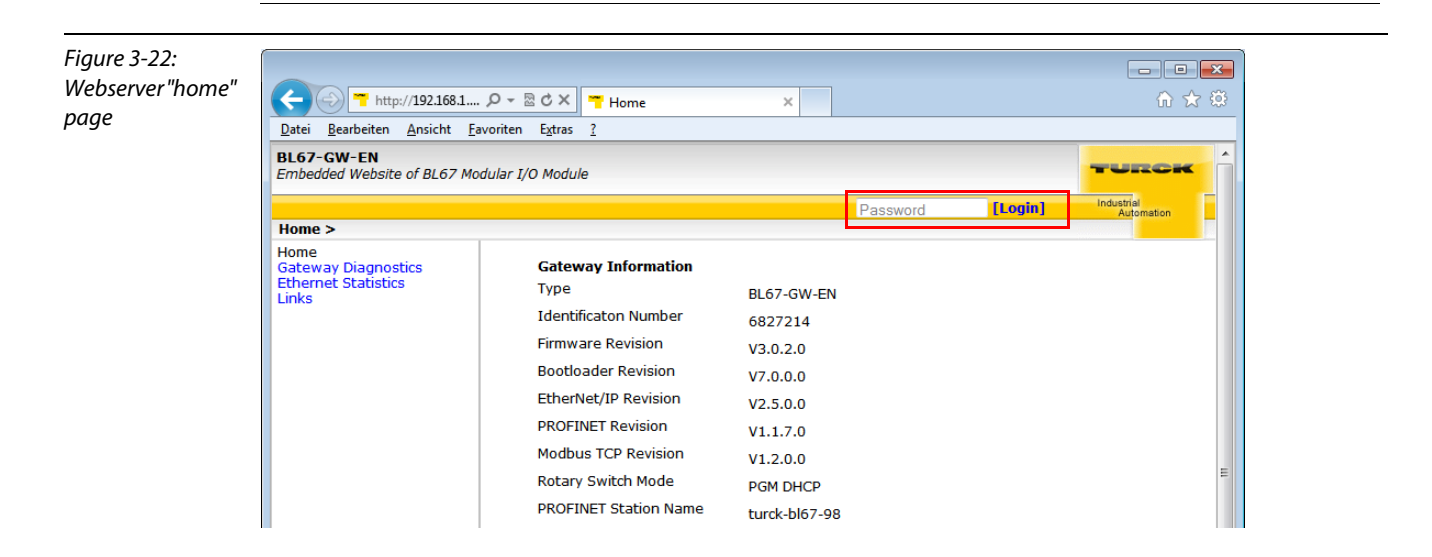

## 3.8.8 Change Admin Password

Please define an individual password for administrator rights.

default password "password"

NOTE

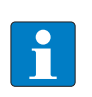

A device reset via "Reset to Factory Defaults" (see also Reset to Factory Defaults (page 3-34)) also resets the password to "password".

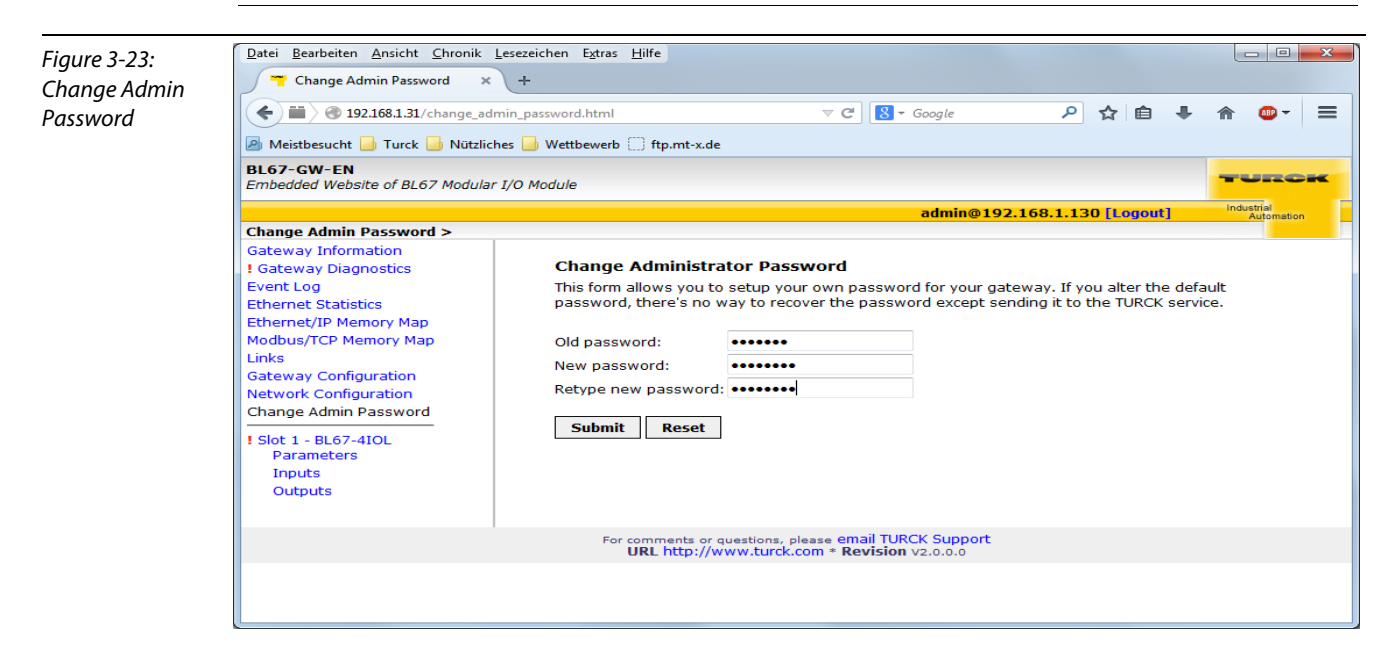

#### **Change password**

- > Change the password for the module in the web server mask.
- > Write the changes into the device via "Submit".
- Execute a device restart (by a power supply reset or by pressing the set button).
- The device has accepted the new settings, the settings are active

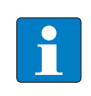

#### NOTE

"Reset" only resets the changes done in the web server mask back to the original values. The function does not influence the device itself.

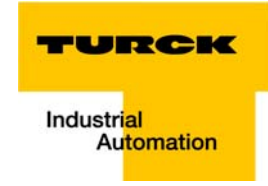

## 3.8.9 Network Configuration

On the "Network Configuration"-page, network-relevant settings can be changed.

#### Change network parameters (port settings, IP address, etc.)

The device's network settings can be changed under "Network Configuration" only by users having administrator rights.

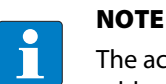

The access of the web server to the station is only possible, if the station already has an IP address, Address assignment (page 3-17).

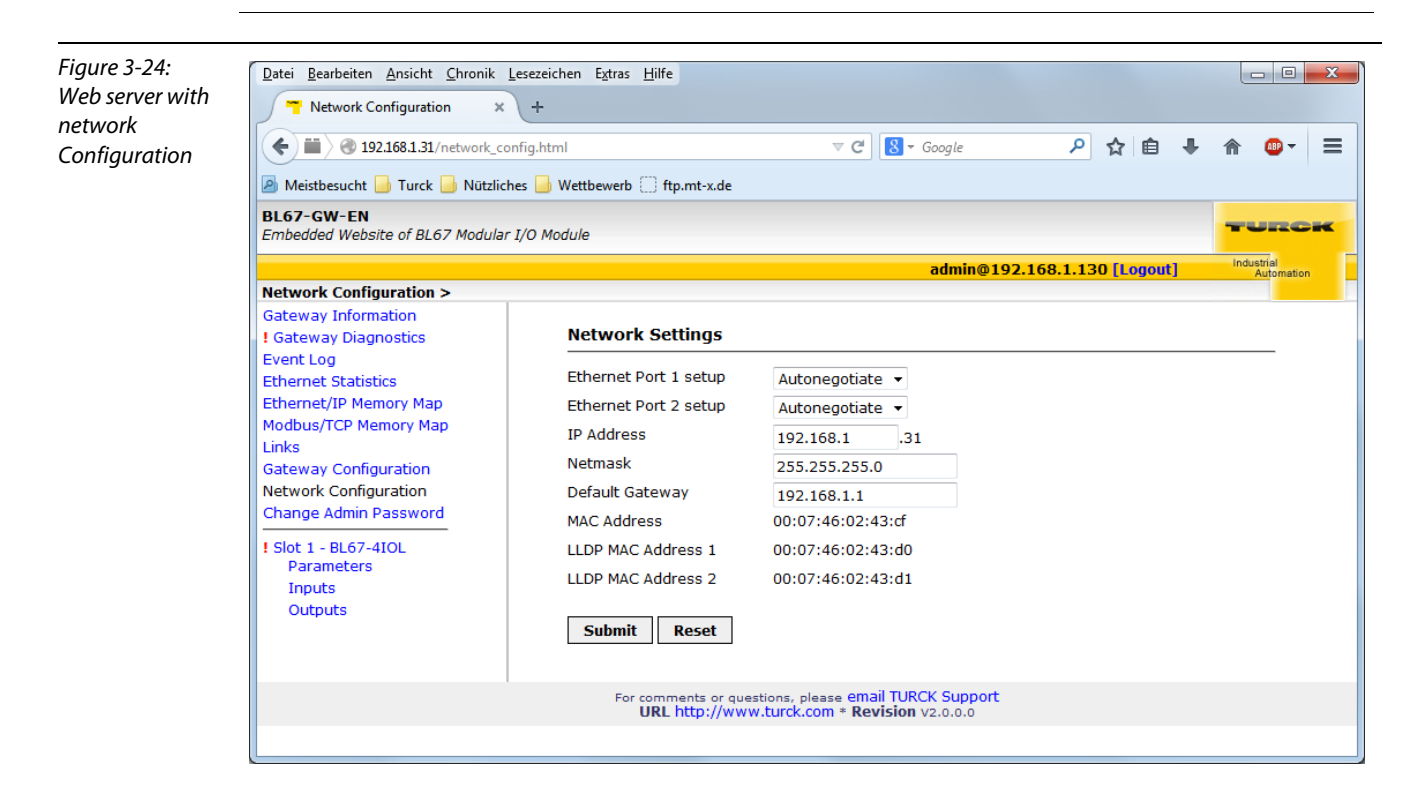

#### **Change network parameters**

- > Change the network parameters in the web server mask
- > Write the changes into the device via "Submit".
- → The device has accepted the new settings, the settings are active

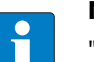

#### NOTE

"Reset" only resets the changes done in the web server mask back to the original values. The function does not influence the device itself.

## 3.8.10 Gateway Configuration

## Configuration of the field bus interface

The "Gateway Configuration"-page serves for parameterizing the device's fieldbus interface.

- Deactivating an Ethernet protocol or the web server
- Changing the EtherNet/IP configuration
- Assigning a PROFINET device name
- Activating the watchdog for MODBUS TCP

## Reboot

"Reboot" executes a power-cycle at the device.

## **Reset to Factory Defaults**

Resets the device to the default settings (factory settings).

| Figure 3-25:              | Datei Bearbeiten Ansicht Chronik Lesezeichen Extras Hilfe                                                 |                                              |                                                                       |                    |                         |   |  |  |  |  |
|---------------------------|----------------------------------------------------------------------------------------------------|----------------------------------------------|-----------------------------------------------------------------------|--------------------|-------------------------|---|--|--|--|--|
| Web server                | Gateway Configuration × +                                                                                 |                                              |                                                                       |                    |                         |   |  |  |  |  |
| Galeway<br>Configuration" | < 🖬 🛞 192.168.1.31/device_config.html 🗸 C 🔀 - Google 👂 🛧 🗎 🖡                                              |                                              |                                                                       |                    |                         |   |  |  |  |  |
| Conngulation              | 🧕 Meistbesucht 🔒 Turck 🍐 Nützliches                                                                       |                                              |                                                                       |                    |                         |   |  |  |  |  |
|                           | BL67-GW-EN<br>Embedded Website of BL67 Modular I/O Module                                                 |                                              |                                                                       |                    |                         |   |  |  |  |  |
|                           |                                                                                                    |                                              | admin@192.16                                                          | 8.1.130 [Logout]   | Industrial<br>Automatic | n |  |  |  |  |
|                           | Gateway Configuration >                                                                                   |                                              |                                                                       |                    |                         |   |  |  |  |  |
|                           | Gateway Information<br>! Gateway Diagnostics                                                              | Protocols                                    |                                                                       |                    |                         |   |  |  |  |  |
|                           | Event Log<br>Ethernet Statistics                                                                          | NOTE: A check mark next to                   | a protocol means it is disabled.                                      |                    |                         |   |  |  |  |  |
|                           | Ethernet/IP Memory Map                                                                                    | EtherNet/IP                                  |                                                                       |                    |                         |   |  |  |  |  |
|                           | Links                                                                                                    | Modbus TCP                                   |                                                                       |                    |                         |   |  |  |  |  |
|                           | Gateway Configuration                                                                                     | PROFINET                                     |                                                                       |                    |                         |   |  |  |  |  |
|                           | Network Configuration<br>Change Admin Password<br>! Slot 1 - BL67-4IOL<br>Parameters<br>Inputs<br>Outputs | Web Server                                   |                                                                       |                    |                         |   |  |  |  |  |
|                           |                                                                                                    | EtherNet/IP Configura                        | EtherNet/IP Configuration                                             |                    |                         |   |  |  |  |  |
|                           |                                                                                                    | GW Control Word                              | Enabled 🔻                                                             |                    |                         |   |  |  |  |  |
|                           |                                                                                                    | GW Status Word                               | Enabled -                                                             |                    |                         |   |  |  |  |  |
|                           |                                                                                                    | Scheduled Diagnostics                        | Disabled 👻                                                            |                    |                         |   |  |  |  |  |
|                           |                                                                                                    | Summarized Diagnostics                       | Disabled 👻                                                            |                    |                         |   |  |  |  |  |
|                           |                                                                                                    | Quick Connect                                | Disabled 👻                                                            |                    |                         |   |  |  |  |  |
|                           |                                                                                                    | PROFINET Configuratio                        | on                                                                    |                    |                         |   |  |  |  |  |
|                           |                                                                                                    | PROFINET Station Name                        |                                                                       |                    |                         |   |  |  |  |  |
|                           |                                                                                                    | Modbus Configuration                         |                                                                       |                    |                         |   |  |  |  |  |
|                           |                                                                                                    | NOTE: To disable the watch                   | dog timer, enter 0. Also, the value is i                              | n milisecond (ms). |                         |   |  |  |  |  |
|                           |                                                                                                    | Watch Dog Timer                              | 0                                                                     |                    |                         |   |  |  |  |  |
|                           |                                                                                                    | Submit Reset                                 |                                                                       |                    |                         |   |  |  |  |  |
|                           |                                                                                                    | Reboot Reset to Fact                         | ory Defaults                                                          |                    |                         |   |  |  |  |  |
|                           |                                                                                                    | For comments or questio<br>URL http://www.to | ns, please email TURCK Support<br>urck.com * <b>Revision</b> v2.0.0.0 |                    |                         |   |  |  |  |  |

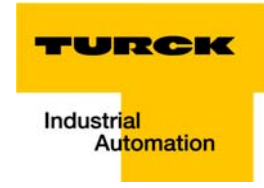

- 0 **-** X

#### **Gateway Configuration**

- > Change the configuration in the web server mask
- > Write the changes into the device via "Submit".
- → The device has accepted the new settings, the settings are active

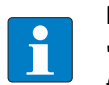

NOTE

"Reset" only resets the changes done in the web server mask back to the original values. The function does not influence the device itself.

#### 3.8.11 Slot Parameters

#### Parameterization of the in-/outputs

Datei Bearbeiten Ansicht Chronik Lesezeichen Extras Hilfe

+ /

🁕 Slot 1 - BL67-4IOL > Param... 🗙

The "Parameters"-page is used to parameterize the module's I/O-channels.

Figure 3-26: Web server "Parameters"

| <b>BL67-GW-EN</b><br>Embedded Website of BL67 Modular | I/O Module                                          | TURCK                                         |
|-------------------------------------------------------|-----------------------------------------------------|-----------------------------------------------|
|                                                       | admin@19                                            | 2.168.1.130 [Logout] Industrial<br>Automation |
| Slot 1 - BL67-4IOL > Parameter                        | s >                                                 |                                               |
| Gateway Information<br>Gateway Diagnostics            | Slot 1 Parameters                                   |                                               |
| Event Log                                             |                                                     |                                               |
| Ethernet Statistics                                   | Channel 0 IO-Link channel - Mode                    | IO-Link without validation 🔹                  |
| Ethernet/IP Memory Map                                | Channel 1 IO-Link channel - Mode                    | IO-Link without validation 🔹                  |
| Modbus/TCP Memory Map                                 | Channel 2 IO-Link channel - Mode                    | IO-Link without validation                    |
| Jinks<br>Gateway Configuration                        | Channel 3 IO-Link channel - Mode                    | IO-Link without validation                    |
| Network Configuration                                 | Channel 0 IO-Link channel - Data storage mode       | activated 👻                                   |
| Change Admin Password                                 | Channel 1 IO-Link channel - Data storage mode       | activated 🗸                                   |
| Slot 1 - BL67-4IOL                                    | Channel 2 IO-Link channel - Data storage mode       | activated -                                   |
| Parameters                                            | Channel 3 IO-Link channel - Data storage mode       | activated -                                   |
| Inputs                                                | Channel 0 IO-Link channel - Cycle time              | automatic 🝷                                   |
| Outputs                                               | Channel 1 IO-Link channel - Cycle time              | automatic 👻                                   |
|                                                       | Channel 2 IO-Link channel - Cycle time              | automatic 💌                                   |
|                                                       | Channel 3 IO-Link channel - Cycle time              | automatic 💌                                   |
|                                                       | Channel 0 IO-Link channel - Revision                |                                               |
|                                                       | Channel 1 IO-Link channel - Revision                |                                               |
|                                                       | Channel 2 IO-Link channel - Revision                |                                               |
|                                                       | Channel 2 10-Link channel - Revision                | automatic 🗸                                   |
|                                                       | channel 3 10-Link channel - Kevision                | automatic 👻                                   |
|                                                       | Channel U IO-Link channel - Activate Quick Start-Up | no 👻                                          |
|                                                       | Channel 1 IO-Link channel - Activate Quick Start-Up | no 🔻                                          |
|                                                       | Channel 2 IO-Link channel - Activate Quick Start-Up | no 👻                                          |
|                                                       | Channel 3 IO-Link channel - Activate Quick Start-Up | no 🔻                                          |

#### **Change parameters**

- > Change the parameters for the module in the web server mask.
- > Write the changes into the device via "Submit".
- > Execute a device restart (by a power supply reset or by pressing the set button).

→ The device has accepted the new settings, the settings are active

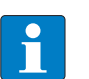

NOTE

"Reset" only resets the changes done in the web server mask back to the original values. The function does not influence the device itself.

## 3.8.12 Usage of mobile devices

The internal web server has a responsive design. This means, the web functions can also be executed using a mobile device, e.g. a smartphone.

The web content is automatically adapted to the smaller display in order to assure an optimized web server representation.

The BL67-gateway and the mobile device have to be nodes of the same network. Please assure therefore that the IP addresses of both devices are part of the same subnet (e.g. 255.255.255.0).

In addition to that, a WLAN access has to be available for the mobile device.

| Figure 3-27:<br>Access to the web | 🤤 🛛 🕛 🛜 . 💷 14:34             |           |                          |  |  |  |
|-----------------------------------|-------------------------------|-----------|--------------------------|--|--|--|
| server via smart-                 | <b>7</b> 192.16               |           |                          |  |  |  |
| priorie                           | TBEN-S1-8DIF<br>Embedded Webs | TURCK     |                          |  |  |  |
|                                   | Password                      | [Login]   | Industrial<br>Automation |  |  |  |
|                                   | Main Menu >                   |           |                          |  |  |  |
|                                   | < Back                        | Main Menu | Forward>                 |  |  |  |
|                                   | Station Informat              | ion       | >                        |  |  |  |
|                                   | Station Diagnos               | >         |                          |  |  |  |
|                                   | Event Log                     |           | >                        |  |  |  |
|                                   | Ethernet Statisti             | cs        | >                        |  |  |  |
|                                   | Ethernet/IP Men               | погу Мар  | >                        |  |  |  |
|                                   | Modbus/TCP Mo                 | >         |                          |  |  |  |
|                                   | Links                         |           | >                        |  |  |  |

For comments or questions, please email TURCK Support URL http://www.turck.com \* Revision V1.0.0.0

#### 3.8.13 Web server logout

In order to disconnect a logged in user/PC with administrator rights from the web server, a logout is necessary.

If only the web browser is closed, the last active access is reactivated when opening the web server again from the same PC, which means, possibly with all administrator rights.

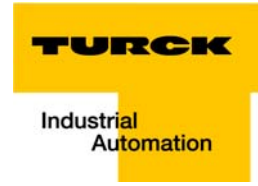

## 3.8.14 Deactivating the web server

# NOTE

If, for safety reasons, the web server has to be deactivated completely, this can be done via the protocol specific mechanisms (Modbus TCP: parameter registers, seepage 6-8/EtherNet/ IP: Class Instance Attribute, see page 4-26/PROFINET: GSDML configuration, see page 8-15) as well as via the web server itself (see page 3-34).

If the web server is deactivated using the web server itself, further access to it is only possible following a device reset to the factory settings (see page 3-22).

## 3.9 Status and Control Word of the BL67-stations

For EtherNet/IP and Modbus TCP, the Status as well as the Control Word are mapped into the station's process data.

- EtherNet/IP In EtherNet/IP, the mapping can be disabled (see Gateway Class (VSC 100, 64h), and GW Status Register (page 4-25)).
- Modbus TCP → see Register 100Ch: Gateway status (page 6-14)
- PROFINET → see Diagnose bei PROFINET (page 8-8)

## 3.9.1 Status Word

|        | Byte | Bit 7                 | Bit 6                  | Bit 5                    | Bit 4     | Bit 3            | Bit 2      | Bit 1                 | Bit 0                  |
|--------|------|-----------------------|------------------------|--------------------------|-----------|------------------|------------|-----------------------|------------------------|
| Status | 0    | V <sub>o</sub><br>Iow | V <sub>o</sub><br>high | l <sub>i</sub><br>Overc. | -         | l/O Cfg<br>Warn. | -          | -                     | Diag<br>Warn           |
|        | 1    | -                     | FCE                    | -                        | MB<br>Wdg | I/O<br>CFG       | I/O<br>COM | V <sub>I</sub><br>Iow | V <sub>i</sub><br>high |

#### Meaning of the status bits

| Table 3-8:<br>Meaning of the<br>status bits | Name                | Meaning                                                                                                    |
|---------------------------------------------|---------------------|----------------------------------------------------------------------------------------------------|
|                                             | Diag Warn           | Group diagnostics of the device. At least one I/O-module sends active diagnosis.                                                                          |
|                                             | I/O Cfg<br>Warn.    | The station configuration has changed.                                                                                                    |
|                                             | V <sub>o</sub> high | Load voltage too high (> 30 V DC).                                                                                                    |
|                                             | V <sub>o</sub> low  | Load voltage too low (< 18 V DC).                                                                                                    |
|                                             | V <sub>I</sub> high | System supply voltage too high (> 30 V DC).                                                                                                    |
|                                             | V <sub>I</sub> low  | System supply voltage too low (< 18 V DC).                                                                                                    |
|                                             | I/O COM             | I/O Communication Lost error<br>No Communication on the module bus.                                                                                       |
|                                             | I/O CFG             | I/O CfgModified Error<br>The I/O-configuration has be changed and is no longer compatible.                                                                |
|                                             | MB Wdg              | Modbus Watchdogs Error<br>A timeout occurred in the Modbus-communication.<br>(only for Modbus TCP)                                                        |
|                                             | FCE                 | Force Mode Active error<br>The Force Mode is activated, which means, the actual output values may no match the<br>ones defined and sent by the field bus. |

## 3.9.2 Control Word

The Control Word has no function at the moment, it is reserves for further use.

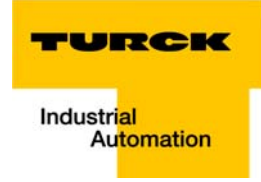

## 3.10 SET button

The SET-button at the gateway serves to take-over the Current Configuration of the BL67-station as Required Configuration to the gateway's non-volatile memory.

Please press the button for approx. 10 seconds in order to store the Current Configuration as Required Configuration (reference configuration).

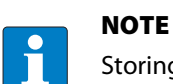

Storing the Current Configuration via SET-Taster is necessary in EtherNet/IP as well as for Modbus TCP. In PROFINET, the Required Configuration is defined by the master.

#### 3.11 Status indicators/diagnostic messages gateway

The gateway sends out the following diagnostic information:

- undervoltage monitoring for system and field supply
- monitoring of the BL67-station
- monitoring of the internal communication via the module bus
- monitoring of the Ethernet communication
- monitoring of the gateway status

Diagnostics messages are indicated in two different ways:

- via the LEDs
- via the respective configuration software

## 3.11.1 Diagnostic messages via LEDs

Every BL67-gateway for Ethernet displays the following statuses via LEDs:

- 2 LEDs for the module bus communication (module bus-LEDs):
   GW and IOs
- 1 LED for diagnostics
- VN <03-00:</li>
   1 LED for the field bus communication: MS
   VN ≥ 03-00:
   2 LEDs for the field bus communication: ERR and BUS
- 2 LEDs at each Ethernet-connector for the Ethernet-communication LINK/ACT1 and LINK/ACT2
- 3 LEDs for monitoring the voltage supply (system: V<sub>cc</sub>/inputs: V<sub>l</sub>/outputs: V<sub>o</sub>).

| Table 3-9:<br>LED displays | LED | Status                     | Meaning                                            | Remedy                                        |
|----------------------------|-----|----------------------------|----------------------------------------------------|-----------------------------------------------|
|                            | GW  | off                        | No power supply of the CPU.                        | Check the system power supply at the gateway. |
|                            |     | green                      | Firmware active, gateway ready                     | -                                             |
|                            |     | green<br>flashing,         | Station is in the Force Mode of the I/O-ASSISTANT. |                                               |
|                            |     | I HZ                       | lf LED " <b>IOs</b> " red, then                    | Firmware download necessary                   |
|                            |     | green<br>flashing,<br>4 Hz | Firmware running, hardware error.                  | Replace the gateway.                          |
|                            |     | red                        | Hardware error                                     | _                                             |

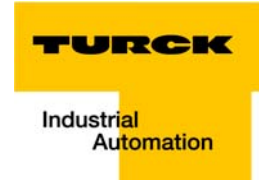

| Table 3-9:<br>LED displays | LED | Status                      | Meaning                                                                                                    | Remedy                                                                                                    |
|----------------------------|-----|-----------------------------|----------------------------------------------------------------------------------------------------|----------------------------------------------------------------------------------------------------|
|                            | GW  | Red                         | CPU not ready, VCC too low →<br>possible causes:<br>- too many modules at the gate-<br>way<br>- short-circuit in connected<br>module<br>- gateway hardware error.                             | <ul> <li>Check the system power supply at the gateway and the cabling.</li> <li>Unmount excessively mounted modules.</li> <li>Replace the gateway, if necessary.</li> </ul>                                   |
|                            |     | red flashing,<br>1 Hz       | Wink-command received                                                                                                    |                                                                                                    |
|                            | ERR | off                         | Station running                                                                                                    | -                                                                                                    |
|                            |     | Red                         | A diagnostic message from<br>gateway or I/O-modules is<br>pending.                                                                                                    | <ul> <li>Check the diagnostic mes-<br/>sages.</li> </ul>                                                                                                    |
|                            | 10  | off                         | No power supply of the CPU.                                                                                                    | Check the system power supply at the gateway.                                                                                                    |
|                            |     | green                       | The modules configured corre-<br>spond to the modules in the sta-<br>tion, communication running.                                                                                             | -                                                                                                    |
|                            |     | green flashing,<br>1 Hz     | Station is in the Force Mode of the I/O-ASSISTANT.                                                                                                    | Deactivate the Force Mode of the I/O-ASSISTANT.                                                                                                    |
|                            |     | Red                         | CPU not ready, V <sub>CC</sub> too low →<br>possible causes:<br>- too many modules at the gate-<br>way<br>- short-circuit in connected<br>module<br>- gateway hardware error.                 | <ul> <li>Check the system power supply at the gateway and the cabling.</li> <li>Unmount excessively mounted modules.</li> <li>Replace the gateway, if necessary.</li> </ul>                                   |
|                            |     | Red<br>flashing, 1 Hz       | Non adaptable<br>changes in the configuration of<br>the module bus nodes.                                                                                                    | <ul> <li>Compare the configured BL67-<br/>station and the current config-<br/>uration.</li> <li>Check the physical BL67-sta-<br/>tion for defective or incorrectly<br/>plugged electronic modules.</li> </ul> |
|                            |     | Red<br>flashing, 4 Hz       | No communication via the module bus.                                                                                                    | <ul> <li>At least one module has to be<br/>plugged and has to be able to<br/>communicate with the gate-<br/>way.</li> </ul>                                                                                   |
|                            | 10  | red/green<br>flashing, 1 Hz | <ul> <li>The current and configured<br/>module list do not match but<br/>the data exchange proceeds as<br/>normal.</li> <li>SET button is pushed and V<sub>o</sub> is<br/>missing.</li> </ul> | <ul> <li>Check the physical BL67-station for pulled or new but not planned modules.</li> <li>Check the system power supply at the gateway.</li> </ul>                                                         |

| Table 3-9:<br>LED displays | LED             | Status                   | Meaning                                                                                                    | Remedy                                                                                                    |
|----------------------------|-----------------|--------------------------|----------------------------------------------------------------------------------------------------|----------------------------------------------------------------------------------------------------|
|                            | V <sub>cc</sub> | green                    | Module bus and CPU OK                                                                                                    | -                                                                                                    |
|                            |                 | off                      | No supply of CPU or short-circuit of the module bus supply.                                                                           | – Check the voltage supply at the gateway.                                                                |
|                            | Vo              | green                    | Supply of outputs OK                                                                                                    | _                                                                                                    |
|                            |                 | green,<br>flashing, 1 Hz | Undervoltage V <sub>o</sub> ; system run-<br>ning.                                                                                    | <ul> <li>Check the system power sup-<br/>ply at the gateway.</li> </ul>                                   |
|                            |                 | green,<br>flashing, 4 Hz | Overvoltage V <sub>o</sub> ; system running.                                                                                          |                                                                                                    |
|                            | _               | off                      | Voltage supply missing                                                                                                    |                                                                                                    |
|                            | V,              | green                    | V <sub>I</sub> OK                                                                                                    | -                                                                                                    |
|                            |                 | red                      | Short circuit or over-load at sensor supply $V_{sens} \rightarrow$ sensor supply is switched off.                                     | <ul> <li>Automatic restart when<br/>debugging.</li> </ul>                                                 |
|                            |                 | green,<br>flashing, 1 Hz | Undervoltage V <sub>i</sub> ; system run-<br>ning.                                                                                    | <ul> <li>Check the system power sup-<br/>ply at the gateway.</li> </ul>                                   |
|                            |                 | green,<br>flashing, 4 Hz | Overvoltage VI; system running.                                                                                                    | _                                                                                                    |
|                            |                 | off                      | Voltage supply missing                                                                                                    |                                                                                                    |
|                            | LINK/ACTx       | green                    | Link established,100 Mbps                                                                                                    |                                                                                                    |
|                            |                 | green,<br>flashing       | Ethernet traffic, 100 Mbps                                                                                                    |                                                                                                    |
|                            |                 | yellow                   | Link established,10 Mbps                                                                                                    |                                                                                                    |
|                            |                 | yellow<br>flashing       | Ethernet traffic, 10 Mbps                                                                                                    |                                                                                                    |
|                            |                 | off                      | No Ethernet link.                                                                                                    | – Check the Ethernet-connec-<br>tion.                                                                     |
|                            | BUS<br>(MS)     | green                    | Displays the logical connection to a Master                                                                                           |                                                                                                    |
|                            |                 | green,<br>flashing       | Gateway ready for operation                                                                                                    |                                                                                                    |
|                            |                 | red                      | Gateway error:<br>– IP address conflict<br>– gateway in RESTORE-mode<br>– F_Reset activated                                           | <ul> <li>Check the IP-addresses in the network</li> <li>Check the position of the DIP-switches</li> </ul> |
|                            |                 | red/green                | <ul> <li>Auto-negotiation<br/>and/or</li> <li>Autonegotiation and/or wait-<br/>ing for DHCP-/BootP-address<br/>assignment.</li> </ul> | The gateway waits for IP-<br>address assignment. Wait for<br>the address assignment to be<br>finished.    |

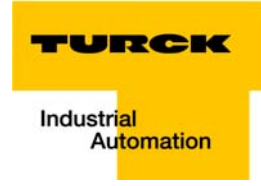

## 3.12 Parameters of the I/O-modules

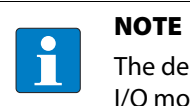

The description of the parameters for the BL67 I/O modules is part of the user manual "BL67 I/O module" (D300529www.turck.de.

# 3.13 Diagnostics of the I/O-modules

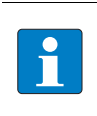

# NOTE

The description of the diagnostics for the BL67 I/O modules is part of the user manual "BL67 I/O module" (D300529www.turck.de.

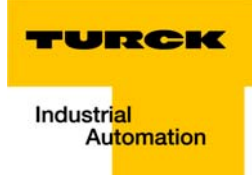

# 4 Implementation of EtherNet/IP

| 4.1   | The EtherNet/IP Communications Profile                         |    |
|-------|----------------------------------------------------------------|----|
| 4.1.1 | Communications Profile for BL67                                | 3  |
| 4.2   | QC - QuickConnect                                              |    |
| 4.2.1 | General                                                        | 4  |
| 4.2.2 | OuickConnect in BL67                                           | 4  |
|       | – QuickConnect via Configuration Assembly                      | 5  |
|       | – Quick Connect via Class Instance Attribute                   | 5  |
|       | <ul> <li>QuickConnect via web server</li> </ul>                | 5  |
| 4.3   | Device Level Ring (DLR)                                        | 6  |
| 4.4   | Diagnostic messages via the process data                       | 7  |
| 4.4.1 | Summarized Diagnostics                                         | 7  |
| 4.4.2 | Scheduled Diagnostics                                          | 7  |
| 4.5   | Classes and Instances of the EtherNet/IP stations              |    |
| 4.5.1 | EtherNet/IP Standard Classes                                   | 8  |
| 4.5.2 | Identity Object (0×01)                                         | 9  |
| 4.5.3 | Assembly Object (0×04)                                         |    |
|       | - Process data instances                                       |    |
|       | – Configuration Assembly                                       |    |
|       | <ul> <li>Mapping of process data</li> </ul>                    |    |
| 4.5.4 | TCP/IP Interface Object (0×F5)                                 |    |
| 4.5.5 | Ethernet Link Object (0×F6)                                    |    |
| 4.5.6 | DLR Object (0×47)                                              |    |
| 4.5.7 | QOS Object (0×48)                                              |    |
| 4.6   | VSC-Vendor Specific Classes                                    | 23 |
| 4.6.1 | Class instance of the VSC                                      | 23 |
| 4.6.2 | Gateway Class (VSC 100, 64h)                                   |    |
|       | – Class instance                                               |    |
|       | – Object Instance 1                                            |    |
|       | – Object Instance 2                                            |    |
| 4.6.3 | Process Data Class (VSC102, 66h)                               |    |
|       | – Class instance                                               |    |
|       | - Object instance 1, standard output process data (compressed) |    |
|       | <ul> <li>Object Instance 3, diagnostic instance</li> </ul>     |    |
|       | <ul> <li>Object Instance 4, COS/CYCLIC instance</li> </ul>     |    |
| 4.6.4 | Miscellaneous Parameters Class (VSC 126)                       |    |
|       | <ul> <li>Instance 1 (port 1)/Instance 2 (port 2)</li> </ul>    |    |

## 4.1 The EtherNet/IP Communications Profile

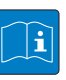

#### **TECHNICAL BASICS**

EtherNet/IP is based on a connection-oriented communication model. This means that it is only possible to exchange data via specified connections assigned to the devices. Communication between the nodes in the EtherNet/IP network can be carried out either via I/ O Messages or Explicit Messages.

#### I/O Messages

I/O Messages serve to exchange high priority process and application data over the network. Communication between the slaves in the EtherNet/IP network is carried out according to the Server/Client Model,

which means a producing application transmits data to another or a number of consuming applications. It is quite possible that information is passed to a number of Application Objects in a single device.

#### **Explicit Messages**

Explicit Messages are used to transmit low-priority configuration data, general management data or diagnostic data between two specific devices. This is a point-to-point connection in a Server/Client System that requires a request from a client always to be confirmed by a response from the server.

- Message Router Request

Consists of a service code, path size value, a message router path and service data. An EPATH is used in the message router path to indicate the target object.

- Message Router Response

Consists of a service field with the most significant bit set. This is an echo of the service code in the request message with the most significant bit set. A reserved byte follows the service code, which is followed by the General Status code.

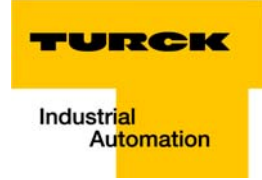

## 4.1.1 Communications Profile for BL67

BL67 behaves as an EtherNet/IP Server in the network; the scanner of the higher-level controller operates as a EtherNet/IP Client.

The following EtherNet/IP communications types are supported:

- Unicast
- Multicast
- Cyclic Connection
- Unconnected (UCMM) Explicit Messaging
- Connected Explicit Messaging

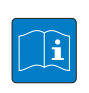

## **TECHNICAL BASICS**

Unicast

A point-to-point connection that exists between two nodes only.

#### Multicast

A packet with a special destination address, which multiple nodes on the network may be willing to receive.

#### **COS I/O Connection**

COS (Change Of State) I/O Connections establish event-controlled connections. This means that the EtherNet/IP devices generate messages as soon as a change of status occurs.

#### **Cyclic I/O Connection**

Messages are triggered time-controlled in Cyclic I/O connections by means of a time generator.

#### UCMM

The EtherNet/IP gateway offers the option of establishing explicit messaging via the UCMM port (Unconnected Message Manager Port).

UCMM-based explicit messaging is normally used for random, non-periodic requests. It is not recommended for frequent messaging because the UCMM input queue in a product is typically limited to just a few messages. Once this limit is reached, subsequent requests are ignored and must be retried.

#### **Connected Explicit Messaging**

CIP is a connection-based system. For most communications between nodes, a connection is used.

A connection is a path or a virtual circuit between two or more end points in a system. The purpose is to transfer data in the most efficient manner possible.

The Connection ID is a number that is associated with a communication relationship. Receiving nodes decode this key to know whether they must accept the data or not.

## 4.2 QC - QuickConnect

## 4.2.1 General

QuickConnect enables a PLC to build up connections to EtherNet/IP devices in less than 300 ms after switching-on the power supply for the EtherNet/IP network. This fast start up of devices is above all necessary for robotic tool changes for example in the automobile industry.

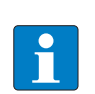

## NOTE

Please read Ethernet-connection for QC-/FSU-applications (page 3-13) for information about the correct Ethernet-cabling in QC-applications with BL67,

## 4.2.2 QuickConnect in BL67

The TURCK BL67-gateway BL67-GW-EN (VN ≥ 03-00) supports QuickConnect.

QuickConnect is activated:

 via the configuration data in the PLC-program per Assembly Class 0×04, Configuration Assembly 106, bit 9 = 1 (see also chapter 5.5, Activating QuickConnect (page 5-15))

## or

 via Class Instance Attribute in TCP/IP Interface Object 245 (0×F5), instance 1, attribute 12 (0×C0)

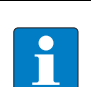

## NOTE

Activating QuickConnect also activated the automatic setting of all necessary port-properties:

| Auto-negotiation   | = deactivated |  |
|--------------------|---------------|--|
| Transmission speed | = 100BaseT    |  |
| Duplex             | = Full duplex |  |
| Тороlоду           | = linear      |  |
| AutoMDIX           | = deactivated |  |

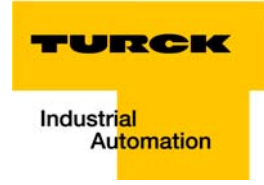

## **QuickConnect via Configuration Assembly**

The Configuration Assembly is part of the Assembly Class of the device and is defined during the station's configuration in the RS Logix-software by Rockwell Automation.

| Figure 4-1:<br>Configuration<br>Assembly | Module Properties: FGEN (ETHERNET-MODULE 1.1)         General       Connection         Type:       ETHERNET-MODULE Generic Ethernet Module         Vendor:       Allen-Bradley         Parent:       FGEN         Name:       XSG16         Descrigtion:       Imput:         Imput:       103         Output:       104         Qutput:       104         Address / Host Name       Gonfiguration:         Imput:       102         Status Input:       14         Status Input:       Imput: |
|------------------------------------------|----------------------------------------------------------------------------------------------------|
|                                          | C Host Name:     Status Output:       Status: Offline     OK       Cancel     Apply                                                                                                    |

## NOTE

Further information about the configuration of BL67-stations in the Rockwell software RS Logix can be found in chapter 5, Application example: BL67-GW-EN with EtherNet/IP (Allen Bradley).

#### **Quick Connect via Class Instance Attribute**

Activate QuickConnect via Class Instance Attribute using the following setting:

| Class      | Instance | Attribute | Value                                      |
|------------|----------|-----------|--------------------------------------------|
| 245 (0×F5) | 1 (0×F6) | 12 (0×0C) | 0: disabled (default)<br><b>1: enabled</b> |

#### QuickConnect via web server

QuickConnect can also be activated or deactivated using the device's web server, see also chapter 3.8.10, Gateway Configuration (page 3-34)

## 4.3 Device Level Ring (DLR)

The BL67-GW-EN (≥ VN 03-04) supports DLR.

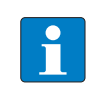

## **TECHNICAL BASICS**

The Device Level Ring (DLR)-redundancy protocol is used to increase the stability of EtherNet/IP networks.

DLR-capable products provide an integrated switch and can thus be integrated into a ring topology.

The DLR-protocol is used to recognize a ring fault. In case of an interruption of the data line, data are sent through an alternative network section, so that the network can be reconfigured as soon as possible.

DLR-capable network nodes are provided with extended diagnostic functions which enable the devices to localize errors and thus decrease the time for error search and maintenance.

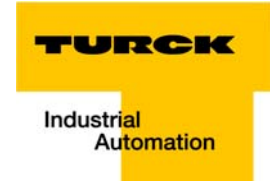

## 4.4 Diagnostic messages via the process data

Besides the evaluation of diagnostic data via Explicit Messages, BL67 with EtherNet/IP offers the possibility of mapping diagnostic data into the process data (see also the process data mappings (page 4-13 ff.).

2 different forms of diagnostic data handling are provided:

- Summarized diagnostics
- Scheduled Diagnostics

### 4.4.1 Summarized Diagnostics

The summarized diagnostic data mode will send back 1 bit for each slice within the station.

This bit will be "0" if there are no diagnostic flags set on the slice. If there are any diagnostic events on the device, the bit will be set to "1".

The diagnostic bits are placed at the end of the input data. The diagnostic data start WORD aligned (see page 4-13).

## Bit "I/O Diag Warn"

0 = OK, no diagnostics present

1 = at least one module sends diagnostics (acc. to VSC 100, Gateway Class, Attr. 116, page 4-24)

## 4.4.2 Scheduled Diagnostics

If scheduled diagnostics is activated (Process Data Class (VSC102, 66h) (page 4-27)), the manufacturer specific diagnostic bits are mapped into the station's process data(page 4-7 ff.).

The scheduled diagnostic data is placed at the end of the input data and after the summarized diagnostic data (see page 4-13).

The scheduled diagnostic data is a time sliced module related data block, which holds diagnostic data of all modules with active diagnostics using a round robin mechanism.

This diagnostic "window" visualizes a specific module diagnostic data for approx. 125 ms and changes over to the next active diagnostics afterwards. This is done automatically by the gateway.

The data length for the scheduled diagnostics is set according to properties of the modules attached to the gateway.

| Word | Byte | Data                                                                                                    |
|------|------|----------------------------------------------------------------------------------------------------|
| 0    | 0    | Slot-no. of the module which sends an emergency-frame.                                                                                                    |
|      | 1    | Status of diagnostic message:<br>bit 5 = 1: diagnostic active<br>bit 6 = 1: wrong module<br>bit 7 = 1 Module pulled<br>(acc. to VSC 100, Gateway Class, Attr. 116, page 4-24) |
| n    |      | Module diagnostics from the module actually referenced by the round-robin mechanism.                                                                                          |

## 4.5 Classes and Instances of the EtherNet/IP stations

## 4.5.1 EtherNet/IP Standard Classes

The BL67-stations support the following EtherNet/IP Standard Classes in accordance with the CIP specification.

| Table 4-1:<br>EtherNet/IP<br>Standard<br>Classes | Class Code | Object name                    |  |
|--------------------------------------------------|------------|--------------------------------|--|
|                                                  | 01 (0×01)  | Identity Object (0×01)         |  |
|                                                  | 04 (0×04)  | Assembly Object (0×04)         |  |
|                                                  | 245 (0×F5) | TCP/IP Interface Object (0×F5) |  |
|                                                  | 246 (0×F6) | Ethernet Link Object (0×F6)    |  |
|                                                  | 71 (0×47)  | DLR Object (0×47)              |  |
|                                                  | 72 (0×48)  | QOS Object (0×48)              |  |
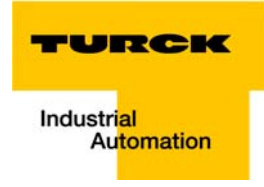

# 4.5.2 Identity Object (0×01)

The following description of the Ethernet Link Object is taken from the CIP specification, Vol. 2, Rev. 2.1 by ODVA & ControlNet International Ltd. and adapted to BL67.

## **Class attributes**

| Table 4-2:<br>Class attributes | Attr. No. | Attribute name         | Get/<br>Set | Туре | Value |
|--------------------------------|-----------|------------------------|-------------|------|-------|
|                                | 1 (0×01)  | REVISION               | G           | UINT | 1     |
|                                | 2 (0×02)  | MAX OBJECT INSTANCE    | G           | UINT | 1     |
|                                | 6 (0×06)  | MAX CLASS ATTRIBUTE    | G           | UINT | 7     |
|                                | 7 (0×07)  | MAX INSTANCE ATTRIBUTE | G           | UINT | 7     |

## **Object instance 1 - instance attribute**

| Table 4-3:<br>Instance attri- | Attr. No. | Attribute name                 | Get/<br>Set | Туре                                     | Description                                                                                      |
|-------------------------------|-----------|--------------------------------|-------------|------------------------------------------|--------------------------------------------------------------------------------------------------|
| bute, object<br>instance 1    | 1 (0×01)  | VENDOR                         | G           | UINT                                     | Contains the vendor ID.<br>TURCK = 48                                                            |
|                               | 2 (0×02)  | PRODUCT TYPE                   | G           | UINT                                     | Indicates the general type of product.<br>Communications Adapter<br>12 <sub>dec</sub> = 0×0C     |
|                               | 3 (0×03)  | PRODUCT CODE                   | G           | UINT                                     | Identifies a particular product within a device<br>type.<br>Default: 27247 <sub>dec</sub> = 6A6F |
|                               | 4 (0×04)  | REVISION<br>Major Minor        | G           | STRUCT<br>OF:<br>USINT<br>USINT          | Revision of the item the Identity Object is<br>representing.<br>0×01<br>0×06                     |
|                               | 5 (0×05)  | DEVICE STATUS                  | G           | WORD                                     | see Table 4-4: Device Status                                                                     |
|                               | 6 (0×06)  | SERIAL NUMBER                  | G           | UDINT                                    | Contains the ident-no. of the product (3 last bytes of the MAC-ID).                              |
|                               | 7 (0×07)  | PRODUCT NAME<br>LENGTH<br>NAME | G           | STRUCT<br>OF:<br>USINT<br>STRING<br>[13] |                                                                                                  |

### **Device Status**

Table Devi

| le 4-4:    | Bit     | Name                      | Definition                                                                                                    |
|------------|---------|---------------------------|----------------------------------------------------------------------------------------------------|
| ice Status | 0 to 1  | reserved                  | default = 0                                                                                                    |
|            | 2       | Configured                | TRUE = 1<br>$\rightarrow$ The application of the device has been configured<br>( $\neq$ default-settings).                                                                                     |
|            | 3       | reserved                  | default = 0                                                                                                    |
|            | 4 to 7  | Extended Device<br>Status | 0011 = no I/O connection established<br>0110 = At least one I/O connection in run mode<br>0111 = At least one I/O connection established, all in IDLE<br>mode<br>All other settings = reserved |
|            | 8 to 15 | reserved                  | default = 0                                                                                                    |

## **Common services**

| Table 4-5:           | Service code | Class | Instance | Service name                                                               |
|----------------------|--------------|-------|----------|----------------------------------------------------------------------------|
| Common ser-<br>vices | 01 (0×01)    | yes   | yes      | Get_Attribute_All<br>Returns a predefined list of the object's attributes. |
|                      | 05 (0×05)    | no    | yes      | Reset<br>Starts the reset service for the device.                          |
|                      | 14 (0×0E)    | yes   | yes      | Get_Attribute_Single<br>Returns the contents of a specified attribute.     |

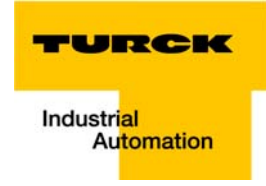

## 4.5.3 Assembly Object (0×04)

Assembly Objects bind attributes of multiple objects to allow data to or from each object to be sent or received over a single connection.

The following description of the Ethernet Link Object is taken from the CIP specification, Vol. 2, Rev. 2.1 by ODVA & ControlNet International Ltd. and adapted to BL67.

### **Class attributes**

| Table 4-6:<br>Class attributes | Attr. No. | Attribute name      | Get/<br>Set | Туре | Value |
|--------------------------------|-----------|---------------------|-------------|------|-------|
|                                | 1 (0×01)  | REVISION            | G           | UINT | 2     |
|                                | 2 (0×02)  | MAX OBJECT INSTANCE | G           | UINT | 104   |

### **Instance attribute**

| Table 4-7:<br>Instance | Attr. No. | Attribute name | Get/<br>Set | Туре             | Description                                        |
|------------------------|-----------|----------------|-------------|------------------|----------------------------------------------------|
| Attribute              | 3 (0×03)  | DATA           | S           | ARRAY OF<br>BYTE |                                                    |
|                        | 4 (0×04)  | SIZE           | G           | UINT             | UINT Number of bytes in attr. 3<br>256 or variable |

### **Common services**

| Table 4-8:           | Service code | Class | Instance | Service name         |
|----------------------|--------------|-------|----------|----------------------|
| Common ser-<br>vices | 14 (0×0E)    | no    | yes      | Get_Attribute_Single |

### **Process data instances**

### Instance 101

Contains the station's input data (static length 256 bytes).

2 Bytes status information (see page 3-38)

+ process data

### Instance 102

Contains the station's output data (static length 256 bytes).

2 Bytes Control data (mapped, but not defined)

+ process data

### Instance 103 and Instance 104

In- and output assembly instances with variable assembly sizes. The assembly size is pre-calculated to support the stations I/O-configuration, enabled diagnostics, etc.

- input assembly instance: 103
- output assembly instance: 104

The effective size of the Assembly Instance can be determined using the Assembly Object (instance  $0 \times 67$ , attribute  $0 \times 04$ ) and can be from 2 to 496 bytes large.

### **Configuration Assembly**

### Instance 106

14 byte configuration data

Byte 9, bit 1 is used to activate QuickConnect in the station (see also QuickConnect via Configuration Assembly (page 4-5)).

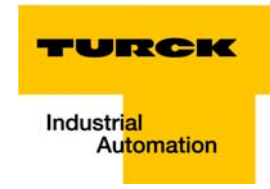

### **Mapping of process data**

The process data image of the BL67-gateways is depicted in WORD-format (16 bit).

The process data of successive modules of the same type, with process data of less than 1 word, are grouped together until 16 bits of process data is reached.

The process data is written in a new word when:

- 16-bit input data is reached and further input modules follow
- 16-bit output data is reached and further output modules follow
- An input module, whose process data length cannot be completely incorporated in the preceding word, follows on from another input module
- An output module, whose process data length cannot be completely incorporated in the preceding word, follows on from another output module 16-bit input data is reached and further input modules follow

| Table 4-9:<br>Data mapping | Produced Data<br>(word no.) | Eingangsdaten                                                                                                    |
|----------------------------|-----------------------------|----------------------------------------------------------------------------------------------------|
| for<br>BL67-GW-EN          | 0                           | Status Word of the gateway<br>Mapping can be disabled using attr. 138 in VSC100, object instance<br>2, page 4-24)                                                                                                    |
|                            | 1 to n                      | Input data of modules<br>An example mapping can be found in chapter 5.3, I/O data<br>mapping (page 5-10).                                                                                                    |
|                            | n + x                       | Summarized diagnostic data (page 4-7) of individual length (1 bit<br>per module which sends diagnostics).<br>Can be enabled/disabled using VSC102, Object instance 3, attr.<br>104, page 4-27 ff.<br>(x = the no. of following bytes depending on the no. of slices within<br>the station) |
|                            | n + y                       | Scheduled diagnostic data (page 4-7). Can be enabled/disabled<br>using VSC102, Object instance 3, attr. 105, page 4-27 ff.<br>(y = data length for the scheduled diagnostics set according to the<br>properties of the modules attached to the gateway)                                    |
|                            | Consumed Data<br>(word no.) | Ausgangsdaten                                                                                                    |
|                            | 0                           | Control word of the gateway. The mapping can be disabled using attribute 139 "GW CONTROL REGISTER" in the Gateway Class (VSC 100), object instance 2 (see page 4-26).                                                                                                    |
|                            | 1- n                        | Output data of modules<br>An example mapping can be found in chapter 5, I/O data mapping<br>(page 5-10).                                                                                                    |

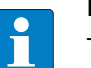

## Note

The data mapping can be structured individually. All parts except for the in- and out-put data of the station can be enabled/disabled independently from each other.

## 4.5.4 TCP/IP Interface Object (0×F5)

The following description of the Ethernet Link Object is taken from the CIP specification, Vol. 2, Rev. 1.1 by ODVA & ControlNet International Ltd. and adapted to BL67.

## **Class attributes**

| Table 4-10:<br>Class attributes | Attr. No. | Attribute name      | Get/<br>Set | Туре | Value |
|---------------------------------|-----------|---------------------|-------------|------|-------|
|                                 | 1 (0×01)  | REVISION            | G           | UINT | 1     |
|                                 | 2 (0×02)  | MAX OBJECT INSTANCE | G           | UINT | 1     |
|                                 | 3 (0×03)  | NUMBER OF INSTANCES | G           | UINT | 1     |

## **Object instance 1: Instance attribute**

| Table 4-11:<br>Instance attri-<br>bute, object<br>instance 1 | Attr. No. | Attribute name              | Get/<br>Set | Туре             | Description                                                                     |
|--------------------------------------------------------------|-----------|-----------------------------|-------------|------------------|---------------------------------------------------------------------------------|
|                                                              | 1 (0×01)  | STATUS                      | G           | DWORD            | Interface status (see page 4-15, Table 4-13:<br>Interface Status)               |
|                                                              | 2 (0×02)  | CONFIGURATION<br>CAPABILITY | G           | DWORD            | Interface Capability Flag (see page 4-15, Table 4-14: Configuration Capability) |
|                                                              | 3 (0×03)  | CONFIGURATION<br>CONTROL    | G/S         | DWORD            | Interface Control Flag (see page 4-16, Table 4-<br>15: Configuration Control)   |
|                                                              | 4 (0×04)  | PHYSICAL LINK<br>OBJECT     | G           | STRUCT           |                                                                                 |
|                                                              |           | Path size                   |             | UINT             | Number of 16 bit words: 0×02                                                    |
|                                                              |           | Path:                       |             | Padded<br>EPATH  | 0×20, 0×F6, 0×24, 0×01                                                          |
|                                                              | 5 (0×05)  | INTERFACE<br>CONFIGURATION  | G           | Structure<br>of: | TCP/IP Network Interface Configuration (see page 4-16)                          |
|                                                              |           | IP address                  | G           | UDINT            | Actual IP address                                                               |
|                                                              |           | NETWORK MASK                | G           | UDINT            | Current network mask                                                            |
|                                                              |           | GATEWAY ADDR.               | G           | UDINT            | Actual default gateway                                                          |
|                                                              |           | NAME SERVER                 | G           | UDINT            | 0 = no name server address configured                                           |
|                                                              |           | NAME SERVER 2               | G           | UDINT            | 0 = no secondary name server address config-<br>ured                            |
|                                                              |           | DOMAIN NAME                 | G           | UDINT            | 0 = no Domain Name configured                                                   |
|                                                              | 6 (0×06)  | HOST NAME                   | G           | STRING           | 0 = no Host Name configured (see page 4-16)                                     |

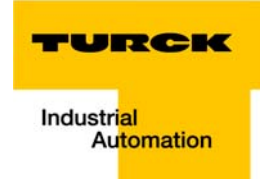

| Table 4-11:<br>Instance attri-<br>bute, object<br>instance 1 | Attr. No. | Attribute name            | Get/<br>Set | Туре          | Description                                                                                                    |
|--------------------------------------------------------------|-----------|---------------------------|-------------|---------------|----------------------------------------------------------------------------------------------------|
|                                                              | 10 (0×0A) | ACD Enable                | S           | BOOL          | Activates ACD (Address Conflict Detection)<br>0 = deactivated<br>1 = activated<br>If ACD is activated, attribute 11 (0×0B) contains<br>the return value. |
|                                                              | 11 (0×0B) | Last Conflict<br>detected | G/S         | STRUCT<br>of: | Contains information about the last detected conflict, ACD diagnostics parameter                                                                         |
|                                                              | 12 (0×0C) | Quick Connect             | G/S         | BOOL          | 0 = deactivate<br>1 = activate                                                                                                    |

## **Common Services**

| Table 4-12:          | Service code | Class | Instance | Service name         |
|----------------------|--------------|-------|----------|----------------------|
| Common ser-<br>vices | 14 (0×0E)    | yes   | yes      | Get_Attribute_Single |
|                      | 16 (0×10)    | no    | yes      | Set_Attribute_Single |

### Interface Status

The Status attribute indicates the status of the TCP/IP network interface. Refer to the state diagram, Figure 4-2: TCP/IP object state diagram (acc. to CIP Spec., Vol.2, Rev. 1.1) for a description of object states as they relate to the Status attribute.

| Table 4-13:      | Bit(s)  | Name                              | Definition                                                                                                    |
|------------------|---------|-----------------------------------|----------------------------------------------------------------------------------------------------|
| Interface Status | 0-3     | Interface Configuration<br>Status | <ul> <li>Indicates the status of the Interface Configuration attribute:</li> <li>0 = The Interface Configuration attribute has not been configured</li> <li>1 = The Interface Configuration attribute contains valid configuration.</li> <li>2 to 15: reserved</li> </ul> |
|                  | 4 to 31 | reserved                          |                                                                                                    |

### Configuration Capability

The Configuration Capability indicates the device's support for optional network configuration capability.

| Table 4-14:<br>Configuration<br>Capability | Bit(s) | Name         | Definition                                                              | value |
|--------------------------------------------|--------|--------------|-------------------------------------------------------------------------|-------|
|                                            | 0      | BOOTP Client | The device is capable of obtaining its network configuration via BOOTP. | 1     |
|                                            | 1      | DNS Client   | The device is capable of resolving host names by querying a DNS server. | 0     |
|                                            | 2      | DHCP Client  | The device is capable of obtaining its network configuration via DHCP.  | 1     |

### Configuration Control

The Configuration Control attribute is used to control network configuration options.

| Table 4-15:<br>Configuration<br>Control | Bit(s) | Name                     | Definition                                                                                                    |
|-----------------------------------------|--------|--------------------------|----------------------------------------------------------------------------------------------------|
|                                         | 0-3    | Startup<br>Configuration | Determines how the device shall obtain its initial configuration<br>at<br>0 = The device shall use the interface configuration values<br>previously stored (for example, in non-volatile memory or via<br>hardware switches, etc).<br>1 to 3: reserved |
|                                         | 4      | DNS Enable               | Always 0.                                                                                                    |
|                                         | 5-31   | reserved                 | Set to 0.                                                                                                    |

### Interface Configuration

This attribute contains the configuration parameters required to operate as a TCP/IP node. To modify the Interface Configuration attribute, get the Interface Configuration attribute first, change the desired parameters, then set the attribute.

The TCP/IP Interface Object applies the new configuration upon completion of the Set service. If the value of the Startup Configuration bits (Configuration Control attribute) is 0, the new configuration is stored in non-volatile memory.

The device does not reply to the set service until the values are safely stored to non-volatile memory. An attempt to set any of the components of the Interface Configuration attribute to invalid values results in an error (status code  $0 \times 09$ ) returned from the Set service.

If initial configuration is obtained via BOOTP or DHCP, the Interface Configuration attribute components are all 0 until the BOOTP or DHCP reply is received.

Upon receipt of the BOOTP or DHCP reply, the Interface Configuration attribute shows the configuration obtained via BOOTP/DHCP.

### Host Name

The Host Name attribute contains the device's host name.

The host name attribute is used when the device supports the DHCP-DNS Update capability and has been configured to use DHCP upon start up.

The mechanism allows the DHCP client to transmit its host name to the DHCP server. The DHCP server then updates the DNS records on behalf of the client.

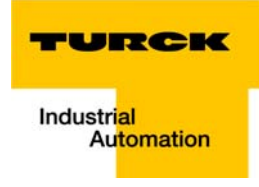

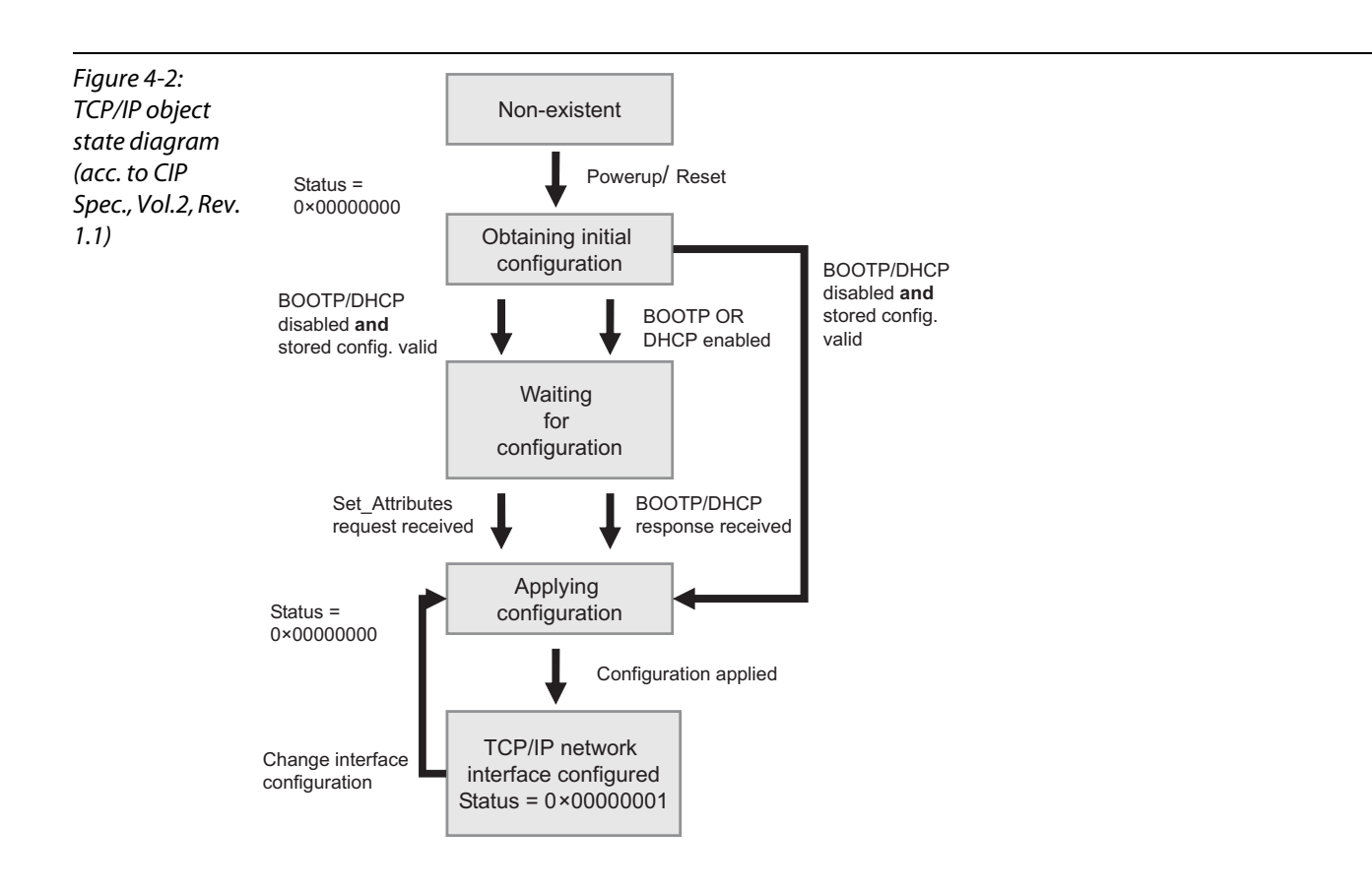

## 4.5.5 Ethernet Link Object (0×F6)

The following description of the Ethernet Link Object is taken from the CIP specification, Vol. 2, Rev. 1.1 by ODVA & ControlNet International Ltd. and adapted to BL67.

## **Class attributes**

| Table 4-16:<br>Class attributes | Attr. No. | Attribute name      | Get/<br>Set | Туре | Value |
|---------------------------------|-----------|---------------------|-------------|------|-------|
|                                 | 1 (0×01)  | REVISION            | G           | UINT | 1     |
|                                 | 2 (0×02)  | MAX OBJECT INSTANCE | G           | UINT | 1     |
|                                 | 3 (0×03)  | NUMBER OF INSTANCES | G           | UINT | 1     |

### Instance attributes (instance 1 = port 1/instance 2 = port 2)

| Table 4-17:<br>Instance attri-<br>bute | Attr. No. | Attribute name            | <b>G</b> et/<br><b>S</b> et | Туре              | Description                                                        |
|----------------------------------------|-----------|---------------------------|-----------------------------|-------------------|--------------------------------------------------------------------|
|                                        | 1 (0×01)  | INTERFACE SPEED           | G                           | UDINT             | Speed in megabits per second<br>(e.g., 10, 100, 1000, etc.)        |
|                                        | 2 (0×02)  | INTERFACE FLAGS           | G                           | DWORD             | see Table 4-18: Interface flags                                    |
|                                        | 3 (0×03)  | PHYSICAL<br>ADDRESS       | G                           | ARRAY OF<br>USINT | Contains the interface's MAC address<br>(TURCK: 00:07:46:××:××:××) |
|                                        | 6 (0×06)  | INTERFACE<br>CONTROL      | S                           | STRUCT OF:        | Allows port-wise changes of the Ethernet-<br>settings              |
|                                        |           | Control Bits              |                             | WORD              | Table 4-19: Interface control - control bits                       |
|                                        |           | Forced Interface<br>Speed |                             | UINT              | Table 4-19: Interface control - control bits                       |
|                                        | 7 (0×07)  | INTERFACE TYPE            |                             |                   |                                                                    |
|                                        | 10 (0×0A) | INTERFACE LABEL           |                             |                   |                                                                    |

| Table 4-18:<br>Interface flags | Bits | Name             | Definition                                                                                                    | Default value               |
|--------------------------------|------|------------------|----------------------------------------------------------------------------------------------------|-----------------------------|
|                                | 0    | Link Status      | Indicates whether or not the Ethernet<br>802.3 communications interface is<br>connected to an active network.<br>0 = inactive link<br>1 = active link. | Depends on appli-<br>cation |
|                                | 1    | Half/full duplex | 0 = half duplex;<br>1 = full duplex<br>If the Link Status flag is 0, the value of the<br>Half/Full Duplex flag is indeterminate.                       | Depends on appli-<br>cation |

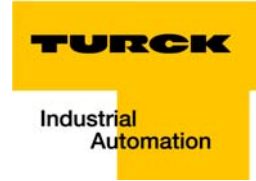

| Table 4-18:<br>Interface flags | Bits   | Name                             | Definition                                                                                                    | Default value               |
|--------------------------------|--------|----------------------------------|----------------------------------------------------------------------------------------------------|-----------------------------|
|                                | 2 to 4 | Negotiation Status               | Indicates the status of the automatic<br>duplex detection (Autonegotiation)<br>0 = Autonegotiation in progress<br>1 = Autonegotiation and speed detection<br>failed.<br>Using default values for speed and duplex<br>(10 Mbps/half duplex).<br>2 = Auto negotiation failed but detected<br>speed (default: half duplex). Half duplex<br>3 = Successfully negotiated speed and<br>duplex.<br>4 = Auto-negotiation not attempted.<br>Forced speed and duplex. | Depends on appli-<br>cation |
|                                | 5      | Manual Setting<br>Requires Reset | 0 = interface can activate changes to link<br>parameters (auto-negotiate, duplex mode,<br>interface speed) automatically<br>1 = device requires a Reset service to be<br>issued to its Identity Object in order to<br>adapt the changes                                                                                                    | 0                           |
|                                | 6      | Local Hardware Fault             | 0 = interface detects no local hardware<br>fault<br>1 = a local hardware fault is detected                                                                                                    | 0                           |

| Table 4-19:<br>Interface con-<br>trol - control bits | Bits | Name               | Definition                                                                                                    | Default value          |
|------------------------------------------------------|------|--------------------|----------------------------------------------------------------------------------------------------|------------------------|
|                                                      | 0    | Auto-negotiate     | 0 = Autonegotiation deactivated<br>1 = Autonegotiation activated                                                                                                    |                        |
|                                                      | 1    | Forced Duplex Mode | If bit "Auto-negotiate" is 0, bit "Forced<br>Duplex Mode" shows if the interface<br>should work in Full or Half Duplex-mode.<br>0 = Half Duplex<br>1 = Full Duplex<br>Interfaces which do not support the<br>selected duplex-mode, send an error code<br>0×09 (Invalid Attribute Value).<br>If auto-negotiation is enabled, attempting<br>to set the Forced Duplex Mode bits shall<br>result in a error code 0×0C (Object State<br>Conflict). | Depends on application |
|                                                      | 2-15 | reserved           |                                                                                                    |                        |

### **Forced Interface Speed**

If the Auto-negotiate bit is 0, the "Forced Interface Speed" bits indicate the speed at which the interface shall operate. Speed is specified in megabits per second (e.g., for 10 Mbps Ethernet, the Interface Speed shall be 10).

Interfaces not supporting the requested speed should return a error code 0×09 (Invalid Attribute Value).

If auto-negotiation is enabled, attempting to set the Forced Interface Speed bits shall result in a error code  $0\times0C$  (Object State Conflict).

### **Common Services**

| Table 4-20:        | Service code | Class | Instance | Service name         |
|--------------------|--------------|-------|----------|----------------------|
| Common<br>Services | 14 (0×0E)    | yes   | yes      | Get_Attribute_Single |
|                    | 16 (0×10)    | no    | yes      | Set_Attribute_Single |

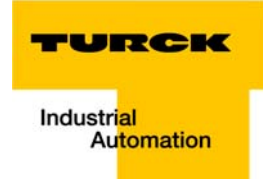

## 4.5.6 DLR Object (0×47)

The object DLR contains the configuration and status interface of the DLR protocol. The DLR protocol enables the use of an Ethernet ring topology.

### **Class attributes**

| Table 4-21:<br>Class attributes | Attr. No. | Attribute name | Get/<br>Set | Туре | Value |
|---------------------------------|-----------|----------------|-------------|------|-------|
|                                 | 1 (0×01)  | REVISION       | G           | UINT | 1     |

| Table 4-22:<br>Instance attri-<br>bute | Attr. No. | Attribute name               | Get/<br>Set | Туре       | Description                                                                                   |
|----------------------------------------|-----------|------------------------------|-------------|------------|-----------------------------------------------------------------------------------------------|
|                                        | 1 (0×01)  | NETWORK<br>TOPOLOGY          | G           | USINT      | Current network topology mode<br>0 = linear<br>1 = ring topology                              |
|                                        | 2 (0×02)  | NETWORK<br>STATUS            | G           | USINT      | status of the gateway network<br>0 = normal<br>1 = ring error<br>2 = unexpected loop detected |
|                                        | 10 (0×0A) | ACTIVE SUPER-<br>VISOR ADDR. | G           | STRUCT of: | IP and/or MAC address of the active ring supervisor                                           |
|                                        | 12 (0×0C) | CAPABILITY<br>FLAGS          | G           | DWORD      | Describes the DLR capabilities of the device<br>0 = Announce-based Ring Node                  |

### **Instance** attribute

## **Common Services**

| Table 4-23:        | Service code | Class | Instance | Service name         |
|--------------------|--------------|-------|----------|----------------------|
| Common<br>Services | 14 (0×0E)    | yes   | yes      | Get_Attribute_Single |

# 4.5.7 QOS Object (0×48)

Quality of Service (QoS) is used for prioritizing or parameterizing of the data transmission of a device. Each change is only accepted after a power-cycle of the device.

The DSCP-value is part of the EtherNet/IP data telegram and is used to define data priorities in data handling.

### **Instance attribute**

| Table 4-24:<br>Instance attri-<br>bute | Attr. No. | Attribute name | <b>G</b> et/<br><b>S</b> et | Туре  | Description                                                              |
|----------------------------------------|-----------|----------------|-----------------------------|-------|--------------------------------------------------------------------------|
|                                        | 4 (0×04)  | DSCP Urgent    | S                           | USINT | DSCP value for CIP transport class 0/1 Urgent priority messages          |
|                                        | 5 (0×05)  | DSCP Scheduled | S                           | USINT | DSCP value for CIP transport class 0/1 Sched-<br>uled priority messages  |
|                                        | 6 (0×06)  | DSCP High      | S                           | USINT | DSCP value for CIP transport class 0/1 High priority messages            |
|                                        | 07 (0×07) | DSCP Low       | S                           | USINT | DSCP value for CIP transport class 0/1 Low priority messages             |
|                                        | 08 (0×08) | DSCP Explicit  | S                           | USINT | DSCP value for CIP explicit messages (trans-<br>port class 2/3 and UCMM) |

## **Common Services**

| Table 4-25:        | Service code | Class | Instance | Service name         |
|--------------------|--------------|-------|----------|----------------------|
| Common<br>Services | 14 (0×0E)    | yes   | yes      | Get_Attribute_Single |
|                    | 16 (0×10)    | no    | yes      | Set_Attribute_Single |

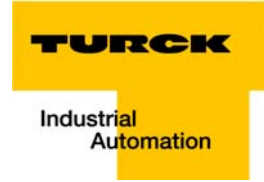

## 4.6 VSC-Vendor Specific Classes

In addition to supporting the above named CIP Standard Classes, the BL67-stations support the vendor specific classes described in the following.

| Table 4-26:                    | Class Code                        | Name                                      | Description                                                                            |  |
|--------------------------------|-----------------------------------|-------------------------------------------|----------------------------------------------------------------------------------------|--|
| VSC-Vendor<br>Specific Classes | /endor dec.<br>fic Classes (hex.) |                                           |                                                                                        |  |
|                                | 100 (64h)                         | Gateway Class, page 4-24                  | Contains data and settings concerning the fieldbus-specific part of the BL67-stations. |  |
|                                | 102 (66h)                         | Process Data Class, page 4-27             | Contains process data                                                                  |  |
|                                | 126 (1Ah)                         | Miscellaneous Parameters Class, page 4-29 | Describes the EtherNet/IP-Port proper-<br>ties                                         |  |

## 4.6.1 Class instance of the VSC

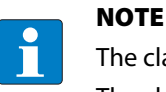

The class instance attributes are the same for each Vendor Specific Class.

The class-specific Object Instances and the corresponding attributes are explained in the paragraphs for the different VSC.

The general VSC - class instance attributes are defined as follows.

| Table 4-27:<br>Class instance | <b>Attr. No.</b><br>dec.<br>(hex.) | Attribute name           | Get/<br>Set | Туре  | Description                                                                                                  |
|-------------------------------|------------------------------------|--------------------------|-------------|-------|----------------------------------------------------------------------------------------------------|
|                               | 100<br>(64h)                       | Class revision           | G           | UINT  | States the revision number of the class<br>(Maj. Rel. *1000 + Min. Rel.).                                    |
|                               | 101<br>(65h)                       | Max. instance            | G           | USINT | Contains the number of the highest instance<br>of an object created on this level in the class<br>hierarchy. |
|                               | 102<br>(66h)                       | # of instances           | G           | USINT | Contains the number of Object Instances created in this class.                                               |
|                               | 103<br>(67h)                       | MAX CLASS ATTRI-<br>BUTE | G           | USINT | Contains the number of the last Class Attri-<br>bute to be implemented.                                      |

## 4.6.2 Gateway Class (VSC 100, 64h)

This class contains all information which refers to the whole station not to the different I/O channels.

## **Class instance**

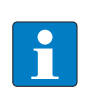

NOTE

Please refer to paragraph Class instance of the VSC (page 4-23) for the description of the class instance for the VSC.

## **Object Instance 1**

| Table 4-28:<br>Object Instance<br>1<br>Boot instance | <b>Attr. No.</b><br>dec.<br>(hex.) | Attribute name               | Get/<br>Set | Туре   | Description                                                                                                    |
|------------------------------------------------------|------------------------------------|------------------------------|-------------|--------|----------------------------------------------------------------------------------------------------|
|                                                      | 100<br>(64h)                       | MAX INSTANCE<br>ATTRIBUTE    | G           | USINT  | Contains the number of the last object attri-<br>bute to be implemented.                                                                                                    |
|                                                      | 101<br>(65h)                       | Hardware revision            | G           | STRUCT | Contains the hardware revision number of the station (USINT Maj./USINT Min.)                                                                                                    |
|                                                      | 102<br>(66h)                       | Firmware revision            | G           | STRUCT | Contains the firmware revision of the boot firmware (maj./min.).                                                                                                    |
|                                                      | 103<br>(67h)                       | Service tool ident<br>number | G           | UDINT  | Contains the BOOT ID number that serves as an identification number for the software I/O-ASSISTANT                                                                                                    |
|                                                      | 104<br>(68h)                       | Hardware<br>info             | G           | STRUCT | Contains station hardware information (UINT):<br>- count (number of the following entries)<br>- CLOCK FREQUENCY (kHz)<br>- MAIN FLASH (in kB)<br>- MAIN FLASH SPEED (ns)<br>- SECOND FLASH (kB)<br>- RAM (kB),<br>- RAM SPEED (ns),<br>- RAM data WIDTH (bit),<br>- SERIAL EEPRPOM (kbit)<br>- RTC SUPPORT (in #)<br>- AUTO SERVICE BSL SUPPORT (BOOL)<br>- HDW SYSTEM |

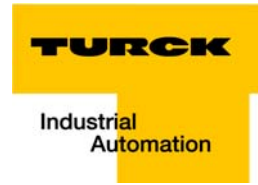

# **Object Instance 2**

| Table 4-29:<br>Object instance<br>2, gateway<br>instance | <b>Attr. No.</b><br>dec.<br>(hex.) | Attribute name                 | Get/<br>Set | Туре          | Description                                                                                                    |
|----------------------------------------------------------|------------------------------------|--------------------------------|-------------|---------------|----------------------------------------------------------------------------------------------------|
|                                                          | 109<br>(6Dh)                       | Status register 2              | G           | STRUCT        | The Status Word contains general station<br>status information,<br><b>Station</b><br>- Bit 15: reserved<br>- Bit 14: "Force Mode Active Error" The Force<br>Mode is activated.<br>- Bit 13: reserved<br>- Bit 12: reserved<br><b>Internal bus</b><br>- Bit 11: "I/O Cfg Modified Error"<br>The configuration has been changed in an<br>incompatible way.<br>- Bit 10: "I/O Communication Lost Error"<br>Communication on the internal module bus<br>disturbed.<br><b>Voltage errors</b><br>- Bit 09: "U <sub>sys</sub> too low" System voltage (V <sub>1</sub> ) too<br>low (< 18 VDC).<br>- Bit 08: "U <sub>sys</sub> too high" System voltage (V <sub>1</sub> ) too<br>high (< 30 VDC).<br>- Bit 07: "U <sub>L</sub> too low" Load voltage (V <sub>0</sub> ) too low<br>(< 18 VDC).<br>- Bit 06: reserved<br>- Bit 05: reserved<br>- Bit 05: reserved<br>- Bit 03: "I/O Cfg Modified Warning" The station<br>configuration has changed.<br>- Bit 02: reserved<br>- Bit 01: reserved<br>- Bit 01: reserved<br>- Bit 01: reserved<br>- Bit 00: "I/O Diags Active Warning" At least one<br>I/O-channel sends active diagnostics. |
|                                                          | 115<br>(73h)                       | ON IO<br>CONNECTION<br>TIMEOUT | G/S         | ENUM<br>USINT | Reaction to the I/O connection exceeding the<br>time limit.<br>SWITCH IO FAULTED (0):<br>The modules are switched to Faulted State.<br>SWITCH IO OFF (1):<br>The gateway switches off the outputs of the<br>modules.<br>SWITCH IO HOLD (2):<br>No further changes to the I/O-data. The<br>outputs are held.                                                                                                    |
|                                                          | 138<br>(0×8A)                      | GW Status<br>Register          | Get/<br>Set | DWORD         | Allows to enable/disable the status register<br>which is part of the input data.<br>0 = deactivated<br>1 = activated (default)                                                                                                    |

| Table 4-29:<br>Object instance<br>2, gateway<br>instance | <b>Attr. No.</b><br>dec.<br>(hex.) | Attribute name         | Get/<br>Set | Туре  | Description                                                                                                    |
|----------------------------------------------------------|------------------------------------|------------------------|-------------|-------|----------------------------------------------------------------------------------------------------|
|                                                          | 139<br>(0×8B)                      | GW Control<br>Register | Get/<br>Set | DWORD | Allows to enable/disable the control register<br>which is part of the output data.<br>0 = deactivated<br>1 = activated (default)                                                                 |
|                                                          | 140<br>(0×8C)                      | Disable Protocols      | Get/<br>Set | UINT  | Deactivate the other Ethernet-protocols, if<br>necessary:<br>0 = EtherNet/IP (can not be disabled via<br>EtherNet/IP-interface)<br>Bit 1 = Modbus/TCP<br>Bit 2 = PROFINET<br>Bit 15 = web server |

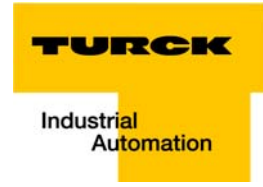

## 4.6.3 Process Data Class (VSC102, 66h)

This class contains the process-relevant information.

## **Class instance**

NOTE

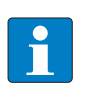

Please refer to paragraph Class instance of the VSC, page 4-23 for the description of the class instance for the VSC.

### **Object instance 1, standard output process data (compressed)**

| Table 4-30:<br>Object instance<br>1, standard<br>input process<br>data (com-<br>pressed) | <b>Attr. No.</b><br>dec. (hex.) | Attribute name            | Get/<br>Set | Туре              | Description                                                         |
|------------------------------------------------------------------------------------------|---------------------------------|---------------------------|-------------|-------------------|---------------------------------------------------------------------|
|                                                                                          | 100 (64h)                       | MAX INSTANCE<br>ATTRIBUTE | G           | USINT             | Contains the number of the last object attribute to be implemented. |
|                                                                                          | 101 (65h)                       | Attribute list            | G           | ARRAY OF<br>USINT | List of all attributes that are supported by this instance.         |
|                                                                                          | 102 (66h)                       | Packed process input data | G           | ARRAY OF<br>WORD  | Input process data, 16-bit aligned,<br>compressed.                  |
|                                                                                          | 103 (67h)                       | Process data byte count   | G           | USINT             | The number of bytes that are exchanged with this Instance.          |

### **Object instance 2, standard output process data (compressed)**

| Table 4-31:<br>Object instance<br>2, standard out-<br>put process data<br>(compressed) | <b>Attr. No.</b><br>dec. (hex.) | Attribute name            | Get/<br>Set | Туре              | Description                                                         |
|----------------------------------------------------------------------------------------|---------------------------------|---------------------------|-------------|-------------------|---------------------------------------------------------------------|
|                                                                                        | 100 (64h)                       | MAX INSTANCE<br>ATTRIBUTE | G           | USINT             | Contains the number of the last object attribute to be implemented. |
|                                                                                        | 101 (65h)                       | Attribute list            | G           | ARRAY OF<br>USINT | List of all attributes that are supported by this Instance.         |
|                                                                                        | 102 (66h)                       | Packed process input data | G/S         | ARRAY OF<br>WORD  | Output process data, 16-bit aligned, compressed.                    |
|                                                                                        | 103 (67h)                       | Process data byte count   | G           | USINT             | The number of bytes that are exchanged with this Instance.          |

# **Object Instance 3, diagnostic instance**

| Table 4-32:<br>Object Instance<br>3, diagnostic<br>instance | <b>Attr. No.</b><br>dec. (hex.) | Attribute name                                                             | Get/ Set | Туре | Description                                                                                                    |
|-------------------------------------------------------------|---------------------------------|----------------------------------------------------------------------------|----------|------|----------------------------------------------------------------------------------------------------|
|                                                             | 104 (68h)                       | GW<br>Summarized diag-<br>nostics                                          | G/S      | BOOL | 0 = disabled<br>1 = yes<br>1 bit of diagnosis mapped at the end of the<br>input data image (page 4-7).<br>Changes become valid after a start-up!                       |
|                                                             | 105 (69h)                       | GW<br>manufacturer<br>specific diagnos-<br>tics (scheduled<br>diagnostics) | G/S      | BOOL | 0 = disabled<br>1 = yes<br>The channel-specific diagnostic bits are<br>mapped into the process input data (see<br>page 4-7).<br>Changes become valid after a start-up! |
|                                                             | 106 (6Ah)                       | reserved                                                                   |          |      | -                                                                                                    |

# **Object Instance 4, COS/CYCLIC instance**

| Table 4-33:<br>Object Instance<br>4, COS/CYCLIC<br>instance | <b>Attr. No.</b><br>dec.<br>(hex.) | Attribute name      | Get/<br>Set | Туре          | Description                                                                                                    |
|-------------------------------------------------------------|------------------------------------|---------------------|-------------|---------------|----------------------------------------------------------------------------------------------------|
|                                                             | 104 (68h)                          | COS data<br>mapping | G/S         | ENUM<br>USINT | The actual data are loaded to the non-vola-<br>tile memory of the station.<br>Changes become valid after a start-up!<br>0 = standard: Data of COS message<br>→ input data.<br>1 = process input data (only the process<br>data input image is transferred to scanner)<br>2 to 7: reserved |

| Table 4-34:<br>Object instance | <b>Attr. No.</b><br>dec.<br>(hex.) | Attribute name                     | Get/<br>Set | Туре  | Description                                                                                                    |
|--------------------------------|------------------------------------|------------------------------------|-------------|-------|----------------------------------------------------------------------------------------------------|
| A default<br>setting           | 109 (6Dh)                          | Ethernet port<br>parameters        | G/S         | DWORD | 0 = Autonegotiate, AutoMDIX <b>A</b><br>1 = 100BaseT, half duplex, linear topology<br>(AutoMDIX disabled)<br>2 = 10BaseT, full duplex, linear topology<br>(AutoMDIX disabled)<br>3 = 100BaseT, half duplex, linear topology<br>(AutoMDIX disabled)<br>4 = 100BaseT, full duplex, linear topology<br>(AutoMDIX disabled) |
|                                | 112 (70h)                          | IO controller<br>software revision | G           | DWORD | The number of instances of this parameter depends on the number of I/O controllers.                                                                                                    |

# 4.6.4 Miscellaneous Parameters Class (VSC 126) Instance 1 (port 1)/Instance 2 (port 2)

Implementation of EtherNet/IP

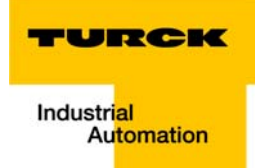

# 5 Application example: BL67-GW-EN with EtherNet/IP (Allen Bradley)

| 5.1   | General notes                                   |    |
|-------|-------------------------------------------------|----|
| 5.1.1 | Used hard-/ software                            | 2  |
|       | – Hardware                                      | 2  |
|       | – Software                                      | 2  |
| 5.2   | Network configuration                           |    |
| 5.2.1 | Configuration of the network in "RS Logix 5000" | 3  |
|       | – Configuration of the controller               | 3  |
|       | – Configuration of the EtherNet/IP Bridge       | 4  |
|       | - Configuring the BL67-station                  | 5  |
| 5.2.2 | Downloading the I/O configuration               | 8  |
| 5.3   | I/O data mapping                                | 10 |
| 5.4   | Process data access                             | 12 |
| 5.4.1 | Setting outputs                                 |    |
| 5.4.2 | Example program                                 | 13 |
| 5.5   | Activating QuickConnect                         | 15 |

## 5.1 General notes

The following example shows detailed information about the connection of a BL67-station for EtherNet/IP to an Allen Bradley PLC.

## 5.1.1 Used hard-/ software

## Hardware

Hardware used in this example:

- Allen Bradley Controller 1756-L30 Logix5572
- Allen Bradley EtherNet/IP Bridge 1756 EN2TR
- BL67-GW-EN (> VN 03-00, IP: 192.168.1.112)
  - Slot 1: BL67-8XSG-PD
  - Slot 2: BL67-8DI-PD
  - Slot 3: BL67-2AO-I
  - Slot 4: BL67-8DO-0.5A-P
  - Slot 5: BL67-4AI-V/I
  - Slot 6: BL67-4DO-2A-P

## Software

Software used in this example:

RS Logix 5000 - used to configure the controller and the other network hosts

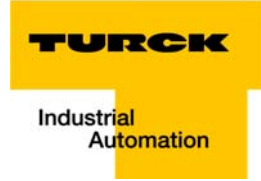

### 5.2 Network configuration

BL67-stations are delivered in the address-mode "PGM-DHCP" and can be reached using IP-address **192.168.1.254.** 

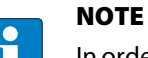

In order to build up the communication between the BL67-station and a PLC/PC or a network interface card, both devices have to be hosts in the same network.

To achieve this, you have either:

to adjust the gateway's IP address via BootP, DHCP etc. for integrating it into your own network (for detailed information about the different possibilities for address setting, please read chapter 3.6, Address assignment (page 3-17),.

or

to change the IP address of the used PC or network interface card (for detailed information, please read Changing the IP address of a PC/ network interface card (page 12-2).

### 5.2.1 Configuration of the network in "RS Logix 5000"

The EtherNet/IP hosts (PLC, EtherNet/IP interface, I/O stations) have to be configured using the software "RSLogix 5000" (in this example version 15) from Rockwell Automation.

Start RS Logix and open a new project using the "File" menu.

### **Configuration of the controller**

1 Enter the information related to the controller depending on your configuration, as well as a name for the project.

| of the controller | Vendor:               | Allen-Bradley                                                                 |                |
|-------------------|-----------------------|-------------------------------------------------------------------------------|----------------|
|                   | <u>T</u> ype:         | 1769-L30ER CompactLogix5330ER Controller                                      | 🖌 ОК           |
|                   | Re <u>v</u> ision:    | 20 Redundancy Enabled                                                         | Cancel<br>Help |
|                   | Name:                 | BL67_GW_EN_MP                                                                 |                |
|                   | Description:          |                                                                               |                |
|                   | <u>C</u> hassis Type: | knone)                                                                        | *<br>*         |
|                   | Sl <u>o</u> t         | 0 C Safety Partner Slot: <none></none>                                        |                |
|                   | Cr <u>e</u> ate In:   | C:\RSLogix 5000\Projects                                                      | Browse         |
|                   | Security Authority:   | No Protection                                                                 | ~              |
|                   |                       | Use only the selected Security Authority for Authentication and Authorization |                |

2 Your project will be opened offline.

## **Configuration of the EtherNet/IP Bridge**

- **1** Open the context menu by right-clicking "Backplane, 1756-A10" and select "New Module" in order to add the Bridge to the network.
- **2** Select the appropriate EtherNet/IP Bridge, in this example "1756-EN2TR" and so add an EtherNet/IP interface to the controller.

|                |                                                                                                    |                                                                                                    |                                                                                                    | Show Finters V                                                                                                    |
|----------------|----------------------------------------------------------------------------------------------------|----------------------------------------------------------------------------------------------------|----------------------------------------------------------------------------------------------------|----------------------------------------------------------------------------------------------------|
| Catalog Number | Description                                                                                                    | Vendor                                                                                                    | Category                                                                                                    | <b>^</b>                                                                                                    |
| 1756-DMA31     | 1756 SA3100 Drive Interface                                                                                                    | Allen-Bradley                                                                                                    | Drive                                                                                                    |                                                                                                    |
| 1756-DMA50     | 1756 SA500 Drive Interface                                                                                                    | Allen-Bradley                                                                                                    | Drive                                                                                                    |                                                                                                    |
| 1756-DMB30     | 1756 SB3000 Drive Interface                                                                                                    | Allen-Bradley                                                                                                    | Drive                                                                                                    |                                                                                                    |
| 1756-DMD30     | 1756 SD3000 Drive Interface                                                                                                    | Allen-Bradley                                                                                                    | Drive                                                                                                    | =                                                                                                    |
| 1756-DMF30     | 1756 SF3000 Drive Interface                                                                                                    | Allen-Bradley                                                                                                    | Drive                                                                                                    |                                                                                                    |
| 1756-DNB       | 1756 DeviceNet Scanner                                                                                                    | Allen-Bradley                                                                                                    | Communication                                                                                                    |                                                                                                    |
| 1756-EN2F      | 1756 10/100 Mbps Ethernet                                                                                                    | Allen-Bradley                                                                                                    | Communication                                                                                                    |                                                                                                    |
| 1756-EN2T      | 1756 10/100 Mbps Ethernet                                                                                                    | Allen-Bradley                                                                                                    | Communication                                                                                                    |                                                                                                    |
| 1756-EN2TR     | 1756 10/100 Mbps Ethemet                                                                                                    | Allen-Bradley                                                                                                    | Communication                                                                                                    |                                                                                                    |
| 1756-EN3TR     | 1756 10/100 Mbps Ethernet                                                                                                    | Allen-Bradley                                                                                                    | Communication                                                                                                    |                                                                                                    |
| 1756-ENBT      | 1756 10/100 Mbps Ethernet                                                                                                    | Allen-Bradley                                                                                                    | Communication                                                                                                    |                                                                                                    |
| 1756-ENET      | 1756 Ethernet Communicatio                                                                                                    | Allen-Bradley                                                                                                    | Communication                                                                                                    |                                                                                                    |
| 1756-EWEB      | 1756 10/100 Mbps Ethernet                                                                                                    | Allen-Bradley                                                                                                    | Communication                                                                                                    |                                                                                                    |
| 1756-HSC       | 1756 High Speed Counter                                                                                                    | Allen-Bradley                                                                                                    | Specialty                                                                                                    |                                                                                                    |
| 1756-HYD02     | 2 Axis Hydraulic Servo                                                                                                    | Allen-Bradley                                                                                                    | Motion                                                                                                    |                                                                                                    |
| 1756-IA16      | 16 Point 79V-132V AC Input                                                                                                    | Allen-Bradley                                                                                                    | Digital                                                                                                    |                                                                                                    |
| 1756-IA16I     | 16 Point 79V-132V AC Isolate                                                                                                    | Allen-Bradley                                                                                                    | Digital                                                                                                    |                                                                                                    |
| 1756-IA32      | 32 Point 74V-132V AC Input                                                                                                    | Allen-Bradley                                                                                                    | Digital                                                                                                    |                                                                                                    |
| 1756-IA8D      | 8 Point 79V-132V AC Diagno                                                                                                    | Allen-Bradley                                                                                                    | Digital                                                                                                    |                                                                                                    |
| 1756-IB16      | 16 Point 10V-31.2V DC Input                                                                                                    | Allen-Bradley                                                                                                    | Digital                                                                                                    |                                                                                                    |
| 1756-IB16D     | 16 Point 10V-30V DC Diagno                                                                                                    | Allen-Bradley                                                                                                    | Digital                                                                                                    |                                                                                                    |
| 1756-IB16I     | 16 Point 10V-30V DC Isolated                                                                                                    | Allen-Bradley                                                                                                    | Digital                                                                                                    |                                                                                                    |
| 1756-IB16ISOE  | 16 Channel Isolated 24V Inpu                                                                                                    | Allen-Bradley                                                                                                    | Digital                                                                                                    |                                                                                                    |
| 1756-IB32      | 32 Point 10V-31.2V DC Input                                                                                                    | Allen-Bradley                                                                                                    | Digital                                                                                                    | -                                                                                                    |
| L              |                                                                                                    |                                                                                                    |                                                                                                    |                                                                                                    |
|                | 1756-DM350<br>1756-DMB30<br>1756-DMB30<br>1756-DMB30<br>1756-DMB30<br>1756-EN27<br>1756-EN27<br>1756-EN27<br>1756-EN3TR<br>1756-EN8T<br>1756-EN8T<br>1756-ENET<br>1756-ENEB<br>1756-HSC<br>1756-HSC<br>1756-HSC<br>1756-HSC<br>1756-HA16<br>1756-HA16<br>1756-HA16<br>1756-HA16<br>1756-HB16<br>1756-HB17<br>1756-HB17<br>1756 | 1756-DMA50         1756 SA500 Drive Interface           1756-DMB30         1756 S3000 Drive Interface           1756-DMB30         1756 S3000 Drive Interface           1756-DMB30         1756 S3000 Drive Interface           1756-DMB30         1756 S53000 Drive Interface           1756-DNB         1756 DeviceNet Scanner           1756-EN2T         1756 IO/100 Mbps Ethernet           1756-EN2T         1756 IO/100 Mbps Ethernet           1756-EN3TR         1756 IO/100 Mbps Ethernet           1756-ENBT         1756 IO/100 Mbps Ethernet           1756-ENBT         1756 IO/100 Mbps Ethernet           1756-ENBT         1756 ID/100 Mbps Ethernet           1756-ENBT         1756 ID/100 Mbps Ethernet           1756-ENBT         1756 ID/100 Mbps Ethernet           1756-ENBT         1756 ID/100 Mbps Ethernet           1756-ENBT         1756 ID/100 Mbps Ethernet           1756-INSC         1756 Ib/100 Mbps Ethernet           1756-IASC         1756 Ib/100 Mbps Ethernet           1756-IASC         1756 Ib/100 Mbps Ethernet           1756-IASD         1756 Ib/100 Mbps Ethernet           1756-IASD         1756 Ib/100 Mbps Ethernet           1756-IASD         17574 Ib/100 Mbps Ethernet | 1756-DMA50         1756 SA500 Drive Interface         Allen-Bradley           1756-DMB30         1756 SB3000 Drive Interface         Allen-Bradley           1756-DMB30         1756 SS3000 Drive Interface         Allen-Bradley           1756-DMB30         1756 SS3000 Drive Interface         Allen-Bradley           1756-DMB30         1756 SS3000 Drive Interface         Allen-Bradley           1756-DMF30         1756 DeviceNett Scanner         Allen-Bradley           1756-EN2F         1756 10/100 Mbps Ethernet         Allen-Bradley           1756-EN2T         1756 10/100 Mbps Ethernet         Allen-Bradley           1756-EN2T         1756 10/100 Mbps Ethernet         Allen-Bradley           1756-EN2T         1756 10/100 Mbps Ethernet         Allen-Bradley           1756-ENET         1756 Ethernet Communicatio         Allen-Bradley           1756-ENET         1756 High Speed Counter         Allen-Bradley           1756-HSC         1756 High Speed Counter         Allen-Bradley           1756-HYD02         2 Axia Hydraulic Servo         Allen-Bradley           1756-H316         16 Point 79V-132V AC Isolate         Allen-Bradley           1756-H32         32 Point 74V-132V AC Isolate         Allen-Bradley           1756-H316         16 Point 79V-132V AC Isolate | 1756-DMA50     1756 SA500 Drive Interface     Allen-Bradley     Drive       1756-DMB30     1756 SB3000 Drive Interface     Allen-Bradley     Drive       1756-DMB30     1756 SB3000 Drive Interface     Allen-Bradley     Drive       1756-DMB30     1756 SS3000 Drive Interface     Allen-Bradley     Drive       1756-DMF30     1756 SF3000 Drive Interface     Allen-Bradley     Drive       1756-DNB     1756 DeviceNet Scanner     Allen-Bradley     Communication       1756-EN2F     1756 10/100 Mbps Ethernet     Allen-Bradley     Communication       1756-EN2T     1756 10/100 Mbps Ethernet     Allen-Bradley     Communication       1756-EN3TR     1756 10/100 Mbps Ethernet     Allen-Bradley     Communication       1756-EN3TR     1756 10/100 Mbps Ethernet     Allen-Bradley     Communication       1756-ENST     1756 10/100 Mbps Ethernet     Allen-Bradley     Communication       1756-ENST     1756 10/100 Mbps Ethernet     Allen-Bradley     Communication       1756-ENST     1756 10/100 Mbps Ethernet     Allen-Bradley     Communication       1756-ENST     1756 10/100 Mbps Ethernet     Allen-Bradley     Communication       1756-ENST     1756 10/100 Mbps Ethernet     Allen-Bradley     Communication       1756-HSC     1756 Hby Speed Courter <t< td=""></t<> |

**3** Enter the necessary device properties (name, IP-address etc.) in the dialog box which is opened.

| Figure 5-3:<br>EtherNet/IP<br>Bridge properties | New Module General <sup>®</sup> Connection Time Sync Module Info Internet Protocol I  Type: 1756-EN2TR 1756 10/100 Mbps Ethernet Bridge, 2-P Vendor: Allen-Bradley Parent: Local Name: EIP_Bridge_BL67 Descrigtion:  Module Definition  Revision: 3.1 Electronic Keying: Compatible Module Connection: None Time Sync Connection: None | Port Configuration Network RSNetWorx<br>Port, Twisted-Pair Media<br>Ethernet Address<br>Private Network: 192 168 1 |
|-------------------------------------------------|----------------------------------------------------------------------------------------------------|----------------------------------------------------------------------------------------------------|
|                                                 | Status: Creating                                                                                                    | OK Cancel Help                                                                                                    |

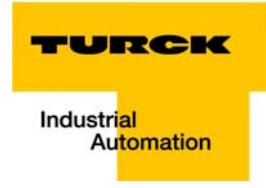

### **Configuring the BL67-station**

- **4** Open the context menu by right-clicking "Ethernet" and select "New Module" in order to add the BL67-station to the network.
- 5 Open the entry "Generic Ethernet Module" to configure the station.

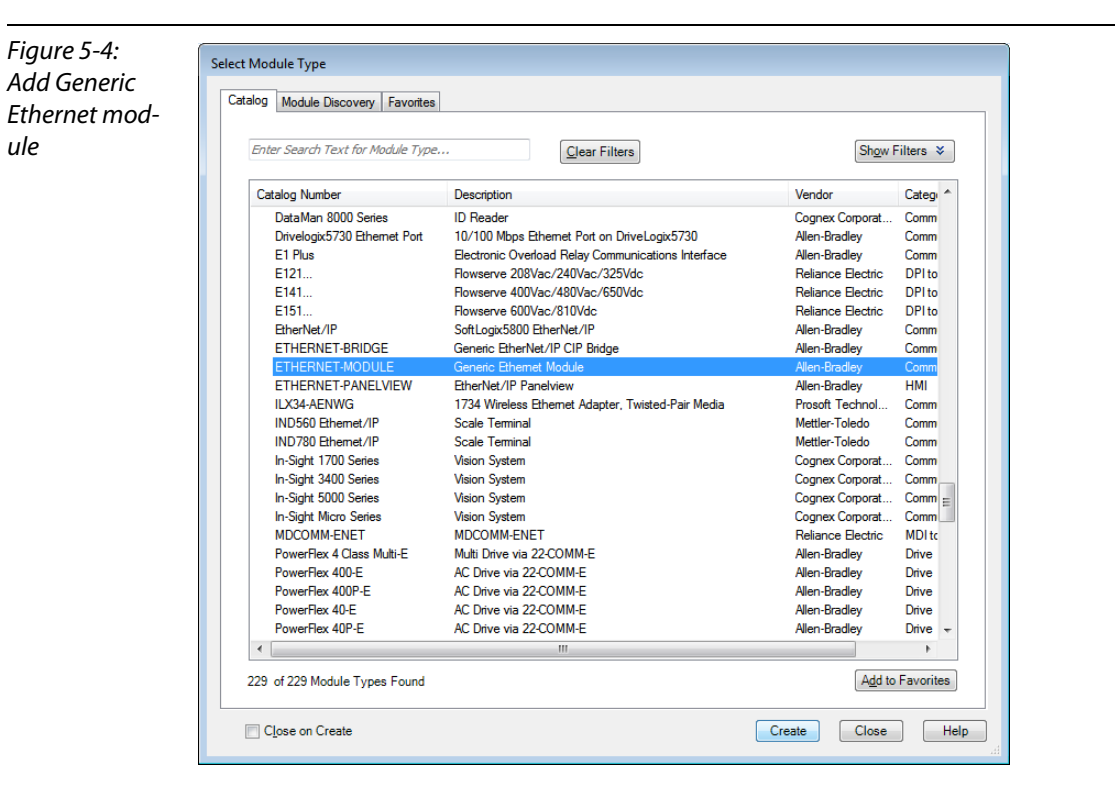

- 6 Enter the necessary device information, like "Module name" and "Communication format" and define the station's IP-address and the connection parameters.
- 7 In the Assembly Instances 103 and 104, please enter the connection parameters of the station.

| Figure 5-5:                         | New Module                           |                                                 |          |                       |                       |       |   |          |  |
|-------------------------------------|--------------------------------------|-------------------------------------------------|----------|-----------------------|-----------------------|-------|---|----------|--|
| Configuring the<br>BL67-<br>station | Type:<br>Vendor:<br>Parent:<br>Name: | ETHERNET-MODULE Gener<br>Allen-Bradley<br>Local | t Module |                       |                       |       |   |          |  |
|                                     | Description:                         | DLO_GW_EN                                       |          |                       | Assembly<br>Instance: | Size: |   |          |  |
|                                     | -                                    |                                                 |          | <u>I</u> nput:        | 103                   | 6     | * | (32-bit) |  |
|                                     |                                      |                                                 | ~        | O <u>u</u> tput:      | 104                   | 5     | * | (32-bit) |  |
|                                     | Comm Forma<br>Address / H            | t Data - INT<br>Host Name                       | -        | Configuration:        | 1                     | 0     | × | (8-bit)  |  |
|                                     | IP Addr                              | ess: 192.168.1.                                 | 112      | <u>S</u> tatus Input: |                       |       | _ |          |  |
|                                     | © <u>H</u> ost Na                    | ame:                                            |          | Status Output:        |                       |       |   |          |  |
|                                     | 🔽 Open Mod                           | ule Properties                                  |          | OK                    | Can                   | cel   |   | Help     |  |

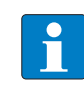

## NOTE

If the variable Assembly Instances 103 and 104 (see page 4-11) are used, the Connection Parameters have to be set according to the actual station configuration. This means:

The in- and output sizes have to match the sizes definitely required by the station. This required in- and output size can be determined as follows:

Create a station report for the station using the TURCK DTMs for BLxx (see also Figure 5-6: Eth-erNet/IP report (PLC configuration) (page 5-6))

### OR

Read out the correct size of in- and output data via Assembly Class (0×04), Instance 0×67, Attr. 0×04 and Assembly Class (0×04), Instance 0×68, Attr. 0×04.

### Figure 5-6: EtherNet/IP report (PLC configuration)

A Data to enter into assembly instances in RS

Logix

## 1. EtherNet/IP report

### 1.1. Station description

### Station address: 192.168.1.7

| Adr./Slot         | Name                                | TAG                                          | Descr.  | Data Size In | Data Size Out |
|-------------------|-------------------------------------|----------------------------------------------|---------|--------------|---------------|
| Slot 0*           | BL67-GW-EN (>= VN 03-00)            | 192.168.1.7/BL67-<br>GW-EN (>= VN 03-<br>00) | Term0A  | 16 bit       | 16 bit        |
| Slot 1            | BL67-8XSG-PD                        | 01/BL67-8XSG-PD                              | Term0B  | 8 bit        | 8 bit         |
| Slot 2            | BL67-8DI-PD                         | 02/BL67-8DI-PD                               | Term0C  | 8 bit        | 0 bit         |
| Slot 3            | BL67-2AO-I                          | 03/BL67-2AO-I                                | Term0D  | 0 bit        | 32 bit        |
| Slot 4            | BL67-8DO-0.5A-P                     | 04/BL67-8DO-0.5A-<br>P                       | Term0E  | 0 bit        | 8 bit         |
| Slot 5            | BL67-4AI-V/I                        | 05/BL67-4AI-V/I                              | Term0F  | 64 bit       | 0 bit         |
| Slot 6            | BL67-4DO-2A-P                       | 06/BL67-4DO-2A-P                             | Term0G  | 0 bit        | 4 bit         |
|                   | Local I/O data incl. status/control |                                              | 6 Words | 5 Words      |               |
| Total size for in | 6 Words                             | 5 Words                                      |         |              |               |

In the PLC Configuration software, the in - and output size entries for the assembly instances may be depicted in words (DATA -INT) or

even in double-words (DATA - DINT). The I/O-PROFIBUS mapping results have thus to be converted into the respective data format.

PLC-configuration:

Values for Assembly Instance 103 (input data): 6 Words Values for Assembly Instance 104 (output data): 5 Words

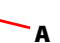

Note:

If a module with a firm ware < 1.9 is used, the variable Assembly Instances 103 and 104 are not supported. In this case, the Assembly Instances 101 and 102 have to be used. The defined data width for each of these Instances is 128 words.

<sup>\*</sup>For detailed information about the status word, please see online help. The control word is mapped into the process data, but has no function for the standard EtherNet/IP gateways. It can only be used in the EtherNet/IP gateways with DeviceNet <sup>™</sup>-master (see online help).

8 In the "Connection" tab set the "Requested Packet Interval" (RPI) to 10 ms, which normally should be the default setting. For BL67, the RPI should be set to 5 ms or higher.

| Figure 5-7:<br>Set connection<br>options for the<br>gateway | Module Properties Report: EIP_Bridge_BL67 (ETHERNET-MODULE 1.1)  General Connection Module Info  Requested Packet Interval (RPI): 10.0 ms (1.0 · 3200.0 ms)  Inhibit Module  Major Fault On Controller If Connection Fails While in Run Mode  Vuse Unicast Connection over EtherNet/IP  Module Fault |
|-------------------------------------------------------------|----------------------------------------------------------------------------------------------------|
|                                                             | Status: Offline OK Cancel Apply Help                                                                                                    |

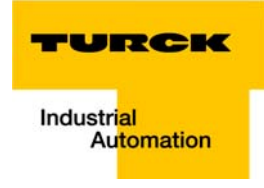

**9** The station is now added to the project tree.

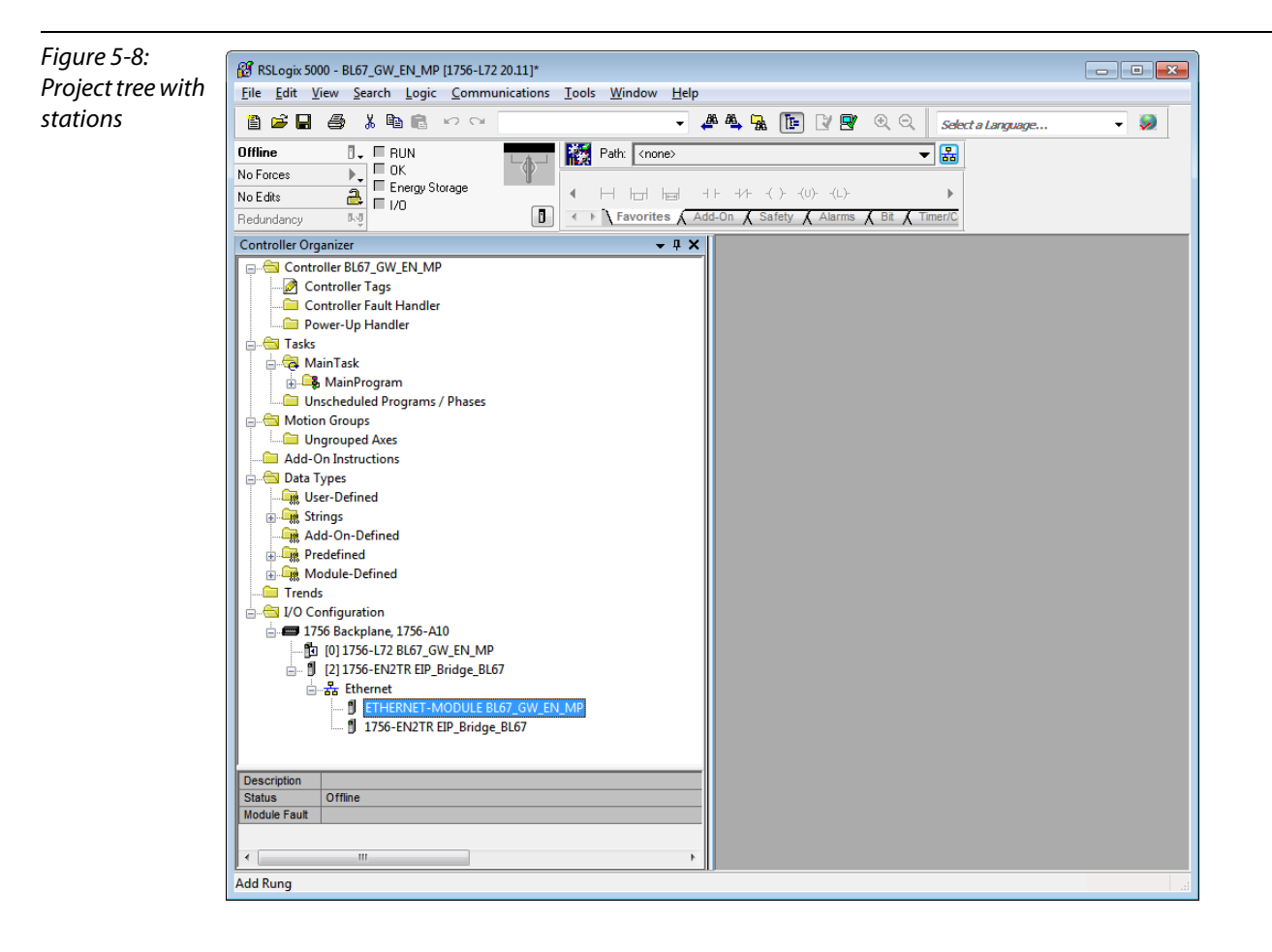

## 5.2.2 Downloading the I/O configuration

- 1 If the configuration of the network is completed, it can be downloaded to the controller by using for example the "Communication → Download" command.
- 2 In the "Download" dialog box, start the download by pressing the "Download" button.

| Figure 5-9:<br>Download of<br>the configura-<br>tion | Download         Image: State of the project 'BL67_GW_EN_MP' to the controller.           Connected Controller:         Name: BL67_GW_EN_MP' to the controller.           Name:         BL67_GW_EN_MP'           Type:         1756-L72/P Controllogis5572 Controller           Path:         AB_ETHIP-1\192.168.1.241\Backplane\0           Serial Number:         0091EOCC           Security:         No Protection           Image:         DANGER:         Unexpected hazardous motion of machinery may occur.           Some devices maintain independent configuration settings that are not loaded to the device during the download of the controller front run mode.         Verify these devices (drives, network devices, 3rd party products) have been properly loaded before placing the controller front run mode.         Failure to load proper configuration could result in misalioned data and |
|------------------------------------------------------|----------------------------------------------------------------------------------------------------|
|                                                      | nave been properly loaded before placing the controller into run mode.<br>Failure to load proper configuration could result in misaligned data and<br>unexpected equipment operation.                                                                                                    |

3 If an error message is generated, warning, that the communication path can not be found, please open the "Path" menu (see Figure 5-10:), select your controller and press "Set Project Path" (see Figure 5-11:).

| Figure 5-10:                            | PSI pair 5000 - DL67 GW EN MD 11756 172 20 111*                                                                                                    |
|-----------------------------------------|----------------------------------------------------------------------------------------------------|
| Communica-                              | In resolution of the second of the second of |
| tion path                               |                                                                                                    |
|                                         | Offline     Image: Controller Organizer     Flow                                                                                                    |
| Figure 5-11:<br>Communica-<br>tion path | Select Recent Communications Path Controller Path DL67_GW_EN_MP AB_ETHIP:1\192:168.1:241\8ackplane\0 Upload  Download Core Hep                                                                                                    |
|                                         | Serial Number in Project:       Reset Path List       Set Project Path         Serial Number in Project:       Clear Project Path         Path in Project: <none></none>                                                                                                    |

4 If the correct communication path is set, it is possible to download the configuration.

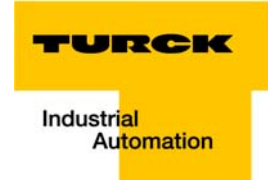

**5** Once the I/O configuration is downloaded and the controller is in "Run" or "Remote Run" mode, the I/O-data mapping of the BL67-stations is shown in the "Controller Tags":

| Figure 5-12:    | Controller Tags - BL67_GW_EN_MI | o(controller | )                 |                |         |           |                           |
|-----------------|---------------------------------|--------------|-------------------|----------------|---------|-----------|---------------------------|
| Controller lags | Scope: BL67_GW_EN_I - Sho       | • 7          | Enter Name Filter |                |         |           |                           |
|                 | Name                            | <b>28</b> A  | Value 🔶           | Force Mask 🗧 🗧 | Style   | Data Type | Description               |
|                 | BL67_GW_EN_MP:C                 |              | {}                | {}             |         | AB:ETHE   |                           |
|                 | E-BL67_GW_EN_MP:I               |              | {}                | {}             |         | AB:ETHE   |                           |
|                 | BL67_GW_EN_MP:I.Data            |              | {}                | {}             | Decimal | INT[6]    |                           |
|                 | BL67_GW_EN_MP:I.Data[0          | ]            | 0                 |                | Decimal | INT       | Status Word               |
|                 | BL67_GW_EN_MP:I.Data[1          | ]            | 0                 |                | Decimal | INT       | Inputs Slot 1 und 2       |
|                 | BL67_GW_EN_MP:I.Data[2          | ]            | 26                |                | Decimal | INT       | Inputs Slot 5, Word 0     |
|                 | BL67_GW_EN_MP:I.Data[3          | ]            | 29                |                | Decimal | INT       | Inputs Slot 5, Word 1     |
|                 | BL67_GW_EN_MP:I.Data[4          | .]           | 23                |                | Decimal | INT       | Inputs Slot 5, Word 2     |
|                 | BL67_GW_EN_MP:I.Data[5          | ]            | 26                |                | Decimal | INT       | Inputs Slot 5, Word 3     |
|                 | E-BL67_GW_EN_MP:0               |              | {}                | {}             |         | AB:ETHE   |                           |
|                 | BL67_GW_EN_MP:0.Data            |              | {}                | {}             | Decimal | INT[5]    |                           |
|                 | BL67_GW_EN_MP:0.Data[           | 0]           | 0                 |                | Decimal | INT       | Control Word              |
|                 | BL67_GW_EN_MP:0.Data[           | 1]           | 0                 |                | Decimal | INT       | Outputs Slot 1            |
|                 | E BL67_GW_EN_MP:0.Data[         | 2]           | 0                 |                | Decimal | INT       | Outputs Slot 3, Word 0    |
|                 | BL67_GW_EN_MP:0.Data[           | 3]           | 0                 |                | Decimal | INT       | Outputs Slot 3, Word 1    |
|                 | BL67_GW_EN_MP:0.Data[           | 4]           | 0                 |                | Decimal | INT       | Outputs Slot 4 und Slot 6 |
|                 |                                 |              |                   |                |         |           |                           |
|                 | Monitor Tags / Edit Tags /      |              |                   |                | •       |           | m                         |

The controller tags are divided into:

- xxx: C the station's mapped configuration data
- xxx: I the station's mapped input data
- xxx: O the station's mapped output data

#### 5.3 I/O data mapping

Each station is now accessible via the controller tags for reading input data and/or forcing outputs.

The data mapping depends on process data mappings of the configured BL67-modules (see chapter 4, Assembly Object (0×04), Mapping of process data (page 4-13) ff.).

The detailed station data mapping can be found in the EtherNet/IP-report, generated using the BL××-PACTware-DTM.

### Figure 5-13: EtherNet/IPreport with data mapping

## 1. EtherNet/IP report

#### 1.1. Station description

#### Station address: 192.168.1.7

| Adr./Slot                                                        | Name                                | TAG                                          | Descr. | Data Size In | Data Size Out |  |  |  |  |  |
|------------------------------------------------------------------|-------------------------------------|----------------------------------------------|--------|--------------|---------------|--|--|--|--|--|
| Slot 0*                                                          | BL67-GW-EN (>= VN 03-00)            | 192.168.1.7/BL67-<br>GW-EN (>= VN 03-<br>00) | Term0A | 16 bit       | 16 bit        |  |  |  |  |  |
| Slot 1                                                           | BL67-8XSG-PD                        | 01/BL67-8XSG-PD                              | Term0B | 8 bit        | 8 bit         |  |  |  |  |  |
| Slot 2                                                           | BL67-8DI-PD                         | 02/BL67-8DI-PD                               | Term0C | 8 bit        | 0 bit         |  |  |  |  |  |
| Slot 3                                                           | BL67-2AO-I                          | 03/BL67-2AO-I                                | Term0D | 0 bit        | 32 bit        |  |  |  |  |  |
| Slot 4                                                           | BL67-8DO-0.5A-P                     | 04/BL67-8DO-0.5A-<br>P                       | Term0E | 0 bit        | 8 bit         |  |  |  |  |  |
| Slot 5                                                           | BL67-4AI-V/I                        | 05/BL67-4AI-V/I                              | Term0F | 64 bit       | 0 bit         |  |  |  |  |  |
| Slot 6                                                           | BL67-4DO-2A-P                       | 06/BL67-4DO-2A-P                             | Term0G | 0 bit        | 4 bit         |  |  |  |  |  |
|                                                                  | Local I/O data incl. status/control |                                              |        | 6 Words      | 5 Words       |  |  |  |  |  |
| Total size for in/out data rounded on full words 6 Words 5 Words |                                     |                                              |        |              |               |  |  |  |  |  |

In the PLC Configuration software, the in - and output size entries for the assembly instances may be depicted in words (DATA -INT) or even in double-words (DATA - DINT). The I/O-PROFIBUS mapping results have thus to be converted into the respective data format.

PLC-configuration:

Values for Assembly Instance 103 (input data): 6 Words Values for Assembly Instance 104 (output data): 5 Words

Note:

f a module with a firm ware < 1.9 is used, the variable Assembly Instances 103 and 104 are not supported. In this case, the Assembly Instances 101 and 102 have to be used. The defined data width for each of these Instances is 128 words.

\*For detailed information about the status word, please see online help. The control word is mapped into the process data, but has no

function for the standard EtherNet/IP gateways. It can only be used in the EtherNet/IP gateways with DeviceNet™-master (see online help).

#### 1.2. I/O map for input data

|                                                     | Byte n+1                                          |                                                   |                                                   |                                                   |                                                   |                                                   |                                                 |                                                 | Byte n                                          |                                                 |                                                 |                                                 |                                                 |                                                 |                                                 |                                             |
|-----------------------------------------------------|---------------------------------------------------|---------------------------------------------------|---------------------------------------------------|---------------------------------------------------|---------------------------------------------------|---------------------------------------------------|-------------------------------------------------|-------------------------------------------------|-------------------------------------------------|-------------------------------------------------|-------------------------------------------------|-------------------------------------------------|-------------------------------------------------|-------------------------------------------------|-------------------------------------------------|---------------------------------------------|
| Bit                                                 | 15                                                | 14                                                | 13                                                | 12                                                | 11                                                | 10                                                | 9                                               | 8                                               | 7                                               | 6                                               | 5                                               | 4                                               | 3                                               | 2                                               | 1                                               | 0                                           |
| Word0*                                              | 0A.15                                             | 0A.14                                             | 0A.13                                             | 0A.12                                             | 0A.11                                             | 0A.10                                             | 0A.9                                            | 0A.8                                            | 0A.7                                            | 0A.6                                            | 0A.5                                            | 0A.4                                            | 0A.3                                            | 0A.2                                            | 0A.1                                            | 0A.0                                        |
| Word1                                               | 0C.7                                              | 0C.6                                              | 0C.5                                              | 0C.4                                              | 0C.3                                              | 0C.2                                              | 0C.1                                            | 0C.0                                            | 0B.7                                            | 0B.6                                            | 0B.5                                            | 0B.4                                            | 0B.3                                            | 0B.2                                            | 0B.1                                            | 0B.0                                        |
| Word2                                               | 0F.15                                             | 0F.14                                             | 0F.13                                             | 0F.12                                             | 0F.11                                             | 0F.10                                             | 0F.9                                            | 0F.8                                            | 0F.7                                            | 0F.6                                            | 0F.5                                            | 0F.4                                            | 0F.3                                            | 0F.2                                            | 0F.1                                            | 0F.0                                        |
| Word3                                               | 0F.31                                             | 0F.30                                             | 0F.29                                             | 0F.28                                             | 0F.27                                             | 0F.26                                             | 0F.25                                           | 0F.24                                           | 0F.23                                           | 0F.22                                           | 0F.21                                           | 0F.20                                           | 0F.19                                           | 0F.18                                           | 0F.17                                           | 0F.16                                       |
| Word4                                               | 0F.47                                             | 0F.46                                             | 0F.45                                             | 0F.44                                             | 0F.43                                             | 0F.42                                             | 0F.41                                           | 0F.40                                           | 0F.39                                           | 0F.38                                           | 0F.37                                           | 0F.36                                           | 0F.35                                           | 0F.34                                           | 0F.33                                           | 0F.32                                       |
| Word5                                               | 0F.63                                             | 0F.62                                             | 0F.61                                             | 0F.60                                             | 0F.59                                             | 0F.58                                             | 0F.57                                           | 0F.56                                           | 0F.55                                           | 0F.54                                           | 0F.53                                           | 0F.52                                           | 0F.51                                           | 0F.50                                           | 0F.49                                           | 0F.48                                       |
| Word0*<br>Word1<br>Word2<br>Word3<br>Word4<br>Word5 | 0A.15<br>0C.7<br>0F.15<br>0F.31<br>0F.47<br>0F.63 | 0A.14<br>0C.6<br>0F.14<br>0F.30<br>0F.46<br>0F.62 | 0A.13<br>0C.5<br>0F.13<br>0F.29<br>0F.45<br>0F.61 | 0A.12<br>0C.4<br>0F.12<br>0F.28<br>0F.44<br>0F.60 | 0A.11<br>0C.3<br>0F.11<br>0F.27<br>0F.43<br>0F.59 | 0A.10<br>0C.2<br>0F.10<br>0F.26<br>0F.42<br>0F.58 | 0A.9<br>0C.1<br>0F.9<br>0F.25<br>0F.41<br>0F.57 | 0A.8<br>0C.0<br>0F.8<br>0F.24<br>0F.40<br>0F.56 | 0A.7<br>0B.7<br>0F.7<br>0F.23<br>0F.39<br>0F.55 | 0A.6<br>0B.6<br>0F.6<br>0F.22<br>0F.38<br>0F.54 | 0A.5<br>0B.5<br>0F.5<br>0F.21<br>0F.37<br>0F.53 | 0A.4<br>0B.4<br>0F.4<br>0F.20<br>0F.36<br>0F.52 | 0A.3<br>0B.3<br>0F.3<br>0F.19<br>0F.35<br>0F.51 | 0A.2<br>0B.2<br>0F.2<br>0F.18<br>0F.34<br>0F.50 | 0A.1<br>0B.1<br>0F.1<br>0F.17<br>0F.33<br>0F.49 | 0A0<br>0B.0<br>0F.0<br>0F.1<br>0F.3<br>0F.4 |

<sup>\*</sup>For detailed information about the status word, please see online help. The control word is mapped into the process data, but has no function for the standard EtherNet/IP gateways. It can only be used in the EtherNet/IP gateways with DeviceNet™-master (see online help).

### Process input data: 6 Words

#### 1.3. I/O map for output data

|        |       | Byte n+1 |       |       |       |       | Byte n |       |       |       |       |       |       |       |       |       |
|--------|-------|----------|-------|-------|-------|-------|--------|-------|-------|-------|-------|-------|-------|-------|-------|-------|
| Bit    | 15    | 14       | 13    | 12    | 11    | 10    | 9      | 8     | 7     | 6     | 5     | 4     | 3     | 2     | 1     | 0     |
| Word0* | 0A.15 | 0A.14    | 0A.13 | 0A.12 | 0A.11 | 0A.10 | 0A.9   | 0A.8  | 0A.7  | 0A.6  | 0A.5  | 0A.4  | 0A.3  | 0A.2  | 0A.1  | 0A.0  |
| Word1  | -     | -        | -     | -     | -     | -     | -      | -     | 0B.7  | 0B.6  | 0B.5  | 0B.4  | 0B.3  | 0B.2  | 0B.1  | 0B.0  |
| Word2  | 0D.15 | 0D.14    | 0D.13 | 0D.12 | 0D.11 | 0D.10 | 0D.9   | 0D.8  | 0D.7  | 0D.6  | 0D.5  | 0D.4  | 0D.3  | 0D.2  | 0D.1  | 0D.0  |
| Word3  | 0D.31 | 0D.30    | 0D.29 | 0D.28 | 0D.27 | 0D.26 | 0D.25  | 0D.24 | 0D.23 | 0D.22 | 0D.21 | 0D.20 | 0D.19 | 0D.18 | 0D.17 | 0D.16 |
| Word4  | -     | -        | - C   | - C   | 0G.3  | 0G.2  | 0G.1   | 0G.0  | 0E.7  | 0E.6  | 0E.5  | 0E.4  | 0E.3  | 0E.2  | 0E.1  | 0E.0  |

\*For detailed information about the status word, please see online help. The control word is mapped into the process data, but has no

function for the standard EtherNet/IP gateways. It can only be used in the EtherNet/IP gateways with DeviceNet™-master (see online help).

Process output data: 5 Words

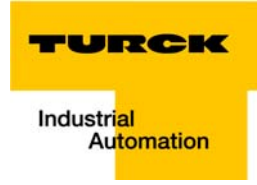

# For the example station, the mapping in RS Logix looks as follows:

| Figure 5-14:   | Controller Tags - BL67_GW_EN_MP                     | controller) |                |           |           |                           |          | • 🗙   |
|----------------|-----------------------------------------------------|-------------|----------------|-----------|-----------|---------------------------|----------|-------|
| Mapping of the | Scope: 🛐 BL67_GW_EN_I 👻 Show                        | All Tags    |                |           | • 7       | Enter Name Filter         |          | -     |
| BI 67 station  | Name                                                | 📰 🛆 Value 🔸 | Force Mask 🗧 🗧 | Style     | Data Type | Description               | Constant |       |
|                | E-BL67_GW_EN_MP:C                                   | {}          | {}             | /         | AB:ETHE   |                           |          | τ     |
|                | BL67_GW_EN_MP:I                                     | {}          | {}             | /         | AB:ETHE   |                           |          | - P   |
|                | BL67_GW_EN_MP:I.Data                                | {}          | {}             | Decimal I | INT[6]    |                           |          | entie |
|                | EL67_GW_EN_MP:I.Data[0]     ■                       | 0           |                | Decimal I | INT       | Status Word               |          | S S   |
|                | BL67_GW_EN_MP:I.Data[1]                             | 0           |                | Decimal I | INT       | Inputs Slot 1 und 2       |          |       |
|                | BL67_GW_EN_MP:I.Data[2]                             | 26          |                | Decimal   | INT       | Inputs Slot 5, Word 0     |          |       |
|                | BL67_GW_EN_MP:I.Data[3]                             | 29          |                | Decimal I | INT       | Inputs Slot 5, Word 1     |          |       |
|                | EL67_GW_EN_MP:I.Data[4]                             | 23          |                | Decimal I | INT       | Inputs Slot 5, Word 2     |          |       |
|                | EL67_GW_EN_MP:I.Data[5]                             | 26          |                | Decimal I | INT       | Inputs Slot 5, Word 3     |          | E     |
|                | BL67_GW_EN_MP:0                                     | {}          | {}             | /         | AB:ETHE   |                           |          |       |
|                | BL67_GW_EN_MP:0.Data                                | {}          | {}             | Decimal I | INT[5]    |                           |          |       |
|                | EL67_GW_EN_MP:0.Data[0]     EL67_GW_EN_MP:0.Data[0] | 0           |                | Decimal I | INT       | Control Word              |          |       |
|                | BL67_GW_EN_MP:0.Data[1]                             | 0           |                | Decimal   | INT       | Outputs Slot 1            |          |       |
|                | BL67_GW_EN_MP:0.Data[2]                             | 0           |                | Decimal   | INT       | Outputs Slot 3, Word 0    |          |       |
|                | BL67_GW_EN_MP:0.Data[3]                             | 0           |                | Decimal   | INT       | Outputs Slot 3, Word 1    |          |       |
|                | E-BL67_GW_EN_MP:0.Data[4]                           | 0           |                | Decimal I | INT       | Outputs Slot 4 und Slot 6 |          |       |
|                |                                                     |             |                |           |           |                           |          |       |
|                |                                                     |             |                |           |           |                           |          | Ŧ     |
|                | Monitor Tags (Edit Tags /                           |             |                | •         |           | III                       |          | ►     |

## 5.4 Process data access

## 5.4.1 Setting outputs

Example:

In order to set outputs "0" and "1" at slot 6 of the station (BL67-4DO-2A-P, see example station), bit 0 and bit 1 in data word 4 (BL67\_GW\_EN:I.Data [4]) have to be set (see above Figure 5-11:I/O data mapping (page 5-10)).

| Name ==                   | 🛆 Value 🔸  | Force Mask 🔶 | Style         | Data Type             |  |
|---------------------------|------------|--------------|---------------|-----------------------|--|
| BL67_GW_EN_MP:C           | {}         | {}           | 1             | AB:ETHERNET_MODULE:C: |  |
| + BL67_GW_EN_MP:C.Data    | {}         | {}           | Hex SINT[400] |                       |  |
| BL67_GW_EN_MP:I           | {}         | {}           |               | AB:ETHERNET_MODULE_IN |  |
| BL67_GW_EN_MP:I.Data      | {}         | {}           | Decimal       | INT[6]                |  |
| + BL67_GW_EN_MP:I.Data[0] | 0          |              | Decimal       | INT                   |  |
| + BL67_GW_EN_MP:I.Data[1] | 128        |              | Decimal       | INT                   |  |
| + BL67_GW_EN_MP:I.Data[2] | 27         |              | Decimal       | INT                   |  |
| + BL67_GW_EN_MP:I.Data[3] | 29         |              | Decimal       | INT                   |  |
| + BL67_GW_EN_MP:I.Data[4] | 23         |              | Decimal       | INT                   |  |
| + BL67_GW_EN_MP:I.Data[5] | 27         |              | Decimal       | INT                   |  |
| - BL67_GW_EN_MP:0         | {}         | {}           |               | AB:ETHERNET_MODULE_IN |  |
| BL67_GW_EN_MP:0.Data      | {}         | {}           | Hex           | INT[5]                |  |
| + BL67_GW_EN_MP:0.Data[0] | 16#0000    |              | Hex           | INT                   |  |
| + BL67_GW_EN_MP:0.Data[1] | 16#0000    |              | Hex           | INT                   |  |
| + BL67_GW_EN_MP:0.Data[2] | 16#0000    |              | Hex           | INT                   |  |
| BL67_GW_EN_MP:0.Data[3]   | 16#0000    |              | Hex           | INT                   |  |
| BL67_GW_EN_MP:0.Data[4]   | ▼ 16#0300  |              | Hex           | INT                   |  |
|                           | 7 6 5      | 4 3 2 1 0    |               |                       |  |
|                           | 7-0 0 0 0  | 0 0 0 0 0    |               |                       |  |
|                           | 15-8 0 0 0 | 0 0 0 1 1    |               |                       |  |

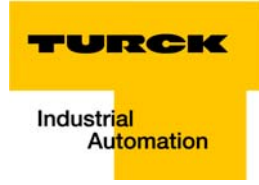

## 5.4.2 Example program

| ure 5-16:    | 📕 MainProgram - MainRoutine                                                              |                                                                      |
|--------------|------------------------------------------------------------------------------------------|----------------------------------------------------------------------|
| mple<br>aram | 歪歸關問問 ●▲ \$1 ● ▲ \$1 ● \$1 □ \$2 \$2 \$2 \$2 \$2 \$2 \$2 \$2 \$2 \$2 \$2 \$2 \$2         |                                                                      |
| grann        | 0                                                                                        | ADD ▲<br>Source A Counter<br>-20551 ←<br>Dest Counter<br>-20551 ←    |
|              | Input 0, slot1<br>xReset<br>BL67_GW_EN_MP:L0ata[1].11<br>1<br>Move<br>Source<br>Dest BL6 | E<br>MOV<br>Counter<br>-20551 ←<br>57_GW_EN_MP:O.Data[4]<br>-20551 ← |
|              | Input 0, slot1<br>xReset<br>BL67_GW_EN_MP:LData[1].11<br>2                               | MOV-<br>Source 0<br>Dest Counter<br>-20551 ←                         |
|              | (End)                                                                                    |                                                                      |
|              |                                                                                          |                                                                      |

- 1 The counter counts up.
- 2 The counter value is mapped to the outputs of the two digital output modules in the station (slot 4 and slot 6).

3 The counter is set to "0" by setting the variable "xReset" (BOOL) to "1". "xReset" has been defined and mapped to Bit BL67\_E\_GW\_EN:I.Data[1].11 by building an Alias in the Main Program.

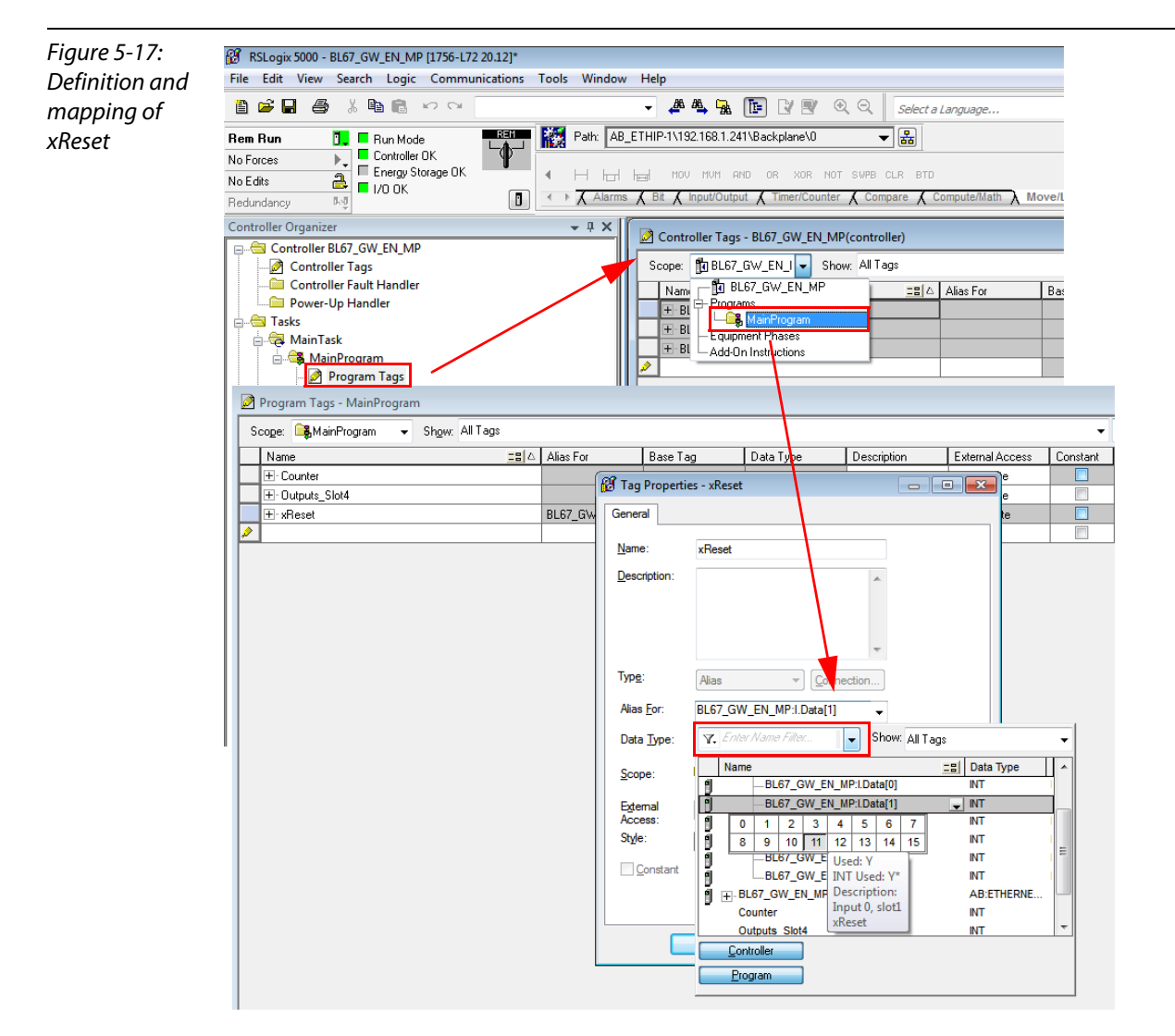
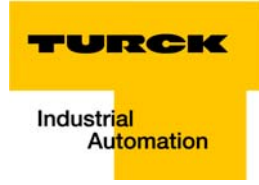

# 5.5 Activating QuickConnect

The QuickConnect-function of the BL67-stations is activated via:

 Configuration Assembly, byte 9, bit 1.

## Figure 5-18: Activating the QuickConnectfunction

| 🖉 Conti | 🖉 Controller Tags - FGEN(controller) |         |                |         |             |
|---------|--------------------------------------|---------|----------------|---------|-------------|
| Scope:  | Scope: TBBL67_GW_EN_I  Show All      |         |                |         |             |
| Name    | Δ                                    | Value 🔶 | Force Mask 🛛 🗲 | Style   | Data Type 🔺 |
| +-Co    | unter                                | 0       |                | Decimal | INT —       |
| E-101   | M88:C                                | {}      | {}             |         | AB:ETHERNET |
|         | IOM88:C.Data                         | {}      | {}             | Hex     | SINT[400]   |
|         | + 10M88:C.Data[0]                    | 16#00   |                | Hex     | SINT        |
|         | + 10M88:C.Data[1]                    | 16#00   |                | Hex     | SINT        |
|         | + 10M88:C.Data[2]                    | 16#00   |                | Hex     | SINT        |
|         | + 10M88:C.Data[3]                    | 16#00   |                | Hex     | SINT        |
|         | + 10M88:C.Data[4]                    | 16#00   |                | Hex     | SINT        |
|         | + 10M88:C.Data[5]                    | 16#00   |                | Hex     | SINT        |
|         | + 10M88:C.Data[6]                    | 16#00   |                | Hex     | SINT        |
|         | + 10M88:C.Data[7]                    | 16#00   |                | Hex     | SINT        |
|         | + 10M88:C.Data[8]                    | 16#00   |                | Hex     | SINT        |
|         | + 10M88:C.Data[9]                    | ▼ 16#01 |                | Hex     | SINT        |
|         | + 10M88:C.Data[10]                   | 16#00   |                | Hex     | SINT        |
|         | + 10M88:C.Data[11]                   | 16#00   |                | Hex     | SINT        |
|         | + IOM88:C.Data[12]                   | 16#00   |                | Hex     | SINT        |
|         | + IOM88:C.Data[13]                   | 16#00   |                | Hex     | SINT        |
|         | + 10M88:C.Data[14]                   | 16#00   |                | Hex     | SINT        |
|         | + IOM88 C Data[15]                   | 16#00   |                | Hex     | SINT        |

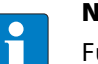

# NOTE

Further information about QuickConnect can also be found in chapter 4, QuickConnect in BL67 (page 4-4).

Application example: BL67-GW-EN with EtherNet/IP (Allen Bradley)

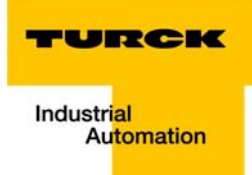

# 6 Implementation of Modbus TCP

| 6.1   | Common Modbus description                                                     |    |
|-------|-------------------------------------------------------------------------------|----|
|       | - Protocol description                                                        | 3  |
| 6.2   | Implemented Modbus functions                                                  | 6  |
| 6.3   | Modbus registers                                                              | 7  |
| 6.3.1 | Structure of the packed in-/output process data                               |    |
|       | - Packed input process data                                                   |    |
|       | - Status/diagnosis                                                            |    |
|       | - Packed output process data                                                  |    |
|       | <ul> <li>Data width of the I/O-modules in the Modbus-register area</li> </ul> |    |
| 6.3.2 | Register 100Ch: "Gateway status"                                              | 14 |
| 6.3.3 | Register 1130h: "Modbus connection mode"                                      | 15 |
| 6.3.4 | Register 1131h: "Modbus Connection Timeout"                                   | 15 |
| 6.3.5 | Register 0×113C and 0×113D: "Restore Modbus-Connection-Parameters"            | 15 |
| 6.3.6 | Register 0×113E and 0×113F: "Save Modbus-Connection-Parameters"               | 15 |
| 6.4   | The Service Object                                                            | 16 |
|       | <ul> <li>Indirect reading of registers</li> </ul>                             |    |
|       | - Indirect writing of registers                                               |    |
| 6.5   | Bit areas: mapping of input-discrete- and coil-areas                          | 18 |
|       | <ul> <li>Data mapping in the input-discrete- and coil-areas:</li> </ul>       |    |
| 6.6   | Output module behavior in case of an error                                    |    |

# 6.1 Common Modbus description

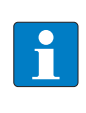

#### NOTE

The following description of the Modbus protocol is taken from the Modbus Application Protocol Specification V1.1 of Modbus-IDA.

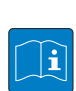

## **TECHNICAL BASICS**

Modbus is an application layer messaging protocol, positioned at level 7 of the OSI model, that provides client/server communication between devices connected on different types of buses or networks.

The industry's serial de facto standard since 1979, Modbus continues to enable millions of automation devices to communicate. Today, support for the simple and elegant structure of Modbus continues to grow.

The Internet community can access Modbus at a reserved system port 502 on the TCP/IP stack.

Modbus is a request/reply protocol and offers services specified by function codes. Modbus function codes are elements of Modbus request/reply PDUs (Protocol Data Unit).

It is currently implemented using:

- TCP/IP over Ethernet. (that is used for the TBEN-L modules and described in the following)
- Asynchronous serial transmission over a variety of media (wire: RS232, RS422, RS485, optical: fiber, radio, etc.)
- Modbus PLUS, a high speed token passing network.

Schematic representation of the Modbus Communication Stack (according to Modbus Application Protocol Specification V1.1 of Modbus-IDA):

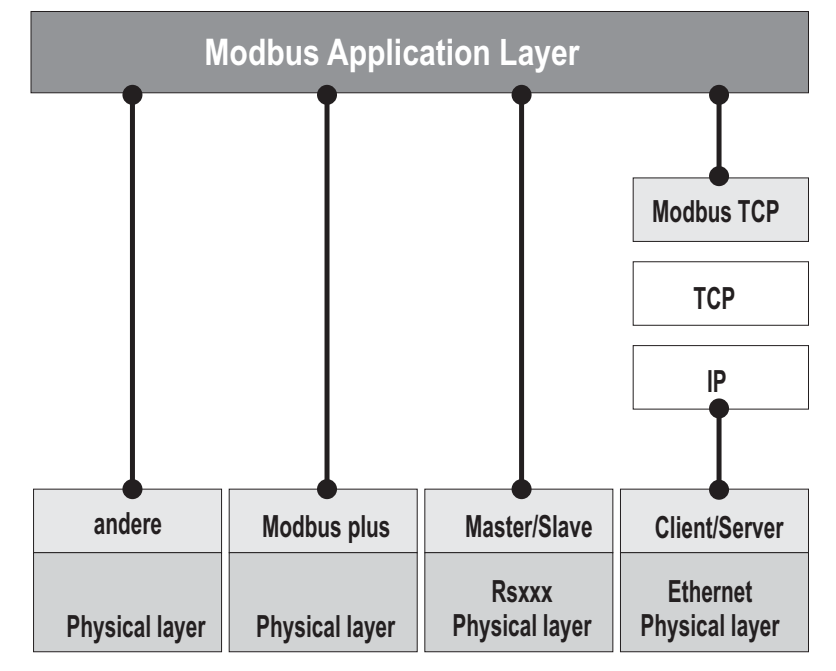

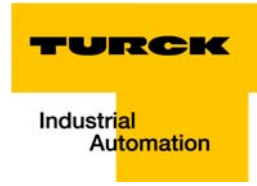

## **Protocol description**

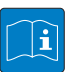

# **TECHNICAL BASICS**

The Modbus protocol defines a simple protocol data unit (PDU) independent of the underlying communication layers.

The mapping of Modbus protocol on specific buses or network can introduce some additional fields on the application data unit (ADU).

The Modbus application data unit is built by the client that initiates a Modbus transaction. The function code indicates to the server what kind of action to perform.

The Modbus application protocol establishes the format of a request initiated by a client. The field function code of a Modbus data unit is coded in one byte. Valid codes are in the range of 1... 255 decimal (128 – 255 reserved for exception responses).

When a message is sent from a Client to a Server device the function code field tells the server what kind of action to perform. Function code "0" is not valid.

Sub-function codes are added to some function codes to define multiple actions.

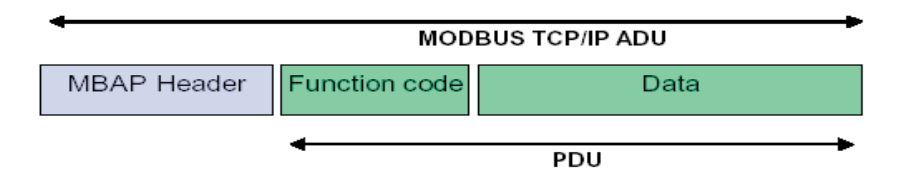

The data field of messages sent from a client to server devices contains additional information that the server uses to take the action defined by the function code. This can include items like discrete and register addresses, the quantity of items to be handled, and the count of actual data bytes in the data field.

The data field may be non-existent (= 0) in certain kinds of requests, in this case the server does not require any additional information. The function code alone specifies the action. If no error occurs related to the Modbus function requested in a properly received Modbus ADU the data field of a response from a server to a client contains the data requested.

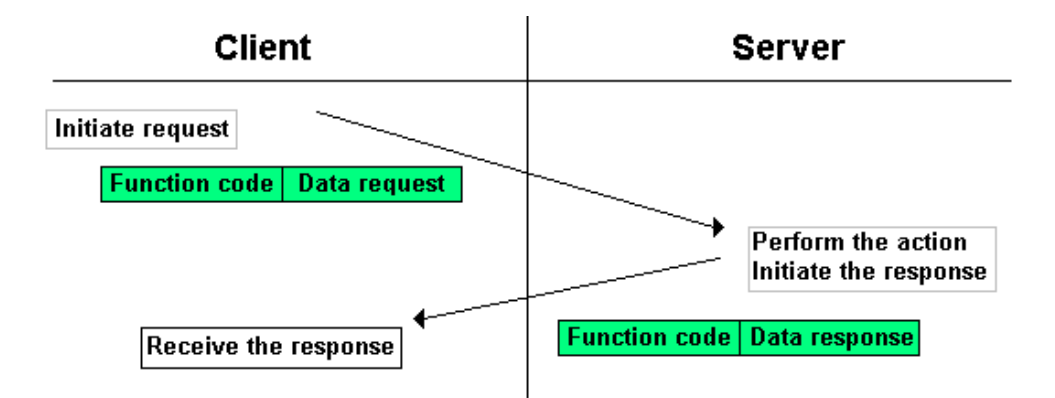

If an error related to the Modbus function requested occurs, the field contains an exception code that the server application can use to determine the next action to be taken.

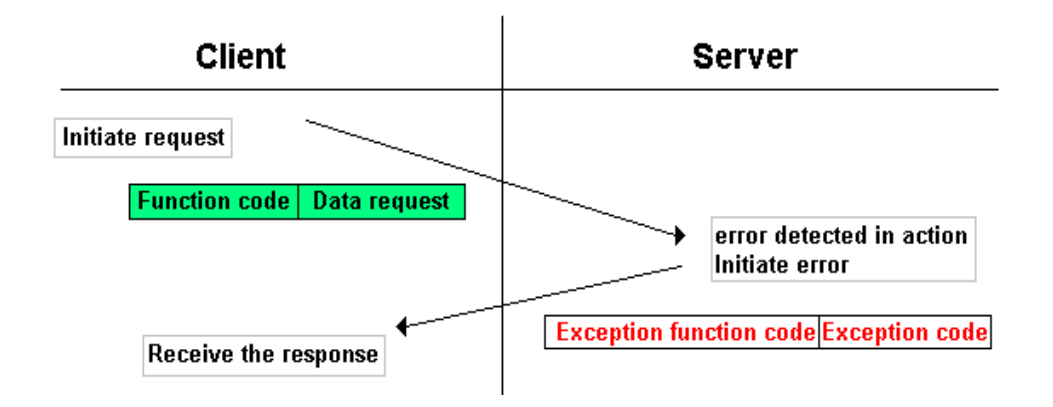

#### Data model

The data model distinguishes four basic data types:

| Table 6-1:               | Data Type            | Object type       | Access     | Comment                                                            |
|--------------------------|----------------------|-------------------|------------|--------------------------------------------------------------------|
| Data types for<br>Modbus | Discrete Inputs      | bit               | Read       | This type of data can be provided by an I/O system.                |
|                          | Coils                | bit               | Read-Write | This type of data can be alterable by an application pro-<br>gram. |
|                          | Input<br>Registers   | 16 bit,<br>(word) | Read       | This type of data can be provided by an I/O system.                |
|                          | Holding<br>Registers | 16 bit,<br>(word) | Read-Write | This type of data can be alterable by an application pro-<br>gram. |

# i

#### **TECHNICAL BASICS**

For each of these basic data types, the protocol allows individual selection of 65536 data items, and the operations of read or write of those items are designed to span multiple consecutive data items up to a data size limit which is dependent on the transaction function code.

It's obvious that all the data handled via Modbus (bits, registers) must be located in device application memory.

Access to these data is done via defined access-addresses (see Modbus registers (page 6-7)).

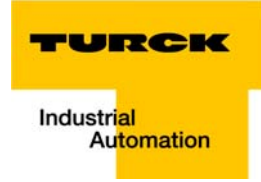

The example below shows the data structure in a device with digital and analog in- and outputs.

BL67 devices have only one data block, whose data can be accessed via different Modbus functions. The access can be carried out either via registers (16-bit-access) or, for some of them, via single-bitaccess.

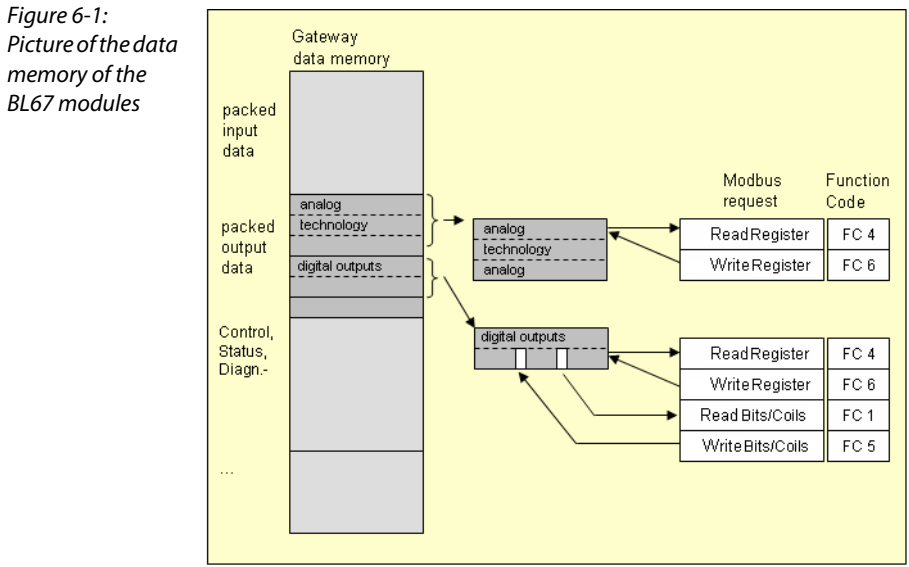

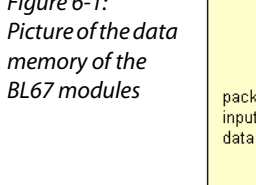

# 6.2 Implemented Modbus functions

The BL67-gateways for Modbus TCP support the following functions for accessing process data, parameters, diagnostics and other services.

| Table 6-2: | Function codes |                                               |  |  |  |
|------------|----------------|-----------------------------------------------|--|--|--|
| functions  | No.            | Function                                      |  |  |  |
|            |                | Description                                   |  |  |  |
|            | 1              | Read Coils                                    |  |  |  |
|            |                | Serves for reading multiple output bits.      |  |  |  |
|            | 2              | Read Discrete Inputs                          |  |  |  |
|            |                | Serves for reading multiple input bits.       |  |  |  |
|            | 3              | Read Holding Registers                        |  |  |  |
|            |                | Serves for reading multiple output registers. |  |  |  |
|            | 4              | Read Input Registers                          |  |  |  |
|            |                | Serves for reading multiple input registers.  |  |  |  |
|            | 5              | Write Single Coil                             |  |  |  |
|            |                | Serves for writing a single output bit.       |  |  |  |
|            | 6              | Write Single Register                         |  |  |  |
|            |                | Serves for writing a single output register.  |  |  |  |
|            | 15             | Write Multiple Coils                          |  |  |  |
|            |                | Serves for writing multiple output bits.      |  |  |  |
|            | 16             | Write Multiple Registers                      |  |  |  |
|            |                | Serves for writing multiple output registers. |  |  |  |
|            | 23             | Read/Write Multiple Registers                 |  |  |  |
|            |                | Reading and writing of multiple registers     |  |  |  |

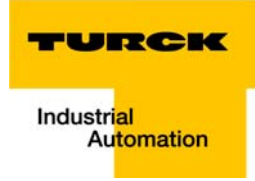

# 6.3 Modbus registers

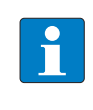

NOTE

The following table page 6-9 shows the register mapping for the different Modbus addressing methods.

| Table 6-3:<br>Modbus registers<br>of the module | Address<br>(hex.) | Access A | Description                                                                                                    |
|-------------------------------------------------|-------------------|----------|----------------------------------------------------------------------------------------------------|
| <b>A</b> ro = read only<br>rw = read/write      |                   |          |                                                                                                    |
|                                                 | 0×0000 - 0×01FF   | ro       | Packed process data of inputs (process data length of modules $\rightarrow$ siehe Table 6-5: Data width of the I/O-modules) |
|                                                 | 0×0800 - 0×09FF   | rw       | Packed process data of output (process data length of modules $\rightarrow$ siehe Table 6-5: Data width of the I/O-modules) |
|                                                 | 0×1000 - 0×1006   | ro       | Gateway identifier                                                                                                    |
|                                                 | 0×100C            | ro       | Gateway status (see Table 6-6:, Register 100Ch: Gateway sta-<br>tus (page 6-14))                                            |
|                                                 | 0×1010            | ro       | Process image length in bit for the intelligent output mod-<br>ules                                                         |
|                                                 | 0×1011            | ro       | Process image length in bit for the intelligent input modules                                                               |
|                                                 | 0×1012            | ro       | Process image length in bit for the digital output modules                                                                  |
|                                                 | 0×1013            | ro       | Process image length in bit for the digital input modules                                                                   |
|                                                 | 0×1017            | ro       | Register-mapping revision (always 1, if not, mapping is incompatible with this description)                                 |
|                                                 | 0×1018 - 0×101A   | ro       | Group diagnostics of I/O-modules 0 to 32 (1 bit per I/O mod-ule)                                                            |
|                                                 | 0×1020            | ro       | Watchdog, actual time [ms]                                                                                                  |
|                                                 | 0×1120            | rw       | Watchdog predefined time [ms] (default: 0), see also Output<br>module behavior in case of an error (page 6-19))             |
|                                                 | 0×1121            | rw       | Watchdog reset register                                                                                                    |
|                                                 | 0×1130            | rw       | Modbus connection mode register, page 6-15                                                                                  |
|                                                 | 0×1131            | rw       | Modbus connection timeout in sec. (Def.: 0 = never), page 6-15                                                              |
|                                                 | 0×113C - 0×113D   | rw       | Modbus parameter restore<br>(reset of parameters to default values), page 6-15                                              |
|                                                 | 0×113E - 0×113F   | rw       | Modbus parameter save<br>(permanent storing of parameters), page 6-15                                                       |

| Table 6-3:<br>Modbus registers<br>of the module | Address<br>(hex.) | Access A | Description                                                                                                    |
|-------------------------------------------------|-------------------|----------|----------------------------------------------------------------------------------------------------|
| <b>A</b> ro = read only<br>rw = read/write      |                   |          |                                                                                                    |
|                                                 | 0×1140            | rw       | Deactivate protocol<br>Deactivates explicitly the selected Ethernet-protocol:<br>0 = EtherNet/IP<br>1 = Modbus TCP<br>2 = PROFINET<br>15 = web server |
|                                                 | 0×1141            | ro       | Active protocol 0<br>= EtherNet/IP<br>1 = Modbus TCP<br>2 = PROFINET<br>15 = web server                                                               |
|                                                 | 0×2000 - 0×207F   | rw       | Service object, request area page 6-16                                                                                                    |
|                                                 | 0×2080 - 0×20FF   | ro       | Service object, response area page 6-16                                                                                                    |
|                                                 | 0×2400            | ro       | System voltage U <sub>SYS</sub> [mV]                                                                                                    |
|                                                 | 0×2401            | ro       | Load voltage U <sub>L</sub> [mV]                                                                                                    |
|                                                 | 0×2405            | ro       | Load current I <sub>L</sub> [mA]                                                                                                    |
|                                                 | 0×27FE            | ro       | No. of entries in actual module list                                                                                                    |
|                                                 | 0×27FF            | rw       | No. of entries in reference module list                                                                                                    |
|                                                 | 0×2800 - 0×2840   | rw       | Reference-module-list (max. 32 modules per station $\times$ 2 registers for module-ID)                                                                |
|                                                 | 0×2A00 - 0×2A40   | ro       | Actual module-list (max. 32 modules per station $	imes$ 2 registers for module-ID)                                                                    |
|                                                 | 0×8000 - 0×8400   | ro       | Process data inputs (max. 32 modules per station $	imes$ 32 registers for module-ID)                                                                  |
|                                                 | 0×9000 - 0×9400   | rw       | Process data outputs (max. 32 modules per station $	imes$ 32 registers for module-ID)                                                                 |
|                                                 | 0×A000 - 0×A400   | ro       | Diagnostics (max. 32 modules per station $	imes$ 32 registers for module-ID)                                                                          |
|                                                 | 0×B000 - 0×B400   | rw       | Parameters (max. 32 modules per station $	imes$ 32 registers for module-ID)                                                                           |

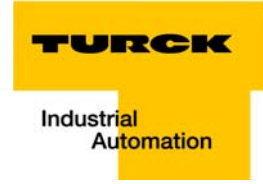

| Table 6-4:<br>Mapping of BL67-<br>GW-EN Modbus<br>registers (holding<br>registers) | Description                                                        | Hex                | Decimal        | 5-digit          | Modicon            |
|------------------------------------------------------------------------------------|--------------------------------------------------------------------|--------------------|----------------|------------------|--------------------|
|                                                                                    | Packed input data                                                  | 0×0000 -<br>0×01FF | 0 - 511        | 40001 -<br>40512 | 400001 -<br>400512 |
|                                                                                    | Packed output data                                                 | 0×0800 -<br>0×09FF | 2048 - 2549    | 42049 -<br>42560 | 402049 -<br>402560 |
|                                                                                    | Gateway identifier                                                 | 0×1000 -<br>0×1006 | 4096-4102      | 44097 -<br>44103 | 404097 -<br>404103 |
|                                                                                    | Gateway status                                                     | 0×100C             | 4108           | 44109            | 404109             |
|                                                                                    | Process image length in bit for the intelligent output modules     | 0×1010             | 4112           | 44113            | 404113             |
|                                                                                    | Process image length in bit for the intelligent input modules      | 0×1011             | 4113           | 44114            | 404114             |
|                                                                                    | Process image length in bit for the digital out-<br>put modules    | 0×1012             | 4114           | 44115            | 404115             |
|                                                                                    | Process image length in bit for the digital input modules          | 0×1013             | 4115           | 44116            | 404116             |
|                                                                                    | Register mapping revision                                          | 0×1017             | 4119           | 44120            | 404120             |
|                                                                                    | Group diagnostics of I/O-modules 0 to 32<br>(1 bit per I/O-module) | 0×1018 -<br>0×101B | 4120 - 4122    | 44121 -<br>44123 | 404121 -<br>404123 |
|                                                                                    | Watchdog, actual time                                              | 0×1020             | 4128           | 44129            | 404129             |
|                                                                                    | Watchdog, predefined time                                          | 0×1120             | 4384           | 44385            | 404385             |
|                                                                                    | Watchdog reset register                                            | 0×1121             | 4385           | 44386            | 404386             |
|                                                                                    | Modbus connection mode register                                    | 0×1130             | 4400           | 44401            | 404401             |
|                                                                                    | Modbus Connection Timeout in seconds                               | 0×1131             | 4401           | 44402            | 404402             |
|                                                                                    | Modbus parameter restore                                           | 0×113C -<br>0×113D | 4412 -<br>4413 | 44413 -<br>44414 | 404413 -<br>404414 |
|                                                                                    | Modbus parameter save                                              | 0×113E -<br>0×113F | 4414 -<br>4415 | 44415 -<br>44416 | 404415 -<br>404416 |
|                                                                                    | Deactivate protocol                                                | 0×1140             | 4416           | 44417            | 404417             |
|                                                                                    | Active protocol                                                    | 0×1141             | 4417           | 44418            | 404418             |
|                                                                                    | Service object, request area                                       | 0×2000 -<br>0×207F | 8192 -<br>8319 | 48193 -<br>48320 | 408193 -<br>408320 |
|                                                                                    | Service object, response area                                      | 0×2080 -<br>0×20FF | 8320 -<br>8447 | 48321 -<br>48448 | 408321 -<br>408448 |

The following table shows the register mapping for the different Modbus addressing methods

| Table 6-4:<br>Mapping of BL67-<br>GW-EN Modbus<br>registers (holding<br>registers) | Description                                                                            | Hex                | Decimal          | 5-digit | Modicon            |
|------------------------------------------------------------------------------------|----------------------------------------------------------------------------------------|--------------------|------------------|---------|--------------------|
|                                                                                    | System voltage U <sub>sys</sub> [mV]                                                   | 0×2400             | 9216             | 49217   | 409217             |
|                                                                                    | Load voltage U <sub>L</sub> [mV]                                                       | 0×2401             | 9217             | 49218   | 409218             |
|                                                                                    | Load current l <sub>L</sub> [mA]                                                       | 0×2405             | 9221             | 49222   | 409222             |
|                                                                                    | No. of entries in actual module list                                                   | 0×27FE             | 10238            | -       | 410239             |
|                                                                                    | No. of entries in reference module list                                                | 0×27FF             | 10239            | -       | 410240             |
|                                                                                    | Reference-module-list (max. 32 modules per station $\times$ 2 registers for module-ID) | 0×2800 -<br>0×2840 | 10240 -<br>10304 | -       | 410241 -<br>410305 |
|                                                                                    | Actual module list<br>(max. 32 modules per station × 2 registers for<br>module-ID)     | 0×2A00 -<br>0×2A20 | 10752 -<br>10784 | -       | 410753 -<br>410785 |
|                                                                                    | Slot related address assignment                                                        |                    |                  |         |                    |
|                                                                                    | Process data inputs (max. 32 modules per station × 32 registers for module-ID)         | 0×8000 -<br>0×8400 |                  |         |                    |
|                                                                                    | Slot 1                                                                                 | 0×8000             | 32768            | -       | 432769             |
|                                                                                    | Slot 2                                                                                 | 0×8020             | 32800            | -       | 432801             |
|                                                                                    | Slot 3                                                                                 | 0×8040             | 32832            | -       | 432833             |
|                                                                                    |                                                                                        |                    |                  |         |                    |
|                                                                                    | Slot 32                                                                                | 0×83E0             | 33760            |         | 433761             |
|                                                                                    | Process data outputs (max. 32 modules per station $\times$ 32 registers for module-ID) | 0×9000 -<br>0×9400 |                  |         |                    |
|                                                                                    | Slot 1                                                                                 | 0×9000             | 32768            | -       | 432769             |
|                                                                                    | Slot 2                                                                                 | 0×9020             | 32800            | -       | 432801             |
|                                                                                    | Slot 3                                                                                 | 0×9040             | 32832            | -       | 432833             |
|                                                                                    |                                                                                        |                    |                  |         |                    |
|                                                                                    | Slot 32                                                                                | 0×93E0             | 33760            |         | 433761             |
|                                                                                    | Diagnostics (max. 32 modules per station × 32 registers for module-ID)                 | 0×A000 -<br>0×A400 |                  |         |                    |
|                                                                                    | Slot 1                                                                                 | 0×A000             | 40960            | -       | 440961             |
|                                                                                    | Slot 2                                                                                 | 0×A020             | 40992            | -       | 440993             |
|                                                                                    | Slot 3                                                                                 | 0×A040             | 41034            | -       | 441035             |
|                                                                                    |                                                                                        | 0.4250             | 41052            |         | 441052             |

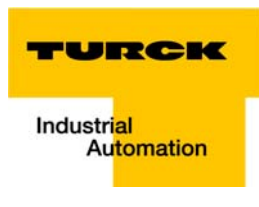

| Table 6-4:<br>Mapping of BL67-<br>GW-EN Modbus<br>registers (holding<br>registers) | Description                                                           | Hex                | Decimal | 5-digit | Modicon |
|------------------------------------------------------------------------------------|-----------------------------------------------------------------------|--------------------|---------|---------|---------|
|                                                                                    | Parameters (max. 32 modules per station × 32 registers for module-ID) | 0×B000 -<br>0×B400 |         |         |         |
|                                                                                    | Slot 1                                                                | 0×B000             | 45056   | -       | 445057  |
|                                                                                    | Slot 2                                                                | 0×B020             | 45088   | -       | 445089  |
|                                                                                    | Slot 3                                                                | 0×B040             | 45120   | -       | 445121  |
|                                                                                    |                                                                       |                    |         |         |         |
|                                                                                    | Slot 32                                                               | 0×B3E0             | 46048   |         | 446049  |

## 6.3.1 Structure of the packed in-/output process data

In order to assure a largely efficient access to the process data of a station, the module data are consistently packed and mapped to a coherent register area.

The I/O-modules are divided into digital and intelligent modules (analog modules, serial interfaces).

Both module types are mapped in separate register ranges.

The data mapping always starts with the mapping of the intelligent modules. Each module occupies as many Modbus registers as necessary, depending on it's data width. At least one register is occupied. A RS232-module, for example, occupies 4 consecutive registers (8 bytes) in the input and in the output area.

The data byte arrangement is done according to the physical order in the station, from the left to the right.

The data of the intelligent modules are followed by the data of the digital modules, also structured according to their physical appearance in the station. The Modbus registers for the digital data are filled up to 16 bit. This means on the one hand that one Modbus register can contain data of different digital modules and on the other hand that the data of one digital module can be distributed over multiple registers. Bit 0 of a digital module is thus not necessarily located on a word limit.

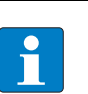

An example in chapter 7, page 7-16ff. describes the data mapping.

Additionally, the software I/O-ASSISTANT offers the possibility to create a mapping table for every station.

#### Packed input process data

NOTE

Input register area 0000h to 01FFh

| 0000h                |               |             | 01FFh |
|----------------------|---------------|-------------|-------|
| Intelligent modules, | Digital       | status/     | free  |
| input data           | Input modules | Diagnostics |       |

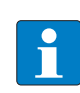

#### NOTE

Independent of the I/O-configuration, an access to all 512 registers is always possible. Registers that are not used send "0".

## Status/diagnosis

The area "status/diagnosis" comprises a maximum of 9 registers.

The first register contains a common gateway-/station-status.

The following registers (max. 8) contain a group diagnostic bit for each I/O-module which shows whether a diagnostic message is pending for the relevant module or not.

| Status/diagnosis               |                                                                |           |
|--------------------------------|----------------------------------------------------------------|-----------|
| n + 0000h                      |                                                                | n + 0008h |
| Gateway status<br>(reg. 100Ch) | group diagnosis I/O-modules 0127<br>(registers 1018h to 101Fh) |           |

#### Packed output process data

Output register area **0800h** to **09FFh** 

| 0800h                               |                           | 09FFh |
|-------------------------------------|---------------------------|-------|
| Intelligent modules,<br>output data | Digital<br>output modules | free  |

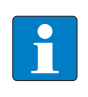

# NOTE

Independent of the I/O-configuration, an access to all 512 registers is always possible. Registers that are not used send "0" answering a read access, write accesses are ignored.

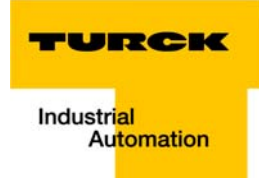

# Data width of the I/O-modules in the Modbus-register area

The following table shows the data width of the BL67-I/O-modules within the Modbus register area and the type of data alignment.

| Table 6-5:                       | Module                  | Process input | Process output | Alignment    |  |  |  |  |  |
|----------------------------------|-------------------------|---------------|----------------|--------------|--|--|--|--|--|
| Data width of the<br>I/O-modules | – Digital inputs        |               |                |              |  |  |  |  |  |
|                                  | BL67-4DI-x              | 4 Bit         | -              | bit by bit   |  |  |  |  |  |
|                                  | BL67-8DI-x              | 8 Bit         | -              | bit by bit   |  |  |  |  |  |
|                                  | BL67-16DI-x             | 16 Bit        | -              | bit by bit   |  |  |  |  |  |
|                                  | – Digital outputs       |               |                |              |  |  |  |  |  |
|                                  | BL67-4DO-x              | -             | 4 Bit          | bit by bit   |  |  |  |  |  |
|                                  | BL67-8DO-x              | -             | 8 Bit          | bit by bit   |  |  |  |  |  |
|                                  | BL67-16DO-x             | -             | 16 Bit         | bit by bit   |  |  |  |  |  |
|                                  | - Analog inputs         |               |                |              |  |  |  |  |  |
|                                  | BL67-2AI-x              | 2 words       |                | word by word |  |  |  |  |  |
|                                  | BL67-4AI-x              | 4 words       |                | word by word |  |  |  |  |  |
|                                  | - Analog outputs        |               |                |              |  |  |  |  |  |
|                                  | BL67-2AO-x              |               | 2 words        | word by word |  |  |  |  |  |
|                                  | BL67-4AO-x              |               | 4 words        | word by word |  |  |  |  |  |
|                                  | – Digital combi modules |               |                |              |  |  |  |  |  |
|                                  | BL67-4DI4DO-PD          | 4 Bit         | 4 Bit          | bit by bit   |  |  |  |  |  |
|                                  | BL67-8XSG-P(D)          | 8 Bit         | 8 Bit          | bit by bit   |  |  |  |  |  |
|                                  | – Analog combi modules  |               |                |              |  |  |  |  |  |
|                                  | BL67-2AI2AO-V/I         | 2 words       | 2 words        | word by word |  |  |  |  |  |
|                                  | BL67-4AI4AO-V/I         | 4 words       | 4 words        | word by word |  |  |  |  |  |
|                                  | – Technology modul      | es            |                |              |  |  |  |  |  |
|                                  | BL67-1RS×××             | 4 words       | 4 words        | word by word |  |  |  |  |  |
|                                  | BL67-1SSI               | 4 words       | 4 words        | word by word |  |  |  |  |  |
|                                  | BL67-1CVI               | 4 words       | 4 words        | word by word |  |  |  |  |  |
|                                  | BL67-1CNT/ENC           | 6 words       | 4 words        | word by word |  |  |  |  |  |
|                                  | BL67-2RFID-x            | 12 words      | 12 words       | word by word |  |  |  |  |  |

# 6.3.2 Register 100Ch: "Gateway status"

This register contains a general gateway/ station status.

| Table 6-6:                        | Bit            | Name                            | Description                                                                                                    |  |  |
|-----------------------------------|----------------|---------------------------------|----------------------------------------------------------------------------------------------------|--|--|
| Register TOOCh:<br>Gateway status | gatev          | vay                             |                                                                                                    |  |  |
|                                   | 15             | I/O Controller Error            | The communication controller for the I/O-system is defective.                                                               |  |  |
|                                   | 14             | Force Mode Active<br>Error      | The Force Mode is activated, which means, the actual output values may no match the ones defined and sent by the field bus. |  |  |
|                                   | 13             | reserved                        | -                                                                                                    |  |  |
|                                   | 12             | Modbus Wdog Error               | A timeout occurred in the Modbus-communication.                                                                             |  |  |
|                                   | Modu           | ile bus                         |                                                                                                    |  |  |
|                                   | 11             | I/O Cfg Modified<br>Error       | The I/O-configuration has be changed and is no longer compatible.                                                           |  |  |
|                                   | 10             | I/O Communication<br>Lost error | No Communication on the module bus.                                                                                         |  |  |
|                                   | Voltage errors |                                 |                                                                                                    |  |  |
|                                   | 9              | V <sub>I</sub> too low          | System supply voltage too low (< 18 V DC).                                                                                  |  |  |
|                                   | 8              | V <sub>I</sub> too high         | System supply voltage too high (> 30 V DC).                                                                                 |  |  |
|                                   | 7              | V <sub>o</sub> too low          | Load voltage too low (< 18 V DC).                                                                                           |  |  |
|                                   | 6              | V <sub>o</sub> too high         | Load voltage too high (> 30 V DC).                                                                                          |  |  |
|                                   | 5              | l <sub>sys</sub> too high       | Overload of the system voltage supply.                                                                                      |  |  |
|                                   | 4              | reserved                        | -                                                                                                    |  |  |
|                                   | Warn           | ings                            |                                                                                                    |  |  |
|                                   | 3              | I/O Cfg Modified<br>Warning     | The station configuration has changed.                                                                                      |  |  |
|                                   | 0              | I/O Diags Active<br>Warning     | At least one I/O-module sends active diagnosis.                                                                             |  |  |

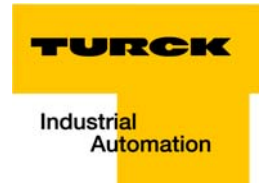

# 6.3.3 Register 1130h: "Modbus connection mode"

This register defines the behavior of the Modbus connections:

| Table 6-7:                        | Bit     | Name                                                                                                    | Description                                                                                                    |
|-----------------------------------|---------|----------------------------------------------------------------------------------------------------|----------------------------------------------------------------------------------------------------|
| Register 1130h:<br>Modbus connec- | 15 to 2 | reserved                                                                                                    |                                                                                                    |
| tion mode                         | 1       | MB_ImmediateW                                                                                                    | ritePermission                                                                                                    |
|                                   |         | <ul> <li><b>0</b>: With the first w nection is request 01h is generated. authorization rem</li> <li><b>1</b>: The write authorization rem</li> </ul> | rite access, a write authorization for the respective Modbus-con-<br>ed. If this request fails, an exception response with exception-code<br>f the request is accepted, the write access is executed and the write<br>ains active until the connection is closed.<br>orization for the respective Modbus-connection is already opened<br>shment of the connection. The first Modbus-connection thus<br>authorization, all following connections don't (only if bit 0 = 1). |
|                                   | 0       | MB_OnlyOneWri                                                                                                    | tePermission                                                                                                    |
|                                   |         | <ul> <li>- 0: all Modbus-cor</li> <li>- 1: only one Modb<br/>is opened until a<br/>requests a write a</li> </ul>                                     | nections receive the write authorization<br>us-connection can receive the write permission. A write permission<br>Disconnect. After the Disconnect the next connection which<br>ccess receives the write authorization.                                                                                                    |

### 6.3.4 Register 1131h: "Modbus Connection Timeout"

This register defines after which time of inactivity a Modbus-connection is closed through a Disconnect.

## 6.3.5 Register 0×113C and 0×113D: "Restore Modbus-Connection-Parameters"

Registers  $0 \times 113C$  and  $0 \times 113D$  serve for resetting the parameter-register  $0 \times 1120$  and  $0 \times 1130$  to  $0 \times 113B$  to the default settings.

For this purpose, write 0×6C6F to register 0×113E. To activate the reset of the registers, write 0×6164 ("load") within 30 seconds in register 0×113D.

Both registers can also be written with one single request using the function codes FC16 and FC23.

The service resets the parameters without saving them. This can be achieved by using a following "save" service.

#### 6.3.6 Register 0×113E and 0×113F: "Save Modbus-Connection-Parameters"

Registers  $0 \times 113E$  and  $0 \times 113F$  are used for the non-volatile saving of parameters in registers  $0 \times 1120$  and  $0 \times 1130$  to  $0 \times 113B$ .

For this purpose, write 0×7361 to register 0×113E. To activate the saving of the registers, write "0×7665" ("save") within 30 seconds in register 0×113F.

Both registers can also be written with one single request using the function codes FC16 and FC23.

### 6.4 The Service Object

The service-object is used to execute one-time or acyclic services. It is an acknowledge service which may serve, for example, to parameterize an I/O-module.

| 2000h                | 2080h                 | 20FFh |
|----------------------|-----------------------|-------|
| Service request area | Service-response-area |       |

The service request area allows write access, the service response area only read access.

Service request area

| 2000h             | 2001h    | 2002h           | 2003h      | 2004h              | 2005h                             | 207Fh |
|-------------------|----------|-----------------|------------|--------------------|-----------------------------------|-------|
| Service<br>number | reserved | Service<br>code | Index/addr | Data-Reg-<br>Count | optional data<br>(0122 registers) |       |

The register **service no.** in the request area can contain a user defined value which is deleted after the execution of the service.

The register **service code** specifies which service is requested.

The register **index/addr** is optional and the meaning depends on the particular service.

The register **data-reg-count** contains, depending on the service, the number (0 to 122) of the transferred or of the requested data registers.

Depending on the service, the **optional data area** can contain additional parameters and/or other data to be written.

Service-response-area

| 2080h             | 2081h  | 2082h           | 2083h      | 2084h              | 2085h                         | 20FFh      |
|-------------------|--------|-----------------|------------|--------------------|-------------------------------|------------|
| Service<br>number | result | Service<br>code | Index/addr | Data-Reg-<br>Count | optional data<br>(0122 regist | a<br>ters) |

After the execution of a request, the registers **service-no.**, **service code** and **index/addr** in the response area contain a copy of the values in the request area.

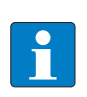

#### NOTE

The service no. is thus used for a simple handshake on the application level. The application increases the service no. with every request. The service is blocked, until the service number in the request area matches the service number in the response area.

The register **result** shows whether the execution was successful or not.

The register data-reg-count contains the number of data registers (0 to 122).

The optional data area can contain, depending on the service, the requested data.

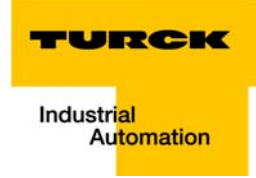

#### Supported service numbers:

| Table 6-8:<br>Supported service<br>numbers | Service code | Meaning                       |
|--------------------------------------------|--------------|-------------------------------|
|                                            | 0×0000       | no function                   |
|                                            | 0×0003       | indirect reading of registers |
|                                            | 0×0010       | indirect writing of registers |

A service request may have the following results:

| Table 6-9:   | Service code | Meaning                                   |
|--------------|--------------|-------------------------------------------|
| vice request | 0×0000       | error free execution of service           |
|              | 0×FFFE       | Service parameters incorrect/inconsistent |
|              | 0×FFFF       | Service code unknown                      |
|              |              |                                           |

# NOTE

Н

The services "indirect reading of registers" and "indirect writing of registers" offer an additional possibility to access any Modbus register.

Current Modbus-masters support only a limited number of register-areas that can be read or written during the communication with a Modbus-server. These areas can not be changed during operation.

In this case, the services mentioned above enables non-cyclic access to registers.

## Indirect reading of registers

1 to 122 (Param. Count) Modbus-registers are read, starting with address x (Addr).

Service request

| 2000h             | 2001h  | 2002h  | 2003h | 2004h | 2005h      | 207Fh |
|-------------------|--------|--------|-------|-------|------------|-------|
| Service<br>number | 0×0000 | 0×0003 | Addr  | Count | no meaning |       |

Service response

| 2080h             | 2081h  | 2082h  | 2083h | 2084h | 2085h             | 20FFh |
|-------------------|--------|--------|-------|-------|-------------------|-------|
| Service<br>number | result | 0×0003 | Addr  | Count | register contents |       |

#### Indirect writing of registers

1 to 122 (Param. Count) Modbus-registers are read, starting with address Addr.)

Service request

| 2000h 20            | 001h   | 2002h  | 2003h | 2004h | 2005h             | 207Fh |
|---------------------|--------|--------|-------|-------|-------------------|-------|
| Service 0<br>number | 0×0000 | 0×0010 | Addr  | Count | register contents |       |

Service response

| 2080h             | 2081h  | 2082h  | 2083h | 2084h | 2085h      | 20FFh |
|-------------------|--------|--------|-------|-------|------------|-------|
| Service<br>number | result | 0×0010 | Addr  | Count | no meaning |       |

# 6.5 Bit areas: mapping of input-discrete- and coil-areas

The digital in- and outputs can be read and written (for outputs) as registers in the data area of the packed in- and output process data.

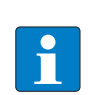

# NOTE

In the packed process data, the digital I/O data are stored following the variable in- and output data area of the intelligent modules, which means they are stored with a variable offset, depending on the station's I/O-configuration.

In order to set for example a single output (single coil), the following functions are available for reading and writing single bits:

- FC1 ("Read Coils"),
- FC2 ("Read Discrete Inputs"),
- FC 5 ("Write Single Coil")
- FC15 ("Write Multiple Coils")

#### Data mapping in the input-discrete- and coil-areas:

- Mapping: input discrete area
   All digital inputs are stored in this area (offset "0").
- Mapping: coil area All digital outputs are stored in this area (offset "0").

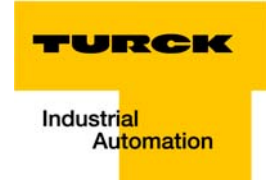

## 6.6 Output module behavior in case of an error

In case of a failure of the Modbus communication, the outputs' behavior is as follows, depending on the defined time for the Watchdog (register  $0 \times 1120$ , page 6-7):

- watchdog = 0 ms (default) → outputs hold the momentary value
- watchdog > 0 ms
  - $\rightarrow$  outputs switch to 0 after the watchdog-time has run out.

# NOTE

Please observe that the change of the watchdog-time has to be stored using the "save"command (see Register 0×113E and 0×113F: "Save Modbus-Connection-Parameters" (page 6-15)).

# NOTE

Setting the outputs to predefined substitute values is not possible in Modbus TCP. Eventually parameterized substitute values will not be used.

Implementation of Modbus TCP

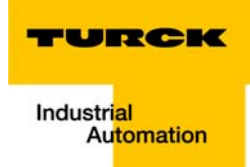

# 7 Application example: BL67-GW-EN with Modbus TCP (CODESYS Win V3)

| 7.1    | Used hard-/software                                        | 2  |
|--------|------------------------------------------------------------|----|
| 7.1.1  | Hardware                                                   | 2  |
| 7.1.2  | Software                                                   | 2  |
| 7.2    | Network configuration                                      | 3  |
| 7.3    | Programming with CODESYS                                   | 4  |
| 7.3.1  | Predefined feature sets                                    | 4  |
| 7.3.2  | Creating a new project                                     | 5  |
| 7.3.3  | Defining the communication settings                        | 7  |
|        | – Define a gateway                                         | 7  |
|        | - Setting the communication path                           | 8  |
| 7.3.4  | Adding the Ethernet Adapter                                | 9  |
| 7.3.5  | Adding the Modbus master                                   |    |
| 7.3.6  | Adding a Modbus TCP slave                                  |    |
| 7.3.7  | Programming (example program)                              |    |
|        | – Small example program                                    |    |
| 7.3.8  | CODESYS: Global variables                                  | 14 |
|        | – Global variable list                                     | 14 |
| 7.3.9  | Modbus channels                                            |    |
|        | - Modbus data mapping                                      |    |
|        | - Setting the Modbus-channels (examples) and data mapping  |    |
| 7.3.10 | Building, login and start                                  |    |
| 7.3.11 | Reading out the process data                               |    |
| 7.3.12 | Diagnosis evaluation                                       |    |
|        | - Evaluation of the Status Word of the BL67-Station (%IW1) |    |
|        | – Evaluation on the group diagnosis                        |    |
|        | - Evaluation of the module diagnosis information           |    |

# 7.1 Used hard-/software

# 7.1.1 Hardware

- BL67-GW-EN (> VN 03-00, IP: 192.168.1.112)
  - Slot 1: BL67-8XSG-PD
  - Slot 2: BL67-8DI-PD
  - Slot 3: BL67-2AO-I
  - Slot 4: BL67-8DO-0.5A-P
  - Slot 5: BL67-4AI-V/I
  - Slot 6: BL67-4DO-2A-P

# 7.1.2 Software

- CODESYS 3.4, SP3, Patch 1
- PLC:
  - CODESYS Control Win V3 (3.4.3.10)

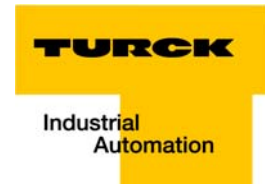

# 7.2 Network configuration

BL67-stations are delivered in the address-mode "PGM-DHCP" and can be reached using IP-address 192.168.1.254.

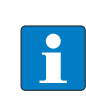

NOTE

In order to build up the communication between the BL67-gateway and a PC or a network interface card, both devices have to be hosts in the same network.

To achieve this, you have either

to adapt the gateway's IP-address via BootP, DHCP in order to integrate the device into your own network (detailed information about the different methods of

address assignment can be found under Address assignment, page 3-17).

or

to change the IP address of the used PC or network interface card (for detailed information, please read the Changing the IP address of a PC/ network interface card, page 12-2).

## 7.3 Programming with CODESYS

Open CODESYS via "Start  $\rightarrow$  All programs  $\rightarrow$  3S CODESYS  $\rightarrow$  CODESYS  $\rightarrow$  CODESYS V 3.4".

# 7.3.1 Predefined feature sets

In this example, CODESYS is run with the "Professional feature set" not with the "Standard feature set". This setting has influence on different CODESYS functions and can be changed via "Tools  $\rightarrow$  Options..." in the "Features" under "Predefined feature sets...". For further information concerning this topic, please read the CODESYS online help.

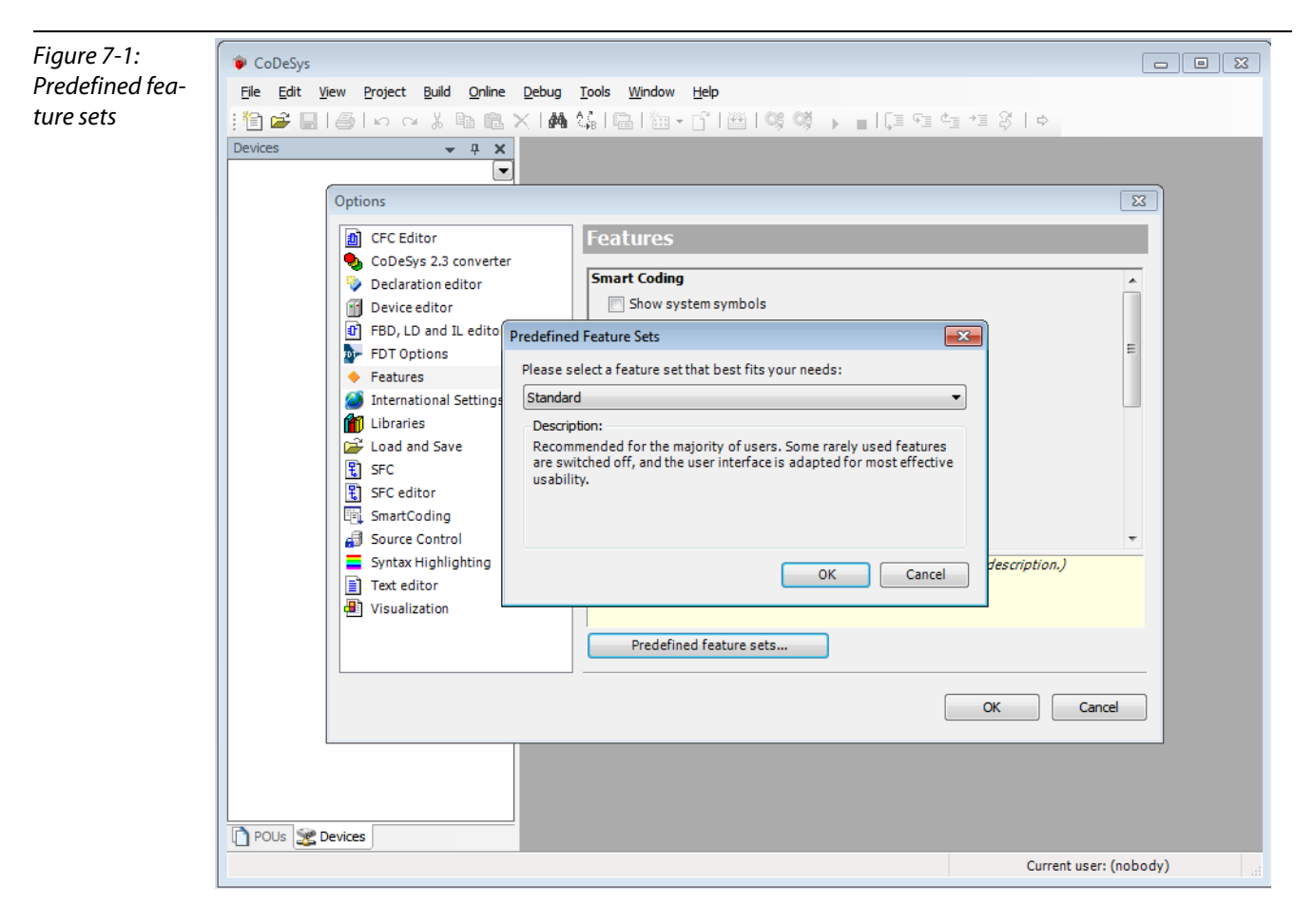

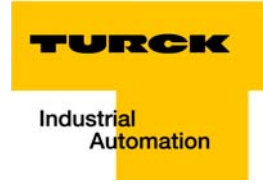

# 7.3.2 Creating a new project

**1** Create a new CODESYS-project using the "File  $\rightarrow$  New project" command.

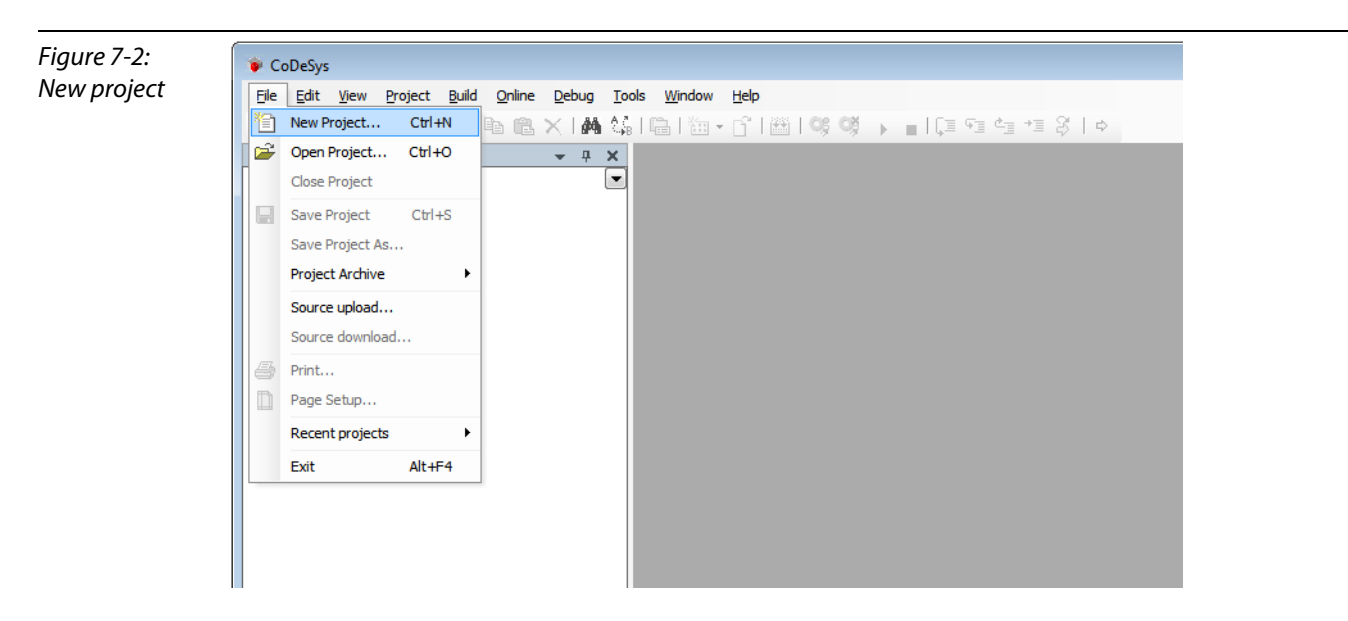

2 Select "Standard project" and define a project name.

| Figure 7-3:           | 🗐 New Project                                     |                                                                |           |                |                     |             |
|-----------------------|---------------------------------------------------|----------------------------------------------------------------|-----------|----------------|---------------------|-------------|
| Standard proj-<br>ect | Categories:                                       | ral)<br>Sys Automation Alliance                                | Turck_vr2 | Empty project  | Standard<br>project | тикок_vт2   |
|                       | A project conta<br><u>N</u> ame: B<br>Location: C | aning one device, one a<br>L67_GW_MP<br>:\Users\scheuech\Docur | nents     | empty implemen | OK                  | ←<br>Cancel |

- **3** Select the PLC used in the project. In this example, the CODESYS Control Win V3 is used.
- **4** Please define also your preferred programming language. In this example structured text is used.

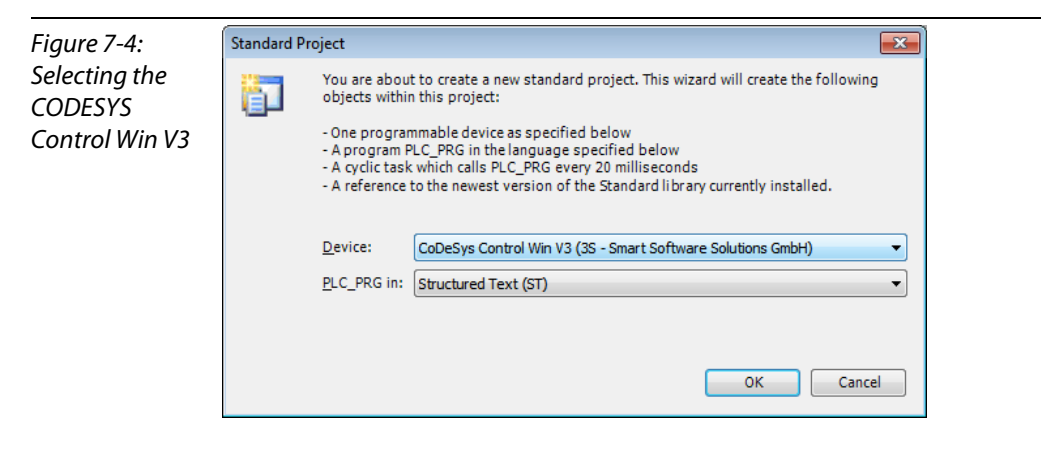

- **5** The new project is created.
- 6 In CODESYS, the project tree is build up as follows:

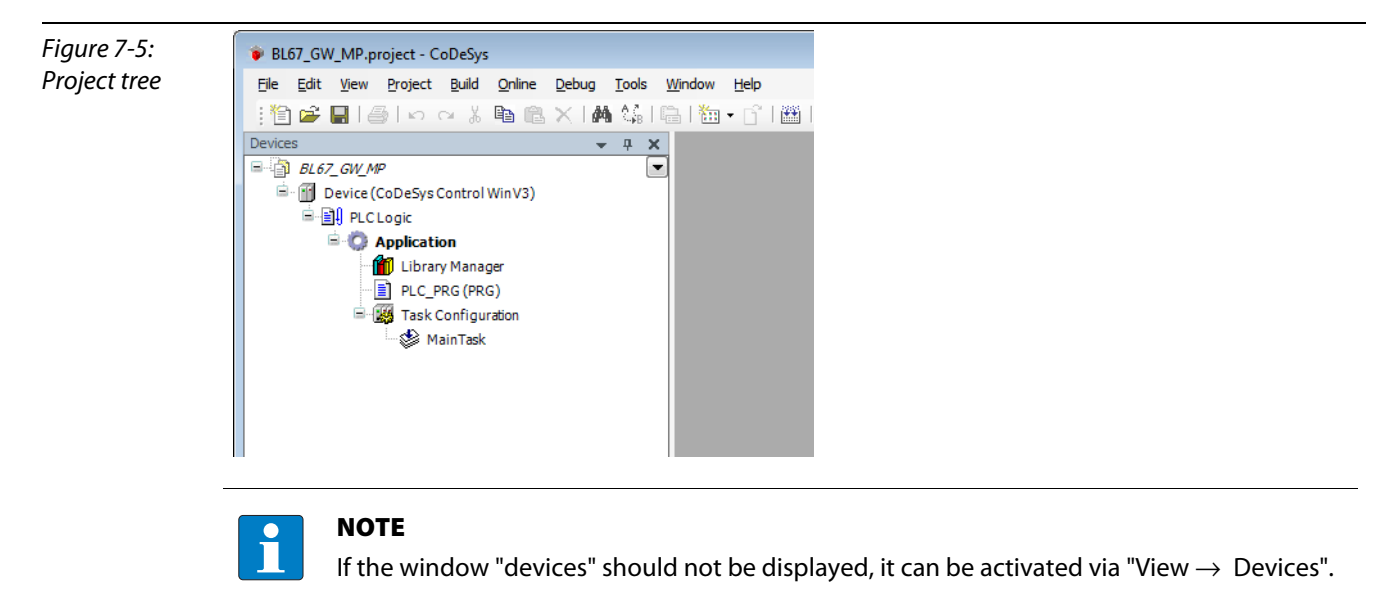

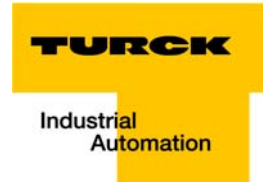

# 7.3.3 Defining the communication settings

Double-clicking the "Device (CODESYS Control Win V3)" opens the corresponding editors.

The communication path (Gateway) to the HMI is defined in the "Communication Settings" tab.

#### **Define a gateway**

- 1 Use the "Add gateway"-button to open the dialog box "Gateway" and, where necessary, assign a new gateway name.
- 2 Keep the setting "localhost" or define an IP-address for the gateway instead. When using the setting "localhost", the CODESYS-communication-gateway of the PC, on which this CODESYS-installation is running, is used as programming interface.

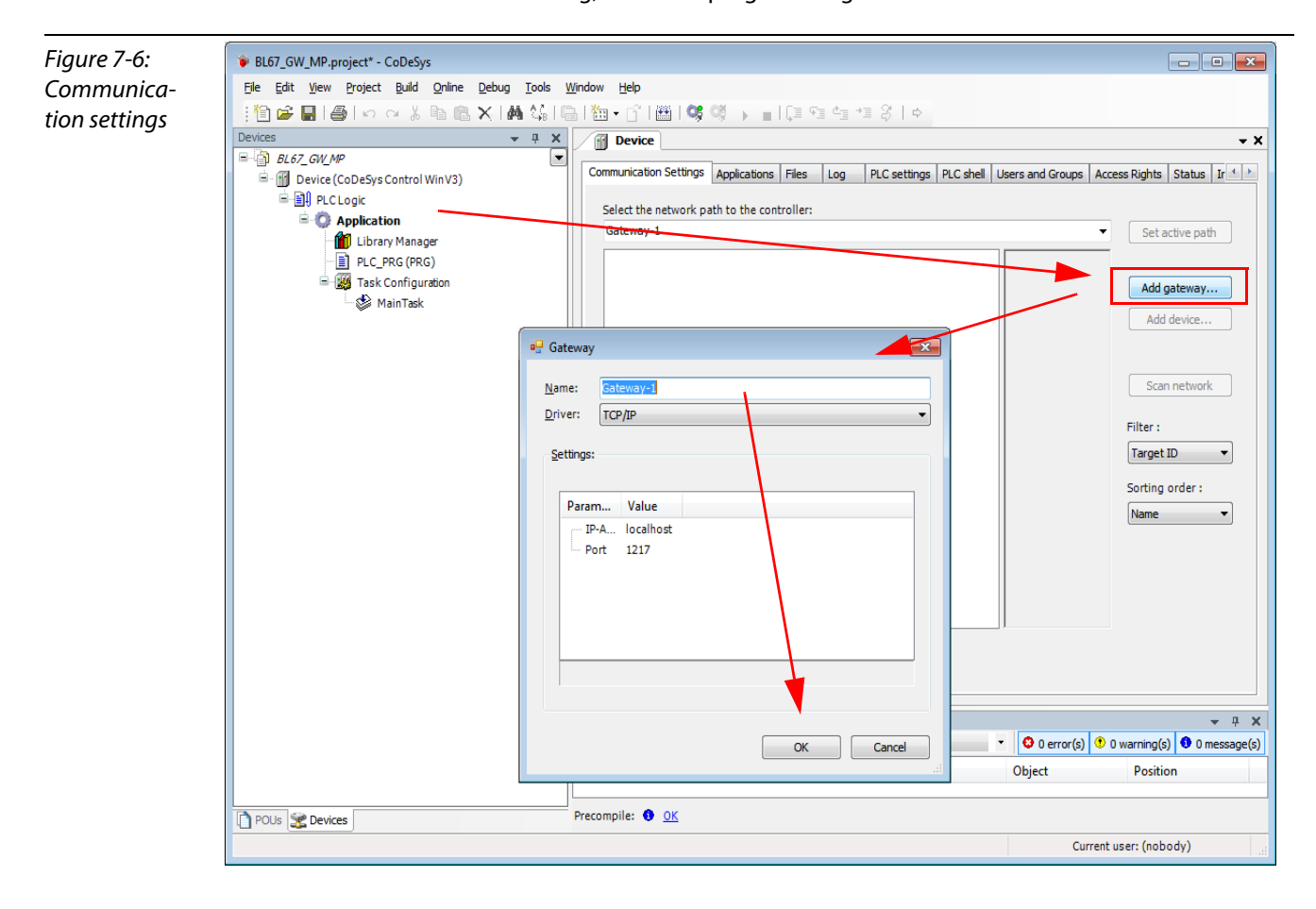

# Setting the communication path

- 1 Mark the gateway and scan the network via the respective button.
- 2 The network card of your PC will be found and set as active path.

| Figure 7-7:      | BL67_GW_MP.project* - CoDeSys                                                                                    |                                                                      |                                           | ×   |
|------------------|----------------------------------------------------------------------------------------------------|----------------------------------------------------------------------|-------------------------------------------|-----|
| Settina the com- | <u>File E</u> dit <u>V</u> iew <u>P</u> roject <u>B</u> uild <u>O</u> nline <u>D</u> ebug <u>T</u> ools <u>W</u> | (indow Help                                                          |                                           |     |
| munication       | 🎦 📽 🖬   🍯   い つ 🐰 ங 🛍 🗙   🛤 🌿   🖷                                                                                | l 1 🏧 • [3] 1 🎬 1 📽 💖 → 💼 1 🗊 🧐 ங 🖆 1 8   ↔                          |                                           |     |
| nath             | Devices - 4 X                                                                                                    | Device                                                               | -                                         | ×   |
| ρατη             | BL67_GW_MP  Device (CoDeSvs Control WinV3)                                                                       | Communication Settings Applications Files Log PLC settings PLC shell | Users and Groups Access Rights Status Ir  |     |
|                  |                                                                                                    | Calastatic association and the state association                     |                                           |     |
|                  | Application                                                                                                    | Gateway-1                                                            | <ul> <li>Set active path</li> </ul>       |     |
|                  | Library Manager                                                                                                  | with Coloury 1                                                       | Node Name:                                |     |
|                  | Task Configuration                                                                                               | and areway-1                                                         | Gateway-1                                 |     |
|                  | - 🍪 MainTask                                                                                                    |                                                                      | Driver:<br>TCP/IP                         |     |
|                  |                                                                                                    |                                                                      | Add device                                |     |
|                  |                                                                                                    |                                                                      | localhost                                 |     |
|                  |                                                                                                    |                                                                      | Port: Scan network                        |     |
|                  | RI67 GW MD project*_ CoDeSur                                                                                     |                                                                      |                                           |     |
|                  | File Edit View Project Build Online Debug Tools V                                                                | Vindow Help                                                          |                                           |     |
|                  |                                                                                                    |                                                                      |                                           |     |
|                  | Devices - 4 X                                                                                                    | Device                                                               | •                                         | , x |
|                  |                                                                                                    | Communication Settings Applications Files Log PLC settings PLC shell | Lisers and Groups Access Rights Status Ir | ,   |
|                  | Device (CoDeSys Control Win V3)     Device (CoDeSys Control Win V3)                                              | Applications inco coo recordings recording                           |                                           | Ξ.  |
|                  | Application                                                                                                    | Select the network path to the control ler:                          |                                           |     |
|                  | Library Manager                                                                                                  | Gateway-1:0001.0749                                                  | Set active path                           |     |
|                  | PLC_PRG (PRG)                                                                                                    | Gateway-1                                                            | SCHEUERNBW7                               |     |
|                  | MainTask                                                                                                    | SCHEUERNBW7[0001.0703]                                               | Node Address:                             |     |
|                  |                                                                                                    |                                                                      | 0001.0703 Add device                      |     |
|                  | BL67 GW MP.project* - CoDeSys                                                                                    |                                                                      |                                           | x   |
|                  | Eile Edit View Project Build Online Debug Tools V                                                                | Vindow Help                                                          |                                           | _   |
|                  | : 🖹 🖆 📑 📑 🗠 🖂 🖁 🛍 🗶 🖬 🐫 🕷                                                                                        | à   ‱ • C*   ∰   ♥ ♥ ♥ ■   [≣ ٩≣ ٩₫ 4≣ 83   ቀ                        |                                           |     |
|                  | Devices v 4 X                                                                                                    | Device                                                               | -                                         | ×   |
|                  | BL67_GW_MP  BL67_GW_MP  Build (CoDeSize Control Win)/2)                                                          | Communication Settings Applications Files Log PLC settings PLC shell | Users and Groups Access Rights Status Ir  | •   |
| l                |                                                                                                    |                                                                      | · · · ·                                   |     |
|                  | Application                                                                                                    | Gateway-1:0001.0703                                                  | <ul> <li>Set active path</li> </ul>       |     |
|                  | Ibrary Manager                                                                                                   | - A Gateway-1                                                        | Node Name:                                |     |
|                  | Task Configuration                                                                                               | CHEUEDNBW7 [0001 0703] (active)                                      | SCHEUERNBW7<br>Add gateway                |     |
|                  | 🖉 MainTask                                                                                                    |                                                                      | Node Address:                             |     |
|                  |                                                                                                    |                                                                      | Target ID:                                |     |
|                  |                                                                                                    |                                                                      | 16#00000001                               |     |
|                  |                                                                                                    |                                                                      | Target Name: Scan network                 |     |
|                  |                                                                                                    |                                                                      | Win V3 Filter :                           |     |
|                  |                                                                                                    |                                                                      | Target Type:                              |     |
|                  |                                                                                                    |                                                                      | Toward Mandam                             |     |
|                  |                                                                                                    |                                                                      | 35 - Smart Software                       |     |
|                  |                                                                                                    |                                                                      | Solutions GmbH Name                       |     |
|                  | - 1                                                                                                    |                                                                      |                                           |     |

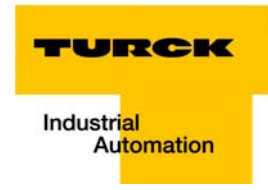

# 7.3.4 Adding the Ethernet Adapter

Open again the context menu by right-clicking the Device entry. In the dialog "Add Device" select the 3S Ethernet Adapter under "fieldbusses  $\rightarrow$  Ethernet Adapter" and add it to the project tree.

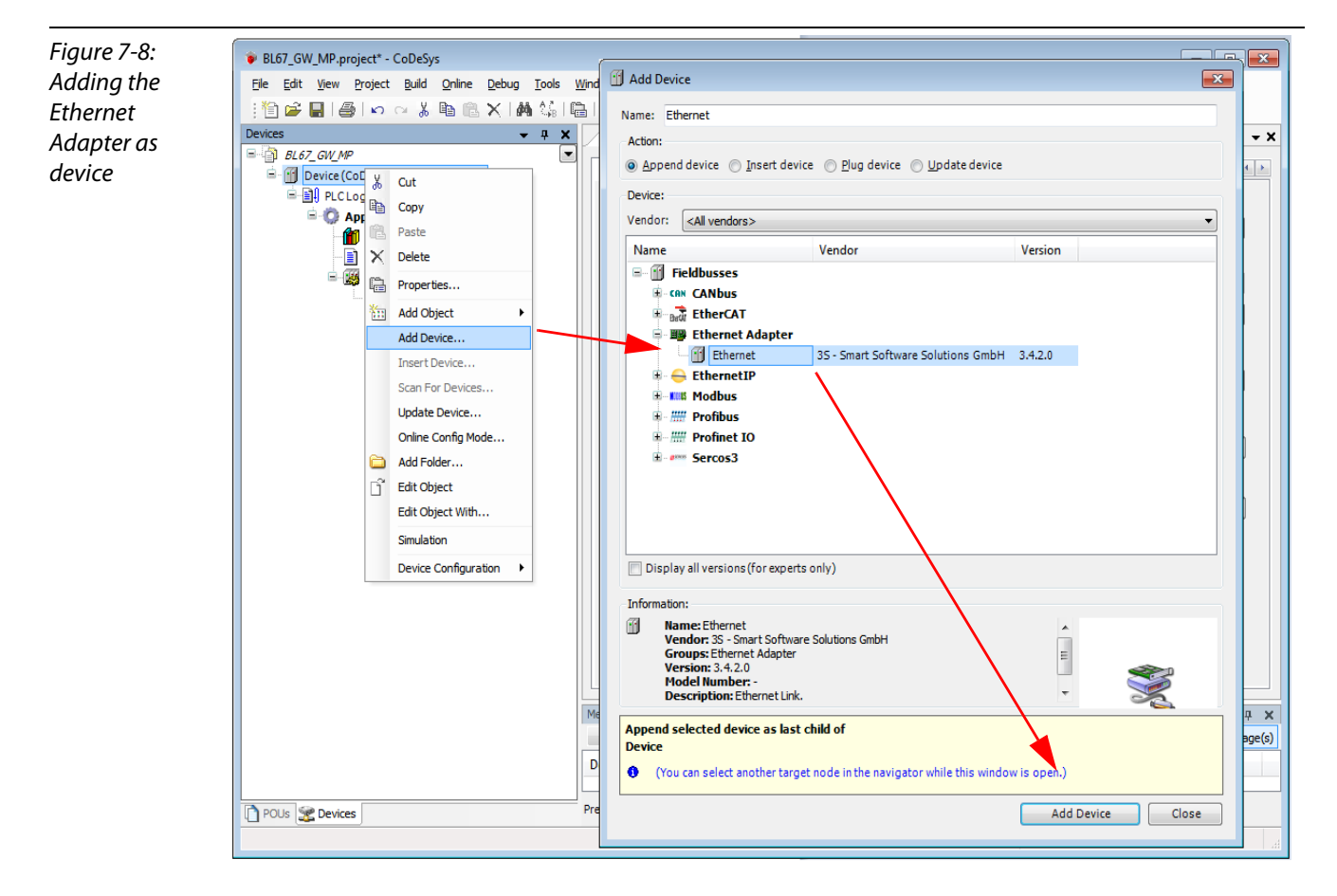

# 7.3.5 Adding the Modbus master

A right-click on the Ethernet-master opens the context menu. Select "Add Device" and add the Modbus TCP-master to the network.

| Addina the    | <u>File E</u> dit <u>V</u> iew        | Proje | ect <u>B</u> uild <u>O</u> nline <u>D</u> ebug <u>T</u> ools <u>V</u> | inde               | <u> </u>                | Add Device                 |                                                                     |                                                |         |        |  |  |
|---------------|---------------------------------------|-------|-----------------------------------------------------------------------|--------------------|-------------------------|----------------------------|---------------------------------------------------------------------|------------------------------------------------|---------|--------|--|--|
| Modhus master | : 🎦 🚔 🖬 1 🖉                           | 3   × | o 🖓 🐚 🖻 🗙 🖬 🕼 🕼                                                       |                    | N                       | ame: Modbus_TCP            | _Master                                                             |                                                |         |        |  |  |
| mouous muster | Devices • 4 ×                         |       |                                                                       |                    |                         | Action:<br>◎ Append device |                                                                     |                                                |         |        |  |  |
|               |                                       |       |                                                                       |                    |                         |                            |                                                                     |                                                |         |        |  |  |
|               | 🖹 - 📆 Device (CoDeSys Control Win V3) |       |                                                                       |                    | Device:                 |                            |                                                                     |                                                |         |        |  |  |
|               | 🖹 🗐 PLCI                              | Logic |                                                                       |                    |                         | Vandari Crállum            | dara 5                                                              |                                                |         |        |  |  |
|               | C Application                         |       |                                                                       | Vendor. (Kail Vend | uors>                   |                            |                                                                     |                                                |         |        |  |  |
|               | 1                                     | 🚺 Lit | brary Manager                                                         |                    |                         | Name                       |                                                                     | Vendor                                         | Version |        |  |  |
|               |                                       | PL    | C_PRG (PRG)                                                           |                    |                         | 🗏 👔 Fieldbusse             | es                                                                  |                                                |         |        |  |  |
|               | =-(                                   | 👹 Ta  | sk Configuration                                                      |                    |                         | 🖲 👄 Ethern                 | netIP                                                               |                                                |         |        |  |  |
|               | and the                               |       | Main lask                                                             |                    |                         | 🖃 🎫 Modbu                  | us                                                                  |                                                |         |        |  |  |
|               | Etne                                  | X     | Cut                                                                   |                    |                         | = Mo                       | odbus TCP Master                                                    |                                                |         |        |  |  |
|               |                                       | DD.   | Copy                                                                  |                    |                         |                            | Modbus TCP Master                                                   | 35 - Smart Software Solutions GmbH             | 3.5.1.0 |        |  |  |
|               |                                       |       | Deste                                                                 |                    |                         |                            | Modbus TCP Master netX                                              | Hilscher Gesellschaft für Systemautomation mbH | 3.5.1.0 |        |  |  |
|               |                                       |       | Paste                                                                 |                    |                         | ± 100 P10                  | oddus I CP Slave Device                                             |                                                |         |        |  |  |
|               |                                       |       | Delete                                                                | $\mathbf{r}$       |                         |                            |                                                                     |                                                |         |        |  |  |
|               |                                       |       | Properties                                                            |                    |                         |                            |                                                                     |                                                |         |        |  |  |
|               |                                       | 1.11  | Add Object                                                            |                    |                         |                            |                                                                     |                                                |         |        |  |  |
|               |                                       |       | Add Device                                                            |                    |                         |                            |                                                                     |                                                |         |        |  |  |
|               |                                       |       | Insert Device                                                         |                    |                         |                            |                                                                     |                                                |         |        |  |  |
|               |                                       |       | Scan For Devices                                                      |                    |                         |                            |                                                                     |                                                |         |        |  |  |
|               |                                       |       | Disable Device                                                        |                    |                         |                            |                                                                     |                                                |         |        |  |  |
|               |                                       |       | Update Device                                                         |                    |                         |                            |                                                                     |                                                |         |        |  |  |
|               |                                       |       | Add Folder                                                            |                    | L                       | Dia davalluari             | (f                                                                  |                                                |         |        |  |  |
|               |                                       | E     | Edit Object                                                           |                    |                         | Display all version        | ons (for experts only)                                              |                                                |         |        |  |  |
|               |                                       |       | Edit Object                                                           |                    | -1                      | Information:               |                                                                     |                                                |         |        |  |  |
|               |                                       |       | Edit Object With                                                      |                    | ſ                       | Name: Modb                 | ous TCP Master                                                      |                                                |         |        |  |  |
|               |                                       |       | Device Configuration                                                  | _                  |                         | Vendor: 3S -               | <ul> <li>Smart Software Solutions Gr<br/>dbus TCP Master</li> </ul> | mbH                                            |         |        |  |  |
|               |                                       |       |                                                                       | Me                 |                         | Version: 3.5               | 5.1.0                                                               |                                                |         | φ×     |  |  |
|               |                                       |       |                                                                       |                    |                         | Model Num<br>Description   | iber: -<br>1: A device that works as a Mo                           | odbus Master on Ethernet.                      |         | ige(s) |  |  |
|               |                                       |       |                                                                       | De                 |                         | beschption                 |                                                                     |                                                |         |        |  |  |
|               |                                       |       |                                                                       |                    |                         |                            |                                                                     |                                                |         |        |  |  |
|               | Pre                                   | Pre   | 4                                                                     | Append selected d  | device as last child of |                            |                                                                     |                                                |         |        |  |  |
|               |                                       |       |                                                                       |                    | Luichiet                |                            |                                                                     |                                                |         |        |  |  |
|               |                                       |       |                                                                       |                    | 1                       | (You can select            | t another target node in the                                        | a navigator while this window is open.)        |         |        |  |  |
|               |                                       |       |                                                                       |                    |                         |                            |                                                                     | Add Device                                     | Close   | 1      |  |  |
|               |                                       |       |                                                                       |                    |                         |                            |                                                                     | Add Device                                     |         | J      |  |  |
|               |                                       |       |                                                                       |                    |                         |                            |                                                                     |                                                |         |        |  |  |

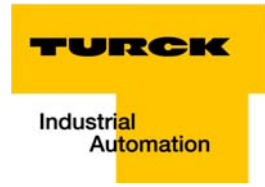

# 7.3.6 Adding a Modbus TCP slave

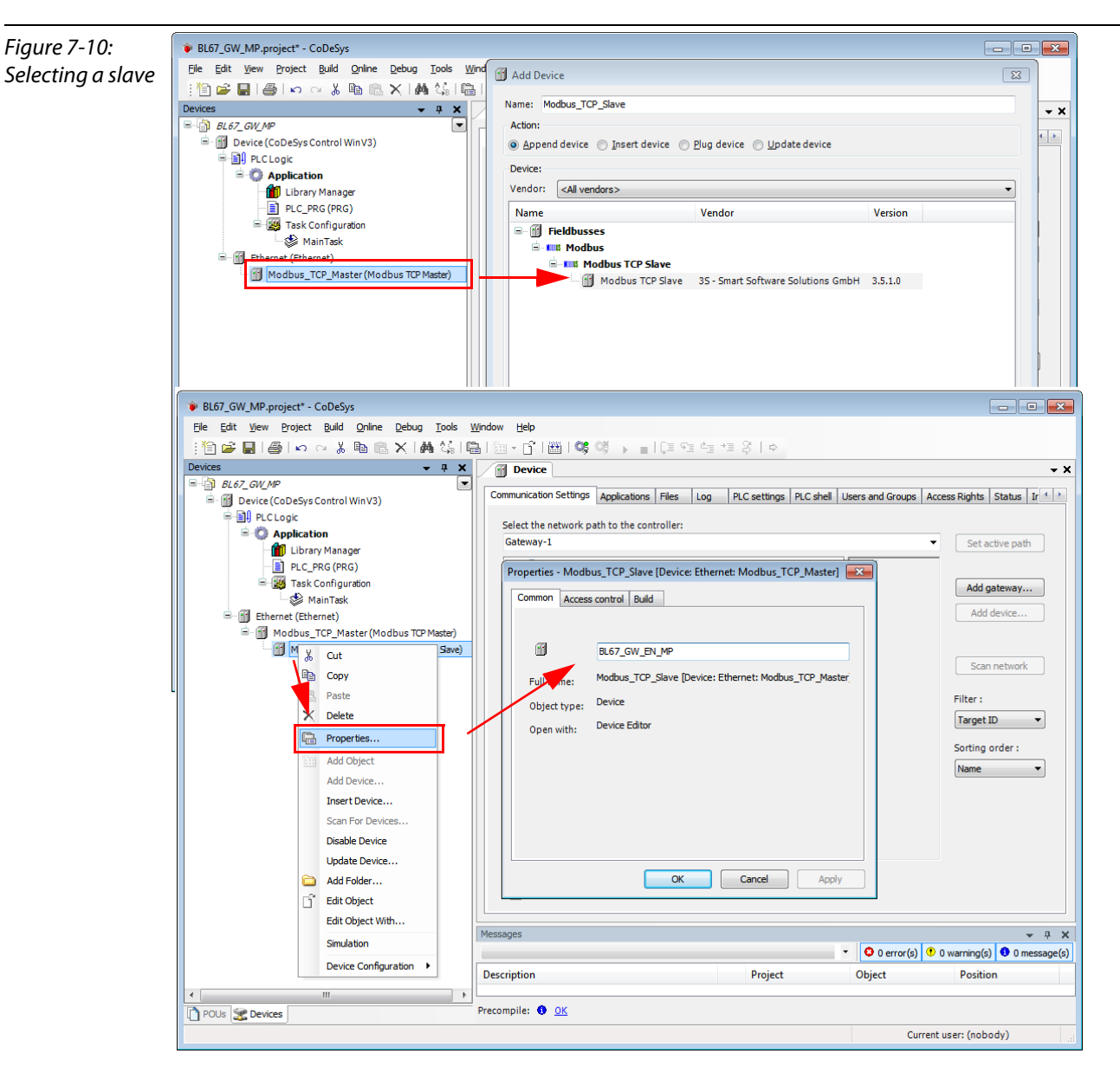

1 Now, add the Modbus TCP slaves to the project and rename them if necessary.

- **2** Again, a double-click onto the slave in the project tree opens the respective editors.
- **3** In the "Modbus TCP Slave""-tab, set the nodes IP-address (in this example: address **192.168.1.16**). All other settings can be kept.

| Figure 7-11:     | BL67_GW_MP.project* - CoDeSys                                                                                                    |                                                                                                    |                                              |                               |                  |  |  |  |  |
|------------------|----------------------------------------------------------------------------------------------------|----------------------------------------------------------------------------------------------------|----------------------------------------------|-------------------------------|------------------|--|--|--|--|
| Setting the node | <u>File E</u> dit <u>V</u> iew <u>Project B</u> uild <u>O</u> nline <u>D</u> ebug <u>T</u> ools                                                                                                    | <u>W</u> indow <u>H</u> elp                                                                        |                                              |                               |                  |  |  |  |  |
| address at the   | : : : : : : : : : : : : : : : : : : :                                                                                                    | 🖹   🋅 + 💕   🎬   🞯 🕠 🕞 🖷                                                                            | Ç≣ 9≣ 4 <u>≣</u> 9≣   ¢.                     |                               |                  |  |  |  |  |
| slave            | Devices v 🗸 🗸 🗙                                                                                                    | Device BL67_GW_EN_                                                                                 | MP                                           |                               | <b>→</b> ×       |  |  |  |  |
| 51010            | Control WinV3  Control WinV3  Contr | ModbusTCP Slave Modbus Slave Channel Modbus Slave Init ModbusTCPSlave Configuration ModbusTCPSlave |                                              |                               |                  |  |  |  |  |
|                  |                                                                                                    | Modbus-TCP<br>Slave IP Address:<br>Unit-ID [1247]<br>Response Timeout (ms)<br>Port                 | 192 . 168 . 1 . 112         1000         502 | MODBUS                        |                  |  |  |  |  |
|                  |                                                                                                    | Messages                                                                                           |                                              |                               | <del>~</del> ₽ X |  |  |  |  |
|                  |                                                                                                    |                                                                                                    | •                                            | 😳 0 error(s) 🕚 0 warning(s) 🚺 | 0 message(s)     |  |  |  |  |
|                  |                                                                                                    | Description                                                                                        | Project                                      | Object Position               |                  |  |  |  |  |
|                  | POUs      Devices                                                                                                    | Precompile: ① <u>OK</u>                                                                            |                                              |                               |                  |  |  |  |  |
|                  |                                                                                                    |                                                                                                    |                                              | Current user: (nobody)        |                  |  |  |  |  |

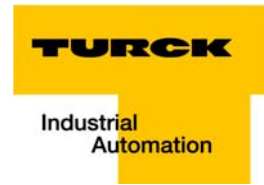

# 7.3.7 Programming (example program)

The programming is done under PLC-PRG in the project tree. This example is programmed in Structured Text (ST) as defined under Creating a new project (page 7-5).

# Small example program

- 1 The counter counts up,
- 2 Counter-reset via setting the variable "xReset" (BOOL) to "1". "xReset" has been defined in the global variables (see also page page 7-14)

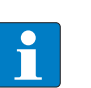

#### NOTE

The status of process values is only shown in the process image if a program refers to them or if the function "Always update variables" in the "MobusTCPSlave I/O Mapping" (see "Reading out the process data", page 7-29) is enabled.

| <b>Figure 7 12</b> |                                                                                                    |             |                    |                          |                         |                                |  |  |  |
|--------------------|----------------------------------------------------------------------------------------------------|-------------|--------------------|--------------------------|-------------------------|--------------------------------|--|--|--|
| Figure 7-12:       | BL67_GW_MP.project* - CoDeSys                                                                                                    |             |                    |                          |                         |                                |  |  |  |
| Example pro-       | <u>File Edit View Project Build Online Debug Tools</u>                                                                                                    | Window Help |                    |                          |                         |                                |  |  |  |
| gram               | : 11 🛱 🖨 🔚   合  い つ み 🖻 🛍 🗙   桷 🎼   🦘 🛠 🧏   亀   油 + 12   田   🧐 🧐 → 🔳 (厚 殖 性 相 お   々)                                                                                                    |             |                    |                          |                         |                                |  |  |  |
| 5                  | Devices - 4 ×                                                                                                    | Devic       | e BL67_GW_EN       | _MP 📋 PLC_PRG 🧭 G        | IVL                     | <b>-</b> ×                     |  |  |  |
|                    |                                                                                                    | 1           | PROGRAM PLC_PRG    |                          |                         |                                |  |  |  |
|                    | Device (CoDeSys Control Win V3)                                                                                                    | <b>□</b> 2  | VAR                |                          |                         | Tex                            |  |  |  |
|                    |                                                                                                    | 4           | END VAR            |                          |                         |                                |  |  |  |
|                    | Application     Application     GVL     GVL     G |             |                    |                          | Tabular                 |                                |  |  |  |
|                    |                                                                                                    | 1           | counter := counte  | •r + 1:                  |                         |                                |  |  |  |
|                    |                                                                                                    | ⊟ 2         | IF xReset = 1 THE  | IN                       |                         |                                |  |  |  |
|                    |                                                                                                    | 3           | counter := 0;      |                          |                         |                                |  |  |  |
|                    |                                                                                                    | 4           | END_IF             |                          |                         | E                              |  |  |  |
|                    |                                                                                                    |             |                    |                          |                         |                                |  |  |  |
|                    |                                                                                                    | •           |                    |                          |                         | •                              |  |  |  |
|                    |                                                                                                    | Messages    |                    |                          |                         | <b>→</b> ∓ X                   |  |  |  |
|                    |                                                                                                    | Build       |                    |                          | • 😳 1 error(s) 😲        | 0 warning(s) 0 message(s)      |  |  |  |
|                    |                                                                                                    | Description |                    | Project                  | Object                  | Position                       |  |  |  |
|                    | 4                                                                                                    |             |                    |                          |                         |                                |  |  |  |
|                    | POUs gevices                                                                                                    | Precompile: | VAR, VAR INPUT, V. | AR OUTPUT OF VAR INOUT e | xpected instead of cour | nter:INT; (PLC_PRG [Device: PL |  |  |  |
|                    |                                                                                                    |             |                    | Current user: (nobod     | y) INS                  | Ln 2 Col 1 Ch 1                |  |  |  |

# 7.3.8 CODESYS: Global variables

Global variables are defined either in the Global Variable List (see page 7-14) or directly in the I/O Mappings of the single stations.

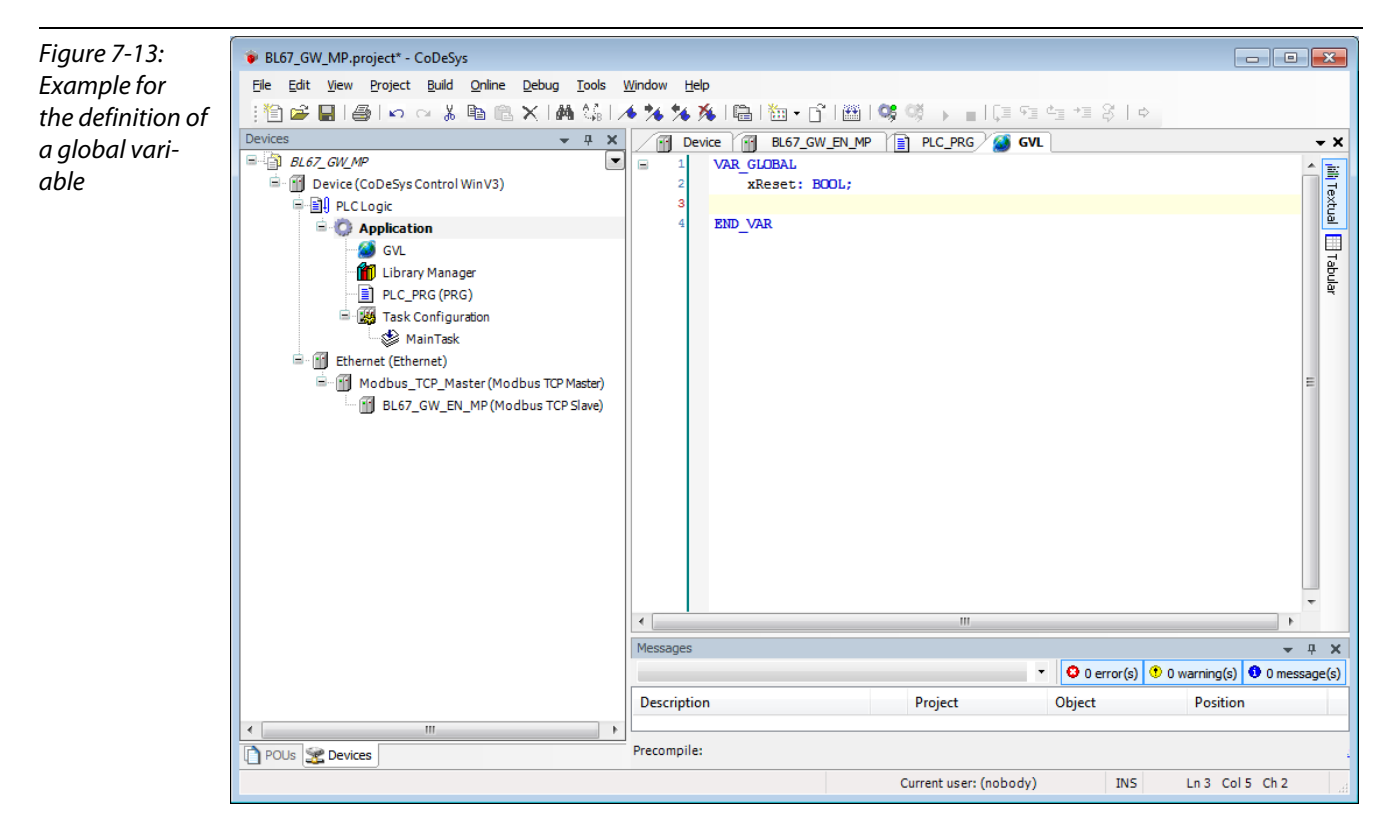

## **Global variable list**

The creation of a "Global Variable List" is possible, too: right-click to "APPL  $\mathcal{R} \rightarrow$  Add object  $\mathcal{R} \rightarrow$  Global Variable List".

Define the global variables The global variables are also automatically exported when building the project, if they have been chosen for export in the symbol configuration. (see also Predefined feature setsFigure 7-1:, page 7-4).
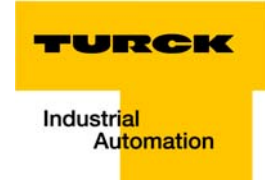

### 7.3.9 Modbus channels

The communication between Modbus TCP master and Modbus slaves is realized through defined Modbus channels.

These channels are set in the register-tab "Modbus Slave Channel" using the "Add Channel..." button.

The process data of a slave can then be monitored under "ModbusTCPSlave I/O Mapping" (see 7.3.11, "Reading out the process data", page 7-29)

| Figure 7-14:                   | ♥ BL67_GW_MP.project* - CoDeSys                                                                                                    |
|--------------------------------|----------------------------------------------------------------------------------------------------|
| Setting the                    | Elle Edit View Project Build Online Debug Tools Window Help                                                                                                    |
| Modbus chan-                   | 1111 🖆 🖬 🕼 🖌   🛤 🍇   🔚   121 + 131   211   211   211   211   211   211   211   211   211   211   211   211   211   211   211   211   211   211   211   211   211   211   211   211   211   211   211   211   211   211   211   211   211   211   211   211   211   211   211   211   211   211   211   211   211   211   211   211   211   211   211   211   211   211   211   211   211   211   211   211   211   211   211   211   211   211   211   211   211   211   211   211   211   211   211   211   211   211   211   211   211   211   211   211   211   211   211   211   211   211   211   211   211   211   211   211   211   211   211   211   211   211   211   211   211   211   211   211   211   211   211   211   211   211   211   211   211   211   211   211   211   211   211   211   211   211   211   211   211   211   211   211   211   211   211   211   211   211   211   211   211   211   211   211   211   211   211   211   211   211   211   211   211   211   211   211   211   211   211   211   211   211   211   211   211   211   211   211   211   211   211   211   211   211   211   211   211   211   211   211   211   211   211   211   211   211   211   211   211   211   211   211   211   211   211   211   211   211   211   211   211   211   211   211   211   211   211   211   211   211   211   211   211   211   211   211   211   211   211   211   211   211   211   211   211   211   211   211   211   211   211   211   211   211   211   211   211   211   211   211   211   211   211   211   211   211   211   211   211   211   211   211   211   211   211   211   211   211   211   211   211   211   211   211   211   211   211   211   211   211   211   211   211   211   211   211   211   211   211   211   211   211   211   211   211   211   211   211   211   211   211   211   211   211   211   211   211   211   211   211   211   211   211   211   211   211   211   211   211   211   211   211   211   211   211   211   211   211   211   211   211   211   211   211   211   211   211   211   211   211   211   211   211   2 |
| Modbus chan-<br>nels, examples | Devices       # # X       # X       # # X       # X       # X       # X                                                                                                    |
|                                | Length 1                                                                                                    |
|                                |                                                                                                    |
|                                | <u>OK</u> <u>Cance</u>                                                                                                    |
|                                | Add Channel Delete Edit                                                                                                    |
|                                | Current user: (nobody)                                                                                                    |

The Modbus communication channels are defined by:

Access Type":

Modbus function code, which defines the access method (bit- or word wise, read or write).

■ "READ Register" or "WRITE Register" →"Offset": Specification of the start address for the Modbus Slave's register that has to be read or written. These specifications have to be taken from the slave's Modbus documentation!

#### Modbus data mapping

The mapping for the input and output data of a BL67-Modbus-station depends on it's configuration.

The TURCK-software "I/O-ASSISTANT (FDT/DTM" offer the possibility to create a Modbus-report for each Modbus-station, which shows the in-and output data mapping as well as the parameter- and diagnostic data mappings for the respective station.

#### Modbus mapping (I/O-ASSISTANT)

Figure 7-15: Modbus report -Mapping of inand output data

### 2. Modbus report

### 2.1. Station description

# Station address: 192.168.1.7

| Adr./Slot        | Name                                | TAG               | Data Size In | Data Size Out |
|------------------|-------------------------------------|-------------------|--------------|---------------|
| 0*               | BL67-GW-EN (>= VN 03-00)            | 192.168.1.7/BL67- | 16 bit       | 0 bit         |
|                  |                                     | GW-EN (>= VN 03-  |              |               |
|                  |                                     | 00)               |              |               |
| 1                | BL67-8XSG-PD                        | 01/BL67-8XSG-PD   | 8 bit        | 8 bit         |
| 2                | BL67-8DI-PD                         | 02/BL67-8DI-PD    | 8 bit        | 0 bit         |
| 3                | BL67-2AO-I                          | 03/BL67-2AO-I     | 0 bit        | 32 bit        |
| 4                | BL67-8DO-0.5A-P                     | 04/BL67-8DO-0.5A- | 0 bit        | 8 bit         |
|                  |                                     | P                 |              |               |
| 5                | BL67-4AI-V/I                        | 05/BL67-4AI-V/I   | 64 bit       | 0 bit         |
| 6                | BL67-4DO-2A-P                       | 06/BL67-4DO-2A-P  | 0 bit        | 4 bit         |
|                  | Local I/O data incl. status/control |                   | 6 Words      | 4 Words       |
|                  | Summarized diagnostics              |                   | 1 Word       | 0 Words       |
| Total size for i | n/out data rounded on full words    |                   | 7 Words      | 4 Words       |

\*For detailed information about status/control word see online help.

#### 2.2. I/O map for input data

| Regis    | ter  |       |       |       |       |       |       |       | Bit po | sition |       |       |       |       |       |       |       |
|----------|------|-------|-------|-------|-------|-------|-------|-------|--------|--------|-------|-------|-------|-------|-------|-------|-------|
| Hex      | Dec  | 15    | 14    | 13    | 12    | 11    | 10    | 9     | 8      | 7      | 6     | 5     | 4     | 3     | 2     | 1     | 0     |
| 0x0000   | 0000 | 05.15 | 05.14 | 05.13 | 05.12 | 05.11 | 05.10 | 05.09 | 05.08  | 05.07  | 05.06 | 05.05 | 05.04 | 05.03 | 05.02 | 05.01 | 05.00 |
| 0×0001   | 0001 | 05.31 | 05.30 | 05.29 | 05.28 | 05.27 | 05.26 | 05.25 | 05.24  | 05.23  | 05.22 | 05.21 | 05.20 | 05.19 | 05.18 | 05.17 | 05.16 |
| 0x0002   | 0002 | 05.47 | 05.46 | 05.45 | 05.44 | 05.43 | 05.42 | 05.41 | 05.40  | 05.39  | 05.38 | 05.37 | 05.36 | 05.35 | 05.34 | 05.33 | 05.32 |
| 0x0003   | 0003 | 05.63 | 05.62 | 05.61 | 05.60 | 05.59 | 05.58 | 05.57 | 05.56  | 05.55  | 05.54 | 05.53 | 05.52 | 05.51 | 05.50 | 05.49 | 05.48 |
| 0x0004   | 0004 | 02.07 | 02.06 | 02.05 | 02.04 | 02.03 | 02.02 | 02.01 | 02.00  | 01.07  | 01.06 | 01.05 | 01.04 | 01.03 | 01.02 | 01.01 | 01.00 |
| *0x0005  | 0005 | GW.15 | GW.14 | GW.13 | GW.12 | GW.11 | GW.10 | GW.09 | GW.08  | GW.07  | GW.06 | GW.05 | GW.04 | GW.03 | GW.02 | GW.01 | GW.00 |
| **0x0006 | 0006 | -     | -     | -     | -     | -     | -     | -     | -      | -      | -     | M05   | M04   | M03   | M02   | M01   | M0.0  |

Description: 1.Column=Register address, n. Column=Modul number.bitposition

\*) GW: gateway status-/diagnostics bits \*\*) M: module diagnostics (1 bit for each module)

Process input data: 7 Words

#### 2.3. I/O map for output data

| Regist  | er   |       |       |       |       |       |       |       | Bit po | osition |       |       |       |       |       |       |       |
|---------|------|-------|-------|-------|-------|-------|-------|-------|--------|---------|-------|-------|-------|-------|-------|-------|-------|
| Hex     | Dec  | 15    | 14    | 13    | 12    | 11    | 10    | 9     | 8      | 7       | 6     | 5     | 4     | 3     | 2     | 1     | 0     |
| 0x080x0 | 2048 | 03.15 | 03.14 | 03.13 | 03.12 | 03.11 | 03.10 | 03.09 | 03.08  | 03.07   | 03.06 | 03.05 | 03.04 | 03.03 | 03.02 | 03.01 | 03.00 |
| 0x0801  | 2049 | 03.31 | 03.30 | 03.29 | 03.28 | 03.27 | 03.26 | 03.25 | 03.24  | 03.23   | 03.22 | 03.21 | 03.20 | 03.19 | 03.18 | 03.17 | 03.16 |
| 0x0802  | 2050 | 04.07 | 04.06 | 04.05 | 04.04 | 04.03 | 04.02 | 04.01 | 04.00  | 01.07   | 01.06 | 01.05 | 01.04 | 01.03 | 01.02 | 01.01 | 01.00 |
| 0x0803  | 2051 | -     | -     | -     | -     | -     | -     | -     | -      | -       | -     | -     | -     | 06.03 | 06.02 | 06.01 | 06.00 |

Description: 1.Column=Register address, n. Column=Modul number.bitposition

Process output data: 4 Words

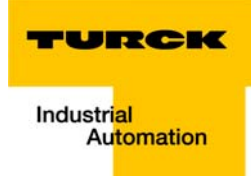

Figure 7-16: Modbus report -Mapping of parameter and diagnostic data

### 2.4. Map for parameter data

| Register | Bit pos. | Length | Slot | Module       | Parameter             | Value range                                       |
|----------|----------|--------|------|--------------|-----------------------|---------------------------------------------------|
| B000     | 0        | 1      | 1    | BL67-8XSG-PD | Input filter          | 0 : deactivate                                    |
| B000     | 8        | 1      | 1    | BL67-8XSG-PD | Digital In            | 0 : normal<br>1 : inverted                        |
| B001     | 0        | 1      | 1    | BL67-8XSG-PD | Output at overcurrent | 0 : automatic recovery<br>1 : controlled recovery |
| B001     | 8        | 1      | 1    | BL67-8XSG-PD | Output                | 0 : deactivate                                    |
| B000     | 1        | 1      | 1    | BL67-8XSG-PD | Input filter          | 0 : deactivate                                    |
| B000     | 9        | 1      | 1    | BL67-8XSG-PD | Digital In            | 0 : normal<br>1 : inverted                        |
| B001     | 1        | 1      | 1    | BL67-8XSG-PD | Output at overcurrent | 0 : automatic recovery<br>1 : controlled recovery |
| B001     | 9        | 1      | 1    | BL67-8XSG-PD | Output                | 0 : deactivate •<br>1 : activate •                |
| B000     | 2        | 1      | 1    | BL67-8XSG-PD | Input filter          | 0 : deactivate                                    |
| B000     | 10       | 1      | 1    | BL67-8XSG-PD | Digital In            | 0 : normal<br>1 : inverted                        |
| B001     | 2        | 1      | 1    | BL67-8XSG-PD | Output at overcurrent | 0 : automatic recovery<br>1 : controlled recovery |
| B001     | 10       | 1      | 1    | BL67-8XSG-PD | Output                | 0 : deactivate                                    |
| B000     | 3        | 1      | 1    | BL67-8XSG-PD | Input filter          | 0 : deactivate<br>1 : activate                    |
| B000     | 11       | 1      | 1    | BL67-8XSG-PD | Digital In            | 0 : normal<br>1 : inverted                        |
| B001     | 3        | 1      | 1    | BL67-8XSG-PD | Output at overcurrent | 0 : automatic recovery<br>1 : controlled recovery |
| B001     | 11       | 1      | 1    | BL67-8XSG-PD | Output                | 0 : deactivate<br>1 : activate                    |
| B000     | 4        | 1      | 1    | BL67-8XSG-PD | Input filter          | 0 : deactivate<br>1 : activate                    |
| B000     | 12       | 1      | 1    | BL67-8XSG-PD | Digital In            | 0 : normal<br>1 : inverted                        |
|          |          |        |      |              |                       |                                                   |

# 2.5. Map for diagnostic data

| Register | Bit pos. | Length | Slot | Module       | Parameter                         | Value range           |
|----------|----------|--------|------|--------------|-----------------------------------|-----------------------|
| A000     | 0        | 1      | 1    | BL67-8XSG-PD | Overcurrent/short-circ. Sensor    | 0 : -<br>1 : activate |
| A000     | 8        | 1      | 1    | BL67-8XSG-PD | Overcurrent/short-circuit channel | 0:-<br>1:activate     |
| A0 00    | 1        | 1      | 1    | BL67-8XSG-PD | Overcurrent/short-circ. Sensor    | 0 :-                  |
| A0 00    | 9        | 1      | 1    | BL67-8XSG-PD | Overcurrent/short-circuit channel | 0 : -<br>1 : activate |
| A0 00    | 2        | 1      | 1    | BL67-8XSG-PD | Overcurrent/short-circ. Sensor    | 0 : -<br>1 : activate |
| A000     | 10       | 1      | 1    | BL67-8XSG-PD | Overcurrent/short-circuit channel | 0:-<br>1:activate     |
| A000     | 3        | 1      | 1    | BL67-8XSG-PD | Overcurrent/short-circ. Sensor    | 0 : -<br>1 : activate |
|          |          | •      |      |              |                                   |                       |
| A020     | 0        | 1      | 2    | BL67-8DI-PD  | Overcurrent/short-circ. Sensor    | 0:-<br>1:activate     |
| A020     | 8        | 1      | 2    | BL67-8DI-PD  | Open circuit                      | 0 : -<br>1 : activate |
| A020     | 1        | 1      | 2    | BL67-8DI-PD  | Overcurrent/short-circ. Sensor    | 0 : -<br>1 : activate |
| A020     | 9        | 1      | 2    | BL67-8DI-PD  | Open circuit                      | 0:-<br>1:activate     |
| A020     | 2        | 1      | 2    | BL67-8DI-PD  | Overcurrent/short-circ. Sensor    | 0 : -<br>1 : activate |
| A020     | 10       | 1      | 2    | BL67-8DI-PD  | Open circuit                      | 0:-<br>1:activate     |
| A020     | 3        | 1      | 2    | BL67-8DI-PD  | Overcurrent/short-circ. Sensor    | 0 : -<br>1 : activate |
| A020     | 11       | 1      | 2    | BL67-8DI-PD  | Open circuit                      | 0 : -<br>1 : activate |
| A020     | 4        | 1      | 2    | BL67-8DI-PD  | Overcurrent/short-circ. Sensor    | 0 : -<br>1 : activate |
| A020     | 12       | 1      | 2    | BL67-8DI-PD  | Open circuit                      | 0 : -<br>1 : activate |

### NOTE

Detailed information about the Modbus registers of the BL67-stations can be found in the descriptions in chapter 6.3.

Ť

#### Setting the Modbus-channels (examples) and data mapping

- 1 Writing of **%QW0** and mapping of the counter value (VAR "Counter", see PLC\_PRG, page 7-13) to the output byte of the station (%QW0).
- **1.1** Write: %QW0
  - Access Type:
     Write Single Register (function code **06**)
  - Write Register, Offset:
     **0×0802** (see below)
     The process output data of the station can be found in register 0×0800.

Figure 7-17: Mapping of output data acc. to Modbus-report

#### 2.3. I/O map for output data

| Regi    | ster |       |       |       |       |       |       |       | Bit po | osition |       |       |       |         |         |         |       |
|---------|------|-------|-------|-------|-------|-------|-------|-------|--------|---------|-------|-------|-------|---------|---------|---------|-------|
| Hex     | Dec  | 15    | 14    | 13    | 12    | 11    | 10    | 9     | 8      | 7       | 6     | 5     | 4     | 3       | 2       | 1       | 0     |
| 0x080x0 | 2048 | 03.15 | 03.14 | 03.13 | 03.12 | 03.11 | 03.10 | 03.09 | 03.08  | 03.07   | 03.06 | 03.05 | 03.04 | 03.03   | 03.02   | 03.01   | 03.00 |
| 0x0001  | 2049 | 03.31 | 03.30 | 03.29 | 03.20 | 03.27 | 03.20 | 03.25 | 03.24  | 03.23   | 03.22 | 03.21 | 03.20 | 03.19   | 03.10   | 03.17   | 03.16 |
| 0x0802  | 2050 | 04.07 | 04.06 | 04.05 | 04.04 | 04.03 | 04.02 | 04.01 | 04.00  | 01.07   | 01.06 | 01.05 | 01.04 | 01.03   | 01.02   | 01.01   | 01.00 |
| UMI8113 | 2051 |       |       |       |       |       |       |       |        |         |       |       |       | 116.113 | IIb IIZ | IIb III | Ub UU |

Description: 1.Column=Register address, n. Column=Modul number.bitposition

Process output data: 4 Words

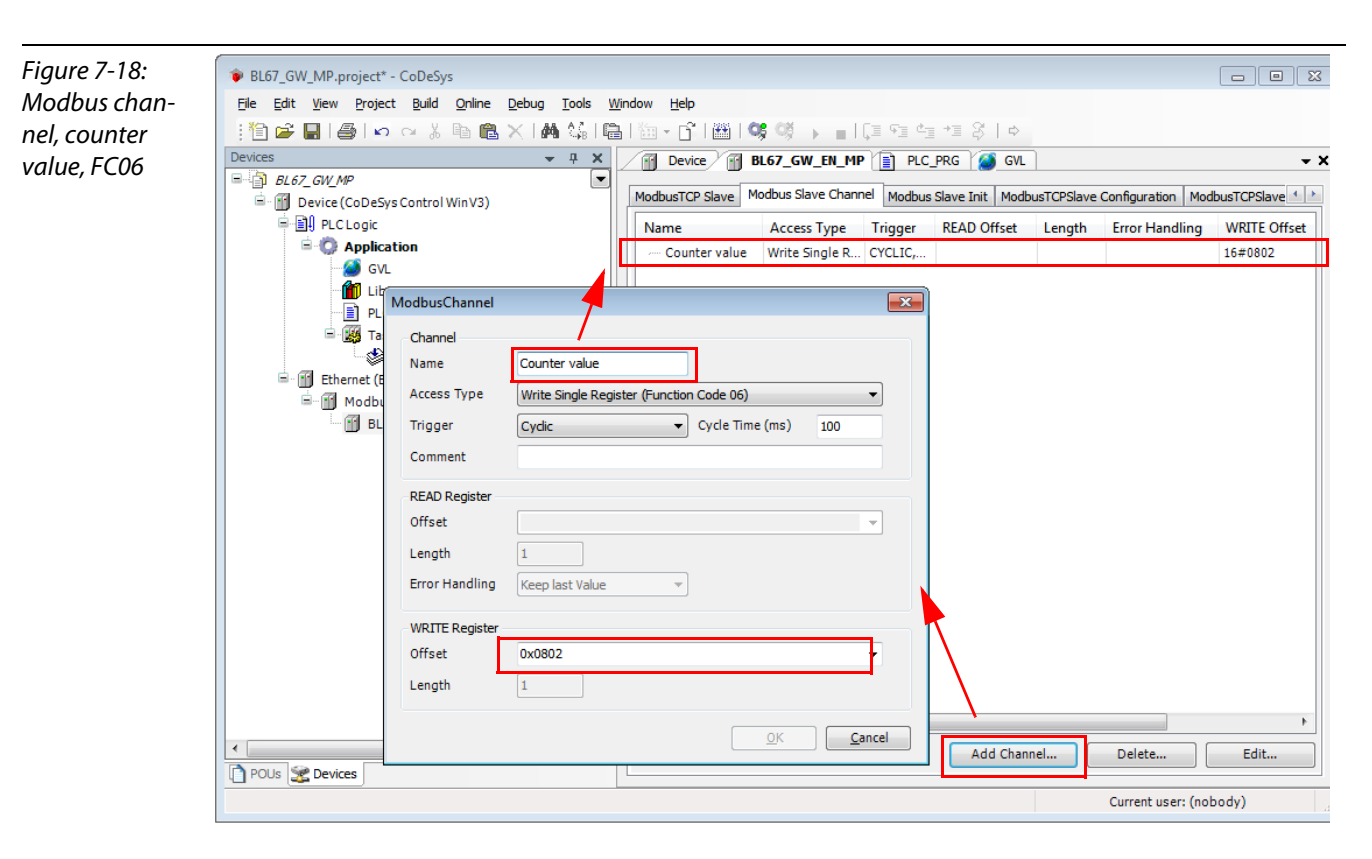

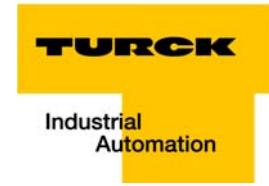

- **1.2** Mapping: counter value to %QW0
  - The mapping of the counter value (VAR "Counter") to the station 's output register is done the "ModbusTCPSlave I/O Mapping".
    - Double click the field "variable" in the respective line. Use the "..."-button to open the dialog box "Input Assistant".
  - Select the variable to be mapped. As "Counter" been defined in PLC\_PRG, see Programming (example program), it can be found there.

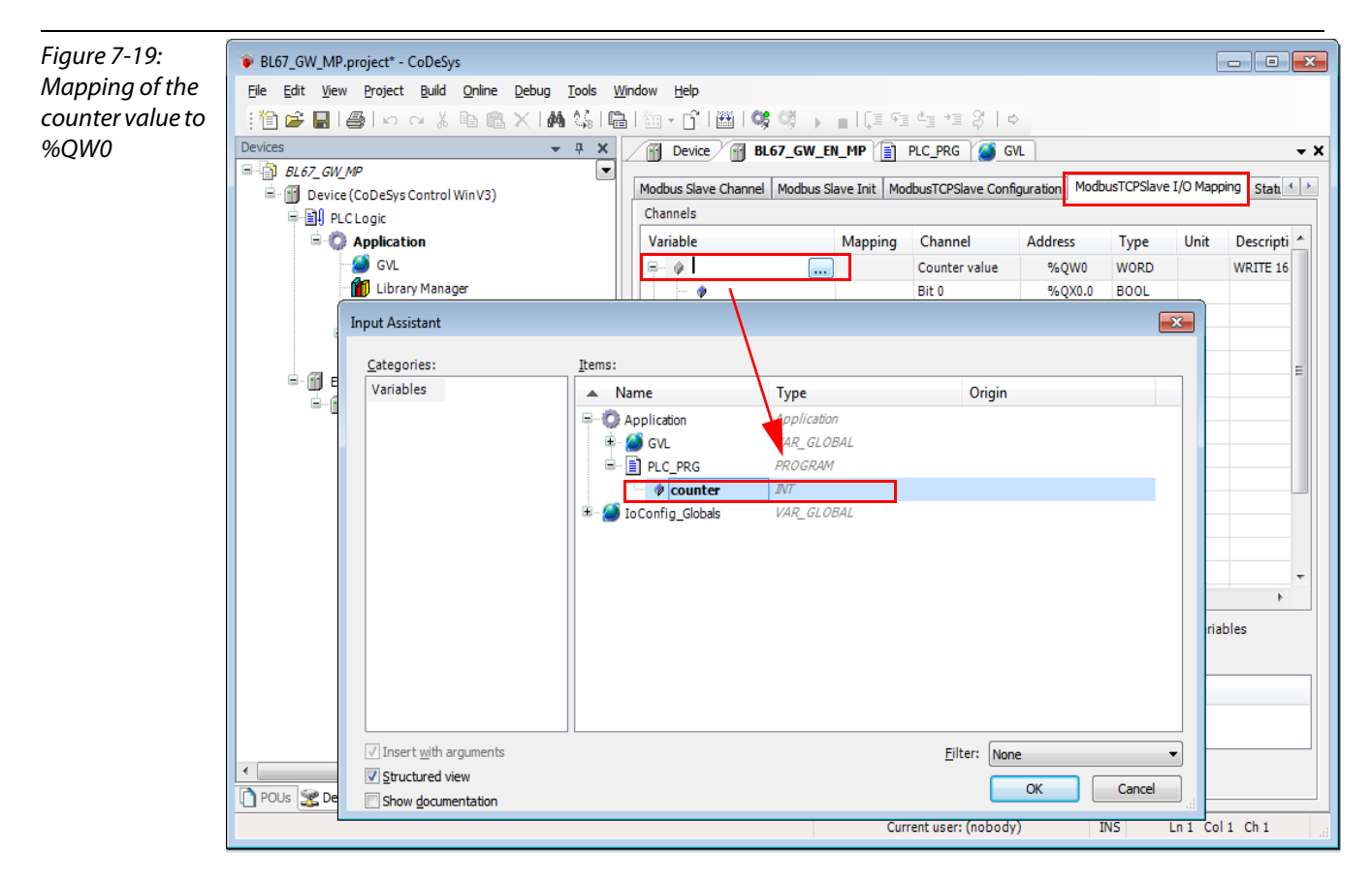

- Confirm with "OK". The counter value is now mirrored to %QW0 of the station and given out.

#### 2 Read:

Bit 0 in register 0×0004 has to be read out  $(\rightarrow$  reset the counter (with "xReset" = 1)

- Read: %IW0 2.1
  - Access Type: Read Holding Registers (function code 03)
  - Read Register, Offset: -0×0004 (see below)

### 2. Modbus report

### Figure 7-20: Mapping of input data acc. to Modbusreport

### 2.1. Station description

Station address: 192.168.1.7

|   | Adr./Slot         | Name                               | TAG                                          | Data Size In | Data Size Out |  |
|---|-------------------|------------------------------------|----------------------------------------------|--------------|---------------|--|
|   | 0*                | BL67-GW-EN (>= VN 03-00)           | 192.168.1.7/BL67-<br>GW-EN (>= VN 03-<br>00) | 16 bit       | 0 bit         |  |
|   | 1                 | BL67-8XSG-PD                       | 01/BL67-8XSG-PD                              | 8 bit        | 8 bit         |  |
|   | 2                 | BL67-8DI-PD                        | 02/BL67-8DI-PD                               | 8 bit        | 0 bit         |  |
|   | 3                 | BL67-2AO-I                         | 03/BL67-2AO-I                                | 0 bit        | 32 bit        |  |
|   | 4                 | BL67-8DO-0.5A-P                    | 04/BL67-8DO-0.5A-<br>P                       | 0 bit        | 8 bit         |  |
|   | 5                 | BL67-4AI-V/I                       | 05/BL67-4AI-V/I                              | 64 bit       | 0 bit         |  |
|   | 6                 | BL67-4DO-2A-P                      | 06/BL67-4DO-2A-P                             | 0 bit        | 4 bit         |  |
| ĺ |                   | Local I/O data incl. status/contro | bl                                           | 6 Words      | 4 Words       |  |
|   |                   | Summarized diagnostics             |                                              | 1 Word       | 0 Words       |  |
| Ĩ | Total size for in | n/out data rounded on full word    | S                                            | 7 Words      | 4 Words       |  |
|   |                   |                                    |                                              |              |               |  |

\*For detailed information about status/control word see online help.

#### 2.2. I/O map for input data

| Regis    | ster |       |        |       |       | 1           |       |       | Bit po | osition |       |       |       |       |       |       |       |
|----------|------|-------|--------|-------|-------|-------------|-------|-------|--------|---------|-------|-------|-------|-------|-------|-------|-------|
| Hex      | Dec  | 15    | 14     | 13    | 12    | 11          | 10    | 9     | 8      | 7       | 6     | 5     | 4     | 3     | 2     | 1     | 0     |
| 0x0000   | 0000 | 05.15 | 05.14  | 05.13 | 05.12 | <b>4</b> 11 | 05.10 | 05.09 | 05.08  | 05.07   | 05.06 | 05.05 | 05.04 | 05.03 | 05.02 | 05.01 | 05.00 |
| 0x0001   | 0001 | 05.31 | 05.30  | 05.29 | 05.28 | 0. 27       | 05.26 | 05.25 | 05.24  | 05.23   | 05.22 | 05.21 | 05.20 | 05.19 | 05.18 | 05.17 | 05.16 |
| 0x0002   | 0002 | 05.47 | 05.46  | 05.45 | 05.44 | 05.43       | 05.42 | 05.41 | 05.40  | 05.39   | 05.38 | 05.37 | 05.36 | 05.35 | 05.34 | 05.33 | 05.32 |
| 0x0003   | 0003 | 05.63 | 05.62  | 05.61 | 05 60 | 05.59       | 05.58 | 05.57 | 05.56  | 05.55   | 05.54 | 05.53 | 05.52 | 05.51 | 05.50 | 05.49 | 05.48 |
| 0x0004   | 0004 | 02.07 | 02.06  | 02.05 | 02.04 | 02.03       | 02.02 | 02.01 | 02.00  | 01.07   | 01.06 | 01.05 | 01.04 | 01.03 | 01.02 | 01.01 | 01.00 |
| *0x0005  | 0005 | GW.15 | GVV.14 | GW.13 | GW.12 | GW.11       | GW.10 | GW.09 | GW.08  | GW.07   | GW.06 | GW.05 | GW.04 | GW.03 | GW.02 | GW.01 | GW.00 |
| **0~0006 | 0006 | -     | -      | -     | -     | -           | -     | -     | -      | -       | -     | M0.5  | M04   | M03   | M02   | M01   | M0.0  |

Description: 1.Column=Register address, n. Column=Modul number.bitposition \*) GW: gateway status-/diagnostics bits \*\*) M: module diagnostics (1 bit for each module)

Process input data: 7 Words

#### 2.3. I/O map for output data

| Regist   | ter  |       |       |       |       |       |       |       | Bit po | osition |       |       |       |       |       |       |       |
|----------|------|-------|-------|-------|-------|-------|-------|-------|--------|---------|-------|-------|-------|-------|-------|-------|-------|
| Hex      | Dec  | 15    | 14    | 13    | 12    | 11    | 10    | 9     | 8      | 7       | 6     | 5     | 4     | 3     | 2     | 1     | 0     |
| 0x0800x0 | 2048 | 03.15 | 03.14 | 03.13 | 03.12 | 03.11 | 03.10 | 03.09 | 03.08  | 03.07   | 03.06 | 03.05 | 03.04 | 03.03 | 03.02 | 03.01 | 03.00 |
| 0x0801   | 2049 | 03.31 | 03.30 | 03.29 | 03.28 | 03.27 | 03.26 | 03.25 | 03.24  | 03.23   | 03.22 | 03.21 | 03.20 | 03.19 | 03.18 | 03.17 | 03.16 |
| 0x0802   | 2050 | 04.07 | 04.06 | 04.05 | 04.04 | 04.03 | 04.02 | 04.01 | 04.00  | 01.07   | 01.06 | 01.05 | 01.04 | 01.03 | 01.02 | 01.01 | 01.00 |
| 0x0803   | 2051 | -     | -     | -     | -     | -     | -     | -     | -      | -       | -     | -     | -     | 06.03 | 06.02 | 06.01 | 06.00 |

Description: 1.Column=Register address, n. Column=Modul number.bitposition

Process output data: 4 Words

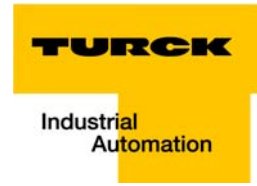

| Figure 7-21:   | BL67_GW_MP.project* - CoDeSys                                                                      |                                                                                                    |                                                                    |                                                  |                      |                |                |            |                      |            |
|----------------|----------------------------------------------------------------------------------------------------|----------------------------------------------------------------------------------------------------|--------------------------------------------------------------------|--------------------------------------------------|----------------------|----------------|----------------|------------|----------------------|------------|
| Modbus chan-   | Eile Edit View Project Build                                                                       | Online Debug To                                                                                                    | ols <u>W</u> ir<br>Å   🕞                                           | idow <u>H</u> elp<br>  1 → 1 → 1 → 1 + 1 + 1 + 1 | oşoğ → ∎IC⊒          | - <b>6</b> ⊒ 4 | 18∣¢           |            |                      |            |
| nel, reda xke- | Devices                                                                                            | <b>▼</b> ┦                                                                                                    | ×                                                                  | Device                                           | BL67_GW_EN_MP        | PLC_PR         | G 🧭 GVL        |            |                      | <b>-</b> × |
| set", FC03     | BL67_GW_MP                                                                                         |                                                                                                    |                                                                    | ModbusTCP Slave                                  | Modbus Slave Channel | Modbus Sla     | we Init Modbus | CPSlave Co | ofiguration          |            |
|                | Bull PLCLopic                                                                                      | (in V3)                                                                                                    |                                                                    |                                                  | A T                  |                |                |            |                      |            |
|                | Application                                                                                        |                                                                                                    |                                                                    | Name                                             | Access Type          | Trigger        | READ Offset    | Length     | Error Handling       | WRITE Offs |
|                | GVL                                                                                                |                                                                                                    |                                                                    | xReset                                           | Read Holding Re      | CYCLIC,        | 16#0004        | 1          | Keep last Value      | 10#0002    |
|                | 👘 Library Manage                                                                                   | r<br>Malla Chanal                                                                                                    |                                                                    |                                                  |                      |                |                |            |                      |            |
|                | LC_PRG (PRG<br>Task Configur<br>Se MainTask<br>Ethernet (Ethernet)<br>G Mous_TCP_Mas<br>BL67_GW_EN | ModbusChannel Channel Name Access Type Trigger Comment READ Register Offset Length Error Handling WRITE Register Offset Length Length | xReset<br>Read H<br>Cyclic<br>0x0004<br>1<br>Keep k<br>0x0000<br>1 | tolding Registers (Fun                           | ction Code 03)       | •<br>100<br>•  |                |            |                      |            |
|                | POUs Services                                                                                      |                                                                                                    |                                                                    |                                                  | ОК                   | Cance          | el Channel     |            | Delete               | Edit       |
|                |                                                                                                    |                                                                                                    |                                                                    |                                                  |                      |                |                | (          | Lurrent user: (nobod | ay) ad     |

### **2.2** Mapping:

"xReset" (global variable) to %IX0.0 in %IW0

- "xReset" is mapped to the first bit in %IW0 of BL67-8DI-PD at slot 2. This is done in the "ModbusT-CPSIave I/O Mapping".
- Double click the field "variable" in the respective line. Use the "..."-button to open the dialog box "Input Assistant".
- Select the variable to be mapped. "xReset" can be found in the global variables as it has been defined there, see CODESYS: Global variables.

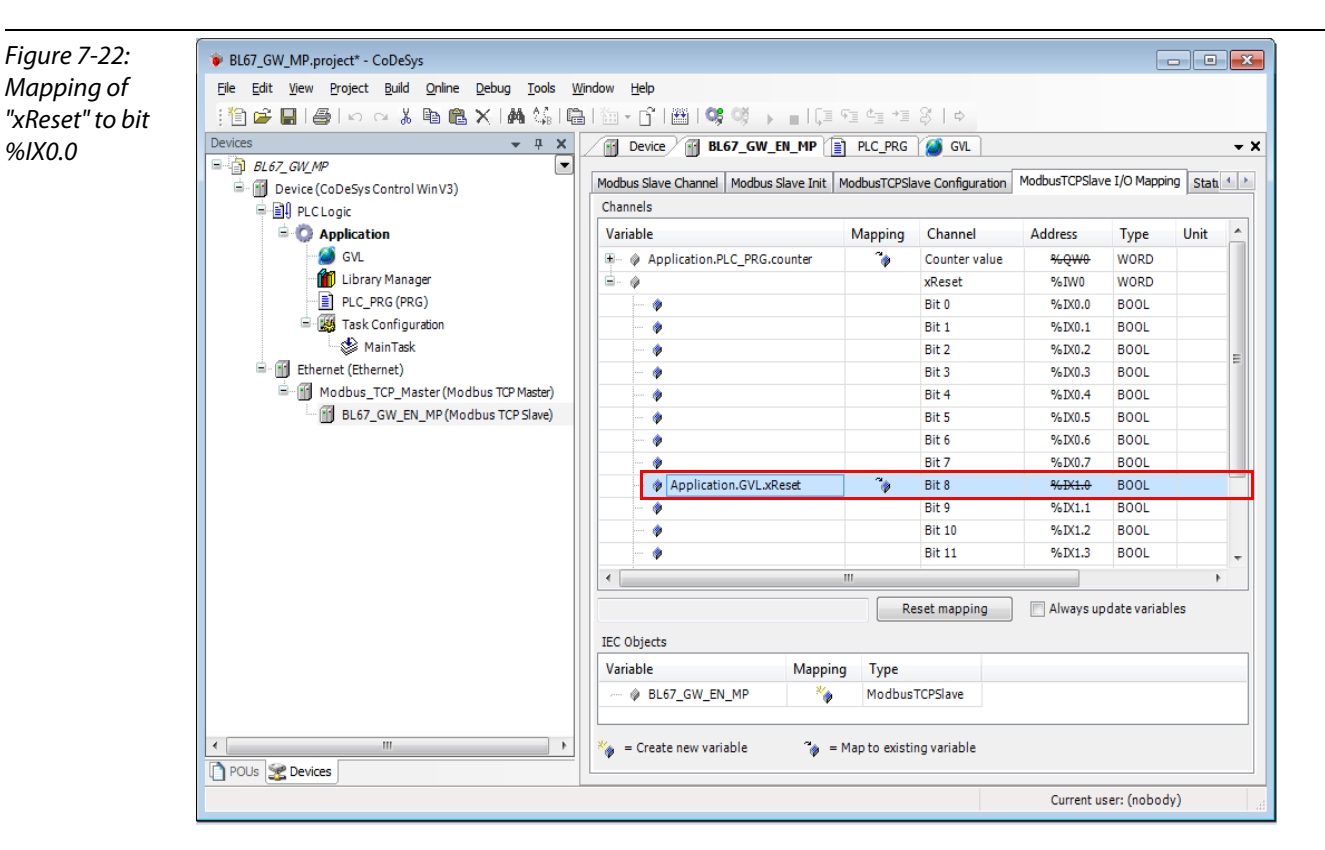

- Confirm with "OK". A "1" at bit %IX0.0 will now reset the counter to zero.

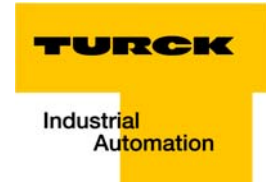

3 Read:

 $\rightarrow$ Reading the station's Status Word

- \_ Access Type: Read Holding Registers (function code 03)
- Read Register, Offset: \_ 0×0004 (see below)
- The station's Status Word is read from register 0×0004 and displayed in &IW1 in the Modbus TCP Slave I/O Mapping.

Figure 7-23: Status Word mapping acc. to Modbus report

#### 2.2. I/O map for input data

| Regis    | ter  |       |       |       |       |       |       |       | Bit po | osition |       |       |       |       |       |       |       |
|----------|------|-------|-------|-------|-------|-------|-------|-------|--------|---------|-------|-------|-------|-------|-------|-------|-------|
| Hex      | Dec  | 15    | 14    | 13    | 12    | 11    | 10    | 9     | 8      | 7       | 6     | 5     | 4     | 3     | 2     | 1     | 0     |
| 0x0000   | 0000 | 05.15 | 05.14 | 05.13 | 05.12 | 05.11 | 05.10 | 05.09 | 05.08  | 05.07   | 05.06 | 05.05 | 05.04 | 05.03 | 05.02 | 05.01 | 05.00 |
| 0x0001   | 0001 | 05.31 | 05.30 | 05.29 | 05.28 | 05.27 | 05.26 | 05.25 | 05.24  | 05.23   | 05.22 | 05.21 | 05.20 | 05.19 | 05.18 | 05.17 | 05.16 |
| 0x0002   | 0002 | 05.47 | 05.46 | 05.45 | 05.44 | 05.43 | 05.42 | 05.41 | 05.40  | 05.39   | 05.38 | 05.37 | 05.36 | 05.35 | 05.34 | 05.33 | 05.32 |
| 0x0003   | 0003 | 05.63 | 05.62 | 05.61 | 05.60 | 05.59 | 05.58 | 05.57 | 05.56  | 05.55   | 05.54 | 05.53 | 05.52 | 05.51 | 05.50 | 05.49 | 05.48 |
| 0x0004   | 0004 | 02.07 | 02.06 | 02.05 | 02.04 | 02.03 | 02.02 | 02.01 | 02.00  | 01.07   | 01.06 | 01.05 | 01.04 | 01.03 | 01.02 | 01.01 | 01.00 |
| *0x0005  | 0005 | GW.15 | GW.14 | GW.13 | GW.12 | GW.11 | GW.10 | GW.09 | GW.08  | GW.07   | GW.06 | GW.05 | GW.04 | GW.03 | GW.02 | GW.01 | GW.00 |
| **0x0006 | 0006 |       | -     | -     | -     | -     | -     | -     | -      | -       | -     | 1005  | 1004  | 1003  | 1002  | NO I  | 1000  |

Description: 1.Column=Register address, n. Column=Modul number.bitposition \*) GW: gateway status-/diagnostics bits \*\*) M: module diagnostics (1 bit for each module)

Process input data: 7 Words

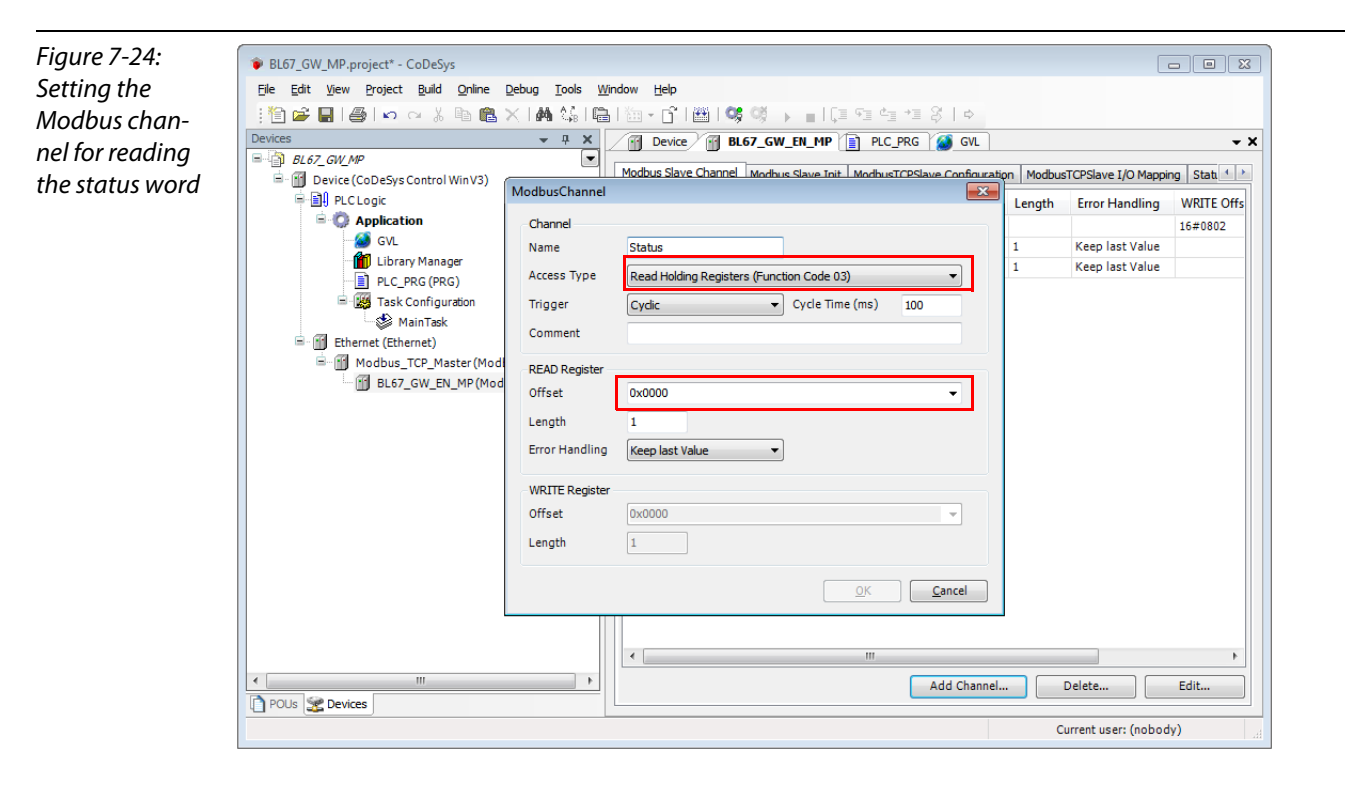

### Application example: BL67-GW-EN with Modbus TCP (CODESYS Win V3)

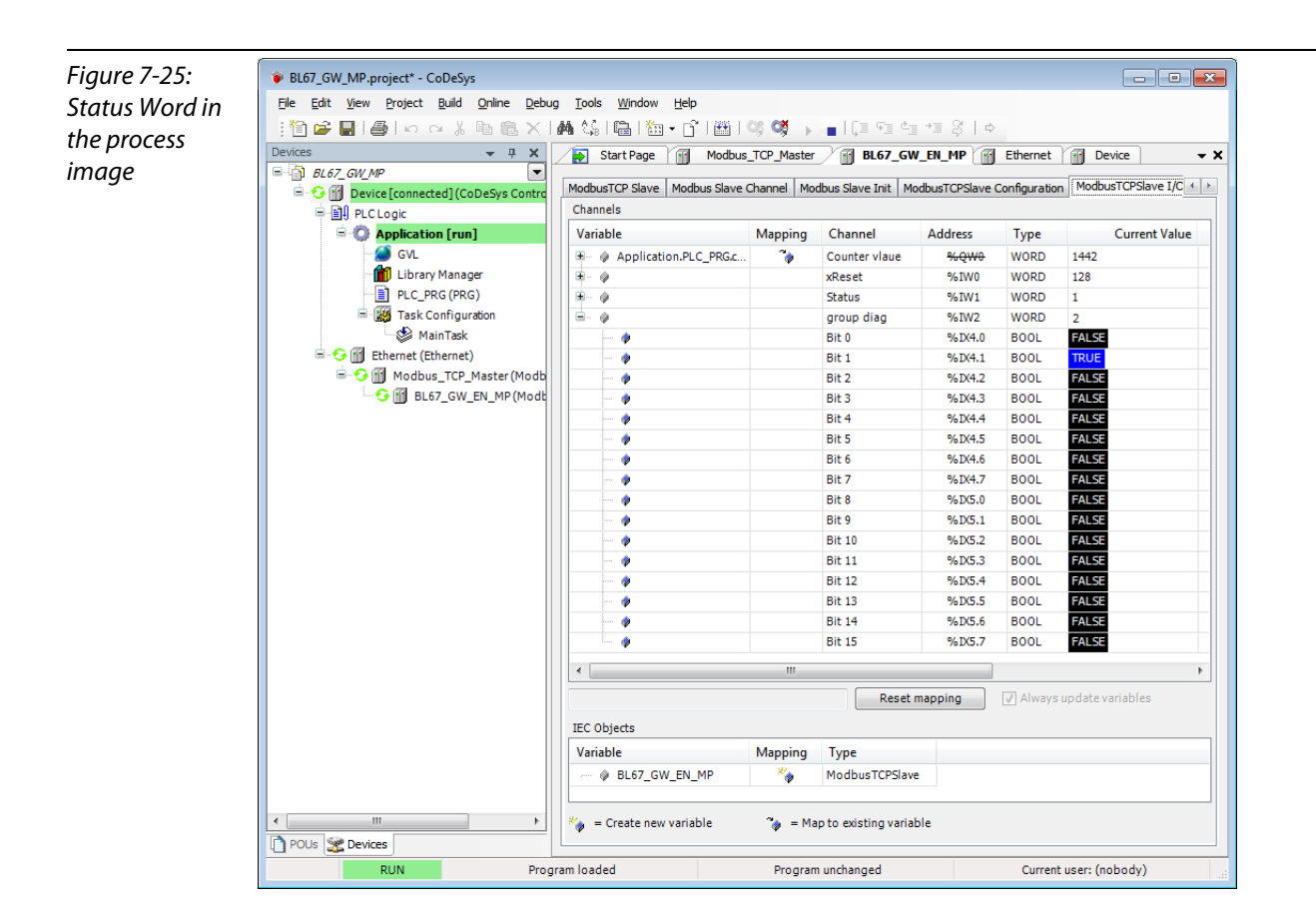

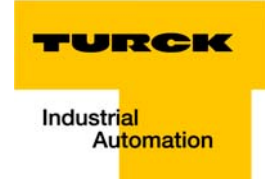

4 Write:

 $\rightarrow$ 

Parameters of the station

Activating the output for channel 1 at slot 1 of the station BL67-8XSG-PD.

Writing parameters is normally done once during the program start and is thus not set as a "normal" Modbus channel under "ModbusSlave Channel", but as an Initialization channel under "Modbus Slave Init" (see Abbildung 8: Setting the initialization channel for the parameterization).

- Access Type:
   Write Single Register (function code **06**)
- Write Register, Offset:
   **0×B040** (see below)

The parameters of the station can be found in register 0×B040 to 0×B060.

### Parameterization of the station

Activating the output for channel 1 at slot 1, Register 0×B001, bit 8.

The parameter register is build up as follows:

| Figure 7-26:   |
|----------------|
| Assignment of  |
| parameter reg- |
| isters         |

### 2.4. Map for parameter data

| Register | Bit pos. | Length | Slot | Module        | Parameter             | Value range                                       |
|----------|----------|--------|------|---------------|-----------------------|---------------------------------------------------|
| B000     | 0        | 1      | 1    | BL67-8XSG-PD  | Input filter          | 0 : deactivate<br>1 : activate                    |
| B000     | 8        | 1      | 1    | BL67-8XSG-PD  | Digital In            | 0 : normal<br>1 : inverted                        |
| B001     | 0        | 1      | 1    | BL67-8XSG-PD  | Output at overcurrent | 0 : automatic recovery<br>1 : controlled recovery |
| B001     | 8        | 1      | 1    | BL67-8XSG-PD  | Output                | 0 : deactivate<br>1 : activate                    |
| B000     | 1        | 1      | 1    | BL67-8XSG-PD  | Input filter          | 0 : deactivate<br>1 : activate                    |
| B000     | 9        | 1      | 1    | BL67-8XSG-PD  | Digital In            | 0 : normal<br>1 : inverted                        |
| B001     | 1        | 1      | 1    | BL67-8XSG-PD  | Output at overcurrent | 0 : automatic recovery<br>1 : controlled recovery |
| B001     | 9        | 1      | 1    | BL67-8XSG-PD  | Output                | 0 : deactivate 4                                  |
| B000     | 2        | 1      | 1    | BL67-8XSG-PD  | Input filter          | 0 : deactivate<br>1 : activate                    |
| B000     | 10       | 1      | 1    | BL67-8XSG-PD  | Digital In            | 0 :n ormal<br>1 :inverted                         |
| B001     | 2        | 1      | 1    | BL67-8XSG-PD  | Output at overcurrent | 0 : automatic recovery<br>1 : controlled recovery |
| B001     | 10       | 1      | 1    | BL67-8XSG-PD  | Output                | 0 : deactivate<br>1 : activate                    |
| B000     | 3        | 1      | 1    | BL67-8XSG-PD  | Input filter          | 0 : deactivate<br>1 : activate                    |
| B000     | 11       | 1      | 1    | BL67-8XSG-PD  | Digital In            | 0 : normal<br>1 : inverted                        |
| B001     | 3        | 1      | 1    | BL67-8X SG-PD | Output at overcurrent | 0 : automatic recovery<br>1 : controlled recovery |
| B001     | 11       | 1      | 1    | BL67-8XSG-PD  | Output                | 0 : deactivate<br>1 : activate                    |
| B000     | 4        | 1      | 1    | BL67-8XSG-PD  | Input filter          | 0 : deactivate<br>1 : activate                    |
| B000     | 12       | 1      | 1    | BL67-8XSG-PD  | Digital In            | 0 : normal<br>1 : inverted                        |

A  $2^8 = 256$  will be written to register  $0 \times B001$ , which results from the station's the parameter byte assignment.

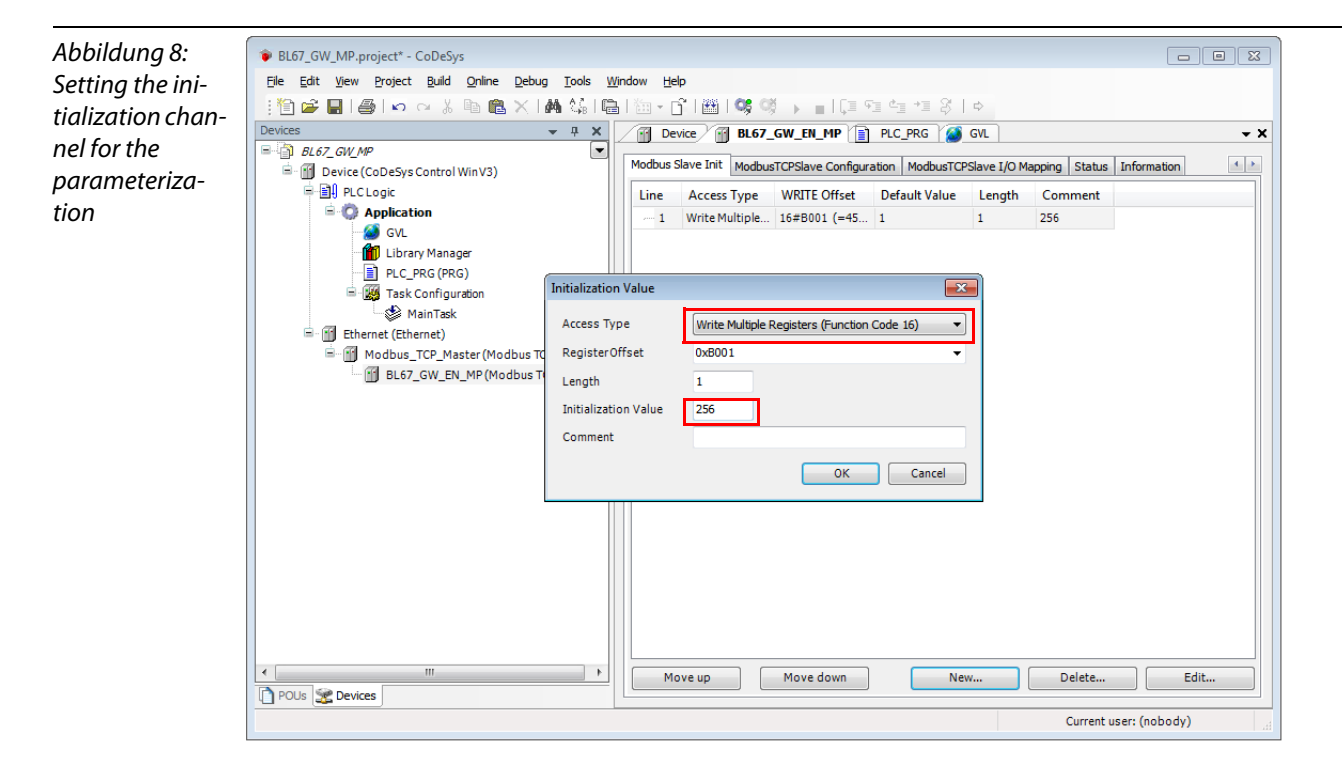

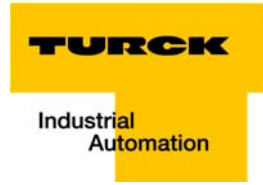

### 7.3.10 Building, login and start

1 The WIN V3-PLC has to be running. This is done in the Windows-task bar:

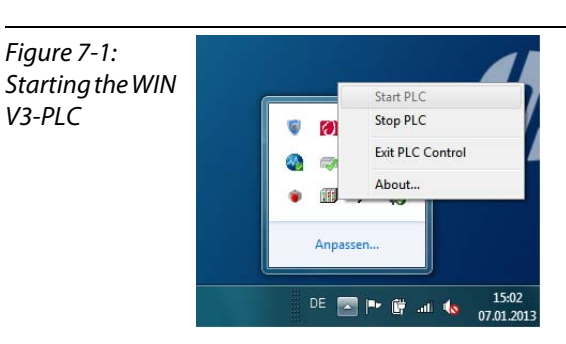

**2** Building the program:

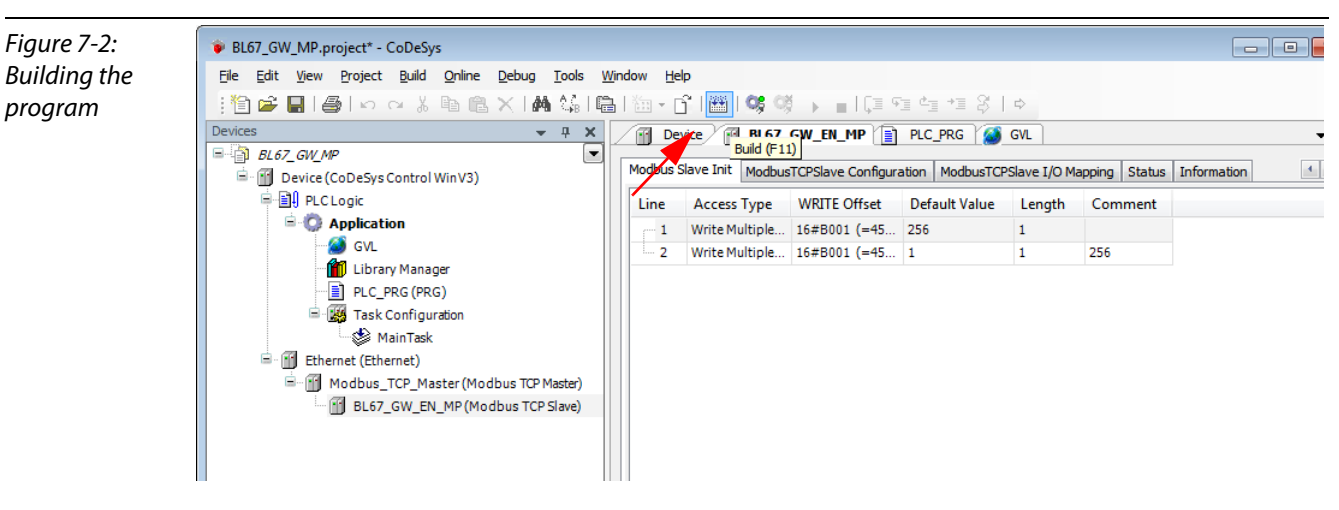

3 Login:

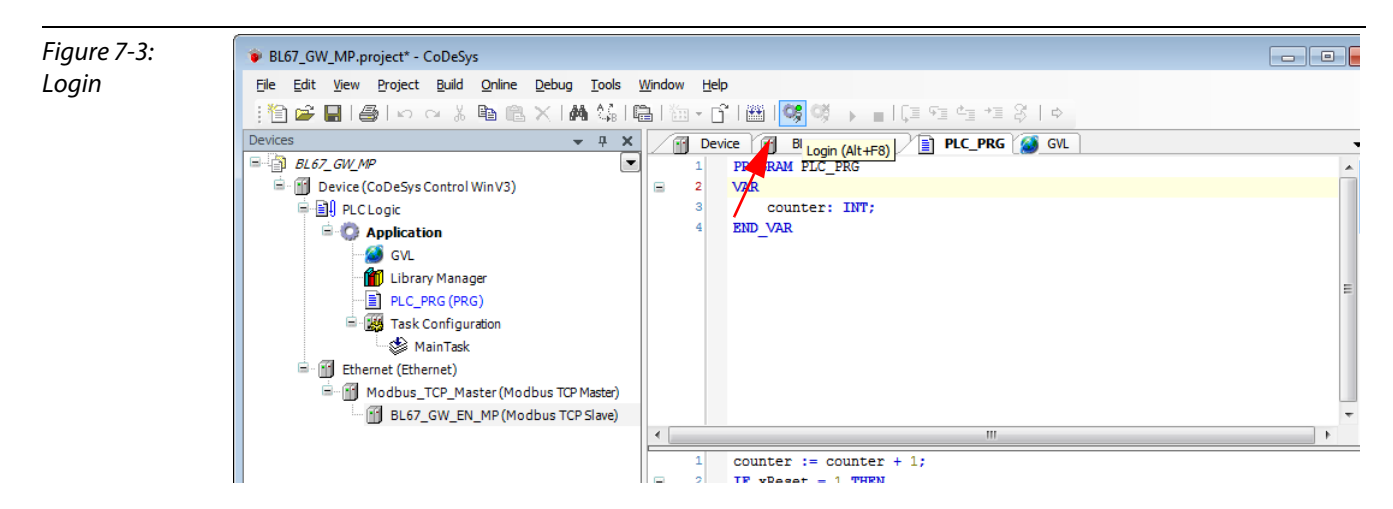

**4** Start the program:

Figure 7-4: Starting the program

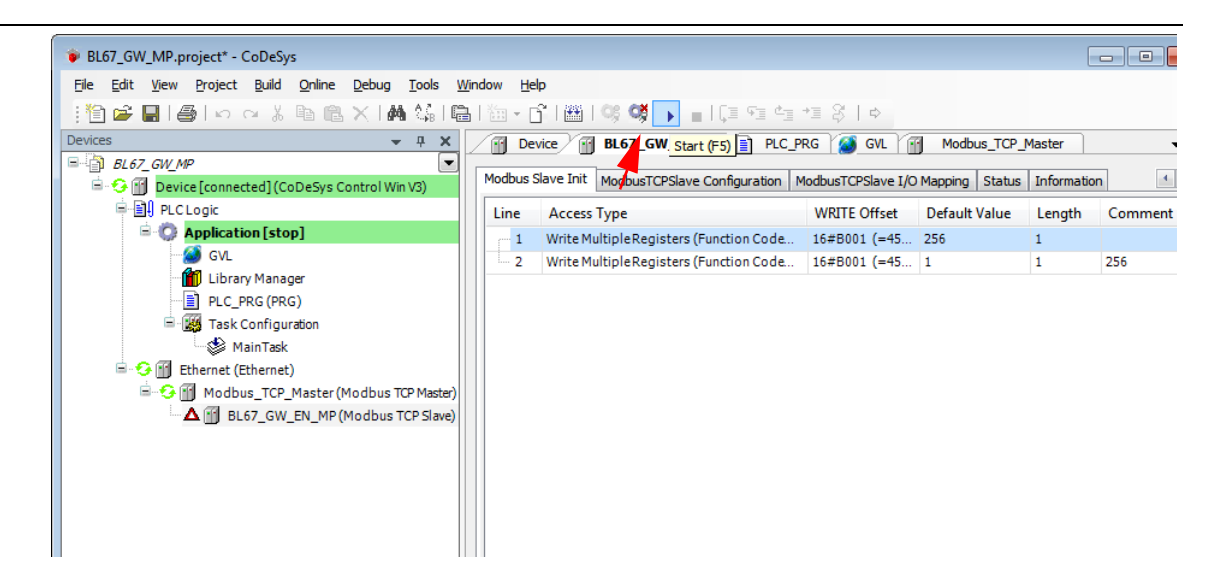

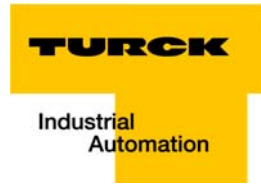

# 7.3.11 Reading out the process data

The station's process data are shown in the register tab "ModbusTCPSlave I/O Mapping".

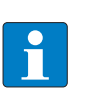

NOTE

In order assure a regular updating of the process data, activate the function "Always update variables".

| Figure 7-5        | BL67 GW MP.project* - CoDeSvs                                                                                                    |                                       |                            |                                                              |                    |            |                  | ×   |  |  |
|-------------------|----------------------------------------------------------------------------------------------------|---------------------------------------|----------------------------|--------------------------------------------------------------|--------------------|------------|------------------|-----|--|--|
|                   | File Edit View Project Build Online Debug Tools W                                                                                                    | indow Help                            |                            |                                                              |                    |            |                  |     |  |  |
| Moabus ICP        |                                                                                                    |                                       |                            | = d= += 90 Le                                                |                    |            |                  |     |  |  |
| Slave I/O imaae   |                                                                                                    |                                       |                            |                                                              |                    |            |                  |     |  |  |
| sidve i, e intage |                                                                                                    | BL67_GW_EN_MP                         |                            |                                                              |                    |            |                  |     |  |  |
| with process      | Device [connected] (CoDeSus Control Win V2)                                                                                                    | Modbus Slave Channel Modbus Sl        | lave Init Mo               | dbusTCPSlave Confi                                           | guration Modb      | usTCPSlave | I/O Mapping Stat | 4 > |  |  |
| data              |                                                                                                    | Channels                              |                            |                                                              |                    |            |                  |     |  |  |
| uutu              | Provide Application [run]                                                                                                    | Variable                              | Mapping                    | Channel                                                      | Address            | Type       | Current Value    | F   |  |  |
|                   | GVL                                                                                                    | - Application.PLC PRG.c               | 20                         | Counter value                                                | %owe               | WORD       | 1474             |     |  |  |
|                   | Library Manager                                                                                                    | <b>a</b>                              |                            | Bit 0                                                        | %-0X0-0            | BOOL       | FALSE            |     |  |  |
|                   | PLC_PRG (PRG)                                                                                                    |                                       |                            | Bit 1                                                        | %QX0.1             | BOOL       | TRUE             |     |  |  |
|                   | 🖃 🎆 Task Configuration                                                                                                    | A                                     |                            | Bit 2                                                        | %QX0.2             | BOOL       | FALSE            |     |  |  |
|                   | MainTask                                                                                                    |                                       |                            | Bit 3                                                        | %-QX0.3            | BOOL       | FALSE            |     |  |  |
|                   | 🖻 😏 👔 Ethernet (Ethernet)                                                                                                    |                                       |                            | Bit 4                                                        | %QX0.1             | BOOL       | FALSE            |     |  |  |
|                   | 🖹 😏 🛐 Modbus_TCP_Master (Modbus TCP Master)                                                                                                    | · · · · · · · · · · · · · · · · · · · |                            | Bit 5                                                        | %QX0.5             | BOOL       | FALSE            |     |  |  |
|                   | BL67_GW_EN_MP (Modbus TCP Slave)                                                                                                    |                                       |                            | Bit 6                                                        | <del>%.QX0.6</del> | BOOL       | TRUE             |     |  |  |
|                   |                                                                                                    |                                       |                            | Bit 7                                                        | %QX0.7             | BOOL       | TRUE             |     |  |  |
|                   |                                                                                                    | A                                     |                            | Bit 8                                                        | %QX1.0             | BOOL       | TRUE             |     |  |  |
|                   |                                                                                                    |                                       |                            | Bit 9                                                        | %QX1.1             | BOOL       | FALSE            |     |  |  |
|                   |                                                                                                    |                                       |                            | Bit 10                                                       | %QX1.2             | BOOL       | TRUE             |     |  |  |
|                   |                                                                                                    | ···· 🏈                                |                            | Bit 11                                                       | %QX1.3             | BOOL       | FALSE            |     |  |  |
|                   |                                                                                                    | ···· •                                |                            | Bit 12                                                       | %QX1.4             | BOOL       | FALSE            |     |  |  |
|                   |                                                                                                    | · · · · · · · · · · · · · · · · · · · |                            | Bit 13                                                       | %QX1.5             | BOOL       | FALSE            |     |  |  |
|                   |                                                                                                    |                                       |                            | Bit 14                                                       | %QX1.6             | BOOL       | FALSE            |     |  |  |
|                   |                                                                                                    |                                       |                            | Bit 15                                                       | %QX1.7             | BOOL       | FALSE            |     |  |  |
|                   |                                                                                                    |                                       |                            | xReset                                                       | %1W0               | WORD       |                  |     |  |  |
|                   |                                                                                                    | <u> </u>                              |                            | Status                                                       | %IW1               | WORD       | 0                |     |  |  |
|                   | Transport     Transport     Transport | IEC Objects       Variable            | ™<br>Mapping<br>™∳<br>■ Ma | Reset map<br>Type<br>ModbusTCPSlave<br>ap to existing varial | ping               | Always up  | date variables   | •   |  |  |
|                   | RUN Program                                                                                                    | loaded                                | Program un                 | nchanged                                                     |                    | Current us | er: (nobody)     | а   |  |  |

### 7.3.12 Diagnosis evaluation

### Evaluation of the Status Word of the BL67-Station (%IW1)

Register 0×0005 contains the Status-word of the station (see Modbus data mapping (page 7-16)).

According to the definition of the Modbus communication channel (see Setting the Modbus-channels (examples) and data mapping (page 7-18), it is read from **%IW1** of the station image.

Figure 7-6: Status Word of the station

|                                             | ster                                               | 45                                            |                                    | 1 10                            |                  |                 |              |              | Bit      | osition          |         |             |              |               |                  |            |           |
|---------------------------------------------|----------------------------------------------------|-----------------------------------------------|------------------------------------|---------------------------------|------------------|-----------------|--------------|--------------|----------|------------------|---------|-------------|--------------|---------------|------------------|------------|-----------|
| Hex                                         | Dec                                                | 05.15                                         | 05.14                              | 05.13                           | 05.12            | 05.11           | 05 10        | 9 06 09      | 05.09    | 05.07            | 05.06   | 05.05       | 05.04        | 05.03         | 05.02            | 1          | 05.00     |
| 0001                                        | 0000                                               | 05.31                                         | 05.30                              | 05.29                           | 05.28            | 05.27           | 05.26        | 05.25        | 05.00    | 05.23            | 05.22   | 05.05       | 05.20        | 05.03         | 05.18            | 05.17      | 05.00     |
| 0002                                        | 0002                                               | 05.47                                         | 05.46                              | 05.45                           | 05.44            | 05.43           | 05.42        | 05.41        | 05.40    | 05.39            | 05.38   | 05.37       | 05.36        | 05.35         | 05.34            | 05.33      | 05.32     |
| 0003                                        | 0003                                               | 05.63                                         | 05.62                              | 05.61                           | 05.60            | 05.59           | 05.58        | 05.57        | 05.56    | 05.55            | 05.54   | 05.53       | 05.52        | 05.51         | 05.50            | 05.49      | 05.48     |
| J004<br>20005                               | 0004                                               | GW 15                                         | GW 14                              | GW 13                           | GW 12            | 02.03<br>CW 11  | GW 10        | GW 09        | GW 08    | GW 07            | GW 06   | GW 05       | GW 04        | 01.03<br>GW 0 | 01.02<br>3 GW 02 | GW 01      | GW 00     |
| x0006                                       | 0006                                               | -                                             | -                                  | -                               | -                | -               | -            | -            | -        | -                | -       | M05         | M04          | M03           | M02              | M01        | M0.0      |
| SCription<br>GW: gat<br>M: mod<br>BL67_GW_1 | n: 1.Colu<br>teway sta<br>lule diag<br>MP.project* | umn=Re<br>atus-/dia<br>nostics (<br>- CoDeSys | gister a<br>ignostic<br>(1 bit foi | ddress, r<br>s bits<br>r each m | . Colu<br>odule) | imn=Mod         | lul numb     | er.bitpc     | osition  |                  |         |             |              |               |                  |            |           |
| e <u>E</u> dit <u>V</u>                     | /iew <u>P</u> roje                                 | ct <u>B</u> uild                              | <u>O</u> nline <u>D</u>            | ebug <u>T</u> ools              | Windo            | ow <u>H</u> elp |              |              |          |                  |         |             |              |               |                  |            |           |
| 1                                           | 1810                                               | a XI                                          | • @ >                              | < 1 🚜 🖏                         |                  | 1               | 🗄 I 🕫 😋      | <b>X</b>     | ÇI 91    | e_ +1 \$         | ⇔       | \           |              |               |                  |            |           |
| ices                                        |                                                    |                                               |                                    | <b>▼</b> 4                      | ×                | Modbus          | _TCP_Maste   | er 🕅         | Ethernet | Device           | BL      | .67_GW_E    | MP           |               |                  |            |           |
| D BL67_0                                    | GW_MP                                              |                                               |                                    |                                 | - I .            | Andhun TCD Cl-  | Madhur       | a Claura Chu | maal Mar | lhua Chua I-it   | Madh    | TCDSIaura C |              | Modbu         | eTCPSlave I/O M  | anning     | tatus I t |
| 0 - <del>0</del> - 0<br>0 - 0               | Device [con                                        | nected](Col                                   | DeSys Cont                         | trol Win V3)                    |                  | Channels        | ave   Modbu  | s slave Cha  |          | ibus slave init  | MOODUS  | ICPSiave C  | .on muration | Houbu         | 51 G. 38VE 1/O M | adalina R  | tatus   I |
|                                             | O Applic                                           | ation [run]                                   | 1                                  |                                 |                  | Variable        |              | N            | Apping   | Channel          | Ac      | Idress      | Туре         |               | Current Value    | Prepa      | red Value |
|                                             | 🛛 🎒 GV                                             |                                               |                                    |                                 |                  | 🗉 🧼 Appl        | ication.PLC_ | PRG.c        | 7.       | Counter vlaue    | e       | %QW0        | WORD         | 752           |                  |            |           |
|                                             | 👘 Lib                                              | rary Manage                                   | er                                 |                                 |                  | ÷- 🖗            |              |              |          | xReset           |         | %IW0        | WORD         | 233           |                  |            |           |
|                                             | E PLO                                              | _PRG (PRG                                     | )                                  |                                 |                  | Ė- 🧳            |              |              |          | Status           |         | %IW1        | WORD         |               |                  |            |           |
|                                             | 😑 🔣 Tas                                            | sk Configura                                  | tion                               |                                 |                  | 🔌               |              |              |          | Bit 0            |         | %DX2.0      | BOOL         | TRUE          |                  |            |           |
|                                             | 6                                                  | MainTask                                      |                                    |                                 | -                | 🔌               |              |              |          | Bit 1            |         | %DX2.1      | BOOL         | FALSE         |                  |            |           |
| 🖻 😏                                         | 👔 Etherne                                          | t (Ethernet)                                  |                                    |                                 | -                | 🔌               |              |              |          | Bit 2            |         | %DX2.2      | BOOL         | FALSE         |                  |            |           |
| ė.                                          | 😏 🗊 Moo                                            | lbus_TCP_N                                    | laster (Mo                         | dbus TCP Mas                    | er)              | ···· 🤌          |              |              |          | Bit 3            |         | %DX2.3      | BOOL         | FALSE         |                  |            |           |
|                                             | - 😏 🕤                                              | BL67_GW_E                                     | EN_MP (Mo                          | dbus TCP Sla                    | ve)              | 🔌               |              |              |          | Bit 4            |         | %DX2.4      | BOOL         | FALSE         |                  |            |           |
|                                             |                                                    |                                               |                                    |                                 |                  | 🔷               |              |              |          | Bit 5            |         | %DX2.5      | BOOL         | FALSE         |                  |            |           |
|                                             |                                                    |                                               |                                    |                                 |                  | 🔷               |              |              |          | Bit 6            |         | %DX2.6      | BOOL         | FALSE         |                  |            |           |
|                                             |                                                    |                                               |                                    |                                 |                  | ···· 🤣          |              |              |          | Bit 7            |         | %DX2.7      | BOOL         | FALSE         |                  |            |           |
|                                             |                                                    |                                               |                                    |                                 |                  | ···· 🧄          |              |              |          | Bit 8            |         | %DX3.0      | BOOL         | FALSE         |                  |            |           |
|                                             |                                                    |                                               |                                    |                                 |                  | ···· 🍐          |              |              |          | Bit 9            |         | %DX3.1      | BOOL         | FALSE         |                  |            |           |
|                                             |                                                    |                                               |                                    |                                 |                  |                 |              |              |          | Bit 10           |         | %DX3.2      | BOOL         | FALSE         |                  |            |           |
|                                             |                                                    |                                               |                                    |                                 |                  | ···· 🍐          |              |              |          | Bit 11           |         | %DX3.3      | BOOL         | FALSE         |                  |            |           |
|                                             |                                                    |                                               |                                    |                                 |                  |                 |              |              |          | Bit 12           |         | %DX3.4      | BOOL         | FALSE         |                  |            |           |
|                                             |                                                    |                                               |                                    |                                 |                  | ···· 🎪          |              |              |          | Bit 13           |         | %DX3.5      | BOOL         | FALSE         |                  |            |           |
|                                             |                                                    |                                               |                                    |                                 |                  |                 |              |              |          | Bit 14           |         | %DX3.6      | BOOL         | FALSE         |                  |            |           |
|                                             |                                                    |                                               |                                    |                                 |                  | · 🍙             |              |              |          | Bit 15           |         | %IX3.7      | BOOL         | FALSE         |                  |            |           |
|                                             |                                                    |                                               |                                    |                                 |                  |                 |              |              |          | III              |         |             |              |               |                  |            |           |
|                                             |                                                    |                                               |                                    |                                 |                  | IEC Objects     |              |              |          |                  |         | Re          | eset mappir  | Ig            | [√] Always upda  | te variabl | es        |
|                                             |                                                    |                                               |                                    |                                 |                  | Variable        |              | N            | lapping  | Туре             |         |             |              |               |                  |            |           |
|                                             |                                                    |                                               |                                    |                                 |                  | Ø BL67          | _GW_EN_M     | P            | *        | ModbusTCPS       | lave    |             |              |               |                  |            |           |
|                                             |                                                    |                                               |                                    |                                 | <u>ه</u>         | 🍃 = Create      | new variable | e            | 🍅 = Ma   | p to existing va | ariable |             |              |               |                  |            |           |
|                                             |                                                    |                                               |                                    |                                 |                  | •               |              |              |          |                  |         |             |              |               |                  |            |           |
| OUs 🧏 🛙                                     | Devices                                            |                                               |                                    |                                 |                  |                 |              |              |          |                  |         |             |              |               |                  |            |           |

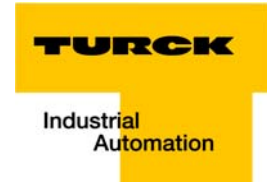

The message is to be interpreted as follows:

Status register  $\rightarrow$  %IW 1, bit 0 = 1

 $\rightarrow$  Status message: "DiagWarn" = active diagnosis

at least one module at the gateway sends a diagnostic message (see also Register 100Ch: "Gateway status" (page 6-14)).

| Register | Byte | Bit 7                 | Bit 6 | Bit 5 | Bit 4     | Bit 3            | Bit 2      | Bit 1                   | Bit 0                    |
|----------|------|-----------------------|-------|-------|-----------|------------------|------------|-------------------------|--------------------------|
| 0×0005   | 0    | U <sub>L</sub><br>low | -     | -     | -         | l/O Cfg<br>Warn. | -          | -                       | Diag<br>Warn             |
|          | 1    | -                     | FCE   | -     | MB<br>Wdg | I/O<br>CFG       | I/O<br>COM | U <sub>sys</sub><br>Iow | U <sub>sys</sub><br>high |

#### **Evaluation on the group diagnosis**

In order to identify the modules, which send diagnostic information, the group diagnosis register is read out. The group diagnosis register always follows the Status word of the gateway in the register mapping. Its position thus depends on the station configuration.

In this example, the group diagnosis register is register 0×0006. It contains on bit per module in the BL67-station, which displays whether the module sends diagnostic information or not.

The order of the bits in the registers corresponds to the order of the I/O-modules within the BL67-station.

### *Figure 7-7:* **2. Modbus report**

Group diagnosis register 2.1. Station description

#### Station address: 192.168.1.7

| Adr./Slot        | Name                                | TAG               | Data Size In | Data Size Out |
|------------------|-------------------------------------|-------------------|--------------|---------------|
| 0*               | BL67-GW-EN (>= VN 03-00)            | 192.168.1.7/BL67- | 16 bit       | 0 bit         |
|                  |                                     | GW-EN (>= VN 03-  |              |               |
|                  |                                     | 00)               |              |               |
| 1                | BL67-8XSG-PD                        | 01/BL67-8XSG-PD   | 8 bit        | 8 bit         |
| 2                | BL67-8DI-PD                         | 02/BL67-8DI-PD    | 8 bit        | 0 bit         |
| 3                | BL67-2AO-I                          | 03/BL67-2AO-I     | 0 bit        | 32 bit        |
| 4                | BL67-8DO-0.5A-P                     | 04/BL67-8DO-0.5A- | 0 bit        | 8 bit         |
|                  |                                     | Р                 |              |               |
| 5                | BL67-4AI-V/I                        | 05/BL67-4AI-V/I   | 64 bit       | 0 bit         |
| 6                | BL67-4DO-2A-P                       | 06/BL67-4DO-2A-P  | 0 bit        | 4 bit         |
|                  | Local I/O data incl. status/control |                   | 6 Words      | 4 Words       |
|                  | Summarized diagnostics              |                   | 1 Word       | 0 Words       |
| Total size for i | n/out data rounded on full words    |                   | 7 Words      | 4 Words       |

\*For detailed information about status/control word see online help.

#### 2.2. I/O map for input data

|     | Registe | er   |       |       |       |       |       |       |       | вітро | osition |       |       |       |       |       |       |       |
|-----|---------|------|-------|-------|-------|-------|-------|-------|-------|-------|---------|-------|-------|-------|-------|-------|-------|-------|
|     | Hex     | Dec  | 15    | 14    | 13    | 12    | 11    | 10    | 9     | 8     | 7       | 6     | 5     | 4     | 3     | 2     | 1     | 0     |
| 0x  | 0000    | 0000 | 05.15 | 05.14 | 05.13 | 05.12 | 05.11 | 05.10 | 05.09 | 05.08 | 05.07   | 05.06 | 05.05 | 05.04 | 05.03 | 05.02 | 05.01 | 05.00 |
| 0×  | 0001    | 0001 | 05.31 | 05.30 | 05.29 | 05.28 | 05.27 | 05.26 | 05.25 | 05.24 | 05.23   | 05.22 | 05.21 | 05.20 | 05.19 | 05.18 | 05.17 | 05.16 |
| 0×  | 0002    | 0002 | 05.47 | 05.46 | 05.45 | 05.44 | 05.43 | 05.42 | 05.41 | 05.40 | 05.39   | 05.38 | 05.37 | 05.36 | 05.35 | 05.34 | 05.33 | 05.32 |
| 0x  | 0003    | 0003 | 05.63 | 05.62 | 05.61 | 05.60 | 05.59 | 05.58 | 05.57 | 05.56 | 05.55   | 05.54 | 05.53 | 05.52 | 05.51 | 05.50 | 05.49 | 05.48 |
| 0x  | 0004    | 0004 | 02.07 | 02.06 | 02.05 | 02.04 | 02.03 | 02.02 | 02.01 | 02.00 | 01.07   | 01.06 | 01.05 | 01.04 | 01.03 | 01.02 | 01.01 | 01.00 |
| *0  | v0.005  | 0005 | GW 15 | GW 14 | GW 13 | GW 12 | GW 11 | GW 10 | GW 09 | GW 08 | GW 07   | GW/06 | GW 05 | GW 04 | GW 03 | GW 02 | GW 01 | GW 00 |
| **0 | )x0006  | 0006 | -     | -     | -     | -     | -     | -     | -     | -     | -       | -     | M05   | M04   | M03   | M02   | M01   | M0.0  |
|     |         |      |       |       |       |       |       |       |       |       |         |       |       |       |       |       |       |       |

Description: 1.Column=Register address, n. Column=Modul number.bitposition

\*) GW: gateway status-/diagnostics bits \*\*) M: module diagnostics (1 bit for each module)

According to the examples for setting the Modbus channels (see Setting the Modbus-channels (examples) and data mapping (page 7-18)), the following channel is add to read out the group diagnosis register.

I

| Read Holding Registers (FC3) | , register 0×0006, length 1 |
|------------------------------|-----------------------------|
|------------------------------|-----------------------------|

| Figure 7-8:<br>Channel for<br>reading out the<br>group diagnosis | ModbusChannel<br>Channel<br>Name<br>Access Type<br>Trigger<br>Comment | group diag<br>Read Holding Registers (Function Code 03)<br>Cyclic<br>Cycle Time (ms) 100 | × |
|------------------------------------------------------------------|-----------------------------------------------------------------------|------------------------------------------------------------------------------------------|---|
|                                                                  | READ Register                                                         | [                                                                                        |   |
|                                                                  | Offset                                                                | 0x0006                                                                                   |   |
|                                                                  | Length                                                                | 1                                                                                        |   |
|                                                                  | Error Handling                                                        | Keep last Value 🔹                                                                        |   |
|                                                                  | WRITE Register                                                        |                                                                                          |   |
|                                                                  | Offset                                                                | 0x0000 👻                                                                                 |   |
|                                                                  | Length                                                                | 1                                                                                        |   |
|                                                                  |                                                                       | <u>OK</u> <u>C</u> ance                                                                  | I |

In the example, the group diagnosis is in %IW2:

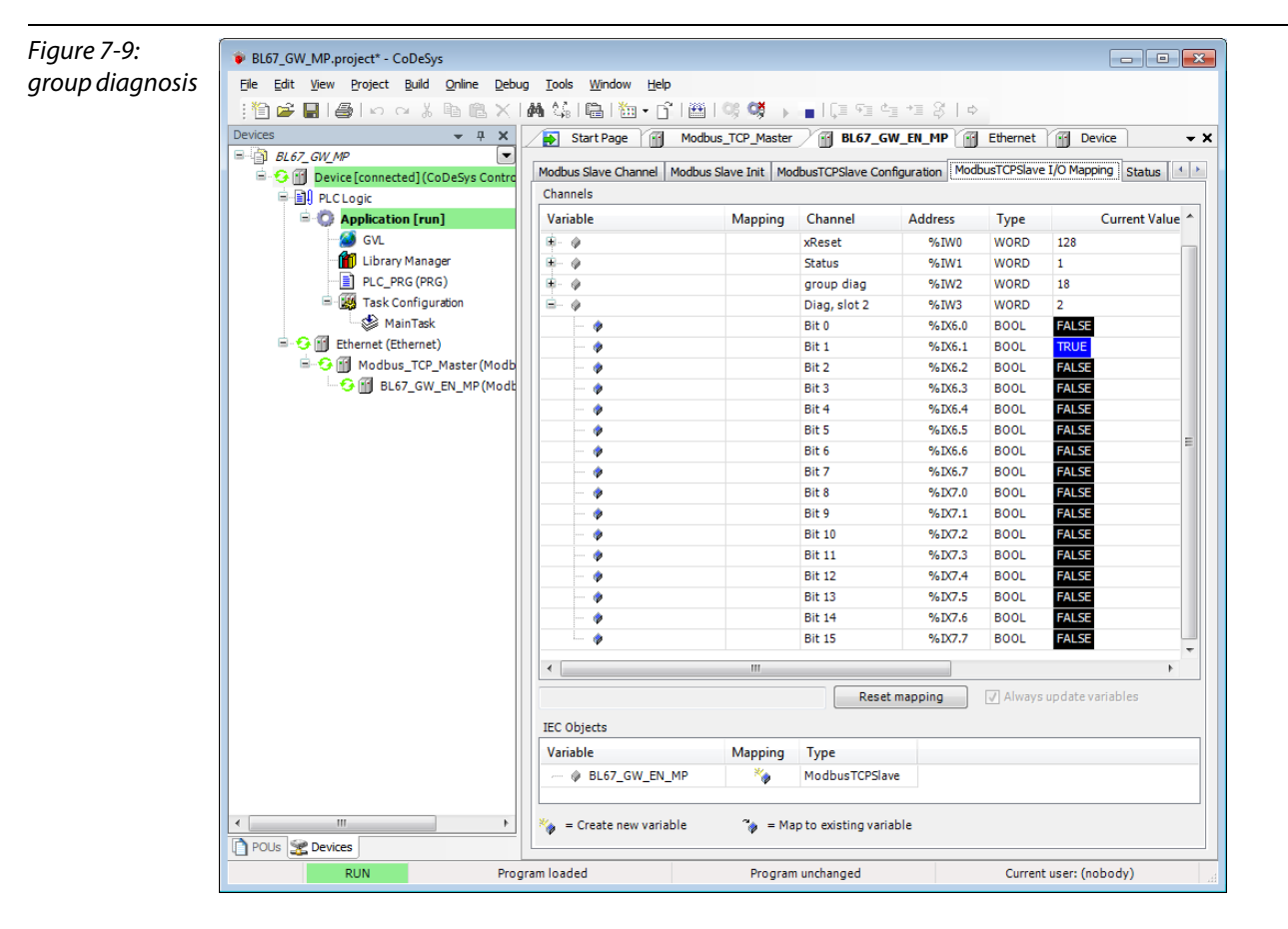

 $\rightarrow$  bit 1 = 1

- $\rightarrow$  slot 2 sends diagnosis information
- $\rightarrow$  BL67-8DI-PD (see also Used hard-/software (page 7-2))

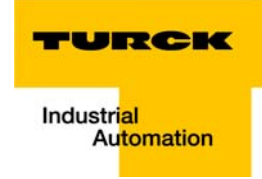

### Evaluation of the module diagnosis information

The diagnosis data of module BL67-8DI-PD at slot 2 of the example station can be found in registers 0×A020 to 0×A03F (see also Modbus TCP-report (Figure 7-16: Modbus report - Mapping of parameter and diagnostic data (page 7-17)), whereby only register 0×A020 contains diagnosis information.

According to the examples for setting the Modbus channels (see Setting the Modbus-channels (examples) and data mapping (page 7-18)), the following channel is add to read out the module diagnosis.

Read Holding Registers (FC3), register 0×A020, length 1:

| Figure 7-10:    | ModbusChannel  |                                           |  |  |  |  |  |  |
|-----------------|----------------|-------------------------------------------|--|--|--|--|--|--|
| Diagnosis chan- | Channel        |                                           |  |  |  |  |  |  |
| nel             | Name           | Diag, slot 2                              |  |  |  |  |  |  |
|                 | Access Type    | Read Holding Registers (Function Code 03) |  |  |  |  |  |  |
|                 | Trigger        | Cyclic   Cycle Time (ms) 100              |  |  |  |  |  |  |
|                 | Comment        |                                           |  |  |  |  |  |  |
|                 | READ Register  |                                           |  |  |  |  |  |  |
|                 | Offset         | 0xA020 -                                  |  |  |  |  |  |  |
|                 | Length         | 1                                         |  |  |  |  |  |  |
|                 | Error Handling | Keep last Value                           |  |  |  |  |  |  |
|                 | WRITE Register |                                           |  |  |  |  |  |  |
|                 | Offset         | 0x0000 👻                                  |  |  |  |  |  |  |
|                 | Length         | 1                                         |  |  |  |  |  |  |
|                 |                | <u>O</u> K <u>Cancel</u>                  |  |  |  |  |  |  |

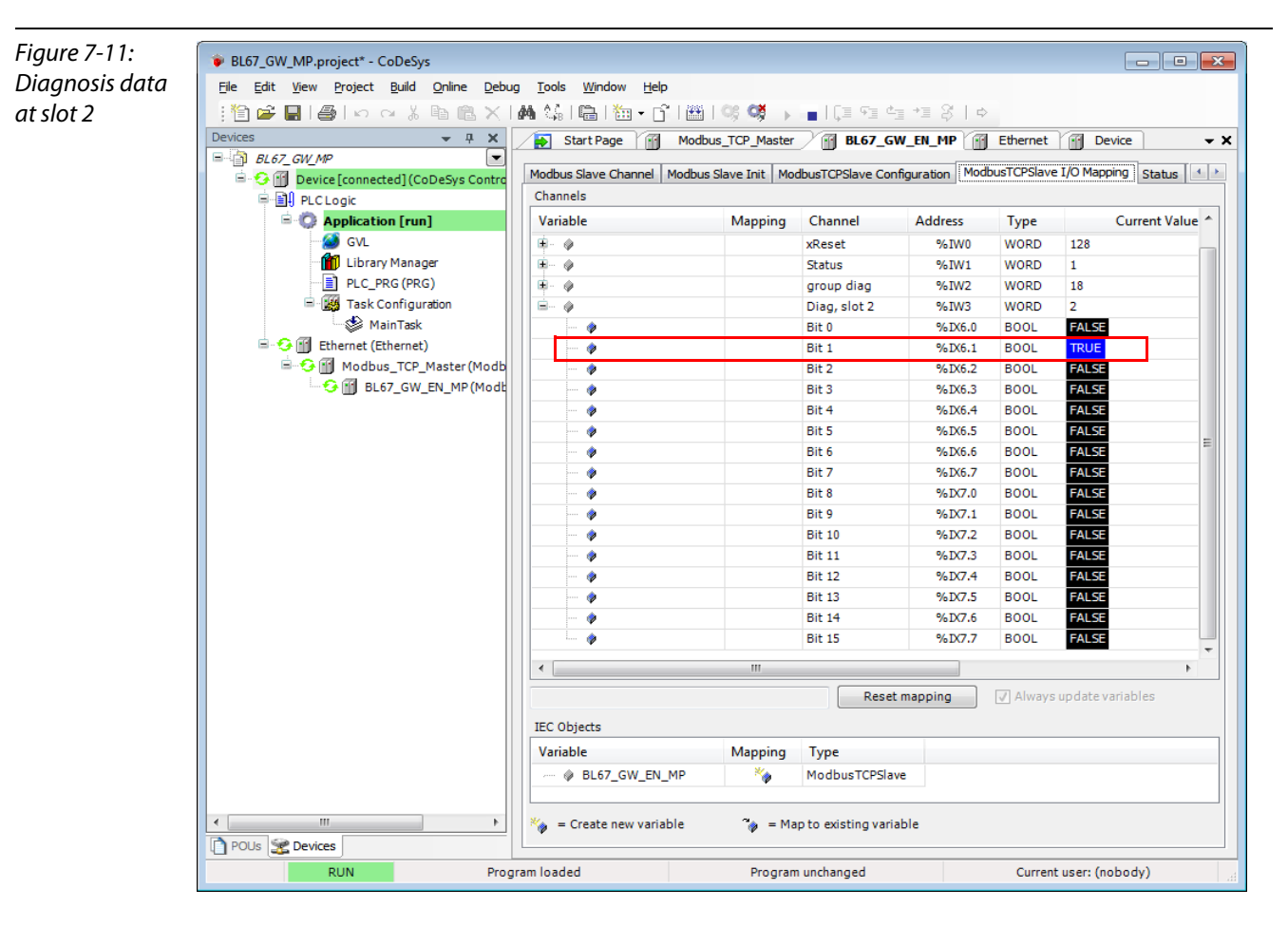

%IW3 in the I/O image of the example station shows the diagnosis information available at slot 2:

#### Meaning:

Bit 1: Overcurrent/short circuit sensor at channel 1 (see also Diagnostics of the I/O-modules (page 3-44))

Figure 7-12: Mapping of diagnosis data acc. to Modbus Report

### 2.5. Map for diagnostic data

| Register | Bitpos. | Length | Slot | Module       | Parameter                         | Value range           |
|----------|---------|--------|------|--------------|-----------------------------------|-----------------------|
| A000     | 0       | 1      | 1    | BL67-8XSG-PD | Overcurrent/short-circ. Sensor    | 0 : -<br>1 : activate |
| A0 00    | 8       | 1      | 1    | BL67-8XSG-PD | Overcurrent/short-circuit channel | 0 : -<br>1 : activate |
| A000     | 1       | 1      | 1    | BL67-8XSG-PD | Overcurrent/short-circ. Sensor    | 0 : -                 |
| A000     | 9       | 1      | 1    | BL67-8XSG-PD | Overcurrent/short-circuit channel | 0 : -<br>1 : activate |
| A000     | 2       | 1      | 1    | BL67-8XSG-PD | Overcurrent/short-circ. Sensor    | 0 : -<br>1 : activate |
| A000     | 10      | 1      | 1    | BL67-8XSG-PD | Overcurrent/short-circuit channel | 0 : -<br>1 : activate |
| A000     | 3       | 1      | 1    | BL67-8XSG-PD | Overcurrent/short-circ. Sensor    | 0:-<br>1:activate     |
|          |         |        |      |              |                                   |                       |
| A020     | 0       | 1      | 2    | BL67-8DI-PD  | Overcurrent/short-circ. Sensor    | 0:-<br>1:activate     |
| A020     | 8       | 1      | 2    | BL67-8DI-PD  | Open circuit                      | 0 : -<br>1 : activate |
| A020     | 1       | 1      | 2    | BL67-8DI-PD  | Overcurrent/short-circ. Sensor    | 0 : -<br>1 : activate |
| A020     | 9       | 1      | 2    | BL67-8DI-PD  | Open circuit                      | 0 : -<br>1 : activate |
| A020     | 2       | 1      | 2    | BL67-8DI-PD  | Overcurrent/short-circ. Sensor    | 0 : -<br>1 : activate |

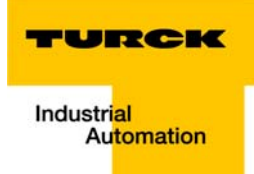

# 8 Implementation of PROFINET

| 8.1   | PROFINET                                                                         |    |
|-------|----------------------------------------------------------------------------------|----|
| 8.2   | FSU - Fast Start-Up (prioritized startup)                                        |    |
| 8.2.1 | General                                                                          | 4  |
| 0.2   | <ul> <li>Ethernet-connection for BL67 in OC-/FSU-applications</li> </ul>         | 4  |
| 8.2.2 | FSU in BL67                                                                      | 4  |
| 8.3   | MRP (Media Redundancy Protocol)                                                  | 5  |
| 8.4   | Address assignment                                                               |    |
| 8.5   | GSDML file                                                                       | 6  |
| 8.6   | Default values                                                                   | 6  |
| 8.7   | Diagnosis in PROFINET                                                            | 7  |
| 8.7.1 | Gateway Error codes                                                              | 7  |
| 8.7.2 | Channel-specific error codes of the I/O-modules                                  | 8  |
|       | <ul> <li>Meaning of the PROFINET error codes for the BL67 I/O-modules</li> </ul> | 9  |
| 8.8   | Parameterization                                                                 |    |
| 8.8.1 | Gateway parameters                                                               |    |
|       | - Description of the gateway parameters                                          |    |
| 8.8.2 | I/O module parameters                                                            |    |
| 8.9   | Description of user data for acyclic services                                    |    |
| 8.9.1 | Description of the acyclic gateway user data                                     |    |
| 8.9.2 | Description of the acyclic module user data                                      | 17 |

#### 8.1 PROFINET

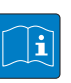

#### **TECHNICAL BASICS**

PROFINET is the innovative open standard for the implementation of end-to-end integrated automation solutions based on Industrial Ethernet. With PROFINET, simple distributed I/O and time-critical applications can be integrated into Ethernet communication just as well as distributed automation system on an automation component basis.

#### **Distributed I/O with PROFINET**

Distributed I/O is connected into communication through PROFINET. Here, the familiar I/O view of PROFIBUS is retained, in which the peripheral data from the field devices are periodically transmitted into the process model of the control system.

#### **Device Model**

PROFINET describes a device model oriented to the PROFIBUS framework, consisting of places of insertion (slots) and groups of I/O channels (sub slots). The technical characteristics of the field devices are described by the so-called GSD (General Station Description) on an XML basis.

#### **Field bus integration**

PROFINET offers a model for integration of existing field buses like PROFIBUS, AS-Interface, and INTERBUS.

This allows the construction of arbitrarily mixed systems consisting of fieldbus- and Ethernetbased segments. Thus a smooth technology transition is possible from fieldbus-based systems to PROFINET. The large number of fieldbus systems makes it necessary to support their simple integration into PROFINET for reasons of investment protection.

The integration is done with so-called "proxies". A proxy is a device which connects an underlying fieldbus with PROFINET. The proxy concept allows the device manufacturer, the plant and machine builder as well as the end user a high degree of investment protection.

#### **Communications in PROFINET**

Communications in PROFINET contain different levels of performance:

The non-time-critical transmission of parameters, configuration data, and switching information occurs in PROFINET in the standard channel based on UDP and IP. This establishes the basis for the connection of the automation level with other networks (MES, ERP).

For the transmission of time critical process data within the production facility, there is a Real-Time channel (RT) available.

For particularly challenging tasks, the hardware based communication channel Isochronous Real-Time (IRT) can be used for example in case of Motion Control Applications and high performance applications in factory automation.

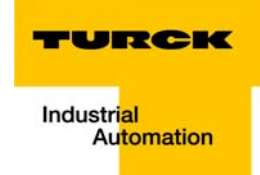

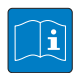

### UDP/IP communication

For non-time-critical processes, PROFINET uses communications with the standard Ethernet mechanisms over UDP/IP which follow the international standard IEEE 802.3. Similar to standard Ethernet, PROFINET field devices are addressed using a MAC and an IP address. In UDP/IP communications, different networks are recognized based on the IP address. Within a network, the MAC address is a unique criterion for the addressing of the target device. PROFINET field devices can be connected to the IT world without limitations. A prerequisite for this is that the corresponding services, for instance file transfer, must be implemented in the field device involved. This can differ from manufacturer to manufacturer.

#### **Real-time communication (RT)**

A data communication over the UDP/IP channel is provided with a certain amount of administrative and control information for addressing and flow control, all of which slows data traffic.

To enable Real-Time capability for cyclical data exchange, PROFINET abandons partially IP addressing and flow control over UDP for RT communications. The communication mechanisms of the Ethernet (Layer 2 of the ISO/OSI model) are very suitable for this. RT communications can always run in parallel with NRT communications.

### The services of PROFINET

– Cyclic data exchange

For the cyclic exchange of process signals and high-priority alarms, PROFINET uses the RT channel.

- Acyclic data exchange (record data)

The reading and writing of information (read/write services) can be performed acyclically by the user. The following services run acyclically in PROFINET:

- parameterization of individual submodules during system boot
- reading of diagnostic information
- reading of identification information according to the "Identification and Maintenance (I&M) functions"
- reading of I/O data

#### Address assignment

In IP-based communications, all field devices are addressed by an IP address. PROFINET uses the Discovery and Configuration Protocol (DCP) for IP assignment. In the delivery state each device amongst others has a MAC address. This information is enough to assign each field device a unique name (appropriate to the installation). Address assignment is performed in two steps:

- Assignment of a unique plant specific name to the field device.
- Assignment of the IP address by the IO-Controller before system boot based on the plant specific (unique) name.

### 8.2 FSU - Fast Start-Up (prioritized startup)

NOTE

### 8.2.1 General

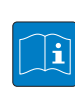

### **TECHNICAL BASICS**

FSU enables a PLC to build up connections to PROFINET-nodes in less than 500 ms after switching-on the network power supply. This fast start up of devices is above all necessary for robotic tool changes for example in the automobile industry.

### Ethernet-connection for BL67 in QC-/FSU-applications

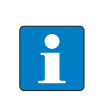

Please read Ethernet-connection for QC-/FSU-applications (page 3-13) for information about the correct Ethernet-cabling in FSU-applications with BL67.

### 8.2.2 FSU in BL67

The TURCK BL67-gateway BL67-GW-EN (VN  $\geq$  03-00) supports the prioritized startup FSU.

The following table contains a list of all electronic modules which are ready for FSU:

QuickConnect (QC) and Fast Start-Up (FSU) (page 3-6).

In order to enable FSU, the field bus nodes have to be configured respectively in HW Config in the Step 7-software (Siemens).

Auto negotiation: disable

Transmission medium/duplex: set to a fixed value

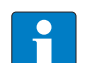

NOTE

Please read chapter 9, Fast Start-Up - configuration of fieldbus nodes (page 9-17).

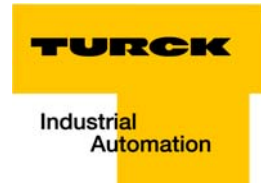

### 8.3 MRP (Media Redundancy Protocol)

The BL67-GW-EN (≥ VN 03-04) supports MRP.

| _ | _ |
|---|---|
|   |   |
|   |   |
|   |   |
|   |   |

#### **TECHNICAL BASICS**

MRP is a standardized protocol according to IEC 62439. It describes a mechanism for media redundancy in ring topologies. A Media Redundancy Manager (MRM) checks the ring topology of a PROFINET network defined by the network configuration for functionality. All other network nodes are Media Redundancy Clients (MRC).

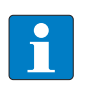

### NOTE

Detailed information about MRP in PROFINET can be found on the homepage of the PROFIBUS

user organization under www.profibus.com.

# 8.4 Address assignment

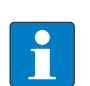

# NOTE

In PROFINET, the connected device is not identified by it's IP address, but recognized and addressed by it's device name.

The selection of a device name for a special IO device can thus be compared to the setting of the PROFIBUS address for a DP slave.

The device name can be freely chosen.

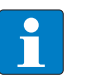

# NOTE

It is not necessary to address the station's internal module bus.

### 8.5 GSDML file

You can download the actual GSDML file for the gateway BL67-GW-PN "GSDML-V××-Turck-BL67-×××.xml" from our Homepage www.turck.com.

### 8.6 Default values

| Default values:   |               |
|-------------------|---------------|
| IP address:       | 192.168.1.254 |
| subnet mask:      | 255.255.255.0 |
| name <sup>.</sup> | -             |

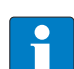

### NOTE

When storing the device name or the IP address or when resetting the gateway to the default values, the GW-LED switches to orange.

During this time, the gateway's voltage supply must not be interrupted. In case of a power failure, faulty data will be stored in the gateway.

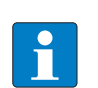

### NOTE

Resetting the gateway is only possible when the station is not connected to the fieldbus (no AR active). (no AR active).

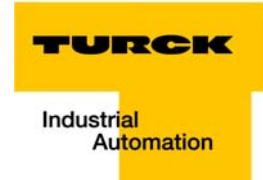

### 8.7 Diagnosis in PROFINET

In PROFINET, critical events (diagnostic messages) are reported acyclically as alarms.

In addition to information as slot-number, subslot-number, channel type etc., the diagnostic telegrams contain error codes which define the diagnostic event more precisely.

The error codes are interpreted by the PLC-software or respective function block, so that the diagnostic messages are normally displayed as plain text.

You will find an example of a diagnostic telegram in chapter 9, under Diagnostic telegram with error code (page 9-20).

Please read the following sections, for the meaning of the error codes of the BL67-gateway and the I/ O-modules.

### 8.7.1 Gateway Error codes

| Table 8-1:<br>Gateway<br>error codes | Value (dec.)   | Diagnostics meaning for the gateway                                                                                                    |
|--------------------------------------|----------------|----------------------------------------------------------------------------------------------------|
|                                      | Error codes (1 | to 9 according to the standards)                                                                                                    |
|                                      | 2              | Undervoltage:<br>Undervoltage channel 0: Undervoltage at U <sub>sys</sub><br>Undervoltage channel 1: Undervoltage at U <sub>L</sub>                                                                                               |
|                                      | Error codes (1 | 6 to 31 manufacturer specific)                                                                                                    |
|                                      | 16             | Parameterization error<br>This Error Code covers several gateway messages which can be specified more<br>exactly using the TURCK software tool IO-ASSISNTANT (FDT/DTM) or the device's<br>web server.                             |
|                                      |                | <ul> <li>Station configuration changed</li> <li>The process data exchange is still running even if the current station configuration<br/>does not match the reference module list in the gateway (e.g. module pulled).</li> </ul> |
|                                      |                | <ul> <li>Master- or I/O-configuration error:</li> <li>The process data exchange is stopped because</li> </ul>                                                                                                    |
|                                      |                | – the actual module list has been changed and is incompatible (e.g. wrong module<br>in station)                                                                                                    |
|                                      |                | or<br>– the station configuration could not be prepared by the gateway to be read out.<br>The station configuration set in the configuration software of the corresponding<br>controller serves as a reference.                   |
|                                      | 22             | Communication error<br>- <b>Module bus error</b><br>→ Communication with the module bus station on the module bus is not possible.                                                                                                |

# 8.7.2 Channel-specific error codes of the I/O-modules

The channel-specific diagnostic messages of the I/O-modules using error codes are defined as follows:

| Table 8-2:<br>Channel specific<br>error codes | Value (dec.)                                    | Diagnostics                                                                                                    |  |  |  |  |  |
|-----------------------------------------------|-------------------------------------------------|----------------------------------------------------------------------------------------------------|--|--|--|--|--|
|                                               | Error codes (1 to 9 according to the standards) |                                                                                                    |  |  |  |  |  |
|                                               | 1                                               | Short circuit                                                                                                    |  |  |  |  |  |
|                                               | 2                                               | Undervoltage                                                                                                    |  |  |  |  |  |
|                                               | 4                                               | Overload                                                                                                    |  |  |  |  |  |
|                                               | 5                                               | Overtemperature                                                                                                    |  |  |  |  |  |
|                                               | 6                                               | Wire break                                                                                                    |  |  |  |  |  |
|                                               | 7                                               | Upper limit value exceeded                                                                                                    |  |  |  |  |  |
|                                               | 8                                               | Underflow lower limit                                                                                                    |  |  |  |  |  |
|                                               | 9                                               | Error                                                                                                    |  |  |  |  |  |
|                                               | Error codes (10                                 | 6 to 28 manufacturer specific)                                                                                                    |  |  |  |  |  |
|                                               | 16                                              | Parameterization error<br>After a validity check, the parameter data are (partially) rejected by the module.<br>Check the context of parameters. Check the context of parameters.                              |  |  |  |  |  |
|                                               | 21                                              | Hardware error<br>The module detected a hardware failure. Exchange the module.                                                                                                    |  |  |  |  |  |
|                                               | 22                                              | Communication error<br>The module detected a communication problem at its ports, e. g. RS232/485/422, SSI<br>or other interface. Check the connection or the function of the attached devices.                 |  |  |  |  |  |
|                                               | 23                                              | Direction error<br>The direction is detected to be wrong. Check the parameterization or the control<br>interface versus use case.                                                                              |  |  |  |  |  |
|                                               | 24                                              | User software error<br>The module detected an user application software error.                                                                                                    |  |  |  |  |  |
|                                               | 25                                              | Cold-junction compensation error<br>The module detected a defect or missing cold-junction compensation.                                                                                                    |  |  |  |  |  |
|                                               | 26                                              | Overload sensor supply<br>The module detected an overload at the sensor supply.                                                                                                    |  |  |  |  |  |
|                                               | 28                                              | Common error<br>The module detected an error. Refer to the I/O-module manuals for a more detailed<br>description of possible errors. Error types can depend on the operation mode and<br>the parameterization. |  |  |  |  |  |

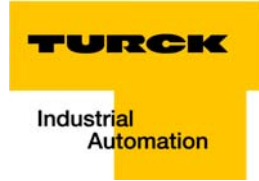

### Meaning of the PROFINET error codes for the BL67 I/O-modules

The gateway changes the diagnostic messages sent by the BL67 I/O-modules to PROFINET error codes.

The following table shows, which module message will be changed to which error code.

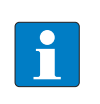

NOTE

The description of the diagnostics for the BL67 I/O modules is part of the user manual "BL67 I/O module" (D300529www.turck.de.

| Table 8-3:<br>Error Codes/<br>module diagnos-<br>tics | Error co           | ode             |      | Module diagnostics |                                                           |  |  |
|-------------------------------------------------------|--------------------|-----------------|------|--------------------|-----------------------------------------------------------|--|--|
|                                                       | No. Text<br>(dec.) |                 | BL67 | I/O module         | Diagnostic message of the module                          |  |  |
|                                                       | 1                  | Short circuit   |      |                    |                                                           |  |  |
|                                                       | 2                  | Undervoltage    | BL67 | BL67-PF-24VDC      | Undervoltage VI/<br>Undervoltage VO/                      |  |  |
|                                                       |                    |                 |      | BL67-2RFID-×       | Transceiver indicates power supply error                  |  |  |
|                                                       | 3                  | Overvoltage     |      |                    |                                                           |  |  |
|                                                       | 4                  | Overload        |      |                    |                                                           |  |  |
|                                                       | 4                  | Overload        | BL67 | BL67-2RFID-x       | Ident-overcurrent (supply of transceiver is switched-off) |  |  |
|                                                       |                    |                 |      | BL67-4DI4DO-PD     | Overcurrent                                               |  |  |
|                                                       |                    |                 |      | BL67-8XSG-PD       |                                                           |  |  |
|                                                       |                    |                 |      | BL67-1CNT/ENC      | DIA_DOx                                                   |  |  |
|                                                       |                    |                 |      | BL67-1CVI          | Overcurrent VC (at the valve power supply)                |  |  |
|                                                       |                    |                 |      | BL67-2AI-PT        | Short circuit                                             |  |  |
|                                                       | 5                  | Overtemperature | 1    |                    |                                                           |  |  |
|                                                       | 6                  | Wire break      | BL67 | BL67-×DI-PD        | Wire break                                                |  |  |
|                                                       |                    |                 |      | BL67-2AI-I         |                                                           |  |  |
|                                                       |                    |                 |      | BL67-2AI-PT        |                                                           |  |  |
|                                                       |                    |                 |      | BL67-2AI-TC        |                                                           |  |  |
|                                                       |                    |                 |      | BL67-4AI-V/I       |                                                           |  |  |
|                                                       |                    |                 |      | BL67-4AI4AO-V/I    |                                                           |  |  |
|                                                       |                    |                 |      | BL67-1SSI          |                                                           |  |  |

| Table 8-3:                              | Error co           | ode                         |      | Module diagnostics        |                                                                                                    |  |
|-----------------------------------------|--------------------|-----------------------------|------|---------------------------|----------------------------------------------------------------------------------------------------|--|
| Error Codes/<br>module diagnos-<br>tics | No. Text<br>(dec.) |                             | BL67 | I/O module                | Diagnostic message of the module                                                                                           |  |
|                                         | 7                  | Upper limit value           | BL67 | BL67-1CNT/ENC             | STS_OFLW (overflow)                                                                                                    |  |
|                                         |                    | exceeded                    |      | BL67-1SSI                 | Sensor value overflow                                                                                                    |  |
|                                         |                    |                             |      | BL67-×AI-×/<br>BL67-×AO-× | Measured value out of range                                                                                                |  |
|                                         |                    |                             |      | BL67-2AI2AO-V/I           |                                                                                                    |  |
|                                         | 8                  | Underflow lower             | BL67 | BL67-1CNT/ENC             | STS_UFLW (underflow)                                                                                                    |  |
|                                         |                    | limit                       |      | BL67-1SSI                 | Sensor value underflow                                                                                                    |  |
|                                         |                    |                             |      | BL67-×AI-×/<br>BL67-×AO-× | Measured value out of range                                                                                                |  |
|                                         |                    |                             |      | BL67-2AI2AO-V/I           |                                                                                                    |  |
|                                         | 9                  | Error                       | BL67 | BL67-1CVI                 | DiagNode x/DiagCVI:<br>Emergencies transmitted since<br>module start.                                                      |  |
|                                         |                    |                             |      | BL67-×AO-×                | Overflow/underflow OUFL                                                                                                    |  |
|                                         |                    |                             |      | BL67-4AO-V                |                                                                                                    |  |
|                                         | 16                 | 6 Parameterization<br>error | BL67 | BL67-1RS×××               | Configuration error                                                                                                    |  |
|                                         |                    |                             |      | BL67-1SSI                 |                                                                                                    |  |
|                                         |                    |                             |      | BL67-1CNT/ENC             | Parameterization error,<br>ERR_PARA                                                                                        |  |
|                                         |                    |                             |      | BL67-2RFID-×              | Module parameter invalid                                                                                                   |  |
|                                         | 21                 | Hardware error              | BL67 | BL67-2RFID-×              | Hardware failure transceiver                                                                                               |  |
|                                         |                    |                             |      | BL67-1RS×××               | Hardware error                                                                                                    |  |
|                                         |                    |                             |      | BL67-×AO-×                |                                                                                                    |  |
|                                         | 22                 | Communication<br>error      | BL67 | BL67-1CVI                 | Communication error transmit-<br>ted since module start/Guard<br>Time timeout<br>Communication error/Guard<br>Time timeout |  |
|                                         |                    |                             |      | BL67-2RFID-×              | Transceiver parameter not supported                                                                                        |  |
|                                         |                    |                             |      | BL67-1RS×××               | Data flow control error                                                                                                    |  |
|                                         | 23                 | Direction error             |      |                           |                                                                                                    |  |
|                                         | 24                 | User software<br>error      | BL67 | BL67-2RFID-×              | Software error                                                                                                    |  |

•

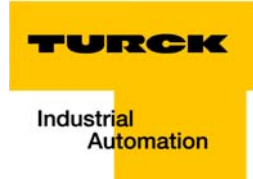

| Table 8-3:                              | Error code    |                                        |      | Module diagnostics |                                               |  |
|-----------------------------------------|---------------|----------------------------------------|------|--------------------|-----------------------------------------------|--|
| Error Codes/<br>module diagnos-<br>tics | No.<br>(dec.) | Text                                   | BL67 | I/O module         | Diagnostic message of the module              |  |
|                                         | 25            | Cold-junction<br>compensation<br>error | BL67 | BL67-2AI-TC        | Cold junction compensation<br>Wire break      |  |
|                                         | 26            | Overload sensor<br>supply              | BL67 | BL67-×DI-PD        | Overcurrent VC (at the valve<br>power supply) |  |
|                                         |               |                                        |      | BL67-4DI4DO-PD     |                                               |  |
|                                         |               |                                        |      | BL67-8XSG-PD       |                                               |  |
|                                         | 27            | Unknown<br>error                       |      |                    |                                               |  |
|                                         | 28            | Common error                           | BL67 | BL67-1SSI          | SSI group diagnostics                         |  |
|                                         | 29            | Configuration error                    |      |                    |                                               |  |

### 8.8 Parameterization

### 8.8.1 Gateway parameters

The BL67-gateways for PROFINET occupy 4 parameter bytes.

# Description of the gateway parameters

| Table 8-4:<br>gateway<br>parameters | Byte | Bit Parameter                                        | Value                      | Meaning                                                                                                    |  |  |
|-------------------------------------|------|------------------------------------------------------|----------------------------|----------------------------------------------------------------------------------------------------|--|--|
| <b>A</b> Default                    | 0    | Byte 0                                               |                            |                                                                                                    |  |  |
| settings                            |      | Bit 0 and bit 1 Output behavior, if 1 module missing |                            |                                                                                                    |  |  |
|                                     |      | 00                                                   | output 0 <b>A</b>          | The gateway switches the outputs of modules to "0".<br>No error information is transmitted. No error informa-<br>tion is transmitted.                                                                                                    |  |  |
|                                     | 01   | 01                                                   | output substitute<br>value | The gateway switches the outputs of all modules to<br>"0" (with the exception of analog output modules).<br>Error information is transmitted to the analog output<br>modules. Depending on their configuration, these<br>modules set their outputs either to "0" or to a default<br>value, or to maintain the original values. The non-<br>configured analog output modules set their outputs<br>to "0".             |  |  |
|                                     |      | 10                                                   | hold current value         | The gateway maintains the actual output settings of<br>all modules (with the exception of analog output<br>modules). Error information is transmitted to the ana-<br>log output modules. Depending on their configura-<br>tion, these modules set their outputs either to "0" or<br>to a default value, or to maintain the original values.<br>The non-configured analog output modules set their<br>outputs to "0". |  |  |
|                                     |      | 11                                                   | exchange process<br>data   | The gateway carries on exchanging process data<br>with the other module bus stations. No error informa-<br>tion is transmitted.                                                                                                    |  |  |
|                                     |      | Bit 2 and bit 3 O                                    | utput behavior, if 1 mo    | odule wrong                                                                                                    |  |  |
|                                     |      | 00                                                   | output 0 <b>A</b>          | The gateway switches the outputs of modules to "0".<br>No error information is transmitted. No error informa-<br>tion is transmitted.                                                                                                    |  |  |
|                                     |      | 01                                                   | output substitute<br>value | The gateway switches the outputs of all modules to<br>"0" (with the exception of analog output modules).<br>Error information is transmitted to the analog output<br>modules. Depending on their configuration, these<br>modules set their outputs either to "0" or to a default<br>value, or to maintain the original values. The non-<br>configured analog output modules set their outputs<br>to "0".             |  |  |

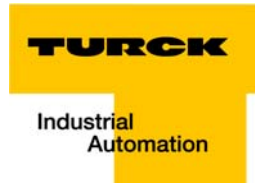

| Table 8-4:<br>gateway<br>parameters | Byte | Bit Parameter     | Value                      | Meaning                                                                                                    |  |  |
|-------------------------------------|------|-------------------|----------------------------|----------------------------------------------------------------------------------------------------|--|--|
| A Default<br>settings               |      | 10                | hold current value         | The gateway maintains the actual output settings of<br>all modules (with the exception of analog output<br>modules). Error information is transmitted to the ana-<br>log output modules. Depending on their configura-<br>tion, these modules set their outputs either to "0" or<br>to a default value, or to maintain the original values.<br>The non-configured analog output modules set their<br>outputs to "0". |  |  |
|                                     |      | 11                | exchange process<br>data   | The gateway carries on exchanging process data with the other module bus stations. No error information is transmitted.                                                                                                    |  |  |
|                                     |      | Bit 4 and bit 5 O | Output behavior at com     | munication loss                                                                                                    |  |  |
|                                     |      | 00                | output 0 <b>A</b>          | The gateway switches the outputs of modules to "0".<br>No error information is transmitted. No error informa-<br>tion is transmitted.                                                                                                    |  |  |
|                                     |      | 01                | output substitute<br>value | The gateway switches the outputs of all modules to<br>"0" (with the exception of analog output modules).<br>Error information is transmitted to the analog output<br>modules. Depending on their configuration, these<br>modules set their outputs either to "0" or to a default<br>value, or to maintain the original values. The non-<br>configured analog output modules set their outputs<br>to "0".             |  |  |
|                                     |      | 11                | hold current value         | The gateway maintains the actual output settings of<br>all modules (with the exception of analog output<br>modules). Error information is transmitted to the ana-<br>log output modules. Depending on their configura-<br>tion, these modules set their outputs either to "0" or<br>to a default value, or to maintain the original values.<br>The non-configured analog output modules set their<br>outputs to "0". |  |  |
|                                     | 1    | Bit 0: reserved   |                            |                                                                                                    |  |  |
|                                     |      | Bit 1: Deactivate | all diagnostics            |                                                                                                    |  |  |
|                                     |      | 0                 | no <b>A</b>                | Diagnostic messages and alarms are generated.                                                                                                    |  |  |
|                                     |      | 1                 | yes                        | Diagnostic messages and alarms are generated.                                                                                                    |  |  |

| Table 8-4:<br>gateway<br>parameters | Byte | Bit Parameter                                  | Value                                      | Meaning                                                                                                    |  |  |  |  |
|-------------------------------------|------|------------------------------------------------|--------------------------------------------|----------------------------------------------------------------------------------------------------|--|--|--|--|
| A Default<br>settings               | 1    | Bit 2: Deactivate                              | Bit 2: Deactivate load voltage diagnostics |                                                                                                    |  |  |  |  |
|                                     |      | 0                                              | no <b>A</b>                                | A monitoring of the field supply $V_0$ (from the gate-<br>way and the Power-Feeding modules) is activated.<br>If this parameter is set but the parameter "Diagnos-<br>tics from modules" (see bit 1) deactivated, then only<br>the voltage supply at the gateway is monitored. The<br>voltage supply with $V_0$ at the Power-Feeding mod-<br>ules is not monitored at the power feeding modules. |  |  |  |  |
|                                     |      | 1                                              | yes                                        | An possible over- or undervoltage for V <sub>o</sub> is not moni-<br>tored.                                                                                                    |  |  |  |  |
|                                     |      | Bit 3: reserved                                |                                            |                                                                                                    |  |  |  |  |
|                                     |      | Bit 4: Deactivate                              | I/O-ASSISTANT Fo                           | rce Mode                                                                                                    |  |  |  |  |
|                                     |      | 0                                              | no <b>A</b>                                | -                                                                                                    |  |  |  |  |
|                                     |      | 1                                              | yes                                        | The I/O-ASSISTANT is not able to access the gateway via Force Mode.                                                                                                    |  |  |  |  |
|                                     |      | Bit 5: reserved                                |                                            |                                                                                                    |  |  |  |  |
|                                     |      | Bit 6: Startup if configuration does not match |                                            |                                                                                                    |  |  |  |  |
|                                     |      | 0                                              | no <b>A</b>                                | Changes in the station configuration are stored in the gateway following a power-on reset.                                                                                                    |  |  |  |  |
|                                     |      | 1                                              | yes                                        | If the static configuration is deactivated, a dynamic configuration take-over is realized directly following station configuration changes (important for acyclic parameterization).                                                                                                    |  |  |  |  |
|                                     |      | Bit 7: reserved                                |                                            |                                                                                                    |  |  |  |  |
|                                     | 2    | Bit 0: Deactivate                              | EtherNet/IP                                |                                                                                                    |  |  |  |  |
|                                     |      | 0                                              | no <b>A</b>                                | Explicit deactivating of the other Ethernet-                                                                                                    |  |  |  |  |
|                                     |      | 1                                              | yes                                        | protocols as well as of the web server.                                                                                                    |  |  |  |  |
|                                     |      | Bit 1: Modbus TC                               | P deactivated                              |                                                                                                    |  |  |  |  |
|                                     |      | 0                                              | no <b>A</b>                                |                                                                                                    |  |  |  |  |
|                                     |      | 1                                              | yes                                        |                                                                                                    |  |  |  |  |
|                                     |      | Bit 2 to Bit 7: res                            | served                                     |                                                                                                    |  |  |  |  |
|                                     | 3    | Bit 0 to Bit 6: res                            | erved                                      |                                                                                                    |  |  |  |  |
|                                     |      | Bit 7: Web server                              | r deactivated                              |                                                                                                    |  |  |  |  |
|                                     |      | 0                                              | no <b>A</b>                                | Explicit deactivating of the web server                                                                                                    |  |  |  |  |
|                                     |      | 1                                              | yes                                        |                                                                                                    |  |  |  |  |

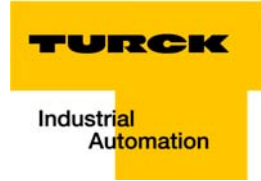

# 8.8.2 I/O module parameters

The description of the parameters for the BL67 I/O modules is part of the user manual "BL67 I/O module" (D300529) at www.turck.de.

### 8.9 Description of user data for acyclic services

The acyclic data exchange is done via Record Data CRs (CR $\rightarrow$  Communication Relation).

Via these Record Data CRs the reading and writing of the following services is realized:

- Writing of configuration data
- Reading and writing of device data
- Reading of diagnostic data
- Reading of I/O data
- Reading of Identification Data Objects (I&M functions)
- Reading of differences between the expected and the actually plugged modules

### 8.9.1 Description of the acyclic gateway user data

| Table 8-5:<br>Gateway Applica-<br>tion Instance | Index                            | Name                   | Data Type        | r/w | Comment                                         |
|-------------------------------------------------|----------------------------------|------------------------|------------------|-----|-------------------------------------------------|
|                                                 | 1<br>(0×01)                      | Gateway parameters     | WORD             | r/w | Parameter data of the module                    |
|                                                 | 2<br>(0×02)                      | Gateway<br>Designation | STRING           | r   | Product name of the gateway                     |
|                                                 | 3<br>(0×03)                      | Gateway revision       | STRING           | r   | Firmware-revision of the gateway                |
|                                                 | 4<br>(0×04)                      | Vendor ID              | WORD             | r   | Ident number for TURCK                          |
|                                                 | 5<br>(0×05)                      | Gateway name           | STRING           | r   | Name assigned to the gateway                    |
|                                                 | 6<br>(0×06)                      | Gateway type           | STRING           | r   | Device type of the gateway                      |
|                                                 | 7<br>(0×07)                      | Device ID              | WORD             | r   | Ident number of the gateway                     |
|                                                 | 8 (0×08) to<br>23 (0×17)         | reserved               |                  |     |                                                 |
|                                                 | 24<br>(0×18)                     | Gateway diagnosis      | WORD             | r   | Diagnosis data of the gateway                   |
|                                                 | 025<br>(0×19) to<br>31<br>(0×1F) | reserved               |                  |     |                                                 |
|                                                 | 32<br>(0×20)                     | Module input list      | Array of<br>BYTE | r   | List of all input channels in the sta-<br>tion  |
|                                                 | 33<br>(0×21)                     | Module output list     | Array of<br>BYTE | r   | List of all output channels in the sta-<br>tion |

\_
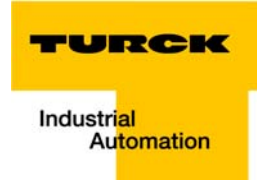

| Table 8-5:<br>Gateway Applica-<br>tion Instance | Index                                | Name                  | Data Type        | r/w | Comment                                                                                           |
|-------------------------------------------------|--------------------------------------|-----------------------|------------------|-----|---------------------------------------------------------------------------------------------------|
|                                                 | 34<br>(0×22)                         | Module diag. list     | Array of<br>BYTE | r   | List of all module diagnosis mes-<br>sages                                                        |
|                                                 | 35<br>(0×23)                         | Module parameter list | Array of<br>BYTE | r   | List of all module parameters                                                                     |
|                                                 | 36<br>(0×24) to<br>45039<br>(0×AFEF) | reserved              |                  |     |                                                                                                   |
|                                                 | 45040<br>(0×AFF0)                    | I&M0-functions        |                  | r   | Identification & Maintenance                                                                      |
|                                                 | 45041<br>(0×AFF1)                    | I&M1-functions        | STRING[54]       | r/w | not supported                                                                                     |
|                                                 | 45042<br>(0×AFF2)                    | I&M2-functions        | STRING[16]       | r/w |                                                                                                   |
|                                                 | 45043<br>(0×AFF3)                    | I&M3-functions        | STRING[54]       | r/w |                                                                                                   |
|                                                 | 45044<br>(0×AFF4)                    | I&M4-functions        | STRING[54]       | r/w |                                                                                                   |
|                                                 | 45045<br>(0×AFF5)                    | I&M5-functions        |                  |     |                                                                                                   |
|                                                 | 28672<br>(0×7000)                    | Gateway parameters    | WORD             | r/w | activating/ deactivating the Ether-<br>net-protocols (see also Gateway<br>parameters (page 8-12)) |

# 8.9.2 Description of the acyclic module user data

| Table 8-6:<br>Module user data | Index                          | Name              | Data type     | r/w | Comment                         |
|--------------------------------|--------------------------------|-------------------|---------------|-----|---------------------------------|
|                                | 1<br>(0×01)                    | Module parameters | specific      | r/w | Parameter of the module         |
|                                | 2<br>(0×02)                    | Module type       | ENUM<br>UINT8 | r   | Module type                     |
|                                | 3<br>(0×03)                    | Module version    | UINT8         | r   | Firmware-revision of the module |
|                                | 4<br>(0×04)                    | Module ID         | DWORD         | r   | Ident number of the module      |
|                                | 5<br>(0×05)<br>to 18<br>(0×12) | reserved          |               |     |                                 |

| 19<br>(0×13)                  | Input data       | specific                                                                                                    | r   | Input data of the respective module       |  |  |
|-------------------------------|------------------|----------------------------------------------------------------------------------------------------|-----|-------------------------------------------|--|--|
| 20<br>(0×14) to<br>22 (0×16)  | reserved         |                                                                                                    |     |                                           |  |  |
| 23<br>(0×17)                  | Output data      | specific                                                                                                    | r/w | Output data of the respective mod-<br>ule |  |  |
| 24 (0×18)<br>to 31<br>(0×1F)  | reserved         |                                                                                                    |     |                                           |  |  |
| 32 (0×20)<br>to 255<br>(0×FF) | Profile specific | These indices are reserved for the data of several module<br>profiles (e. g. RFID). The definitions of the profile indices<br>can be found in the respective module descriptions. |     |                                           |  |  |

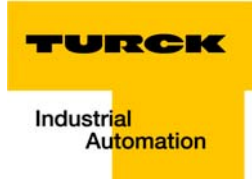

# 9 Application example: BL67-GW-EN with PROFINET (S7)

| 9.1    | Application example                                                |    |
|--------|--------------------------------------------------------------------|----|
| 9.1.1  | General                                                            |    |
| 9.1.2  | Example network                                                    | 2  |
| 9.1.3  | New project in the SIMATIC Manager                                 |    |
| 9.1.4  | Setting the PG/PC-interface                                        |    |
| 9.1.5  | Installation of the GSDML-files                                    | 4  |
| 9.1.6  | Adding PROFINET network nodes                                      | 8  |
|        | - Adding a BL67-gateway and configuring the BL67-station           | 9  |
| 9.1.7  | Configuring the BL67-station                                       |    |
| 9.1.8  | Scanning the network for PROFINET nodes                            |    |
|        | - Device name assignment BL67-gateway                              |    |
| 9.1.9  | PROFINET neighborhood detection via LLDP                           |    |
|        | <ul> <li>Necessary setting of the PROFINET-controller</li> </ul>   |    |
|        | - Configuring the neighborhood detection                           | 14 |
| 9.1.10 | Online topology detection                                          |    |
| 9.1.11 | Fast Start-Up - configuration of fieldbus nodes                    |    |
|        | <ul> <li>Prioritized stat-up - activation at PN-IO</li> </ul>      |    |
|        | <ul> <li>Setting the Ethernet-Ports (Port 1 and Port 2)</li> </ul> |    |
| 9.2    | Diagnosis with Step 7                                              |    |
| 9.2.1  | Diagnostic messages in the hardware configuration                  |    |
| 9.2.2  | Diagnostic telegram with error code                                |    |

#### 9.1 Application example

#### 9.1.1 General

In order to configure the connection of a BL67 multi-protocol gateway for PROFINET to a Siemens PLC S7, the software package "SIMATIC Manager" version 5.5 from Siemens is used.

#### 9.1.2 Example network

- Siemens PLC S7, CPU 315-2 PN/DP, 6ES7 315-2EH14-0AB0, V3.2
  - Device name: pn-io
  - IP address: 192.168.1.112
- FGEN-IOM88-5001
  - Device name: turck-fgen-107
  - IP-address: not assigned, yet
- FGEN-XSG16-5001
  - Device name: turck-fgen-90
  - IP-address: not assigned, yet

#### BL67-GW-EN

Gateway for connecting PROFINET to the BL67 example station (see Table 9-1: Example station).

- Device name: not assigned, yet
- IP-address: not assigned, yet

| Table 9-1:<br>Example station | Modul | e               | Data width    | Data width     |  |  |  |
|-------------------------------|-------|-----------------|---------------|----------------|--|--|--|
|                               |       |                 | Process input | Process output |  |  |  |
|                               | GW    | BL67-GW-EN      |               |                |  |  |  |
|                               | 1     | BL67-8XSG-PD    | 8 Bit         | 8 Bit          |  |  |  |
|                               | 2     | BL67-8DI-PD     | 8 Bit         | -              |  |  |  |
|                               | 3     | BL67-2AO-I      | -             | 4 byte         |  |  |  |
|                               | 4     | BL67-8DO-0.5A-P | -             | 8 Bit          |  |  |  |
|                               | 5     | BL67-4AI-V/I    | 8 byte        | -              |  |  |  |
|                               | 6     | BL67-4DO-2A-P   | -             | 4 Bit          |  |  |  |

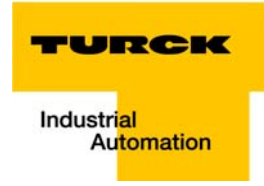

## 9.1.3 New project in the SIMATIC Manager

- **1** Create a new project in the SIMATIC Manager using the "File  $\rightarrow$ New"-command
- 2 Add a SIMATIC station to the project using the "Insert → station..."-command. In this example a "SIMATIC 300 station" is used.

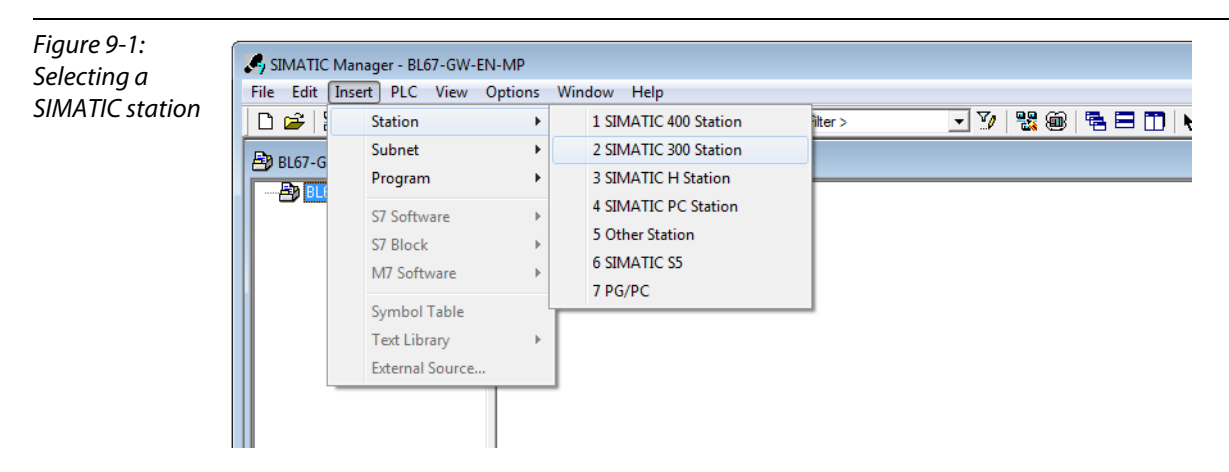

The configuration of the PROFINET-network is then done in the software's hardware configuration

## 9.1.4 Setting the PG/PC-interface

In order to be able to build up communication between the PLC and your PG/PC via Ethernet, the respective interface/ network card of the PG/PC has to be activated.

The configuration of the interface is done via the "Set PG/PC Interface" command.

Open this dialog in the SIMATIC software for example via the "Options  $\rightarrow$  Set PG/PC Interface..." command or directly in the Windows Control Panel for your PG/PC.

| Command "Set          | SIMATIC Manager - BL67-GW-EN-MP<br>File Edit Insert PLC View Options Window Help   |                                                                                                    |            |              |  |  |  |  |  |
|-----------------------|------------------------------------------------------------------------------------|----------------------------------------------------------------------------------------------------|------------|--------------|--|--|--|--|--|
| PG/PC Inter-<br>face" | BL67-GW-EN-MP C:\Progr<br>BL67-GW-EN-MP C:\Progr<br>BL67-GW-EN-MP<br>BL67-GW-EN-MP | Customize<br>Access Protection<br>Change Log<br>Text Libraries<br>Language for Display Devices<br>Manage Multilingual Texts<br>Rewire<br>Run-Time Properties<br>Compare Blocks<br>Reference Data<br>Define Global Data<br>Configure Network<br>Simulate Modules | Ctrl+Alt+E | <b>.</b> 𝒴 🧏 |  |  |  |  |  |
|                       |                                                                                    | Configure Process Diagnostics<br>CAx Data                                                                                                    | •          |              |  |  |  |  |  |
|                       |                                                                                    | Set PG/PC Interface                                                                                                    |            |              |  |  |  |  |  |

## 9.1.5 Installation of the GSDML-files

1 In the hardware configuration "HW config", open the "Options→ Install GSD file" command in order to install new GSD-files.

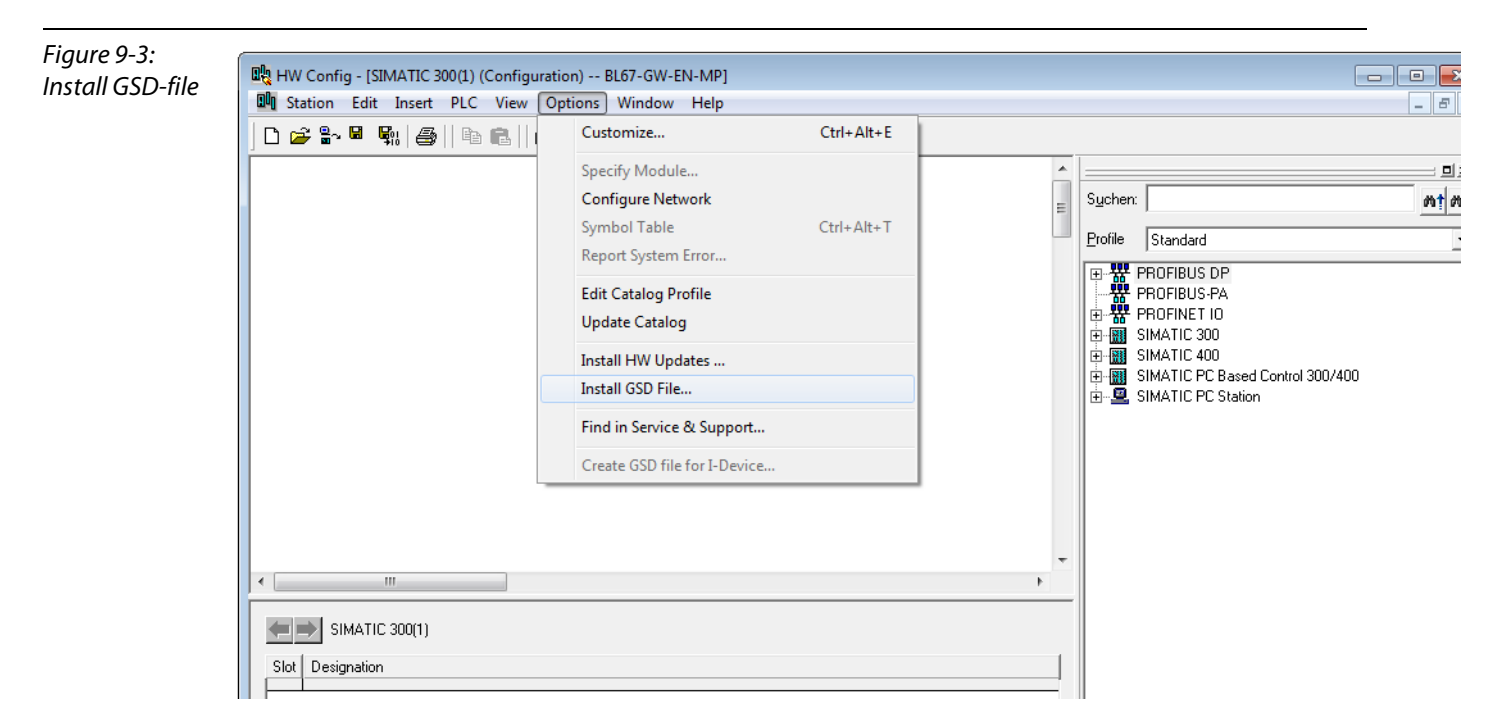

**2** Define the directory for the TURCK GSDML-files by browsing the directories and add the BL20 PROFINET gateway to the hardware catalog.

| Figure 9-4: | Install GSD Files           |                             |                           |                   |
|-------------|-----------------------------|-----------------------------|---------------------------|-------------------|
| file        | I <u>n</u> stall GSD Files: | from the directory          | •                         |                   |
|             | C:\Users\scheuech\Desktop   | \PROFINET                   |                           | Browse            |
|             | File                        |                             | Release                   | Version Languages |
|             | GSDML-V2.2-TURCK-BL20-      | E-GW-PN-20121220-010000.xml | 12/20/2012 01:00:00 AM    | V2.2 English, Ge  |
|             | GSDML-V2.2-TURCK-FGEN       | -20120907-010000.xml        | 09/07/2012 01:00:00 AM    | V2.2 English, Ge  |
|             | GSDML-V2.25-TURCK-BL67      | -GW-EN-20130326-010100.xml  | 26.03.2013 01:01:00 V2.25 | Englisch, Deutsch |
|             |                             |                             |                           |                   |
|             | •                           | III                         |                           | •                 |
|             |                             |                             |                           |                   |
|             | Install S                   | how Log Select <u>A</u> ll  | Deselect All              |                   |
|             | Close                       |                             |                           | Help              |

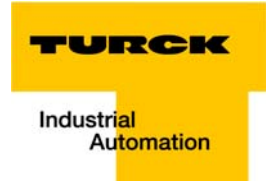

The new gateway can now be found under "PROFINET IO  $\rightarrow$  Additional Field Devices  $\rightarrow$  I/O  $\rightarrow$  TURCK".

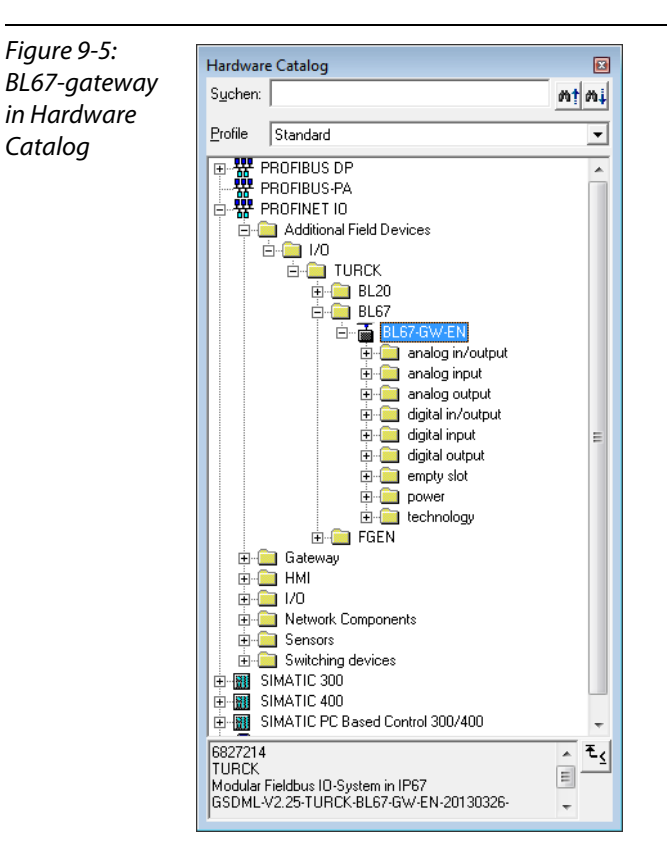

**3** Chose the profile rack "RACK-300" for the Siemens CPU from the catalog and add it to the network window.

**4** After this, select the Siemens CPU from the hardware catalog. In this example a CPU 315-2 PN/DP, version 6ES7 315-2EH14-0AB0 (V 3.2). is used.

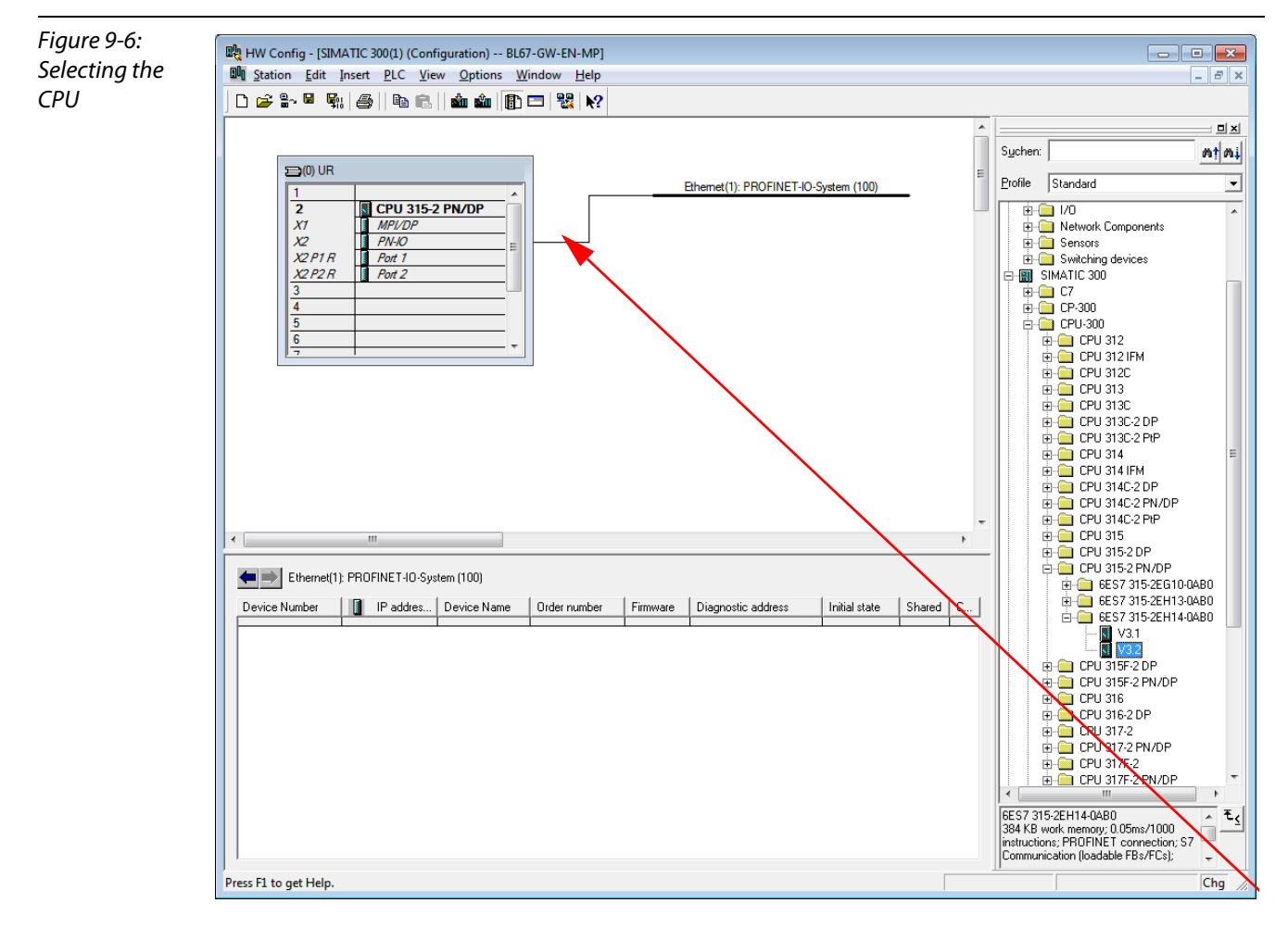

5 In the dialog "Properties Ethernet Interface", define the IP address and the subnet mask for the S7 CPU and add the subnet using the "New..." button.

| Figure 9-7:<br>Properties<br>Ethernet inter-<br>face | Properties - Ethernet interface PN-IO (R0/S2.2)         General       Parameters         General       Parameters         If a subnet is selected, the next available addresses are suggested.         IP address:       192.168.1.3         Subnet mask:       255.255.255.0         Use different method to obtain IP address       Gateway         Quest mask:       Quest outer         Quest mask:       Address: |
|------------------------------------------------------|----------------------------------------------------------------------------------------------------|
|                                                      | Subnet:<br>not networked Properties Properties Delete OK Cancel Help                                                                                                    |

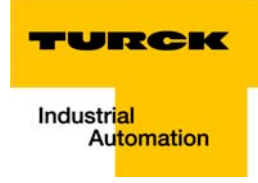

| Figure 9-8:     | Properties - New sub                | onet Industrial Ethernet                             |
|-----------------|-------------------------------------|------------------------------------------------------|
| Ethernet subnet | General                             | 1                                                    |
|                 | <u>N</u> ame:                       | Ethemet(1)                                           |
|                 | <u>S</u> 7 subnet ID:               | 0067 -  0004                                         |
|                 | Project path:                       |                                                      |
|                 | Storage location<br>of the project: | C:\Program Files (x86)\Siemens\Step7\s7proj\BL67-GW- |
|                 | <u>A</u> uthor:                     |                                                      |
|                 | Date created:<br>Last modified:     | 06/17/2013 10:23:04 AM<br>06/17/2013 10:23:04 AM     |
|                 | <u>C</u> omment:                    | A                                                    |
|                 |                                     |                                                      |
|                 |                                     | -                                                    |
|                 | ОК                                  | Cancel Help                                          |

## 9.1.6 Adding PROFINET network nodes

The nodes of the example network (see page 9-2) are added to the PROFINET as follows:

## FGEN

- FGEN-IOM88-5001, device name: turck-fgen-107
- FGEN-XSG16-5001, device name: turck-fgen-90

| igure 9-9:<br>Add network | Image HW Config - [SIMATIC 300(1) (Configuration) BL67-GW-EN-MP]         Image Station Edit Insert PLC View Options Window Help         Image Station Edit Insert PLC View Options Window Help                                                                                                    |
|---------------------------|----------------------------------------------------------------------------------------------------|
| nodes                     | Image: CPU 315-2 PN/DP         X2         X2         MPI/DP         X2         X2         MPI/DP         X2         MPI/DP         MPI/DP         MPI/DP         MPI/DP         MPI/DP         MPI/DP         MPI/DP                                                                                                    |
|                           | Image: Store         Image: Store         Image: Store< |

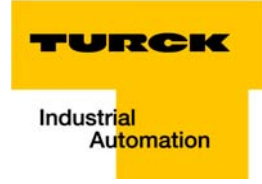

#### Adding a BL67-gateway and configuring the BL67-station

Now, the BL67-gateway is selected from the Hardware Catalog and added to the configuration

- BL67-GW-EN,
  - Device name: not assigned, yet
  - IP-address: not assigned, yet
- **1** Select the gateway under "PROFINET IO  $\rightarrow$  Additional Field Devices $\rightarrow$  I/O  $\rightarrow$  TURCK  $\rightarrow$  BL67" and add it to the Ethernet-network.
- 2 A double-click on the gateway-symbol opens the dialog "Properties TURCK".
- **3** Enter the gateway's device name in this dialog.

| gure 9-10:        | Properties - turck-bl67              |                                                  | ×    |  |  |  |  |  |  |
|-------------------|--------------------------------------|--------------------------------------------------|------|--|--|--|--|--|--|
| alog:<br>oportios | General                              |                                                  |      |  |  |  |  |  |  |
| IRCK              | Short description:                   | turck-bl67                                       |      |  |  |  |  |  |  |
| men               |                                      | Modular Fieldbus IO-System in IP67               | *    |  |  |  |  |  |  |
|                   | Order No./ firmware:                 | 6827214 / SW V 1.1                               |      |  |  |  |  |  |  |
|                   | Family:                              | TURCK                                            |      |  |  |  |  |  |  |
|                   | Device name:                         | turck-bl67-112                                   |      |  |  |  |  |  |  |
|                   | GSD file:                            | GSDML-V2.25-TURCK-BL67-GW-EN-20130326-010100.xml |      |  |  |  |  |  |  |
|                   |                                      | Change Release Number                            |      |  |  |  |  |  |  |
|                   | _ <u>N</u> ode in PROFINET IO System |                                                  |      |  |  |  |  |  |  |
|                   | D <u>e</u> vice number:              | 4 PROFINET-IO-System (100)                       |      |  |  |  |  |  |  |
|                   | IP address:                          | 192.168.1.7 Ethemet                              |      |  |  |  |  |  |  |
|                   | Assign IP addres                     | s via IO controller                              |      |  |  |  |  |  |  |
|                   |                                      |                                                  |      |  |  |  |  |  |  |
|                   | Comment:                             |                                                  |      |  |  |  |  |  |  |
|                   |                                      |                                                  |      |  |  |  |  |  |  |
|                   |                                      |                                                  | Ŧ    |  |  |  |  |  |  |
|                   | ОК                                   | Cancel                                           | Help |  |  |  |  |  |  |

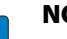

## NOTE

In PROFINET, the connected device is not identified by it's IP address, but recognized and addressed by it's device name.

The selection of a device name for a special IO device can thus be compared to the setting of the PROFIBUS address for a DP slave.

# ΝΟΤΕ

When storing the device name or the IP address or when resetting the gateway to the default values, the GW-LED switches to orange. During this time, the gateway's voltage supply must not be interrupted. In case of a power failure, faulty data will be stored in the gateway.

#### 9.1.7 Configuring the BL67-station

After the assignment of the device name, the I/O modules, which are connected to the BL67 gateway, are added to the station. They have to be selected from the Hardware Catalog in the same order as they appear physically in the station.

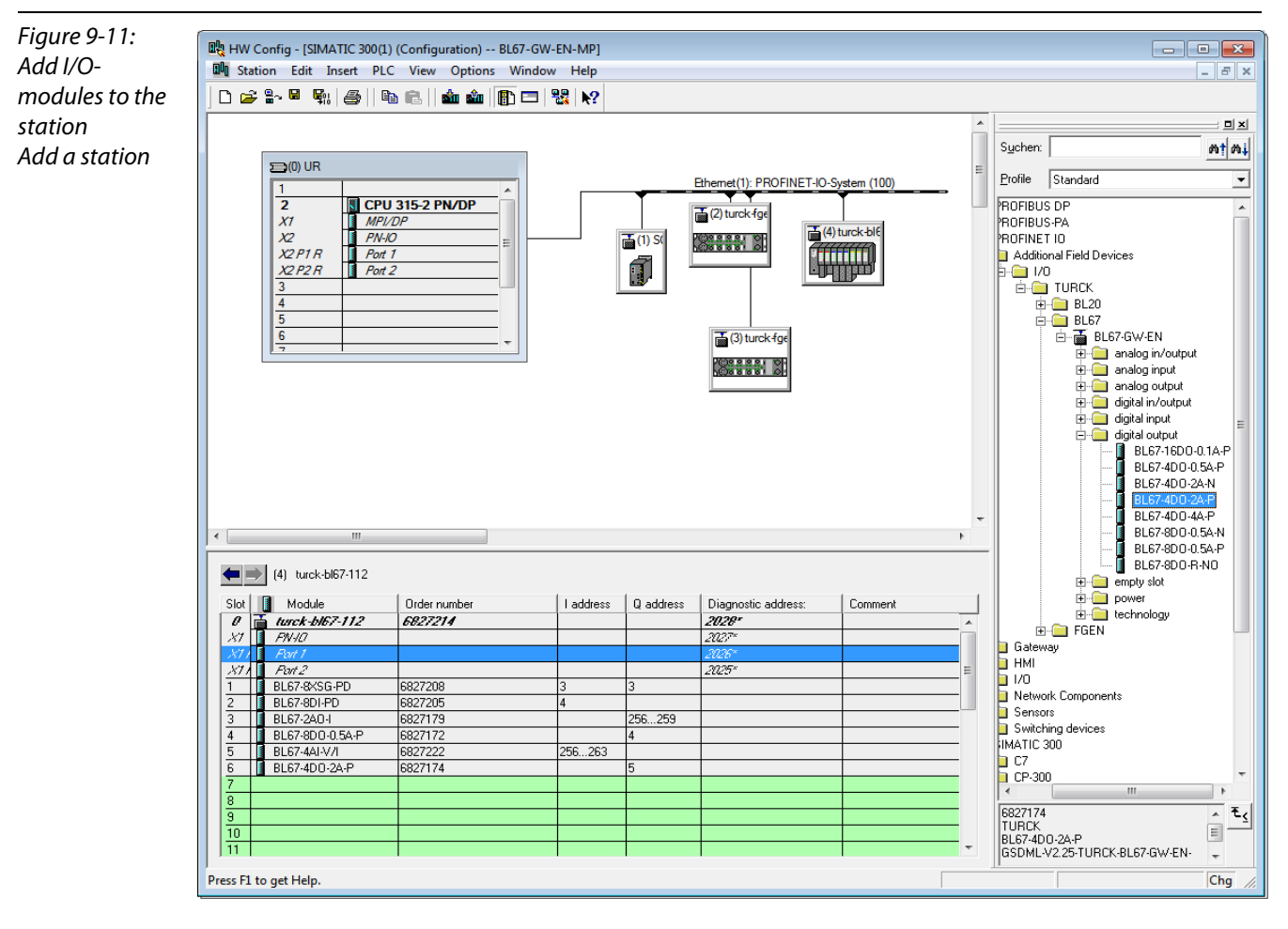

- 1 Save your hardware configuration via "Station  $\rightarrow$  Save and Compile"
- 2 and download it to the PLC via "PLC  $\rightarrow$  Download..." command.

The hardware configuration is completed.

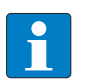

# NOTE

If changes in the configuration of a node are made after the download of the configuration and the starting of the PLC, PROFINET requires a reset for the respective device.

This can be done following different ways:

Hardware reset:

– F\_RESET at the gateway (see also F\_Reset (reset to factory settings, 900) (page 3-22)
 Software reset:

- HW Config: Select a node via "PLC  $\rightarrow$  Ethernet  $\rightarrow$  Edit Ethernet Node... $\rightarrow$  Browse" and execute the reset in the dialog box "Edit Ethernet Node..." via "Reset".
- other PROFINET-tool (PST-tool from Siemens, etc.)

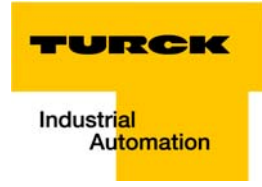

## 9.1.8 Scanning the network for PROFINET nodes

The SIMATIC hardware configuration offers the possibility to browse the PROFINET network using a broadcast command in order to find active PROFINET nodes. The active nodes are identified via their MAC address.

1 Open the respective dialog box by using "PLC  $\rightarrow$  Ethernet  $\rightarrow$ Edit Ethernet Node".

| Figure 9-12:  | 🛯 🖁 HW             | Config - [SIMATIC 300(1     | .) (Configuration) BL6 | 7-GW-EN-MP1          |                            |                                        |                |                              |                            |                |
|---------------|--------------------|-----------------------------|------------------------|----------------------|----------------------------|----------------------------------------|----------------|------------------------------|----------------------------|----------------|
| Configure     | 00 Sta             | ation Edit Insert PL        | C View Options W       | indow <u>H</u> elp   |                            |                                        |                |                              |                            | _ 8 ×          |
| Ethernet node |                    | 2 9~ 6 6. A                 | Download               | Ctrl+L               |                            |                                        |                |                              |                            |                |
|               |                    | +10 -                       | Upload                 |                      |                            |                                        |                |                              |                            |                |
|               |                    |                             |                        |                      |                            |                                        |                |                              | Г                          |                |
|               |                    | S (I) LIP                   | Download Module Id     | entification         |                            |                                        |                | Suchen:                      |                            | wi wi          |
|               |                    | 1                           | Upload Module Ident    | ification to PG      | hemet(                     | I): PROFINET-IO-System (100            | =              | Profile                      | Standard                   | •              |
|               |                    | 2                           | Faulty Modules         |                      | (2) have                   |                                        |                | ROFIBU                       | S DP                       | *              |
|               |                    | X1                          | Module Information.    |                      | Ctrl+D                     | Kige<br>➡(4) turck-blf                 |                | ROFIBU                       | S-PA                       |                |
|               |                    | X2<br>X2 P1 R               | Operating Mode         |                      | Ctrl+I                     |                                        |                | PROFINE                      | T IU<br>anal Field Devices |                |
|               |                    | X2 P2 R                     | Clear/Reset            |                      |                            |                                        |                |                              | 0                          |                |
|               |                    | 3                           | Set Time of Day        |                      |                            |                                        |                | ė- <u>e</u>                  |                            |                |
|               |                    | 5                           | Monitor/Modify         |                      |                            |                                        |                | L L                          | H BL20<br>H BL67           |                |
|               |                    | 6                           |                        |                      | (3)                        | turck-fge                              |                |                              | 🖻 🚡 BL67-GW-EN             |                |
|               |                    | 17 1                        | Update Firmware        |                      | POR                        | 88, 09                                 |                |                              | 🗄 📋 analog in/outp         | ut             |
|               |                    |                             | Save Device Name to    | Memory Card          | P(0)8 8                    | 18181 (0)                              |                |                              |                            |                |
|               |                    |                             | Ethernet               |                      | ► E                        | dit Ethernet Node                      |                |                              | 🗉 🧰 digital in/outpu       | e 👘            |
|               |                    |                             | Lucinci                |                      |                            |                                        |                |                              |                            | E              |
|               | l í                | Edit Ethernet Node          | BROCTOUS               |                      |                            | vice Name                              |                |                              | BL67-16D                   | D-0.1A-P       |
|               |                    | 54 A A                      |                        |                      |                            | evice Name                             |                |                              | BL67-4D0                   | -0.5A-P        |
|               |                    | Ethernet node               |                        | Nodes accessible o   | oline                      |                                        |                |                              | BL67-4D0                   | -2A-N<br>-2A-P |
|               |                    | MAC address                 | 1                      |                      |                            |                                        | -              |                              | 📕 BL67-4DO                 | -4A-P          |
|               | •                  | MAL address:                | μ                      | Browse               |                            |                                        | ÷.             |                              | BL67-8D0                   | -0.5A-N        |
|               |                    |                             |                        | $\rightarrow$        |                            |                                        |                | -                            | BL67-8D0                   | -R-NO          |
|               |                    | Set IP configuration —      |                        |                      |                            |                                        |                |                              | 🗄 📃 empty slot             |                |
|               | Slot               | Use IP parameters           |                        |                      |                            | s: Comment                             |                |                              | power     fechnology       |                |
|               | 10<br>X7           | JP address:                 |                        | Gateway              |                            |                                        | ^              | ±                            | - FGEN                     |                |
|               |                    |                             |                        | 💿 💿 Do nat use rou   | ter                        |                                        |                | Gatew                        | vay                        |                |
|               | <u>×77</u>         |                             | C Use router           |                      |                            | E                                      |                |                              |                            |                |
|               | $\frac{1}{2}$      |                             | 1                      |                      |                            |                                        |                | E                            |                            |                |
|               | 3                  |                             |                        | Browse Network - 5 N | lodes                      |                                        |                |                              |                            | ×              |
|               | 4                  | Obtain IP address           | from a DHCP server     | Start                | ! IP address               | MAC address                            | Device type    | Name                         | Subnet mask                |                |
|               | 6                  | Identified by               |                        |                      | 192.168.1.9                | 00-0E-8C-DE-AE                         | SCALANCE       | scalance-x2                  | 202-2pirt                  |                |
|               | 7                  | 💿 Client ID                 | C MAC addre            | 2Tob                 | 0.0.0.0                    | 00-07-46-80-16-66                      | TURCK          | prilo                        |                            |                |
|               | 8<br>9<br>10<br>11 | Client ID:                  |                        | Fast search          | 192.168.1.5<br>192.168.1.8 | 00-07-46-FF-01-63<br>00-07-46-FF-AB-FF | TURCK<br>TURCK | turck-fgen-9<br>turck-fgen-1 | 90 - 5555<br>107 - 5555    |                |
|               |                    |                             |                        |                      |                            |                                        |                |                              |                            |                |
|               |                    | A <u>s</u> sign IP Configur | ation                  |                      |                            |                                        |                |                              |                            |                |
|               | Display            | Assign device name          |                        |                      |                            |                                        |                |                              |                            |                |
|               |                    | Device name                 |                        |                      |                            |                                        |                |                              |                            |                |
|               |                    | Device name:                |                        |                      |                            |                                        |                |                              |                            |                |
|               |                    |                             |                        |                      |                            |                                        |                |                              |                            |                |
|               |                    | Reset to factory setting    | 15                     | Elash                | MAC address:               | 00-07-46-80-16-66                      |                |                              |                            |                |
|               |                    |                             |                        |                      |                            |                                        |                |                              |                            |                |
|               |                    |                             |                        |                      |                            |                                        |                |                              |                            |                |
|               |                    |                             |                        |                      |                            |                                        |                |                              | Cancel                     | Help           |
|               |                    | Llose                       |                        |                      |                            |                                        |                |                              |                            |                |

- Browse the network for active network nodes identified by means of their MAC address, by using the button "Browse" in the field "Ethernet node".
   All PROFINET nodes found in the network answer the command sending their MAC address, their IP address and, if available, their device name actually stored in the device.
- Select a node and close the dialog with "OK". The features of the selected node are now shown in the in the dialog "Edit Ethernet Node".

#### **Device name assignment BL67-gateway**

If necessary, the device name can now be changed to the needs of the application.

In this example, the following name is assigned to the BL67-gateway:

Device name: turck-bl67-112

| Adaptation of           | Edit Ethernet Node                                 |                   |                                                | ] |
|-------------------------|----------------------------------------------------|-------------------|------------------------------------------------|---|
| node configura-<br>tion | MAC <u>a</u> ddress:                               | 00-07-46-80-16-66 | Nodes accessible online<br><u>B</u> rowse      |   |
|                         | Set IP configuration © Use IP parameters           |                   |                                                |   |
|                         | <u>I</u> P address:<br>Subnet mask:                | 192.168.1.7       | Gateway<br>© Do not use router<br>© ∐se router |   |
|                         | Cabilot mao <u>n</u> .                             | 1200.200.200.0    | Address: 192.168.1.7                           |   |
|                         | Clie <u>n</u> t ID:<br>A <u>s</u> sign IP Configur | ation             |                                                |   |
|                         | Assign device name                                 | lurck-bl67-112    | Assign Name                                    |   |
|                         | Reset to factory setting                           | ]8                | <u>R</u> eset                                  |   |
|                         | Close                                              |                   | Həlp                                           | ] |

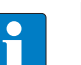

## NOTE

Here, you can also assign an application specific device name to the devices which were found.

Please observe, that the device name assigned here has to be similar to the device name assigned to the node in the properties dialog box (see Figure 9-10: Dialog: Properties TURCK). If this is not guaranteed, the PLC will not be able to clearly identify the node!

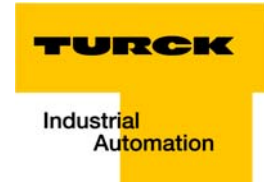

## 9.1.9 PROFINET neighborhood detection via LLDP

Due to the neighborhood detection, there is no previous PROFINET name assignment (see Device name assignment BL67-gateway (page 9-12) is necessary for a new device of the same type and with an identical process data width in case of a device exchange. The device name and the IP-address will be assigned to the new device by the neighbor-device configured before (see Configuring the neighborhood detection (page 9-14)).

#### **Necessary setting of the PROFINET-controller**

The neighborhood detection without using a PC or removable media can only be executed if the function "Support device replacement without exchangeable medium" is activated within the properties of the PROFINET-controller.

| Figure 9-14:<br>Settings of the<br>PROFINET-<br>controller | Properties - PN-IO (R0/S2.2)                                      |                                                 |  |  |  |
|------------------------------------------------------------|-------------------------------------------------------------------|-------------------------------------------------|--|--|--|
|                                                            | Media Redundancy Time-of-Day Synchr<br>General Addresses PROFINET | onization Options  <br>I-Device Synchronization |  |  |  |
|                                                            | Short description: PN-IO Device name: PN-IO                       |                                                 |  |  |  |
|                                                            | Use different method to obtain device name                        |                                                 |  |  |  |
|                                                            |                                                                   |                                                 |  |  |  |
|                                                            | Type: Ethemet<br>Device number: 0                                 |                                                 |  |  |  |
|                                                            | Address: 192.168.1.3                                              |                                                 |  |  |  |
|                                                            | Comment:                                                          |                                                 |  |  |  |
|                                                            |                                                                   | ~<br>~                                          |  |  |  |
|                                                            | ОК                                                                | Cancel Help                                     |  |  |  |

In case of a device exchange, a new device thus not receives the device name from the removable medium or the PG but from the IO-controller.

The device name is assigned by means of the devices' port interconnections configured in the topology definition.

#### **Configuring the neighborhood detection**

A neighbor-port can be assigned to each Ethernet-port of a device. In case of a device exchange, this port is then used to assign the IP-address and the device name to the new device.

The definition of the partner-port is done either in the properties of the devices' Ethernet-ports or directly in the PROFINET Topology Editor (seepage 9-15).

Partner-port definition via port-configuration: selection of the port at the neighboring device to which this port is physically connected.

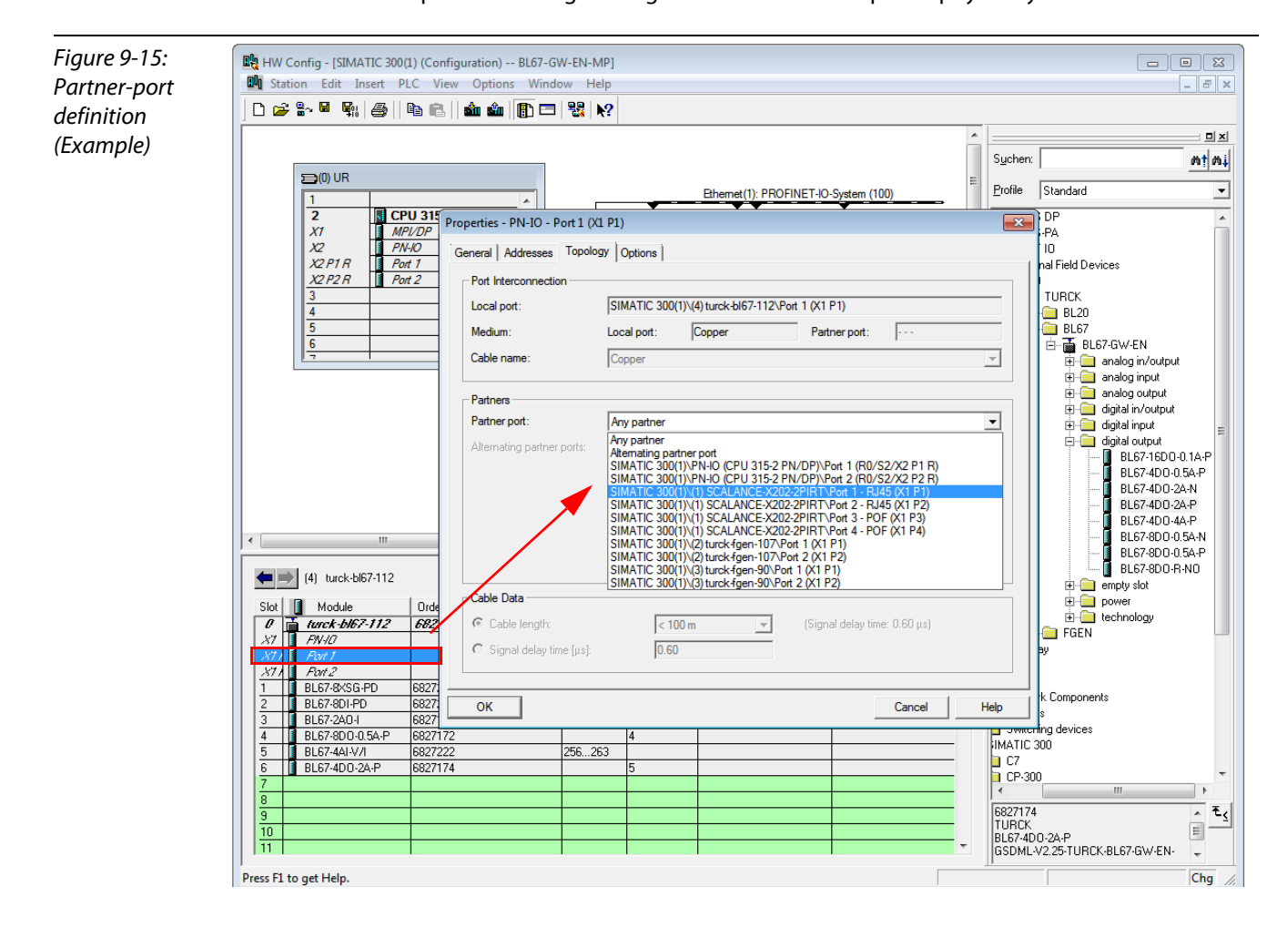

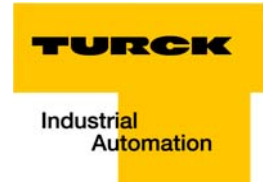

Neighborhood-assignment using the Topology Editor.
 The assignment of neighboring devices is done either in the tabular or the graphical view.
 The copper ports of the devices are shown in green, the fiber-optic-ports in orange.

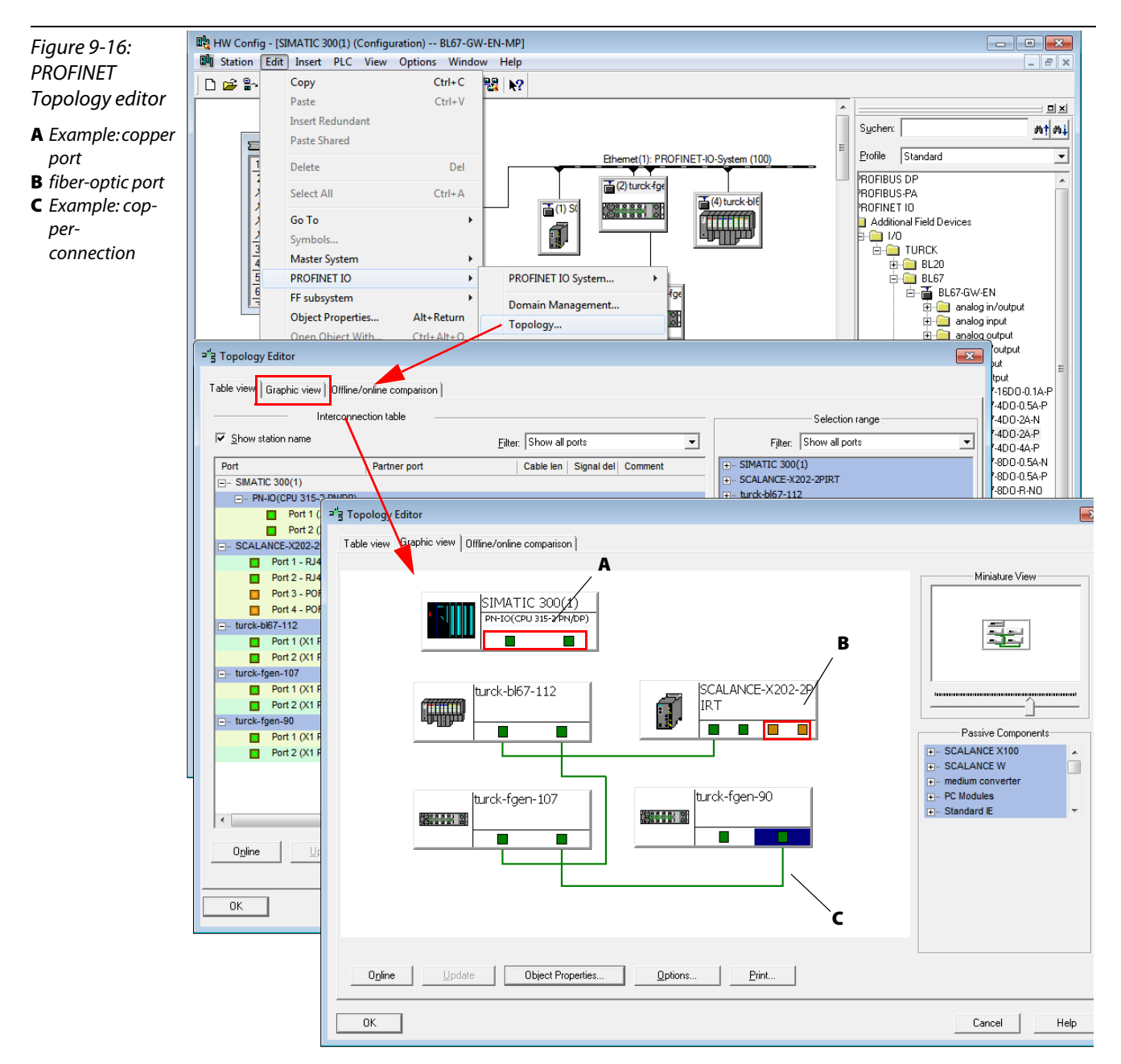

#### 9.1.10 Online topology detection

The Step 7 software allows an offline/online comparison of the configured and the actually present topology.

1 Start the "Offline/ online comparison" in the Topology Editor using the "Start"-button in the respective tab.

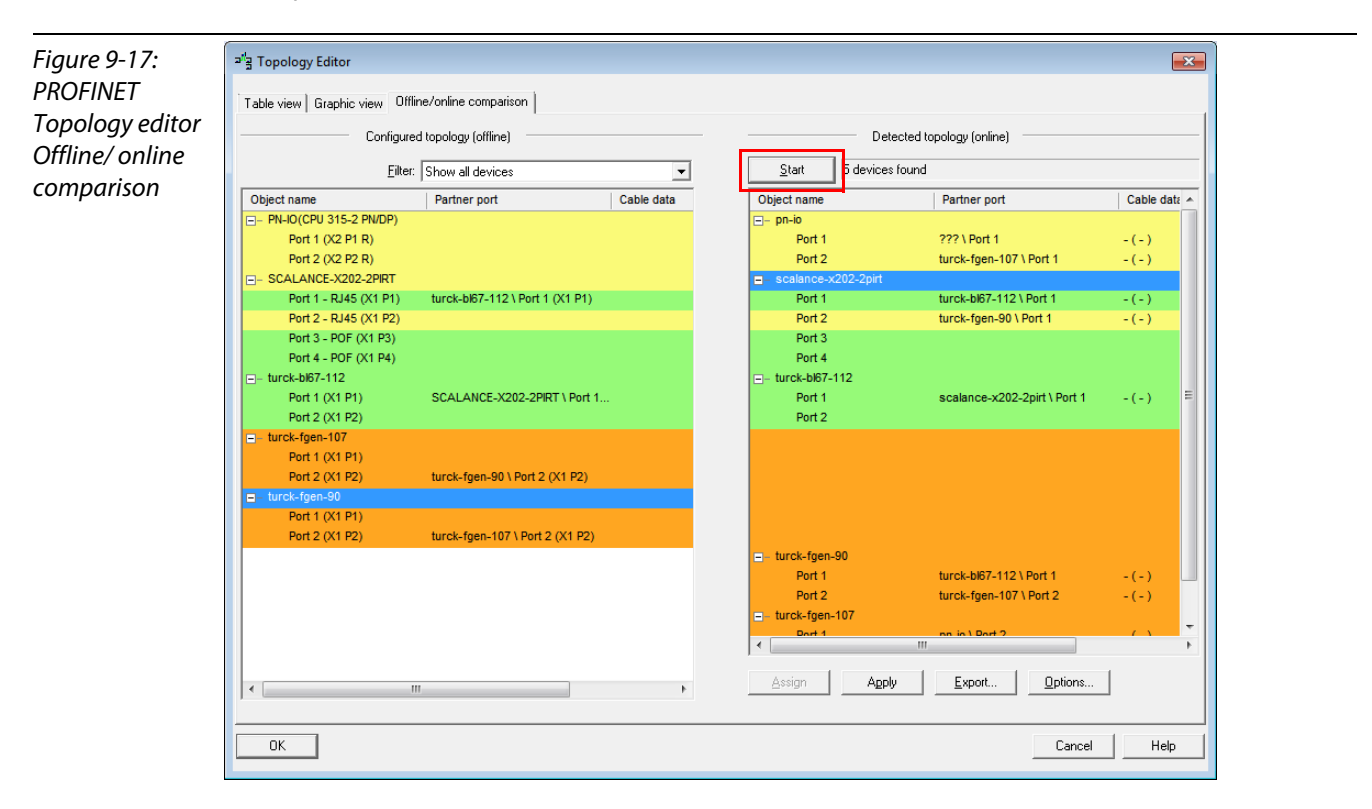

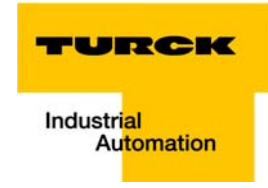

## 9.1.11 Fast Start-Up - configuration of fieldbus nodes

Fast Start-Up has always to be configured for both neighboring nodes.

#### Prioritized stat-up - activation at PN-IO

FSU is activated at the PN-IO slots of FSU- devices in the hardware configuration (HW Config) in the SIMATIC software:

The following figure shows the activation of the prioritized start-up using the example of the node turck-bl67-112:

| Figure 9-18:<br>Prioritized stat- | Image: HW Config - [SIMATIC 300(1) (Configuration) BL67-GW-EN-MP]         Image: Station Edit Insert PLC View Options Window Help |
|-----------------------------------|----------------------------------------------------------------------------------------------------|
| up - activation                   |                                                                                                    |
| at DN IO                          |                                                                                                    |
| al FIN-IO                         |                                                                                                    |
|                                   | Delto UR Properties - PN-IO (X1)                                                                                                  |
|                                   | 1 General Addresses IO Cycle                                                                                                    |
|                                   | 2 Short description: PN-IO                                                                                                    |
|                                   | 22 PNA                                                                                                    |
|                                   |                                                                                                    |
|                                   | 3 Control 300/400                                                                                                    |
|                                   |                                                                                                    |
|                                   |                                                                                                    |
|                                   |                                                                                                    |
|                                   | Name: PN-IO                                                                                                    |
|                                   |                                                                                                    |
|                                   |                                                                                                    |
|                                   | Z W Prontized status                                                                                                    |
|                                   |                                                                                                    |
|                                   | (1) turck-bl67-112                                                                                                    |
|                                   | Stat III Module                                                                                                    |
|                                   | 0 📑 tanck-bl67-112                                                                                                    |
|                                   | XX     I     AWAD       Qomment:     Qomment:                                                                                     |
|                                   | 1/1 - TWI                                                                                                    |
|                                   | 1 BL67-8x5G-PD                                                                                                    |
|                                   |                                                                                                    |
|                                   | 4 BL673DD-05A-P                                                                                                    |
|                                   |                                                                                                    |
|                                   |                                                                                                    |
|                                   | 8                                                                                                    |
|                                   | 9<br>10<br>Interview of SIMATIC S7, M7, and C7                                                                                    |
|                                   |                                                                                                    |
|                                   |                                                                                                    |
|                                   | Press F1 to get Help.                                                                                                    |
|                                   |                                                                                                    |

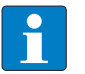

## NOTE

The neighboring node has to be configured respectively.

#### Setting the Ethernet-Ports (Port 1 and Port 2)

In order to enable a faster startup of devices, the Ethernet ports of the respective devices have to be configured as follows:

- Auto negotiation: disable
- Transmission medium/duplex: set to a fixed value

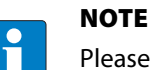

Please observe, during configuration, that the settings for the ports of neighboring devices are identical.

Here also, the port configuration is shown using the example of port 1 at station turck-BL67-112.

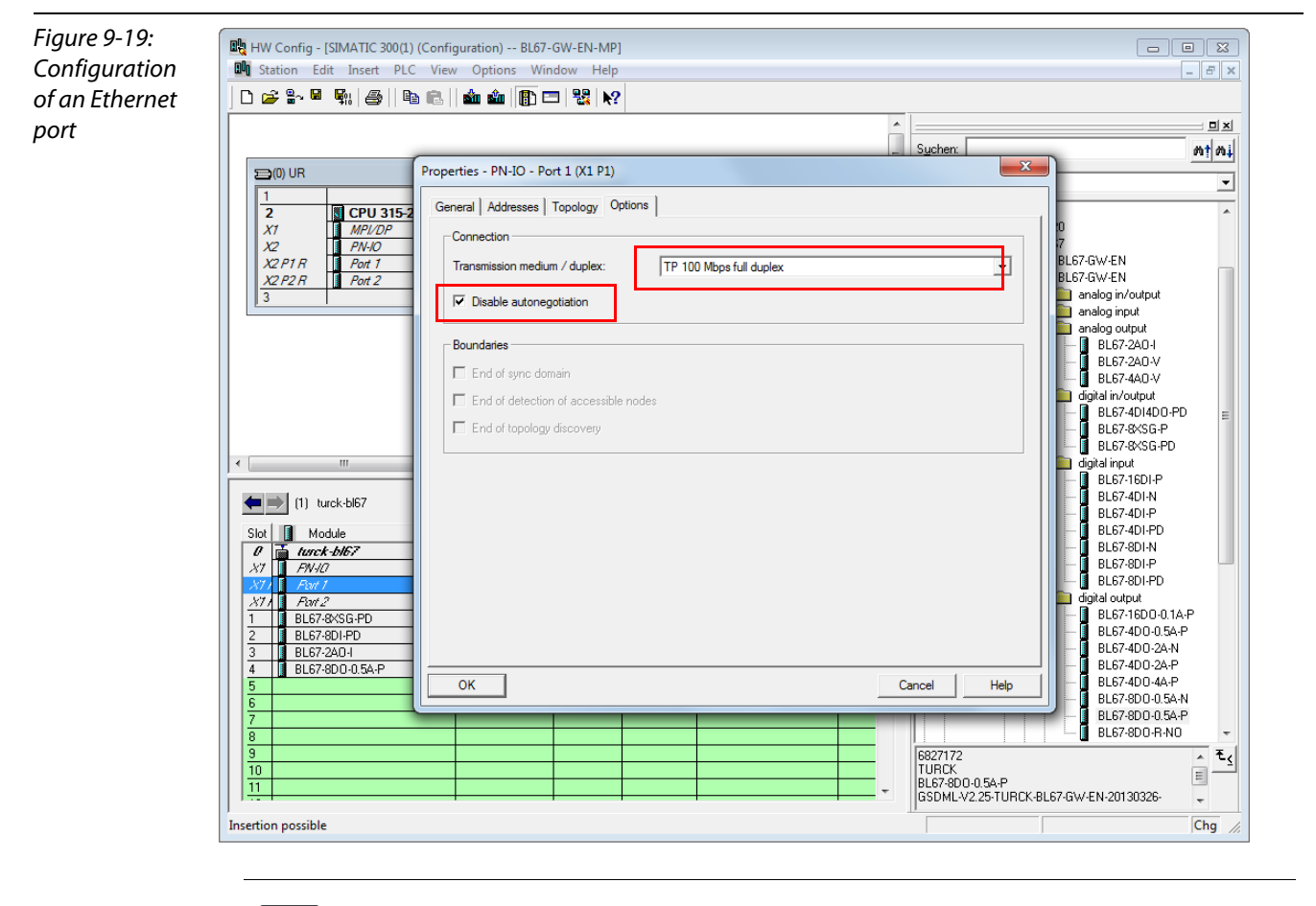

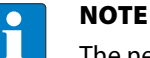

The neighboring node has to be configured respectively.

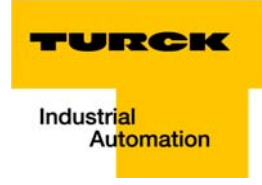

## 9.2 Diagnosis with Step 7

## 9.2.1 Diagnostic messages in the hardware configuration

The BL67 gateways for PROFINET show gateway diagnostics and channel-specific module diagnostics in the hardware configuration of the Step 7-software.

Furthermore a special help text, which clearly specifies the error, is given for each diagnostic message:

| Figure 9-20:<br>Diagnostics                                                             | Module Information - turck-bl67       Image: Comparison - turck-bl67         Path:       BL67-GW-EN-MP\SIMATIC 300(1)\CPU 315       Operating mode of the CPU: ① RUN                                                                                                    |
|-----------------------------------------------------------------------------------------|----------------------------------------------------------------------------------------------------|
| A channel-specific<br>module<br>diagnostics<br>B manufacturer<br>specific help<br>texts | Status:       Vetwork Connection       Statistics       Identification         General       IO Device Diagnostics       Communication Diagnostics       Interface         IO controller:       pn-io         Manufacturer's description       Hans Turck GmbH & Co.KG       Device ID:       16# 5001         Standard diagnostics:       Hex. Format |
|                                                                                         | Channel-specific diagnostics:   Slot Channel   Error 0   Vire break A   5 1   Wire break     Help on Selected diagnostic row:   Diagnostic row:   Wire break   Help:   Cause: Break on wire to sensor/actuator or other causes.   Remedy: Check wiring and eliminate problem or eliminate other causes.   B                                            |

# 9.2.2 Diagnostic telegram with error code

| Figure 9-21:<br>Diagnostic tele-<br>gram<br>A slot-no.<br>B sub slot no.<br>C Error Code<br>D Diagnostic mes-<br>sage in plain text | IO Device Diagnostics in Hexadecimal Format           IO device vendor and channel-specific diagnostics (hexadecimal):           0000 : 00 10 00 1C 01 01 00 00 00 00 00 00 00 00 18 00 00           0010 : 08 00 80 00 00 00 28 07 00 00 00 00 00 00 00 00 00 00 00 00                                                                                   |           |
|----------------------------------------------------------------------------------------------------|----------------------------------------------------------------------------------------------------|-----------|
|                                                                                                    | Stuctured Display:<br>Diagnostics <1><br>Header<br>Address<br>SubslotNumber: 0005<br>SubslotNumber: 0001<br>ChannelNumber: 8000<br>ChannelProperties: 0800<br>Channel diagnostics <1><br>Channel Number: 0000<br>Channel Rumber: 0000<br>Channel Rumber: 0000<br>Channel Rumber: 0000<br>Channel Broperties: 2807<br>Channel ErrorType: 0006 - Wire break | D<br>Help |

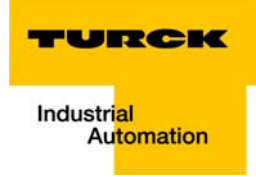

# 10 Guidelines for station planning

| 10.1   | Module arrangement                       | 2 |
|--------|------------------------------------------|---|
| 10.1.1 | Random module arrangement                | 2 |
| 10.2   | Complete planning                        | 3 |
| 10.3   | Maximum system extension                 | 3 |
| 10.4   | Creating potential groups                | 4 |
| 10.5   | Plugging and pulling electronics modules | 4 |
| 10.6   | Extending an existing station            | 5 |
| 10.7   | Firmware download                        | 6 |

## 10.1 Module arrangement

## 10.1.1 Random module arrangement

The arrangement of the I/O-modules within a BL67 station can basically be chosen at will. Nevertheless, it can be useful with some applications to group certain modules together.

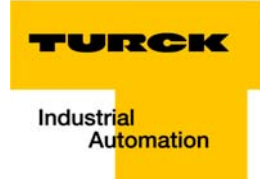

## 10.2 Complete planning

The planning of a BL67 station should be thorough to avoid faults and increase operating reliability.

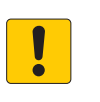

## **ATTENTION!**

Empty slots within a station

Interruption of the communication to following modules

- > Check if the station contains more than two empty slots in sequence.
- Eliminate the empty slots.

#### 10.3 Maximum system extension

A BL67 station can consist of a gateway and a maximum of 32 modules (equivalent to 1 m station length).

The following overview shows the maximum number of channels possible under these conditions:

• The entire station is made up of the respective module type only.

| Table 10-1:<br>Maximum<br>system extension                                                             | module type      | Maximum number |             |
|----------------------------------------------------------------------------------------------------|------------------|----------------|-------------|
|                                                                                                    |                  | Channels       | Module      |
| A limited due to<br>the high current<br>consumption<br>(max. 1,5 A) 1,5<br>A) at the module<br>bus 5 V | BL67-4DI-x       | 128            | 32          |
|                                                                                                    | BL67-8DI-x       | 256            | 32          |
|                                                                                                    | BL67-4DO-xA-P    | 128            | 32          |
|                                                                                                    | BL67-8DO-xA-P    | 256            | 32          |
|                                                                                                    | BL67-8DO-R-NO    | 256            | 32          |
|                                                                                                    | BL67-16DO-0.1A-P | 512            | 32          |
|                                                                                                    | BL67-4DI4DO-PD   | 256            | 32          |
|                                                                                                    | BL67-8XSG-PD     | 256            | 32          |
|                                                                                                    | BL67-2AI-x       | 64             | 32          |
|                                                                                                    | BL67-2AI-PT      | 64             | 32          |
|                                                                                                    | BL67-2AI-TC      | 64             | 32          |
|                                                                                                    | BL67-4AI-TC      | 104            | 26          |
|                                                                                                    | BL67-4AI-V/I     | 128            | 32          |
|                                                                                                    | BL67-2AO-I       | 64             | 32          |
|                                                                                                    | BL67-2AO-V       | 42 <b>A</b>    | 21 <b>A</b> |
|                                                                                                    | BL67-4AO-V       | 84             | 21          |
|                                                                                                    | BL67-2AI2AO-V/I  | 42             | 21          |
|                                                                                                    | BL67-4AI4AO-V/I  | 84             | 21          |
|                                                                                                    | BL67-1RS232      | 9 <b>A</b>     | 9 <b>A</b>  |
|                                                                                                    |                  |                |             |

| BL67-1RS485/422 | 21 | 21 |
|-----------------|----|----|
| BL67-1SSI       | 21 | 21 |
| BL67-1CVI       | 32 | 32 |
| BL67-1CNT/ENC   | 21 | 21 |
| BL67-2RFID-x    | 8  | 4  |
|                 |    |    |

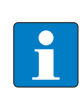

# NOTE

Ensure that a sufficient number of Bus Refreshing and Power Feeding modules are used if the system is extended to its maximum.

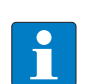

## NOTE

If the system limits are exceeded, the software I/O-ASSISTANT 3 (FDT/DTM) generates an error message, if the command "Station  $\rightarrow$  Verify station" is activated.

# 10.4 Creating potential groups

Power Feeding modules can be used to create potential groups. The potential isolation of potential groups to the left of the respective power distribution modules is provided by the base modules.

## 10.5 Plugging and pulling electronics modules

BL67 enables the pulling and plugging of electronics modules without having to disconnect the field wiring. The BL67 station remains in operation if an electronics module is pulled.

The voltage and current supplies as well as the protective earth connections are not interrupted

#### **ATTENTION!**

Pulling or plugging of modules under load

- Interruption of module bus communication, undefined states of I/Os
- > Disconnect the station from the voltage supply
- Pull or plug I/O module

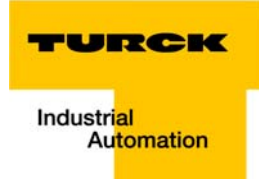

## 10.6 Extending an existing station

Extending a station is only possible if the station is disconnected from the voltages supply.

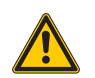

# CAUTION!

Electric voltage 24 V

Danger of injury due to electric shock!

- > Turn of the voltage supply
- Secure the voltage supply against restart.
- > Ensure that the unit is de-energized.

## 10.7 Firmware download

Firmware can only be downloaded via Ethernet using the software tool I/O-ASSISTANT 3 (FDT/DTM).

The download using the USB-interface is not supported. More information is available in the program's online help.

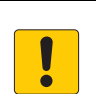

## ATTENTION!

Firmware download

## Damage of the firmware

- > Disconnect the station from the modules bus before the download,
- > Disconnect the field side

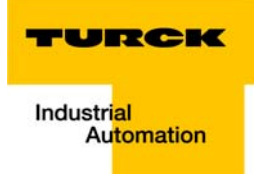

# **11 Guidelines for Electrical Installation**

| 11.1   | General notes                                    | . 2 |
|--------|--------------------------------------------------|-----|
| 11.1.1 | General                                          | 2   |
| 11.1.2 | Cable routing                                    | 2   |
|        | - Cable routing inside and outside of cabinets   | 2   |
|        | – Cable routing outside buildings                | 3   |
| 11.1.3 | Lightning protection                             | 3   |
| 11.1.4 | Transmission media                               | 3   |
| 11.2   | Potential relationships                          | 4   |
| 11.2.1 | General                                          | 4   |
| 11.3   | Electromagnetic compatibility (EMC)              | 5   |
| 11.3.1 | Ensuring electromagnetic compatibility           | 5   |
| 11.3.2 | Grounding of inactive metal components           | 5   |
| 11.3.3 | PE connection                                    | 5   |
| 11.3.4 | Earth-free operation                             | 5   |
| 11.3.5 | Mounting rails                                   | 6   |
| 11.4   | Shielding of cables                              | . 7 |
| 11.5   | Potential compensation                           | . 8 |
| 11.5.1 | Switching inductive loads                        | 8   |
| 11.5.2 | Protection against Electrostatic Discharge (ESD) | 8   |

#### 11.1 General notes

#### 11.1.1 General

Cables should be grouped together, for example: signal cables, data cables, heavy current cables, power supply cables.

Heavy current cables and signal or data cables should always be routed in separate cable ducts or bundles. Signal and data cables must always be routed as close as possible to ground potential surfaces (for example support bars, cabinet sides etc.).

#### 11.1.2 Cable routing

Correct cable routing prevents or suppresses the reciprocal influencing of parallel routed cables.

#### Cable routing inside and outside of cabinets

To ensure EMC-compatible cable routing, the cables should be grouped as follows:

Various types of cables within the groups can be routed together in bundles or in cable ducts.

Group 1:

- shielded bus and data cables
- shielded analog cables
- unshielded cables for DC voltage ≤ 60 V
- unshielded cables for AC voltage ≤ 25 V

Group 2:

- unshielded cables for DC voltage > 60 V and ≤ 400 V
- unshielded cables for DC voltage > 25 V and ≤ 400 V

Group 3:

unshielded cables for DC and AC voltages > 400 V

The following group combination can be routed only in separate bundles or separate cable ducts (no minimum distance apart):

Group 1/Group 2

The group combinations:

#### Group 1/Group 3 and Group 2/Group 3

must be routed in separate cable ducts with a minimum distance of 10 cm apart. This is equally valid for inside buildings as well as for inside and outside of switchgear cabinets.

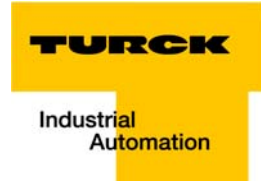

### **Cable routing outside buildings**

Outside of buildings, cables should be routed in closed (where possible), cage-type cable ducts made of metal. The cable duct joints must be electrically connected and the cable ducts must be earthed.

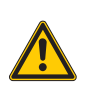

## WARNING!

Cable routing outside buildings

Warning about danger of life due to wrong laying of cables
 Observe all valid guidelines concerning internal and external lightning protection and grounding specifications when routing cables outside of buildings.

## 11.1.3 Lightning protection

The cables must be routed in double-grounded metal piping or in reinforced concrete cable ducts.

Signal cables must be protected against over voltage by varistors or inert-gas filled over voltage arrestors. Varistors and overvoltage arrestors must be installed at the point where the cables enter the building.

## 11.1.4 Transmission media

For a communication via Ethernet, different transmission media can be used:

- coaxial cable
   10Base2 (thin coax),
   10Base5 (thick coax, yellow cable)
- optical fiber (10BaseF)
- twisted two-wire cable (10BaseT) with shielding (STP) or without shielding (UTP)

### NOTE

TURCK offers a variety of cable types for field bus lines as premoulded or bulk cables with different connectors.

The ordering information on the available cable types can be taken from the BL67-catalog.

## 11.2 Potential relationships

## 11.2.1 General

The potential relationship of a Ethernet system realized with BL67 modules is characterized by the following:

- The system supply of gateway and I/O-modules as well as the field supply are realized via one power feed at the gateway.
- All BL67 modules (gateway, Power Feeding and I/O-modules), are connected capacitively via base modules to the mounting rails.

The block diagram shows the arrangement of a typical BL67 station with Ethernet gateway.

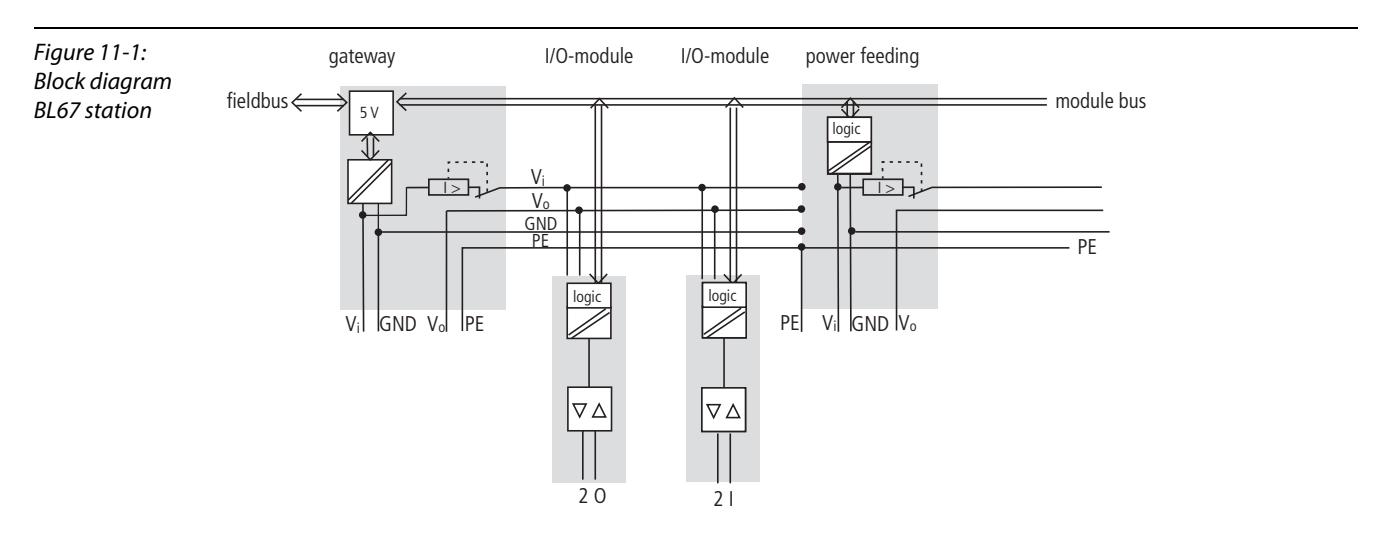

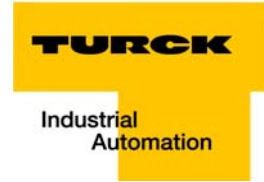

## 11.3 Electromagnetic compatibility (EMC)

BL67 products comply in full with the requirements pertaining to EMC regulations. Nevertheless, an EMC plan should be made before installation.

Hereby, all potential electromechanical sources of interference should be considered such as galvanic, inductive and capacitive couplings as well as radiation couplings.

#### 11.3.1 Ensuring electromagnetic compatibility

The EMC of BL67 modules is guaranteed when the following basic rules are adhered to:

- Correct and large surface grounding of inactive metal components.
- Correct shielding of cables and devices.
- Proper cable routing correct wiring.
- Creation of a standard reference potential and grounding of all electrically operated devices.
- Special EMC measures for special applications.

#### 11.3.2 Grounding of inactive metal components

All inactive metal components (for example: switchgear cabinets, switchgear cabinet doors, supporting bars, mounting plates, tophat rails, etc.) must be connected to one another over a large surface area and with a low impedance (grounding). This guarantees a standardized reference potential area for all control elements and reduces the influence of coupled disturbances.

- In the areas of screw connections, the painted, anodized or isolated metal components must be freed of the isolating layer. Protect the points of contact against rust.
- Connect all free moving groundable components (cabinet doors, separate mounting plates, etc.) by using short bonding straps to large surface areas.
- Avoid the use of aluminum components, as its quick oxidizing properties make it unsuitable for grounding.

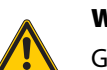

#### WARNING!

Grounding of inactive metal components
Danger to life due to dangerous contact voltage
Connect earth to the protective conductor

#### 11.3.3 PE connection

A central connection must be established between ground and PE connection (protective earth).

#### 11.3.4 Earth-free operation

Observe all relevant safety regulations when operating an earthfree system.

#### 11.3.5 Mounting rails

All mounting rails must be mounted onto the mounting plate with a low impedance, over a large surface area, and must be correctly earthed. Use corrosion-resistant mounting rails

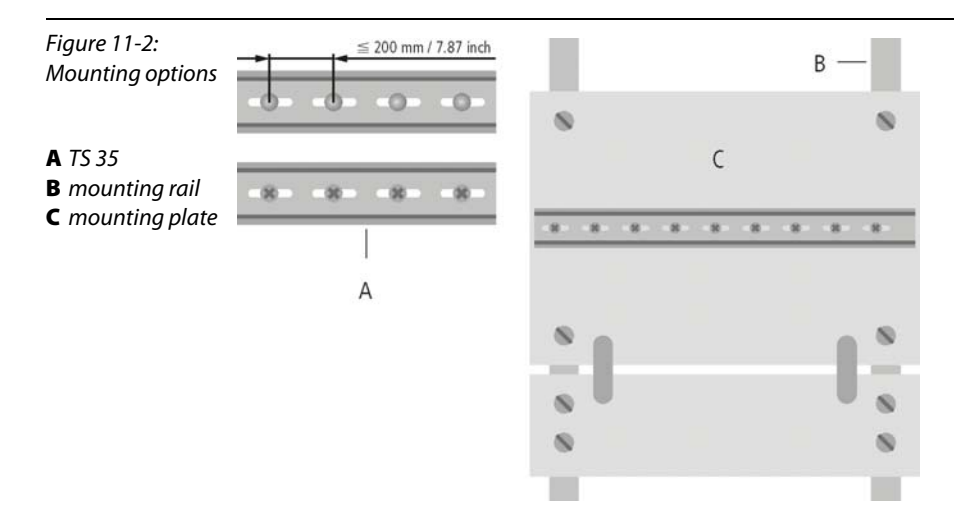

Mount the mounting rails over a large surface area and with a low impedance to the support system using screws or rivets.

Remove the isolating layer from all painted, anodized or isolated metal components at the connection point. Protect the connection point against corrosion (for example with grease; caution: use only suitable grease).

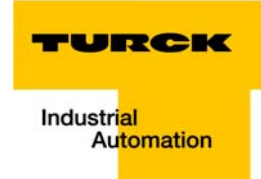

## 11.4 Shielding of cables

Shielding is used to prevent interference from voltages and the radiation of interference fields by cables. Therefore, use only shielded cables with shielding braids made from good conducting materials (copper or aluminum) with a minimum degree of coverage of 80%.

The cable shield should always be connected to both sides of the respective reference potential (if no exception is made, for example, such as high-resistant, symmetrical, analog signal cables). Only then can the cable shield attain the best results possible against electrical and magnetic fields.

A one-sided shield connection merely achieves an isolation against electrical fields.

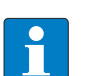

## NOTE

When installing, please pay attention to the following...

- the shield should be connected immediately when entering the system,
- the shield connection to the shield rail should be of low impedance,
- the stripped cable-ends are to be kept as short as possible,
- the cable shield is not to be used as a bonding conductor.

If the data cable is connected via a SUB-D connector, the shielding should never be connected via pin 1, but to the mass collar of the plug-in connector.

The insulation of the shielded data-cable should be stripped and connected to the shield rail when the system is used in stationary operation The connection and securing of the shield should be made using metal shield clamps. The shield clamps must enclose the shielding braid and in so doing create a large surface contact area. The shield rail must have a low impedance (for example, fixing points of 10 to 20 cm apart) and be connected to a reference potential area.

The cable shield should not be severed, but routed further within the system (for example, to the switchgear cabinet), right up to the interface connection.

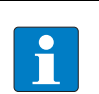

#### NOTE

Should it not be possible to ground the shield on both sides due to switching arrangements or device specific reasons, then it is possible to route the second cable shield side to the local reference potential via a capacitor (short connection distances). If necessary, a varistor or resistor can be connected parallel to the capacitor, to prevent disruptive discharges when interference pulses occur.

A further possibility is a double-shielded cable (galvanically separated), whereby the innermost shield is connected on one side and the outermost shield is connected on both sides.

#### 11.5 Potential compensation

Potential differences can occur between installation components that are in separate areas if these

- are fed by different supplies,
- have double-sided conductor shields which are grounded on different installation components.

A potential-compensation cable must be routed to the potential compensation.

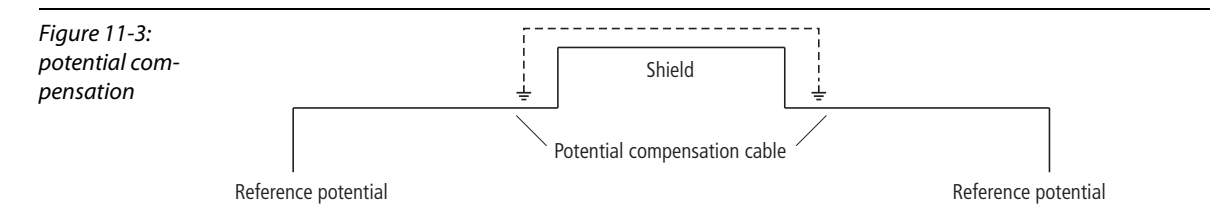

A potential compensation cable must have the following characteristics:

- Low impedance. In the case of compensation cables that are routed on both sides, the compensation line impedance must be considerably smaller than that of the shield connection (max. 10% of shield connection impedance).
- Should the length of the compensation cable be less than 200 m, then its cross-section must be at least 16 mm<sup>2</sup>/0.025 inch<sup>2</sup>. If the cable length is greater than 200 m, then a cross-section of at least 25 mm<sup>2</sup>/0.039 inch<sup>2</sup> is required.
- The compensation cable must be made of copper or zinc coated steel.
- The compensation cable must be connected to the protective conductor over a large surface area and must be protected against corrosion.
- Compensation cables and data cables should be routed as close together as possible, meaning the enclosed area should be kept as small as possible.

#### 11.5.1 Switching inductive loads

In the case of inductive loads, a protective circuit on the load is recommended.

#### 11.5.2 Protection against Electrostatic Discharge (ESD)

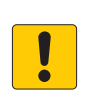

## ATTENTION!

Exposed metal contacts Material damage due to electrostatic discharge

Avoid to touch the metallic contacts with bare hands
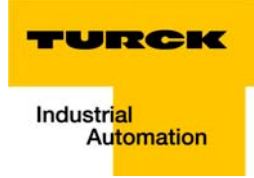

## 12 Appendix

| 12.1             | Changing the IP address of a PC/ network interface card                                               | 2  |
|------------------|----------------------------------------------------------------------------------------------------|----|
| 12.1.1<br>12.1.2 | Changing the IP address in Windows<br>Changing the IP address via PACTware FDT/DTM (I/O-ASSISTANT V3) | 2  |
| 12.2             | Deactivating/ adapting the firewall in Windows                                                        | 5  |
| 12.3             | Addressing via DHCP                                                                                   | 7  |
| 12.4             | Nominal current consumption of modules on Ethernet                                                    | 9  |
| 12.5             | Ident codes of the BL67-modules                                                                       | 11 |

## 12.1 Changing the IP address of a PC/ network interface card

#### 12.1.1 Changing the IP address in Windows

The IP address is changed in the Control Panel:

- in Windows 2000/Windows XP under "Network Connections",
- in Windows 7 under "Network and Sharing Center".

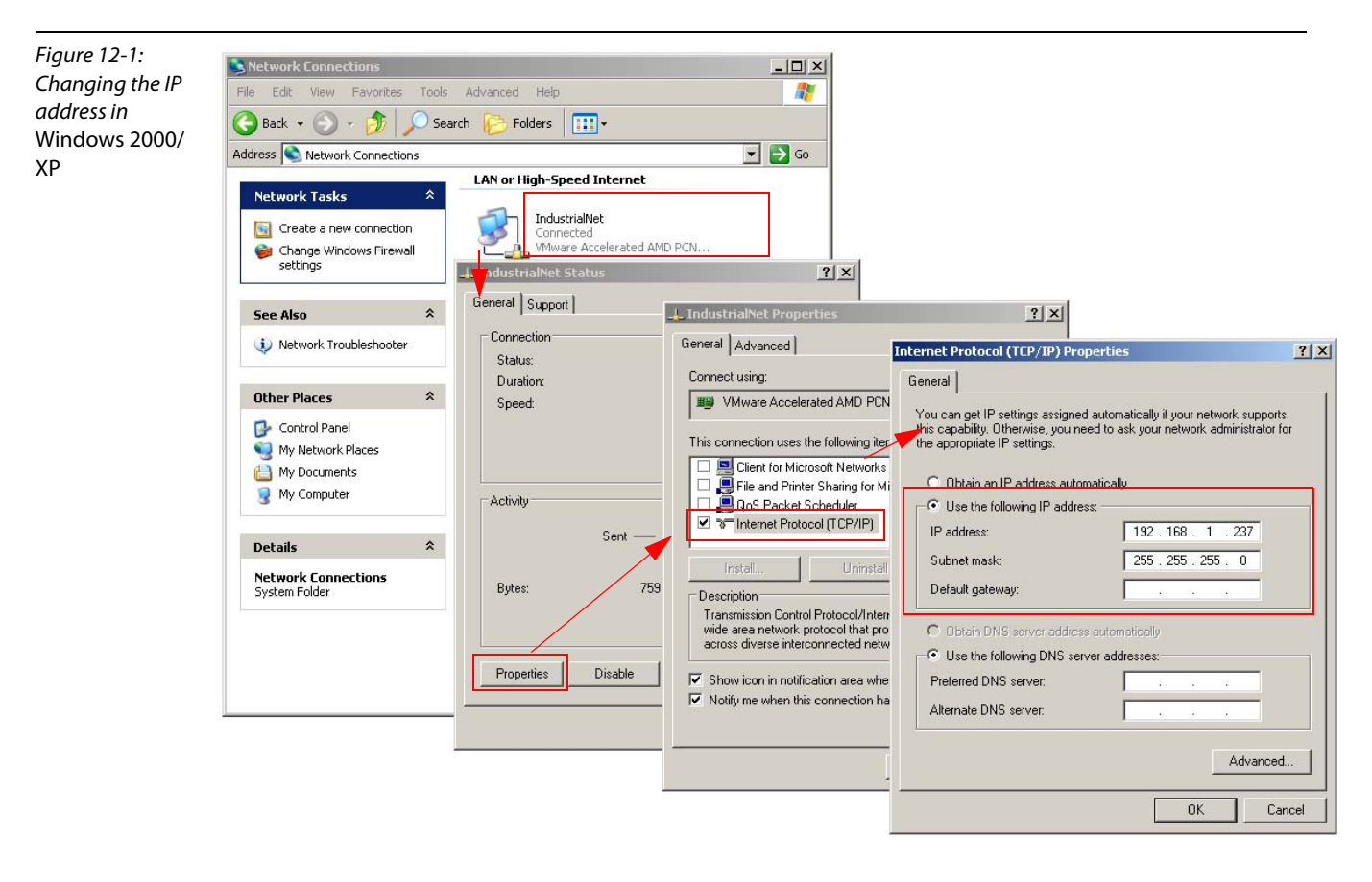

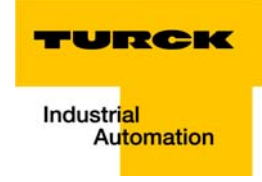

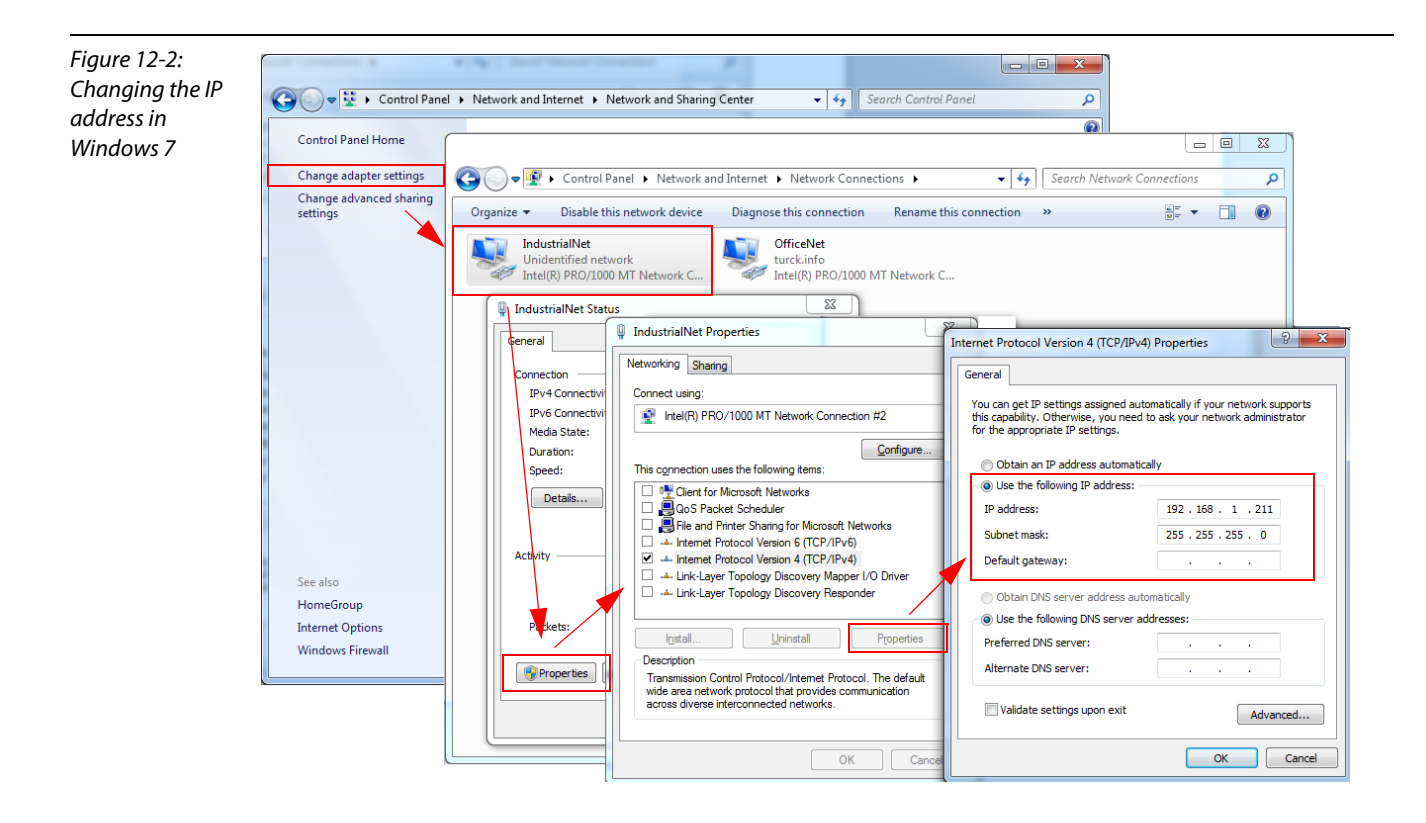

### 12.1.2 Changing the IP address via PACTware FDT/DTM (I/O-ASSISTANT V3)

The Busaddress Management DTM in the software I/O-ASSISTANT (access via: "Additional functions  $\rightarrow$  Busaddress Management") offers the possibility to browse the whole Ethernet network for connected nodes and to change their IP address as well as the subnet mask according to the application.

Further information about this issue can be found under Addressing via I/O-ASSISTANT 3 (FDT/DTM) (page 3-23).

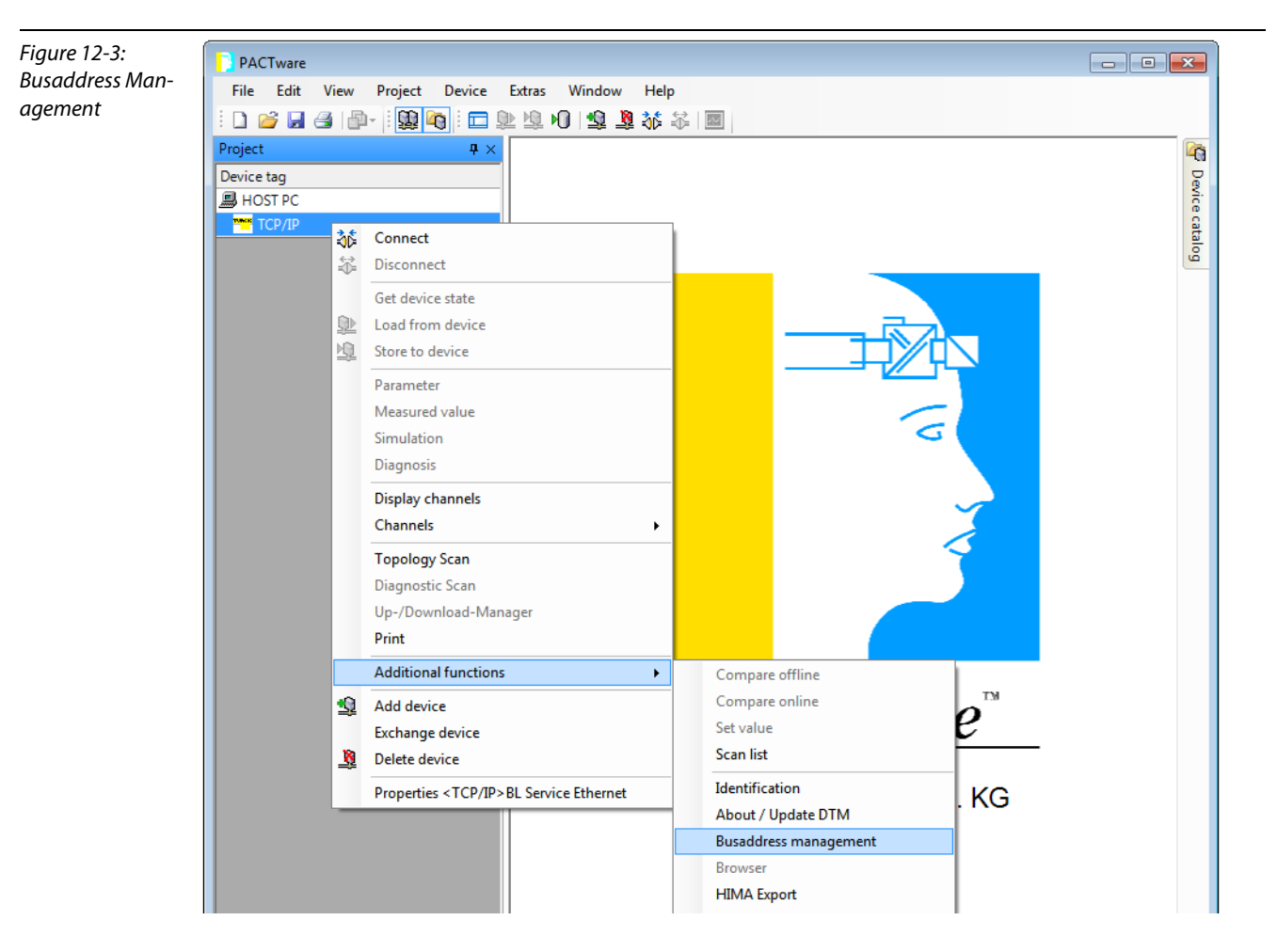

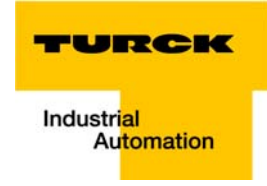

#### 12.2 Deactivating/ adapting the firewall in Windows

When using the Windows Firewall, problems may occur while changing IP addresses via the I/O-ASSISTANT. In this case, you can deactivate the system integrated Windows firewall completely or adapt it to your application.

#### Deactivating the Windows firewall

Open the "Windows Firewall" dialog in the control panel of your PC and deactivate it as follows:

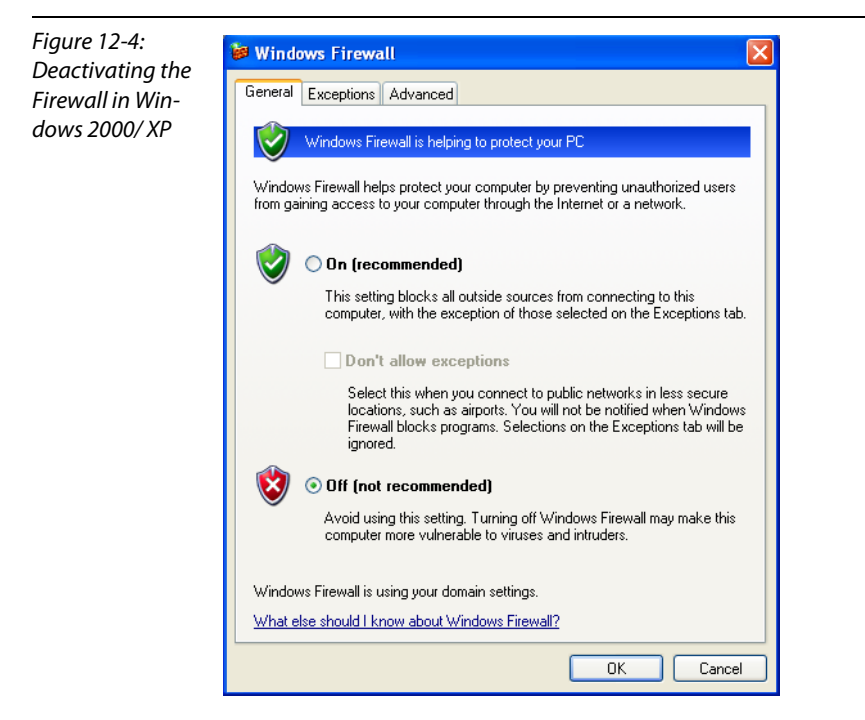

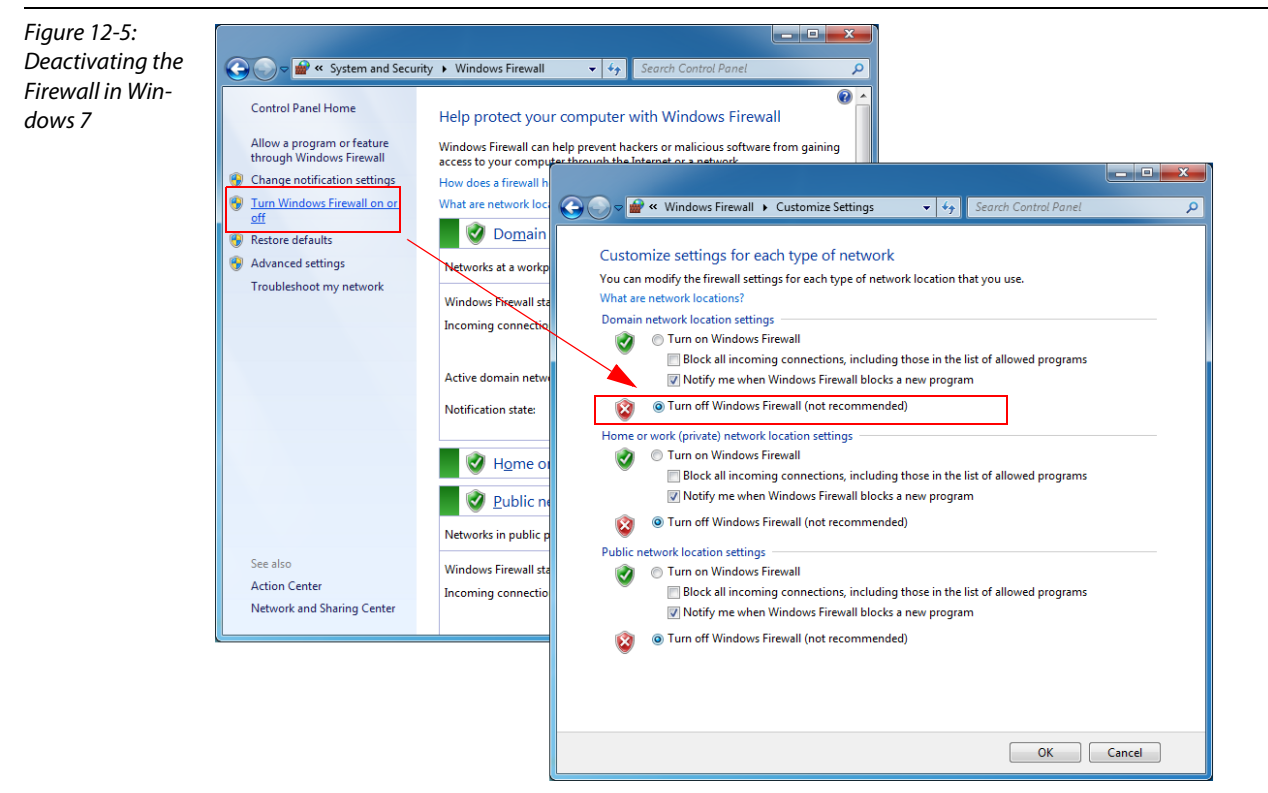

#### Adapting the Windows firewall

The firewall remains active, the option "Don't allow exceptions" it deactivated:

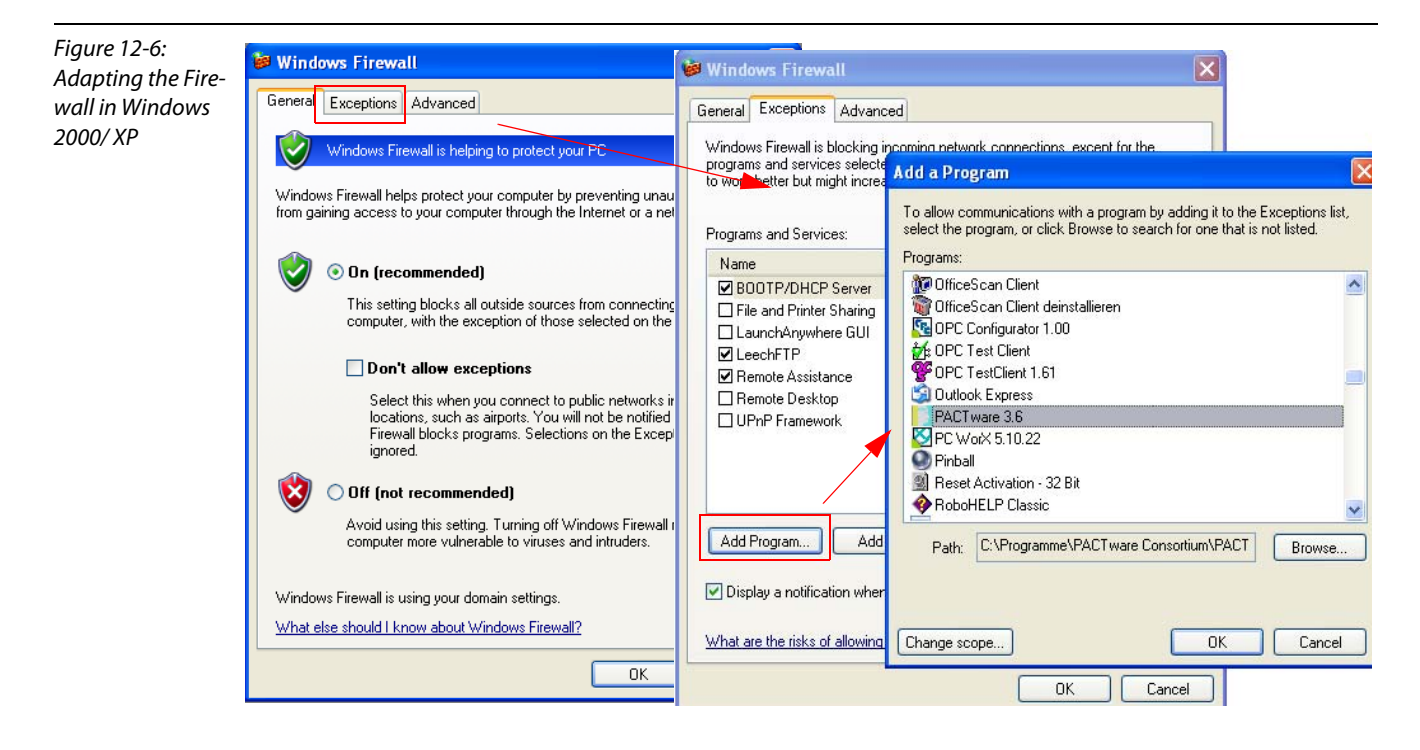

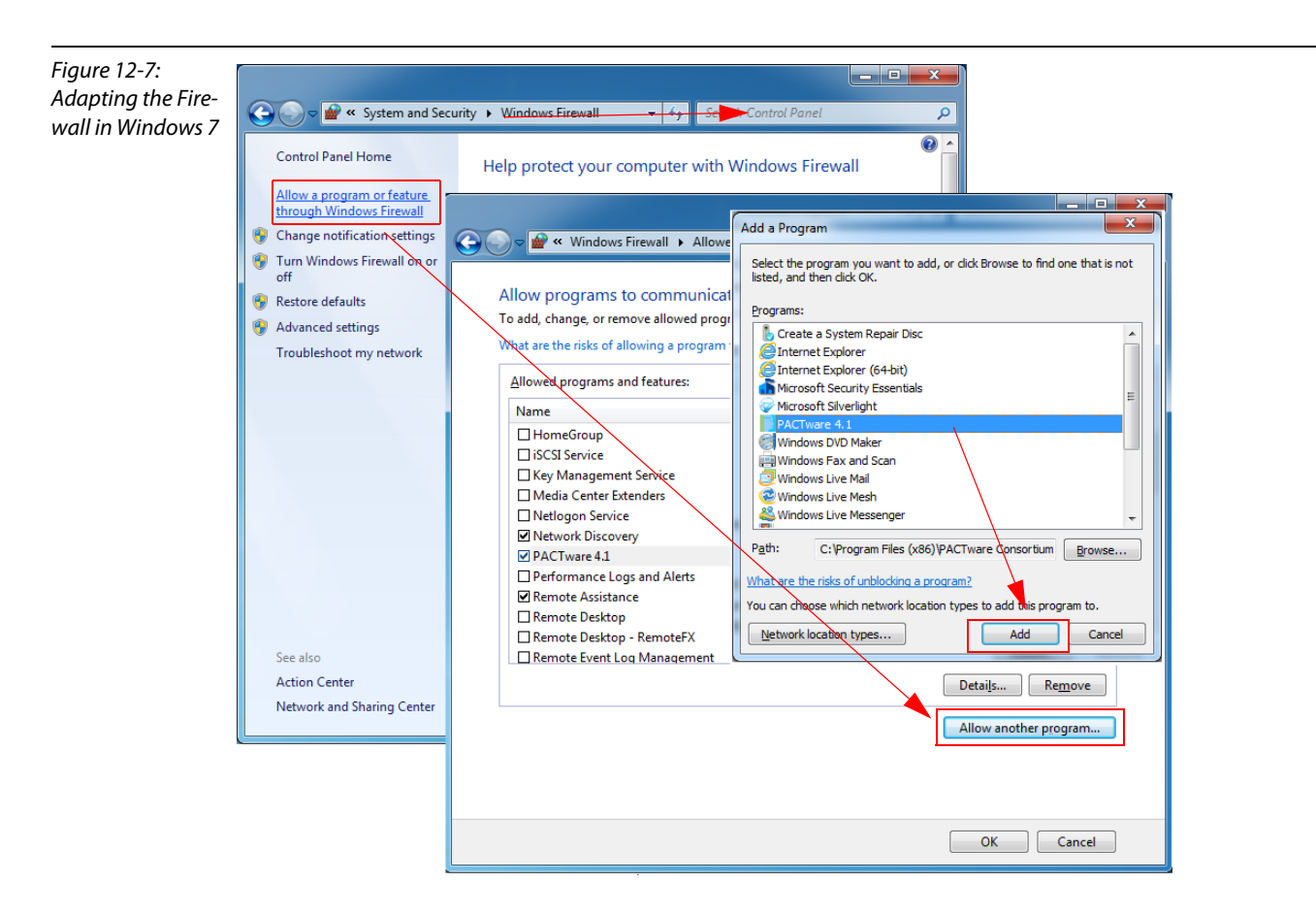

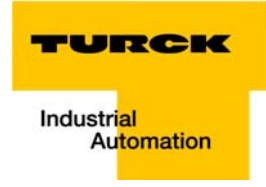

#### 12.3 Addressing via DHCP

In this application example, the IP address is set via DHCP using the software tool "BootP/DHCP-Server" version 2.3.2.0 from Rockwell Automation.

| Figure 12-8:<br>BootP-Serverfrom<br>Rockwell<br>Automation | File Tools Help  Request History  Clear History  Add to Relation List                                                                                                    | _                   |
|------------------------------------------------------------|----------------------------------------------------------------------------------------------------|---------------------|
|                                                            | In:min:sec)       Type       Ethernet Address (MAC)       IP Address       Hostname         About B00TP/DHCP Server       Image: Comparison 2.3.2.0       OK       Image: Comparison 2.3.2.0       OK         Relation List       Image: Comparison 2.3.2.0       OK       Image: Comparison 2.3.2.0       OK         New       Delete       Emage: Comparison 2.3.2.0       OK       Image: Comparison 2.3.2.0       OK         Ethernet Address (MAC)       Type       IP Address       Hostname       Description         Status       Status       Image: Comparison 2.3.2.0       Image: Comparison 2.3.2.0       Image: Comparison 2.3.2.0 | Entries<br>0 of 256 |

Addresses in the range from 1 to 254 can be allocated. The addresses 0 and 255 are reserved for broad-cast messages in the subnet.

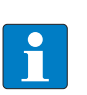

#### NOTE

The rotary coding switches on the gateway must be set to "300" = BootP, "400" = DHCP or "600" = PGM-DHCP in order to enable the BootP/DHCP-Mode. (see also chapter 3.6, section Address assignment (page 3-17)).

After having been connected to the network, the device sends DHCP requests to the server using its MAC-ID.

| Figure 12-9:<br>DHCP-request of<br>the device | BIOTP/DHCP Server 2.3           File         Lools           Hequest History           Clear History           Add to Relation List |                  |
|-----------------------------------------------|----------------------------------------------------------------------------------------------------|------------------|
|                                               | In:min:sec] Type Ethernet Address (MAC) IP Address Hostname<br>15:13:06 DHCP 00:07:46:FF:60:15                                      |                  |
|                                               | Relation List           New         Delete         Enable B00TP         Enable DHCP         Disable B00TP/DHCP                      |                  |
|                                               | Ethernet Address (MAC) Type IP Address Hostname Description                                                                         |                  |
|                                               |                                                                                                    |                  |
|                                               | Status Unable to service DHCP request from 00:07:46:FF:60:15.                                                                       | ntries<br>of 256 |
|                                               | J                                                                                                    |                  |

| Figure 12-10:    | B00TP/DHCP Server 2.3                                            | _   □   × |
|------------------|------------------------------------------------------------------|-----------|
| Setting the IP   | Eile Iools Help                                                  |           |
| address via DHCP | Request History Clear History Add to Relation List               |           |
|                  | (hr:min:sec) Type Ethernet Address (MAC) IP Address Hostname     |           |
|                  | 15:13:34 DHCP 00:02:46:F:50:15<br>15:13:22 DHCP 00:07:46:F:60:15 |           |
|                  | 15:13:06 DHUP New Entry                                          |           |
|                  | Ethernet Address (MAC): 00:07:46:FF:60:15                        |           |
|                  | IP Address: 192 . 168 . 1 . 50                                   |           |
|                  | Relation List Hostname:                                          |           |
|                  | New Delete Enab Description:                                     |           |
|                  | Ethernet Address (MAC)                                           |           |
|                  | Status                                                           | Entries   |
|                  | Unable to service DHCP request from 00:07:46:FF:60:15.           | 0 of 256  |

A double click on the request-entry opens the "New Entry" dialog box in which an IP address can be assigned to the s MAC-ID.

The BootP/DHCP-Server sends the IP Address via BootP/DHCP to the device and, after a few seconds, the stations answers with its new IP address when having stored it.

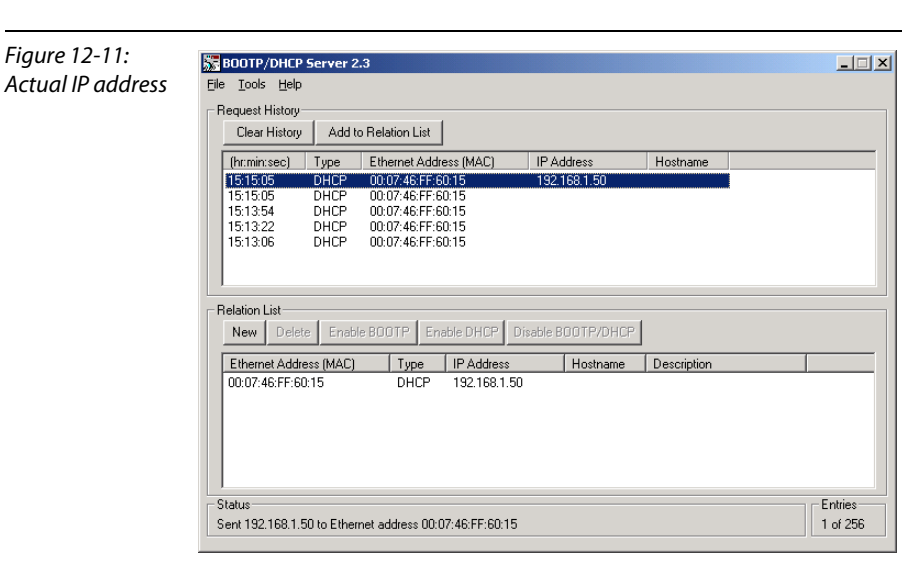

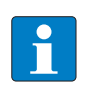

## NOTE

The device looses it's IP-address in case of a power-reset, if the BootP/DHCP-server is shut down.

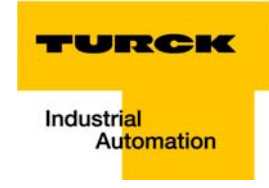

## 12.4 Nominal current consumption of modules on Ethernet

| Table 12-1:<br>Nominal current<br>consumption of<br>modules on Ether-<br>net | Module                     | Nominal current consumption at 24 V DC (U <sub>Sys</sub> ) |  |  |  |
|------------------------------------------------------------------------------|----------------------------|------------------------------------------------------------|--|--|--|
|                                                                              | BL67-GW-EN                 |                                                            |  |  |  |
|                                                                              | Power distribution modules |                                                            |  |  |  |
|                                                                              | BL67-PF-24VDC              | ≤9 mA                                                      |  |  |  |
|                                                                              | Digital input modules      |                                                            |  |  |  |
|                                                                              | BL67-4DI-P                 | ≤ 9 mA                                                     |  |  |  |
|                                                                              | BL67-8DI-P                 | ≤9 mA                                                      |  |  |  |
|                                                                              | BL67-4DI-PD                | ≤ 9 mA                                                     |  |  |  |
|                                                                              | BL67-8DI-PD                | ≤ 9 mA                                                     |  |  |  |
|                                                                              | BL67-4DI-N                 | ≤ 9 mA                                                     |  |  |  |
|                                                                              | BL67-4DI-N                 | ≤9 mA                                                      |  |  |  |
|                                                                              | BL67-16DI-P                | ≤ 9 mA                                                     |  |  |  |
|                                                                              | Analog input modules       |                                                            |  |  |  |
|                                                                              | BL67-2AI-I                 | ≤ 10 mA                                                    |  |  |  |
|                                                                              | BL67-2AI-V                 | ≤ 10 mA                                                    |  |  |  |
|                                                                              | BL67-2AI-PT                | ≤ 13 mA                                                    |  |  |  |
|                                                                              | BL67-2AI-TC                | ≤ 13 mA                                                    |  |  |  |
|                                                                              | BL67-4AI-TC                | ≤ 15 mA                                                    |  |  |  |
|                                                                              | BL67-4AI-V/I               | ≤ 12 mA                                                    |  |  |  |
|                                                                              | Digital output modules     |                                                            |  |  |  |
|                                                                              | BL67-4DO-0.5A-P            | ≤9 mA                                                      |  |  |  |
|                                                                              | BL67-4DO-2A-P              | ≤9 mA                                                      |  |  |  |
|                                                                              | BL67-4DO-4A-P              | ≤9 mA                                                      |  |  |  |
|                                                                              | BL67-8DO-0.5A-P            | ≤ 9 mA                                                     |  |  |  |
|                                                                              | BL67-4DO-2A-N              | ≤ 9 mA                                                     |  |  |  |
|                                                                              | BL67-8DO-0.5A-N            | ≤ 9 mA                                                     |  |  |  |
|                                                                              | BL67-8DO-R-NO              | ≤ 9 mA                                                     |  |  |  |
|                                                                              | BL67-16DO-0.1A-P           | ≤ 9 mA                                                     |  |  |  |

| Table 12-1:<br>Nominal current<br>consumption of<br>modules on Ether-<br>net | Module                | Nominal current consumption at 24 V DC (U <sub>sys</sub> ) |  |
|------------------------------------------------------------------------------|-----------------------|------------------------------------------------------------|--|
|                                                                              | Analog output modules |                                                            |  |
|                                                                              | BL67-2AO-I            | ≤ 12 mA                                                    |  |
|                                                                              | BL67-2AO-V            | ≤ 18 mA                                                    |  |
|                                                                              | BL67-4AO-V            | ≤ 15 mA                                                    |  |
|                                                                              | Digital combi modules |                                                            |  |
|                                                                              | BL67-4DI4DO-PD        | ≤ 9 mA                                                     |  |
|                                                                              | BL67-8XSG-PD          | ≤ 9 mA                                                     |  |
|                                                                              | BL67-8XSG-P           |                                                            |  |
|                                                                              | Analog combi modules  |                                                            |  |
|                                                                              | BL67-4AI4AO-V/I       | ≤ 15 mA                                                    |  |
|                                                                              | BL67-2AI2AO-V/I       | ≤ 15 mA                                                    |  |
|                                                                              | Technology modules    |                                                            |  |
|                                                                              | BL67-1RS232           | ≤ 50 mA                                                    |  |
|                                                                              | BL67-1RS485/422       | ≤ 20 mA                                                    |  |
|                                                                              | BL67-1SSI             | ≤ 15 mA                                                    |  |
|                                                                              | BL67-1CVI             | ≤ 9 mA                                                     |  |
|                                                                              | BL67-2RFID-x          | ≤ 9 mA                                                     |  |
|                                                                              | BL67-1CNT/ENC         | ≤ 15 mA                                                    |  |

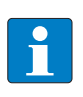

## NOTE

Please find any information about the bus-independent, module specific current consumptions in the manual "BL67- I/O-modules" (TURCK-Documentation No.: German D300572/ English D300529).

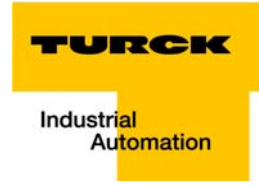

### 12.5 Ident codes of the BL67-modules

Each module is identified by the gateway using a unique identifier.

| Table 12-2:<br>Module<br>ident codes | Module                 | ident code   |  |
|--------------------------------------|------------------------|--------------|--|
|                                      | Digital input modules  |              |  |
|                                      | BL67-4DI-P             | 0.410030.××× |  |
|                                      | BL67-8DI-P             | 0.610040.××× |  |
|                                      | BL67-4DI-PD            | 0.015630.××× |  |
|                                      | BL67-8DI-PD            | 0.015640.××× |  |
|                                      | BL67-4DI-N             | 0.420030.××× |  |
|                                      | BL67-4DI-N             | 0.620040.××× |  |
|                                      | BL67-16DI-P            | 0.820050.××× |  |
|                                      | Analog input modules   |              |  |
|                                      | BL67-2AI-I             | 0.225570.××× |  |
|                                      | BL67-2AI-V             | 0.235570.××× |  |
|                                      | BL67-2AI-PT            | 0.215770.××× |  |
|                                      | BL67-2AI-TC            | 0.215570.××× |  |
|                                      | BL67-4AI-TC            | 0.427790.××× |  |
|                                      | BL67-4AI-V/I           | 0.417790.××× |  |
|                                      | Digital output modules |              |  |
|                                      | BL67-4DO-0.5A-P        | 0.413003.××× |  |
|                                      | BL67-4DO-2A-P          | 0.433003.××× |  |
|                                      | BL67-4DO-4A-P          | 0.453003.××× |  |
|                                      | BL67-8DO-0.5A-P        | 0.614004.××× |  |
|                                      | BL67-16DO-0.1A-P       | 0.805505.××× |  |
|                                      | BL67-4DO-2A-N          | 0.443003.××× |  |
|                                      | BL67-8DO-0.5A-N        | 0.624004.××× |  |
|                                      | Analog output modules  |              |  |
|                                      | BL67-2AO-I             | 0.220807.××× |  |
|                                      | BL67-2AO-V             | 0.210807.××× |  |
|                                      | BL67-4AO-V             | 0×427A09××   |  |
|                                      | Relay modules          |              |  |
|                                      | BL67-8DO-R-NO          | 0.62004.×××  |  |

| Table 12-2:<br>Module<br>ident codes                                                                     | Module                     | ident code                       |
|----------------------------------------------------------------------------------------------------|----------------------------|----------------------------------|
| -                                                                                                    | Digital combi modules      |                                  |
|                                                                                                    | BL67-4DI4DO-PD             | 0.015633.×××                     |
|                                                                                                    | BL67-8XSG-PD               | 0.015744.×××                     |
|                                                                                                    | BL67-8XSG-P                | 0.025744.×××                     |
|                                                                                                    | Analog combi modules       |                                  |
|                                                                                                    | BL67-4AI4AO-V/I            | 0×419B99××                       |
|                                                                                                    | BL67-2AI2AO-V/I            | 0.217977.×××                     |
|                                                                                                    | Technology modules         |                                  |
|                                                                                                    | BL67-1RS232                | 0.014799.×××                     |
|                                                                                                    | BL67-1RS485/422            | 0.024799.×××                     |
|                                                                                                    | BL67-1SSI                  | 0.044799.×××                     |
| A Default ID of the                                                                                      | BL67-1CVI                  | 0×018B99×× (0×242224××) <b>A</b> |
| moaule →<br>Is only transmit-<br>ted if the field<br>voltage is miss-<br>ing during mod-<br>ule power-up | BL67-1CNT/ENC              | 0×019BA9××                       |
|                                                                                                    | BL67-2RFID-S               | 0×2179CC××                       |
|                                                                                                    | BL67-2RFID-A               | 0.017977.×××                     |
|                                                                                                    | Power distribution modules |                                  |
|                                                                                                    | BL67-PF-24VDC              | 0×063000××                       |

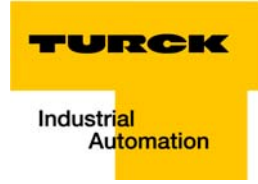

## 13 Glossary

#### A Acknowledge

Acknowledgment of a signal received.

#### **Active metal component**

Conductor or conducting component that is electrically live during operation.

#### Address

Identification number of, e.g. a memory position, a system or a module within a network.

#### Addressing

Allocation or setting of an address, e.g. for a module in a network.

#### ARP

Used to definitely allocate the hardware addresses (MAC-IDs) assigned worldwide to the IP addresses of the network clients via internal tables.

#### Analog

Infinitely variable value, e. g. voltage. The value of an analog signal can take on any value, within certain limits.

#### **Automation device**

A device connected to a technical process with inputs and outputs for control. Programmable logic controllers (PLC) are a special group of automation devices.

#### B Baud

Baud is a measure for the transmission speed of data. 1 Baud corresponds to the transmission of one bit per second (bit/s).

#### **Baud rate**

Unit of measurement for measuring data transmission speeds in bit/s.

#### Bidirectional

Working in both directions.

#### **Bonding strap**

Flexible conductor, normally braided, that joins inactive components, e.g. the door of a switchgear cabinet to the cabinet main body.

#### Bus

Bus system for data exchange, e. g. between CPU, memory and I/O levels. A bus can consist of several parallel cables for data transmission, addressing, control and power supply.

#### Bus cycle time

Time required for a master to serve all slaves or stations in a bus system, i.e. reading inputs and writing outputs.

#### **Bus line**

Smallest unit connected to a bus, consisting of a PLC, a coupling element for modules on the bus and a module.

#### **Bus system**

All units which communicate with one another via a bus.

#### C Capacitive coupling

Electrical capacitive couplings occur between cables with different potentials. Typical sources of interference are, for example, parallel-routed signal cables, contactors and electrostatic discharges.

#### **Check-back interface**

The check-back interface is the interface from the counter module to the internal module bus. The bits and bytes are converted by the gateway from the respective type of communication applicable to the fieldbus in to the module-specific bits and bytes.

#### **Coding elements**

Two-piece element for the unambiguous assignment of electronic and base modules.

#### Configuration

Systematic arrangement of the I/O-modules of a station.

#### **Control interface**

The control interface is the interface from the internal module bus to the counter module. The commands and signals directed to the counter module are converted by the gateway from the respective type of communication applicable to the fieldbus in to the module-specific bits and bytes.

#### CPU

Central Processing Unit. Central unit for electronic data processing, the processing core of the PC.

#### D DHCP

Client-Server-protocol which reduces the effort of assigning IP addresses or other parameters. Serves for dynamic and automatic configuration of devices.

#### Digital

A value (e. g. a voltage) which can adopt only certain statuses within a finite set, mostly defined as 0 and 1.

#### DIN

German acronym for German Industrial Standard.

#### E EIA

Electronic Industries Association – association of electrical companies in the United States.

#### **Electrical components**

All objects that produce, convert, transmit, distribute or utilize electrical power (e.g. conductors, cable, machines, control devices).

#### EMC

Electromagnetic compatibility – the ability of an electrical part to operate in a specific environment without fault and without exerting a negative influence on its environment.

#### EN

German acronym for European Standard.

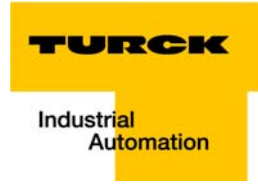

#### ESD

Electrostatic Discharge.

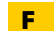

#### Field power supply

Voltage supply for devices in the field as well as the signal voltage.

#### Fieldbus

Data network on sensor/actuator level. A fieldbus connects the equipment on the field level. Characteristics of a fieldbus are a high transmission security and real-time behavior.

#### **Force Mode**

Software mode which enables the user to set his plant to a required state by forcing certain variables on the input and output modules.

#### G GND

Abbreviation of ground (potential "0").

#### Ground

Expression used in electrical engineering to describe an area whose electrical potential is equal to zero at any given point. In neutral grounding devices, the potential is not necessarily zero, and one speaks of the ground reference.

#### **Ground connection**

One or more components that have a good and direct contact to earth.

#### Ground reference

Potential of ground in a neutral grounding device. Unlike earth whose potential is always zero, it may have a potential other than zero.

#### H Hexadecimal

System of representing numbers in base 16 with the digits 0... 9, and further with the letters A, B, C, D, E and F.

#### Hysteresis

A sensor can get caught up at a certain point, and then "waver" at this position. This condition results in the counter content fluctuating around a given value. Should a reference value be within this fluctuating range, then the relevant output would be turned on and off in rhythm with the fluctuating signal.

#### I I/O

Input/output.

#### Impedance

Total effective resistance that a component or circuit has for an alternating current at a specific frequency.

#### Inactive metal components

Conductive components that cannot be touched and are electrically isolated from active metal components by insulation, but can adopt voltage in the event of a fault.

#### Inductive coupling

Magnetic inductive couplings occur between two cables through which an electrical current is flowing. The magnetic effect caused by the electrical currents induces an interference voltage. Typical sources of interference are for example, transformers, motors, parallel-routed network and HF signal cables.

#### Intelligent modules

Intelligent modules are modules with an internal memory, able to transmit certain commands (e.g. substitute values and others).

#### IP

Abbreviation for Internet-Protocol, protocol for the packet-oriented and connectionless transport of data packets from a transmitter to a receiver crossing different networks.

#### L

#### Lightning protection

All measures taken to protect a system from damage due to overvoltages caused by lightning strike.

#### Low impedance connection

Connection with a low AC impedance.

#### LSB

Least Significant bit

#### M Mass

All interconnected inactive components that do not take on a dangerous touch potential in the case of a fault.

#### Master

Station in a bus system that controls the communication between the other stations.

#### **Modbus TCP**

The Modbus protocol is part of the TCP/IP protocol.

The communication is realized via function codes, which are implemented into the data telegram. Modbus TCP uses the Transmission Control Protocol (TCP) for the transmission of the Modbus user protocol in Ethernet-TCP-IP networks.

#### Module bus

The module bus is the internal bus in a station. The modules communicate with the gateway via the module bus which is independent of the fieldbus.

#### MSB

Most Significant bit

#### P Ping

Implementation of an echo-protocol, used for testing whether a particular host is operating properly and is reachable on the network from the testing host.

#### PLC

Programmable Logic Controller.

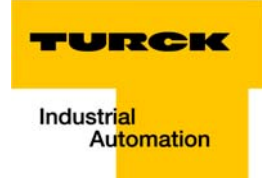

#### **Potential compensation**

The alignment of electrical levels of electrical components and external conductive components by means of an electrical connection.

#### **Potential free**

Galvanic isolation of the reference potentials in I/O-modules of the control and load circuits.

#### **Potential linked**

Electrical connection of the reference potentials in I/O-modules of the control and load circuits.

#### **Protective earth**

Electrical conductor for protection against dangerous shock currents. Generally represented by PE (protective earth).

#### R

#### **Radiation coupling**

A radiation coupling appears when an electromagnetic wave hits a conductive structure. Voltages and currents are induced by the collision. Typical sources of interference are for example, sparking gaps (spark plugs, commutators from electric motors) and transmitters (e.g. radio), that are operated near to conducting structures.

#### **Reaction time**

The time required in a bus system between a reading operation being sent and the receipt of an answer. It is the time required by an input module to change a signal at its input until the signal is sent to the bus system.

#### **Reference potential**

Potential from which all voltages of connected circuits are viewed and/or measured.

#### Repeater

Amplifier for signals transmitted via a bus.

#### **Root-connecting**

Creating a new potential group using a power distribution module. This allows sensors and loads to be supplied individually.

#### RS 485

Serial interface in accordance with EIA standards, for fast data transmission via multiple transmitters.

#### S Serial

Type of information transmission, by which data is transmitted bit by bit via a cable.

#### **Setting parameters**

Setting parameters of individual stations on the bus and their modules in the configuration software of the master.

#### Shield

Conductive screen of cables, enclosures and cabinets.

#### Shielding

Description of all measures and devices used to join installation components to the shield.

#### Short-circuit proof

Characteristic of electrical components. A short-circuit proof part withstands thermal and dynamic loads which can occur at its place of installation due to a short circuit.

#### Station

A functional unit or I/O components consisting of a number of elements.

#### т тср

Abbreviation for Transmission Control Protocol, connection-oriented transport protocol within the Internet protocol suite. Certain error detection mechanisms (i.e. acknowledgments, time-out monitoring) can guarantee a safe and error free data transport.

#### **Terminating resistance**

Resistor on both ends of a bus cable used to prevent interfering signal reflections and which provides bus cable matching. Terminating resistors must always be the last component at the end of a bus segment.

#### To ground

Connection of a conductive component with the grounding connection via a grounding installation.

#### Topology

Geometrical structure of a network or the circuitry arrangement.

#### U UDP

Abbreviation for User Datagram Protocol. UDP is an transport protocol for the connectionless data between Ethernet hosts.

#### Unidirectional

Working in one direction.

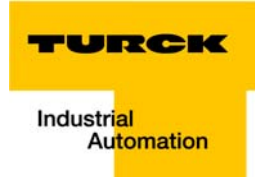

#### 14 Index

## A

| acyclic services   | 8-16 |
|--------------------|------|
| address assignment | 3-17 |

## В

| base modules           | 2-5  |
|------------------------|------|
| basic concept          | 2-2  |
| block diagram, station | 11-4 |

| c                            |     |
|------------------------------|-----|
| cable routing                |     |
| cable shield                 |     |
| classes                      |     |
| -Assembly Object             |     |
| -Ethernet Link Object        |     |
| -Ethernet/IP standard        |     |
| -Identity Object             |     |
| -process data                |     |
| –TCP/IP Interface Object     |     |
| -VSC-Vendor Specific Classes |     |
| CODESYS                      |     |
| -communication path          | 7-8 |
| -communication settings      | 7-7 |
| -Ethernet adapter            | 7-9 |
| -Ethernet master             | 7-9 |
| -Feature sets                | 7-4 |
| –Global Variable List        |     |
| -localhost                   | 7-7 |
| -Modbus TCP master           |     |
| -PLC_PRG                     |     |
| crossover-cable              |     |
|                              |     |

## D

| DHCP-mode           | 12-7      |
|---------------------|-----------|
| diagnosis           | 8-7, 9-19 |
| diagnostic telegram |           |

## Ε

| earth-free operation    | 11-5 |
|-------------------------|------|
| electrical installation | 11-2 |
| electronic modules      | 2-5  |
| electrostatic discharge | 11-8 |
| EMC                     | 11-5 |
| empty slot              | 10-3 |
| end plate               | 2-6  |
| error code              |      |
| error codes             |      |
| -gateway                | 8-7  |
| -I/O-modules            | 8-8  |
|                         |      |

## F

| Fast Start-Up     |      |
|-------------------|------|
| firmware download | 10-6 |
| flexibility       | 2-3  |
| FSU               |      |

## G

| Gateway                   |      |
|---------------------------|------|
| -block diagram            | 3-8  |
| gateway                   | 2-4  |
| -address assignment       | 3-17 |
| -BOOTP-mode               |      |
| -connection possibilities | 3-13 |
| -DHCP-mode                |      |
| -diagnostic messages      |      |
| -field bus connection     | 3-13 |
| -function                 | 3-4  |
| -LEDs                     |      |
| -parameters               |      |
| -PGM-mode                 |      |
| -status indicators        |      |
| -supply voltage           | 3-9  |
| -technical data           | 3-7  |
| -voltage supply           |      |
|                           |      |

### Н

## L

| inductive loads, protective circuit | 11-8 |
|-------------------------------------|------|
| IP address, PC                      | 12-2 |

## L

## Μ

| Module Application Instance           |             |
|---------------------------------------|-------------|
| module arrangement                    |             |
| module diagnostics , channel specific | .9-19, 9-20 |
| module order                          |             |
| mounting rail                         | 11-6        |

## Ν

| network configuration | <br>. 7-3                                   |
|-----------------------|---------------------------------------------|
| network configuration | <br>,,,,,,,,,,,,,,,,,,,,,,,,,,,,,,,,,,,,,,, |

## 0

| operation, safe         |  |
|-------------------------|--|
| operation, trouble-free |  |
| outputs, error behavior |  |

## Ρ

| parameters                   |      |
|------------------------------|------|
| –gateway                     |      |
| PE connection                | 11-5 |
| Pin assignment               |      |
| -voltage supply              | 3-14 |
| pin assignment               |      |
| -field bus connection        |      |
| planning                     |      |
| plugging, electronic modules | 10-4 |
| potential compensation       | 11-8 |
|                              |      |

| potential compensation cable |      |
|------------------------------|------|
| potential groups             |      |
| potential relationships      | 11-4 |
| power feeding modules        | 2-5  |
| power loss                   |      |
| -modules                     |      |
| prescribed use               | 1-4  |
| process data                 |      |
| PROFINET                     | 8-2  |
| protection class IP67        | 2-2  |
| pulling, electronic modules  |      |
|                              |      |

## Q

| QC           | 3-13 |
|--------------|------|
| QuickConnect | 3-13 |

## S

| shield                    | 11-7 |
|---------------------------|------|
| software                  | 5-2  |
| system extension          | 10-5 |
| system extension, maximum | 10-3 |
|                           |      |

## Т

| Terminal Slot Class    |      |
|------------------------|------|
| transmission media     | 11-3 |
| transport, appropriate |      |

## U

| use, prescribed1 | -4 |
|------------------|----|
| user data        | 6  |

## W

| web server             |      |
|------------------------|------|
| -access rights         |      |
| -admin password        |      |
| -Ethernet statistics   |      |
| -login/password        |      |
| -network configuration |      |
| -parameters            |      |
| WIN 2000               |      |
| WIN NT                 |      |
| WIN XP                 | 12-2 |
|                        |      |

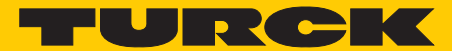

Industrial Automation

# www.turck.com

Hans Turck GmbH & Co.

KG 45472 Mülheim an der Ruhr Germany Witzlebenstraße 7 Tel. +49 (0) 208 4952-0 Fax +49 (0) 208 4952-264 E-Mail more@turck.com Internet www.turck.com